# cisco.

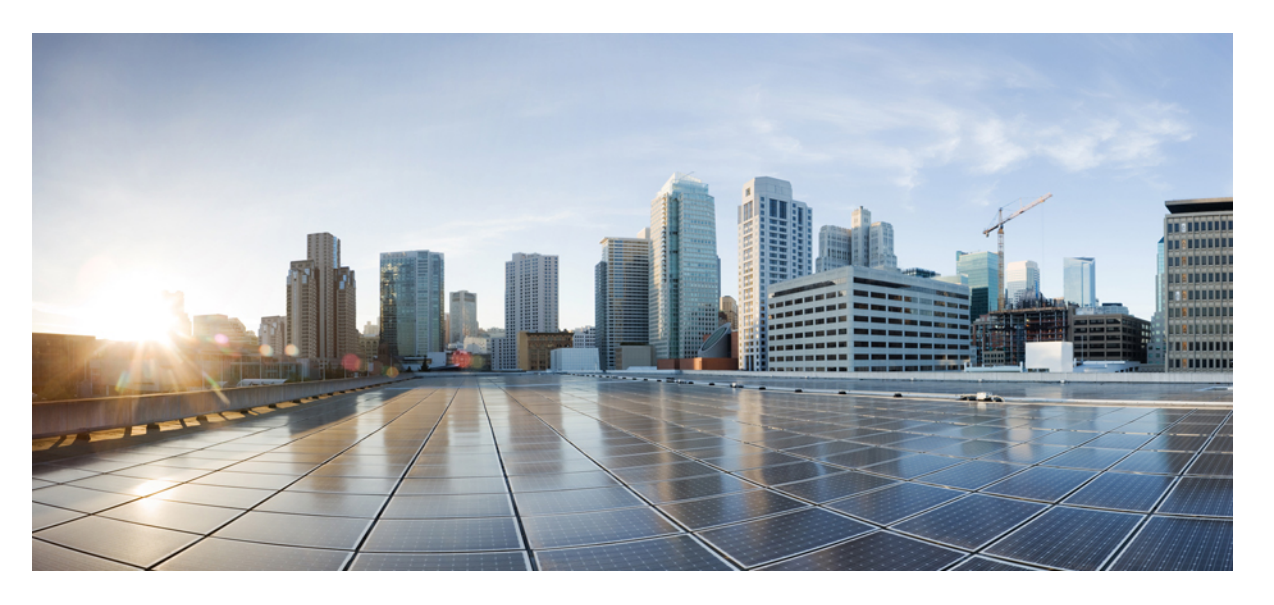

### Cisco UCS Manager ネットワーク管理ガイド(CLI 用)、リリー ス 4.2

**初版**:2021年6月25日 最終更新:2023年1月7日

#### シスコシステムズ合同会社

〒107-6227 東京都港区赤坂9-7-1 ミッドタウン・タワー http://www.cisco.com/jp お問い合わせ先:シスココンタクトセンター 0120-092-255 (フリーコール、携帯・PHS含む) 電話受付時間:平日10:00~12:00、13:00~17:00 http://www.cisco.com/jp/go/contactcenter/ 【注意】シスコ製品をご使用になる前に、安全上の注意(www.cisco.com/jp/go/safety\_warning/)をご確認ください。本書は、米国シスコ発行ド キュメントの参考和訳です。リンク情報につきましては、日本語版掲載時点で、英語版にアップデートがあり、リンク先のページが移動/変更され ている場合がありますことをご了承ください。あくまでも参考和訳となりますので、正式な内容については米国サイトのドキュメントを参照くだ さい。また、契約等の記述については、弊社販売パートナー、または、弊社担当者にご確認ください。

THE SPECIFICATIONS AND INFORMATION REGARDING THE PRODUCTS IN THIS MANUAL ARE SUBJECT TO CHANGE WITHOUT NOTICE. ALL STATEMENTS, INFORMATION, AND RECOMMENDATIONS IN THIS MANUAL ARE BELIEVED TO BE ACCURATE BUT ARE PRESENTED WITHOUT WARRANTY OF ANY KIND, EXPRESS OR IMPLIED. USERS MUST TAKE FULL RESPONSIBILITY FOR THEIR APPLICATION OF ANY PRODUCTS.

THE SOFTWARE LICENSE AND LIMITED WARRANTY FOR THE ACCOMPANYING PRODUCT ARE SET FORTH IN THE INFORMATION PACKET THAT SHIPPED WITH THE PRODUCT AND ARE INCORPORATED HEREIN BY THIS REFERENCE. IF YOU ARE UNABLE TO LOCATE THE SOFTWARE LICENSE OR LIMITED WARRANTY, CONTACT YOUR CISCO REPRESENTATIVE FOR A COPY.

The Cisco implementation of TCP header compression is an adaptation of a program developed by the University of California, Berkeley (UCB) as part of UCB's public domain version of the UNIX operating system. All rights reserved. Copyright © 1981, Regents of the University of California.

NOTWITHSTANDING ANY OTHER WARRANTY HEREIN, ALL DOCUMENT FILES AND SOFTWARE OF THESE SUPPLIERS ARE PROVIDED "AS IS" WITH ALL FAULTS. CISCO AND THE ABOVE-NAMED SUPPLIERS DISCLAIM ALL WARRANTIES, EXPRESSED OR IMPLIED, INCLUDING, WITHOUT LIMITATION, THOSE OF MERCHANTABILITY, FITNESS FOR A PARTICULAR PURPOSE AND NONINFRINGEMENT OR ARISING FROM A COURSE OF DEALING, USAGE, OR TRADE PRACTICE.

IN NO EVENT SHALL CISCO OR ITS SUPPLIERS BE LIABLE FOR ANY INDIRECT, SPECIAL, CONSEQUENTIAL, OR INCIDENTAL DAMAGES, INCLUDING, WITHOUT LIMITATION, LOST PROFITS OR LOSS OR DAMAGE TO DATA ARISING OUT OF THE USE OR INABILITY TO USE THIS MANUAL, EVEN IF CISCO OR ITS SUPPLIERS HAVE BEEN ADVISED OF THE POSSIBILITY OF SUCH DAMAGES.

Any Internet Protocol (IP) addresses and phone numbers used in this document are not intended to be actual addresses and phone numbers. Any examples, command display output, network topology diagrams, and other figures included in the document are shown for illustrative purposes only. Any use of actual IP addresses or phone numbers in illustrative content is unintentional and coincidental.

All printed copies and duplicate soft copies of this document are considered uncontrolled. See the current online version for the latest version.

Cisco has more than 200 offices worldwide. Addresses and phone numbers are listed on the Cisco website at www.cisco.com/go/offices.

Cisco and the Cisco logo are trademarks or registered trademarks of Cisco and/or its affiliates in the U.S. and other countries. To view a list of Cisco trademarks, go to this URL: www.cisco.com go trademarks. Third-party trademarks mentioned are the property of their respective owners. The use of the word partner does not imply a partnership relationship between Cisco and any other company. (1721R)

© 2021-2023 Cisco Systems, Inc. All rights reserved.

```
【注意】シスコ製品をご使用になる前に、安全上の注意(www.cisco.com/jp/go/safety_warning/)をご確認ください。本書は、米国シスコ発行ド
キュメントの参考和訳です。リンク情報につきましては、日本語版掲載時点で、英語版にアップデートがあり、リンク先のページが移動/変更され
ている場合がありますことをご了承ください。あくまでも参考和訳となりますので、正式な内容については米国サイトのドキュメントを参照くだ
さい。また、契約等の記述については、弊社販売パートナー、または、弊社担当者にご確認ください。
```

Guidance: Reuse the below note in your respective documentation.

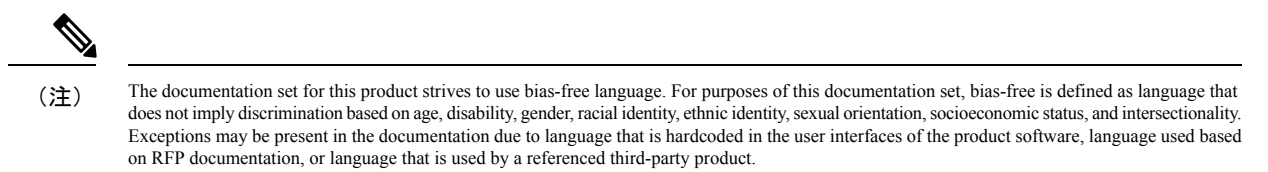

© 2021 –2023 Cisco Systems, Inc. All rights reserved.

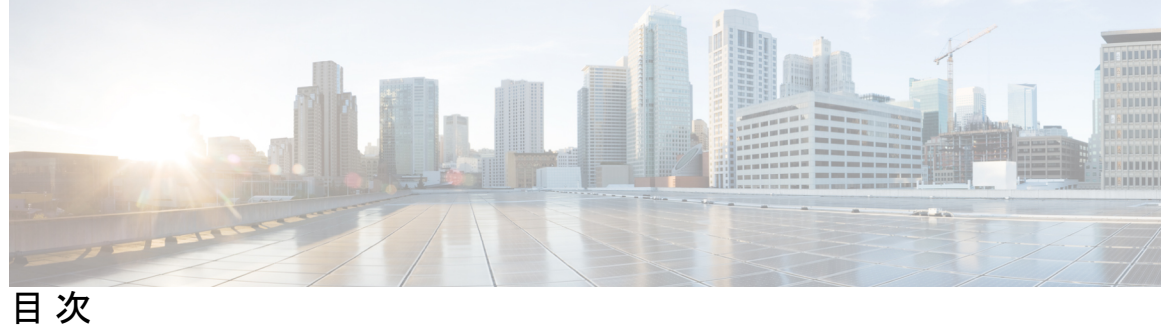

|       | Bias-free Doc Disclaimer ?                                                                                      |
|-------|----------------------------------------------------------------------------------------------------|
| はじめに: | ー<br>はじめに xvii<br>対象読者 xvii<br>表記法 xvii<br>Cisco UCS の関連資料 xix<br>マニュアルに関するフィードバック xix                          |
| 第 1 章 | <br>新機能と更新情報 1<br>UCS Manager 4.2 の新機能および変更 1                                                                   |
| 第 2 章 | 概要 3<br>概要 3<br>Cisco UCS Manager ユーザ CLI ドキュメント 3                                                              |
| 第 3 章 | LANの接続 5<br>ファブリック インターコネクトの概要 5<br>アップリンク接続 5<br>ダウンリンク接続 6<br>ファブリック インターコネクトの設定 7                            |
|       | ファブリック インターコネクトの情報ポリシー 7<br>セキュア FPGA のインストール 7<br>ファブリック インターコネクトの情報ポリシーの有効化 8<br>ファブリック インターコネクトの情報ポリシーの無効化 9 |

ファブリック インターコネクトの LAN ネイバーの表示 9 ファブリック インターコネクトの SAN ネイバーの表示 10 ファブリック インターコネクトの LLDP ネイバーの表示 10 セキュア FPGA のインストール 11 ファブリックの退避 12 ファブリックインターコネクトのトラフィックの停止 13 ファブリックインターコネクトの退避ステータスの表示 14 IOM の退避ステータスの表示 15 ファブリックの退避の確認 16 ファブリックインターコネクトのトラフィックの再開 17 ファブリック インターコネクトのポート タイプ 18 ファブリック インターコネクト スイッチングのモード 19 イーサネットスイッチングモード 19 イーサネット スイッチング モードの設定 21 ファイバチャネルスイッチングモード 22 ファイバチャネルスイッチングモードの設定 22

第 4 章 LAN ポートおよびポート チャネル 25

Cisco UCS 6200 シリーズおよび 6324 ファブリック インターコネクト上のユニファイド ポー

- ポートモード 26
- ポートタイプ 26
- ポートモードの変更によるデータトラフィックの中断 27
- ユニファイドポートの設定に関するガイドライン 28
- ユニファイドアップリンクポートおよびユニファイドストレージポートの設定に関する 注意およびガイドライン 29
- ポートモードの設定 31
- ブレイクアウトポートの設定 33

Cisco UCS 64108 ファブリック インターコネクトのポートのブレークアウト機能 33
 Cisco UCS 6454 ファブリック インターコネクトのポートのブレークアウト機能 35
 Cisco UCS 6300 シリーズ ファブリック インターコネクトのポート ブレークアウト機能 37

複数のブレイクアウトポートの設定 39

ブレイクアウト イーサネット アップリンク ポートの設定 40

ブレイクアウト イーサネット アップリンク ポート チャネル メンバーの設定 42

イーサネット アップリンク ブレイクアウト ポートをピン グループ ターゲットとして

設定 43

ブレイクアウトアプライアンスポートの設定 43

ブレイクアウトアプライアンスポートチャネルメンバーの設定 45

ブレイクアウト FCoE ストレージポートの設定 46

ブレイクアウト FCoE アップリンク ポートの設定 46

FCoE ポート チャネル メンバーの設定 47

ブレイクアウト VLAN メンバー ポートの設定 48

ブレイクアウトポートの変更 49

ブレイクアウトポートの設定解除 55

ブレイクアウトポートの削除 56

Cisco UCS Mini スケーラビリティ ポート 58

スケーラビリティポートの設定 59

ユニファイドポートのビーコン LED 60

ユニファイドポートのビーコン LED の設定 60

物理ポートとバックプレーン ポート 61

アダプタから取得した VIF ポート統計情報の表示 61

ASIC から取得した VIF ポート統計情報の表示 62

NIV ポートに対応する VIF ポートの表示 63

バックプレーンポートのステータス確認 63

サーバポート 65

ファブリック インターコネクトのサーバ ポートの自動設定 65

サーバポートの自動設定 66

サーバポートの設定 67

サーバポートの設定解除 67

転送エラー修正のためのサーバーポートの設定 68

アップリンク イーサネット ポート 70

アップリンク イーサネット ポートの設定 70

アップリンク イーサネット ポートの設定解除 71

転送エラー修正のためのアップリンクイーサネットポートの設定 72

アプライアンスポート 73

アプライアンスポートの設定 73

アプライアンス ポートまたはアプライアンス ポート チャネルへの宛先 MAC アドレスの 割り当て 76

アプライアンスポートの作成 77

コミュニティ VLAN へのアプライアンス ポートのマッピング 78

アプライアンスポートの設定解除 79

転送エラー修正のためのアプライアンスポートの設定 79

FCoE アップリンク ポート 80

FCoE アップリンク ポートの設定 81

FCoE アップリンク ポートの設定解除 82

FCoE アップリンク ポートの表示 82

転送エラー修正のための FCoE アップリンクの設定 83

ユニファイドストレージポート 84

ユニファイドストレージポートの設定 85

ユニファイドアップリンクポート 86

ユニファイドアップリンクポートの設定 86

FCoE およびファイバ チャネル ストレージ ポート 87

ファイバ チャネル ストレージまたは FCoE ポートの設定 87

ファイバ チャネル ストレージまたは FCoE ポートの設定解除 88

アップリンク ファイバ チャネル ポートへのファイバ チャネル ストレージ ポートの復元 88

アップリンク イーサネット ポート チャネル 89

アップリンク イーサネット ポート チャネルの設定 90

アップリンク イーサネット ポート チャネルの設定解除 91

アップリンク イーサネット ポート チャネルへのメンバ ポートの追加 91

アップリンク イーサネット ポート チャネルからのメンバ ポートの削除 92

アプライアンスポートチャネル 93

アプライアンスポートチャネルの設定 93

アプライアンスポートチャネルの設定解除 95

- アプライアンス ポート チャネルのイネーブル化またはディセーブル化 96
- アプライアンス ポート チャネルへのメンバ ポートの追加 97
- アプライアンス ポート チャネルからのメンバ ポートの削除 98
- ファイバチャネルポートチャネル 98
  - ファイバチャネルポートチャネルの設定 99
  - FCoE ポート チャネルの設定 100
  - アップストリーム NPIV のファイバ チャネル ポート チャネルへのチャネル モードアク ティブの追加 101
  - ファイバチャネルポートチャネルのイネーブル化またはディセーブル化 102
  - ファイバ チャネル ポート チャネルへのメンバ ポートの追加 103
  - ファイバ チャネル ポート チャネルからのメンバ ポートの削除 104
- FCoE ポート チャネル数 105
  - FCoE ポート チャネルの設定 105
  - FCoE アップリンク ポート チャネルへのメンバ ポートの追加 106
- ユニファイドアップリンクポートチャネル 107
  - ユニファイドアップリンクポートチャネルの設定 107
- イベント検出とアクション 108
  - ポリシーベースのポート エラー処理 109
  - しきい値定義の作成 109
  - ファブリック インターコネクト ポートにエラー無効を設定 111
  - ファブリック インターコネクト ポートに自動リカバリを設定 112
  - ネットワーク インターフェイス ポートのエラー カウンタの表示 113
- アダプタポートチャネル 113
  - アダプタポートチャネルの表示 114
- ファブリック ポート チャネル 114
  - ポート間のロードバランシング 115
  - ファブリックポートチャネルのケーブル接続の考慮事項 116
  - ファブリックポートチャネルの設定 117
  - ファブリックポートチャネルの表示 117
  - ファブリック ポート チャネル メンバー ポートのイネーブル化またはディセーブル化 118

VLANs 121 第5章 ネームド VLAN 121 プライベート VLAN 122 VLAN ポートの制限 124 ネームド VLAN の設定 125 両方のファブリック インターコネクトにアクセス可能なネームド VLAN の作成(アップ リンクイーサネットモード) 125 両方のファブリック インターコネクトにアクセス可能なネームド VLAN の作成(イーサ ネットストレージモード) 127 1 つのファブリック インターコネクトにアクセス可能なネームド VLAN の作成(アップ リンクイーサネットモード) 128 プライベート VLAN 用セカンダリ VLAN の作成(1 つのファブリック インターコネクト がアクセス可能) 129 ネームド VLANの削除 130 プライベート VLAN の設定 132 プライベート VLAN 用プライマリ VLAN の作成(両方のファブリック インターコネクト にアクセス可能) 132 プライベート VLAN 用プライマリ VLAN の作成(1 つのファブリック インターコネクト にアクセス可能) 133 プライベート VLAN 用セカンダリ VLAN の作成(両方のファブリック インターコネクト にアクセス可能) 134 プライベート VLAN 用セカンダリ VLAN の作成(1 つのファブリック インターコネクト がアクセス可能) 136 vNIC での PVLAN の許可 137 アプライアンス クラウドでのプライベート VLAN のプライマリ VLAN の作成 138 アプライアンス クラウドでのプライベート VLAN のセカンダリ VLAN の作成 139 コミュニティ VLAN 140 コミュニティ VLAN の作成 140

コミュニティ VLAN の表示 141

vNIC でのコミュニティ VLAN の許可 142

無差別アクセス ポートまたはトランク ポートでの PVLAN の許可 142

目次

コミュニティ VLAN の削除 143

VLAN ポート数の表示 145

VLAN ポート数の最適化 145

ポート VLAN 数の最適化のイネーブル化 146

ポート VLAN 数最適化のディセーブル化 147

ポート VLAN 数最適化グループの表示 147

VLAN グループ 148

VLAN グループの作成 149

インバンド VLAN グループの作成 150

VLAN グループの表示 151

VLAN グループの削除 151

予約済みの VLAN の変更 152

VLAN 権限 153

VLAN 権限の作成 153

VLAN 権限の表示 154

VLAN 権限の削除 154

ファブリックポートチャネル vHBA 155

ファブリック ポート チャネルの vHBA リセットの有効化 155 ファブリック ポート チャネルの vHBA リセットの無効化 156 ファブリック ポート チャネルの vHBA リセットの表示 157

- 第6章 **LAN ピングループ 159** LAN ピン グループ 159 LAN ピン グループの設定 160
- 第7章 MAC プール 163

MAC プール 163 MAC プールの作成 163 MAC プールの削除 165

第8章 QoS 167

システム クラスの設定 169 システムクラス 169 システム クラスの設定 170 システム クラスのディセーブル化 172 Quality of Service ポリシーの設定 173 Quality Of Service  $\forall \forall \forall \sim 173$ QoS ポリシーの設定 173 **OoS**ポリシーの削除 176 フロー制御ポリシーの設定 177 フロー制御ポリシー 177 フロー制御ポリシーの設定 177 フロー制御ポリシーの削除 179 低速ドレインの設定 180 QoS 低速ドレイン デバイスの検出と緩和 180 低速ドレイン検出の設定 181 低速ドレインタイマーの設定 181 低速ドレインの設定の表示 183 プライオリティフロー制御ウォッチドッグ間隔 183 プライオリティフロー制御ウォッチドッグ間隔の設定 184 ウォッチドッグ設定の表示 185

第9章 ポートセキュリティ 187

**QoS** 167

ポートセキュリティの概要 187 ポートセキュリティ違反 188 UCS 6454 でファブリック インターコネクトのポート セキュリティに関するガイドライン 189 ポート セキュリティの設定 189

第 10 章 アップストリーム分離レイヤ2ネットワーク 193

アップストリーム分離レイヤ2ネットワーク 193

アップストリーム分離 L2 ネットワークの設定に関するガイドライン 194 アップストリーム分離 L2 ネットワークのピン接続の考慮事項 196 アップストリーム分離 L2 ネットワーク用の Cisco UCS の設定 198 VLAN へのポートおよびポート チャネルの割り当て 199 VLAN からのポートおよびポート チャネルの削除 200 VLAN に割り当てられたポートおよびポート チャネルの表示 201

#### 第 11 章 ネットワーク関連ポリシー 203

- vNIC テンプレート 203
  - vNIC テンプレートペアの作成 204
  - vNIC テンプレートペアの取り消し 207
  - vNIC テンプレートの設定 208
  - vNIC テンプレートの削除 211
- イーサネット アダプタ ポリシー 212
  - イーサネット アダプタ ポリシーの設定 212
  - イーサネット アダプタ ポリシーの削除 214
  - NVGRE によるステートレス オフロードを有効化するためのイーサネット アダプタ ポリ シーの設定 214
  - VXLAN によるステートレス オフロードを有効化するためのイーサネット アダプタ ポリ シーの設定 216
- イーサネットおよびファイバ チャネル アダプタ ポリシー 218
  - Accelerated Receive Flow Steering 222
    - Accelerated Receive Flow Steering のガイドラインと制約事項 222
  - 割り込み調停 223
  - 適応型割り込み調停 223
    - 適応型割り込み調停のガイドラインと制約事項 224
  - SMB ダイレクト用 RDMA Over Converged Ethernet 224
  - RoCE を搭載した SMB ダイレクトのガイドラインと制約事項 224
- デフォルトの vNIC 動作ポリシーの設定 225
- LAN 接続ポリシーからの vNIC の削除 226
- LAN 接続ポリシーの作成 227

LAN 接続ポリシーの削除 228

LANおよびSAN接続ポリシーの概要 228

LAN および SAN の接続ポリシーに必要な権限 229

サービスプロファイルと接続ポリシー間の相互作用 229

LAN 接続ポリシーの作成 230

LAN 接続ポリシー用の vNIC の作成 231

LAN 接続ポリシーからの vNIC の削除 234

LAN 接続ポリシー用の iSCSI vNIC の作成 235

LAN 接続ポリシーからの iSCSI vNIC の削除 237

ネットワーク制御ポリシー 238

ネットワーク制御ポリシーの設定 239

ファブリックインターコネクト vEthernet インターフェイスの Link Layer Discovery Protocol の設定 242

ネットワーク制御ポリシーの詳細の表示 243

ネットワーク制御ポリシーの削除 243

マルチキャストポリシーの作成 244

マルチキャストポリシーの削除 245

マルチキャストポリシーモードの開始 245

マルチキャストポリシーの入力 246

グローバル VLAN マルチキャスト ポリシーの割り当て 246

グローバル VLAN マルチキャスト ポリシーの関連付け解除 247

VLAN マルチキャストポリシーの関連付け解除 248

イーサネット アダプタ ポリシーの設定 249

イーサネットアダプタポリシーの設定 249

イーサネット アダプタ ポリシーの削除 251

デフォルトの vNIC 動作ポリシーの設定 251

デフォルトの vNIC 動作ポリシー 251

デフォルトの vNIC 動作ポリシーの設定 252

ネットワーク制御ポリシーの設定 253

ネットワーク制御ポリシーの削除 256

マルチキャストポリシーの設定 256

マルチキャストポリシー 256

マルチキャストポリシーの作成 257

**IGMP** パラメータの設定 258

マルチキャストポリシーパラメータの変更 260

VLAN マルチキャストポリシーの割り当て 262

マルチキャストポリシーの削除 263

#### LACP ポリシー 263

LACP ポリシーの作成 264

LACP ポリシーの編集 264

LACP ポリシーのポート チャネルへの割り当て 265

UDLD リンク ポリシーの設定 266

UDLD の概要 266

UDLD 設定時の注意事項 268

UDLD リンク ポリシーの設定 268

UDLD システム設定の変更 269

リンクプロファイルの設定 270

リンク プロファイルのポート チャネル イーサネット インターフェイスへの割り当て 271

リンクプロファイルのポートチャネル FCoE インターフェイスへの割り当て 272

リンク プロファイルのアップリンク イーサネット インターフェイスへの割り当て 273

リンクプロファイルのアップリンク FCoE インターフェイスへの割り当て 274

VMQ 接続ポリシー 274

VMQ 接続ポリシーの作成 275

I

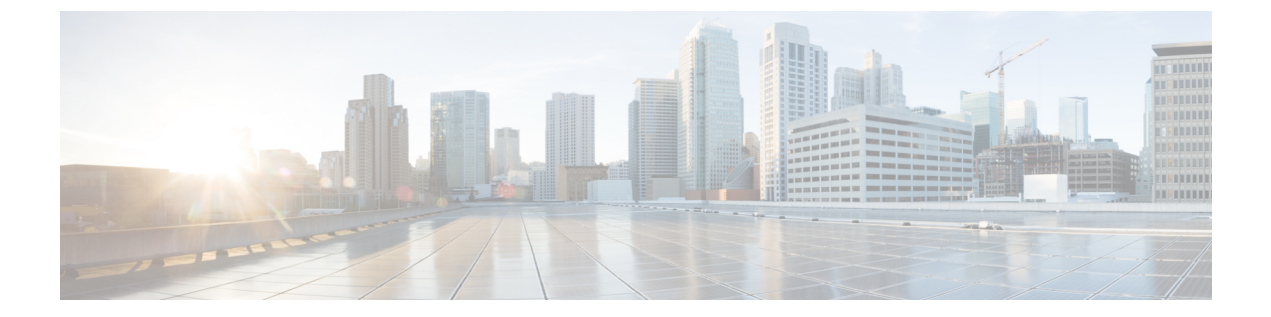

# はじめに

- 対象読者 (xvii ページ)
- 表記法 (xvii ページ)
- Cisco UCS の関連資料 (xix ページ)
- •マニュアルに関するフィードバック (xix ページ)

# 対象読者

このガイドは、次の1つ以上に責任を持つ、専門知識を備えたデータセンター管理者を主な対象にしています。

- サーバ管理
- •ストレージ管理
- •ネットワーク管理
- •ネットワークセキュリティ

# 表記法

| テキストのタイプ   | 説明                                                                 |
|------------|--------------------------------------------------------------------|
| GUI 要素     | タブの見出し、領域名、フィールドのラベルのような GUI 要素は、<br>[GUI 要素] のように示しています。          |
|            | ウィンドウ、ダイアログボックス、ウィザードのタイトルのようなメ<br>イン タイトルは、[メイン タイトル] のように示しています。 |
| マニュアルのタイトル | マニュアルのタイトルは、イタリック体(italic)で示しています。                                 |
| TUI 要素     | テキストベースのユーザインターフェイスでは、システムによって<br>表示されるテキストは、courier フォントで示しています。  |

| テキストのタイプ              | 説明                                                                      |
|-----------------------|-------------------------------------------------------------------------|
| システム出力                | システムが表示するターミナル セッションおよび情報は、courier<br>フォントで示しています。                      |
| CLI コマンド              | CLI コマンドのキーワードは、this fontで示しています。                                       |
|                       | CLI コマンド内の変数は、このフォント で示しています。                                           |
| []                    | 角カッコの中の要素は、省略可能です。                                                      |
| $\{x \mid y \mid z\}$ | どれか1つを選択しなければならない必須キーワードは、波カッコで<br>囲み、縦棒で区切って示しています。                    |
| $[x \mid y \mid z]$   | どれか1つを選択できる省略可能なキーワードは、角カッコで囲み、<br>縦棒で区切って示しています。                       |
| string                | 引用符を付けない一組の文字。stringの前後には引用符を使用しません。引用符を使用すると、その引用符も含めて string とみなされます。 |
| <>                    | パスワードのように出力されない文字は、山カッコで囲んで示してい<br>ます。                                  |
| []                    | システム プロンプトに対するデフォルトの応答は、角カッコで囲んで示しています。                                 |
| !、#                   | コードの先頭に感嘆符(!)またはポンド記号(#)がある場合には、<br>コメント行であることを示します。                    |

(注) 「注釈」です。役立つ情報や、このマニュアル以外の参照資料などを紹介しています。

 $\rho$ 

**ヒント** 「問題解決に役立つ情報」です。ヒントには、トラブルシューティングや操作方法ではなく、 ワンポイントアドバイスと同様に知っておくと役立つ情報が記述される場合もあります。

Ō

ワンポイント アドバイ ス

「時間の節約に役立つ操作」です。ここに紹介している方法で作業を行うと、時間を短縮でき ます。

Â

**注意** 「要注意」の意味です。機器の損傷またはデータ損失を予防するための注意事項が記述されて います。

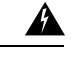

警告 安全上の重要事項

「危険」の意味です。人身事故を予防するための注意事項が記述されています。装置の取り扱い作業を行うときは、電気回路の危険性に注意し、一般的な事故防止策に留意してください。 各警告の最後に記載されているステートメント番号を基に、装置に付属の安全についての警告 を参照してください。

これらの注意事項を保管しておいてください。

# **Cisco UCS**の関連資料

ドキュメントロードマップ

すべての B シリーズ マニュアルの完全なリストについては、次の URL で入手可能な『Cisco UCS B-Series Servers Documentation Roadmap』を参照してください。https://www.cisco.com/c/en/us/td/docs/unified computing/ucs/overview/guide/UCS roadmap.html

すべての C-Series マニュアルの完全なリストについては、次の URL で入手可能な『『*Cisco UCS C-Series Servers Documentation Roadmap*』』を参照してください。https://www.cisco.com/c/ en/us/td/docs/unified\_computing/ucs/overview/guide/ucs\_rack\_roadmap.html

管理用の UCS Manager に統合されたラック サーバでサポートされるファームウェアと UCS Manager のバージョンについては、『Release Bundle Contents for Cisco UCS Software』[英語] を 参照してください。

その他のマニュアル リソース

ドキュメントの更新通知を受け取るには、Cisco UCS Docs on Twitter をフォローしてください。

# マニュアルに関するフィードバック

このマニュアルに関する技術的なフィードバック、または誤りや記載漏れに関する報告は、 ucs-docfeedback@external.cisco.comに送信してください。ご協力をよろしくお願いいたします。

I

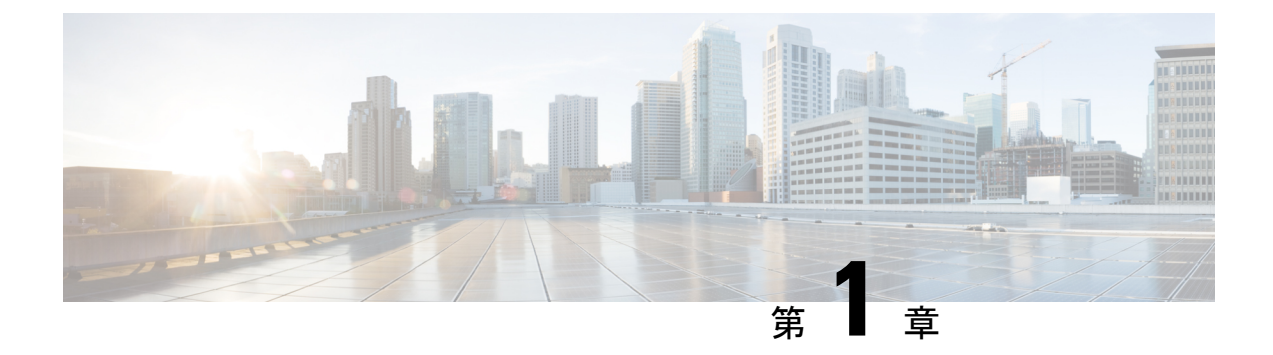

# 新機能と更新情報

• UCS Manager 4.2 の新機能および変更 (1ページ)

# UCS Manager 4.2 の新機能および変更

ここでは、Cisco UCS Manager リリース 4.2 (x) の新機能および変更された動作について説明します。

#### 表 1: Cisco UCS Manager、4.2 (2a)の新機能と変更された動作

| 特長             | 説明                      | 参照先         |
|----------------|-------------------------|-------------|
| サーバー ポートでの自動ネゴ | Cisco UCS 6400 シリーズ ファブ | 転送エラー修正のための |
| シエーションのサポート。   | リックインターコネクトでは、自         | サーバー ポートの設定 |
|                | 動ネゴシエーションを有効または         | (68 ページ)    |
|                | 無効にしてサーバーポートを作成         |             |
|                | できます。                   |             |

表 2: Cisco UCS Manager、4.2(1f)の新機能と変更された動作

| 特長             | 説明                             | 参照先               |
|----------------|--------------------------------|-------------------|
| インターネット グループ管理 | マルチキャストポリシーで、マル                | マルチキャスト ポリシー      |
| プロトコル (IGMP)   | チキャストメンバーシップ要件を                | (256 ページ) 、IGMP パ |
|                | 管理するための [IGMP ソース IP           | ラメータの設定(258ペー     |
|                | プロキシ状態(IGMP Source IP          | ジ)、およびマルチキャ       |
|                | <b>Proxy State)</b> ]が追加されました。 | スト ポリシー パラメータ     |
|                |                                | の変更(260 ページ)      |

I

| 特長                          | 説明                                                                      | 参照先                                                                                                    |
|-----------------------------|-------------------------------------------------------------------------|----------------------------------------------------------------------------------------------------|
| ファブリックポートチャネル<br>vHBA のリセット | イーサネット アップリンク ファ<br>ブリックモードは、ファブリック<br>ポートチャネル vHBA リセット設<br>定をサポートします。 | ファブリック ポート チャ<br>ネル vHBA (155 ペー<br>ジ)、ファブリック ポー<br>ト チャネルの vHBA リ<br>セットの有効化 (155 ペー<br>ジ)、および ファブリッ<br>ク ポート チャネルの<br>vHBA リセットの無効化<br>(156 ページ) |

ここでは、Cisco UCS Manager、リリース 4.2(1d) の新機能および変更された動作について説明 します。

| 特長                                                                                                    | 説明                                                                                                    | 参照先                                                                                                    |
|----------------------------------------------------------------------------------------------------|----------------------------------------------------------------------------------------------------|----------------------------------------------------------------------------------------------------|
| スロー ドレインとウォッチ<br>ドッグ タイマー                                                                                                    | ウォッチドッグタイマーは、Cisco<br>UCS Manager 4.2(1d)のデフォルト<br>機能としてスロードレインを置き<br>換えます。                                                                                                 | QoS低速ドレインデバイス<br>の検出と緩和 (180 ペー<br>ジ)                                                                                                    |
| Cisco UCS 6454 および Cisco<br>UCS 64108 ファブリック イン<br>ターコネクトを使用したファ<br>ブリック エクステンダ<br>(FEX) モードでの<br>N9K-C93180YC-FX3 をサポー<br>トします。 | Cisco UCS Manager 4.2(1d) は、<br>Cisco UCS 6454 および Cisco UCS<br>64108 ファブリック インターコネ<br>クトを使用して、FEX モードの<br>N9K-C93180YC-FX3 のサーバー<br>ポートで 25 Gbps ポート速度をサ<br>ポートするようになりました。 | FEX モードの<br>N9K-C93180YC-FX3 を 25G<br>サーバーポートに接続する<br>には、Cisco UCS 6400 シ<br>リーズ ファブリック イン<br>ターコネクトのサーバポー<br>トで CL-74 の FEC 設定が<br>必要です。「転送エラー修<br>正のためのサーバーポート<br>の設定 (68 ページ)」を<br>参照してください。 |

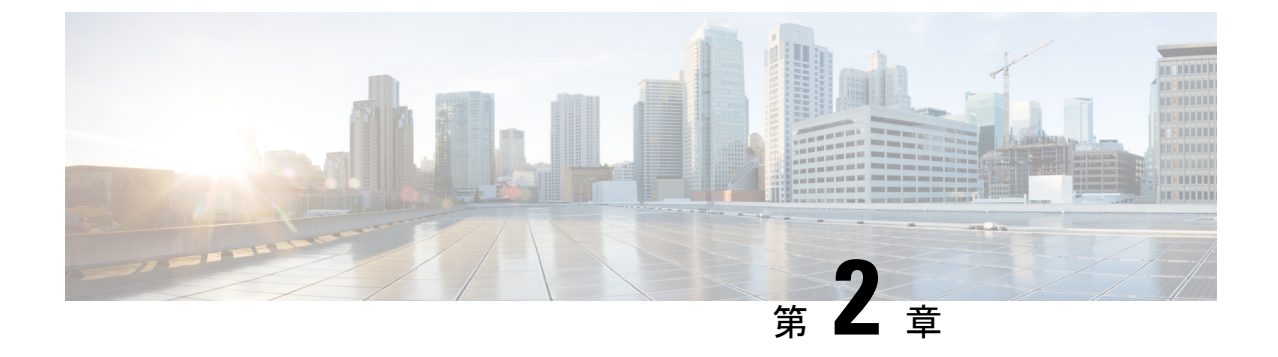

### 概要

- •概要 (3ページ)
- ・Cisco UCS Manager ユーザ CLI ドキュメント  $(3 \sim ジ)$

### 概要

このガイドでは次の内容について説明します。

- ・サーバ ポートの設定/有効化、アップリンク ポートの設定/有効化、FCポートの設定/有効化。
- •LAN ピン グループの作成
- VLAN および VLAN グループの作成
- サーバリンクの作成
- QoS システム クラスの設定
- ・ グローバル ポリシーの設定
- •ネットワーク健全性のモニタリング
- ・トラフィック モニタリング

# Cisco UCS Manager ユーザ CLI ドキュメント

Cisco UCS Manager 次の表に示す、使用例を基本とした従来よりもコンパクトなマニュアルが 用意されています。

| ガイド                             | 説明                                                                                 |
|---------------------------------|------------------------------------------------------------------------------------|
| Cisco UCS Manager クイック スタート ガイド | Cisco UCS Manager の初期構成と構成のベスト<br>プラクティスを含め、Cisco UCSのアーキテク<br>チャと初回操作について説明しています。 |

I

| ガイド                                              | 説明                                                                                                    |
|--------------------------------------------------|----------------------------------------------------------------------------------------------------|
| 『Cisco UCS Manager アドミニストレーション<br>ガイド』           | パスワード管理、ロールベースのアクセス構<br>成、リモート認証、通信サービス、CIMCセッ<br>ションの管理、組織、バックアップと復元、<br>スケジュール設定オプション、BIOSトーク<br>ン、遅延導入について説明しています。                                                                 |
| Cisco UCS Manager インフラストラクチャ管理<br>ガイド            | Cisco UCS Manager で使用および管理される物<br>理および仮想インフラストラクチャ コンポー<br>ネントについて説明しています。                                                                                                    |
| 『Cisco UCS Manager Firmware Management<br>Guide』 | 自動インストールを使用したファームウェア<br>のダウンロード、管理、アップグレード、サー<br>ビス プロファイルを使用したファームウェア<br>のアップグレード、ファームウェア自動同期<br>を使用したエンドポイントでの直接ファーム<br>ウェアアップグレード、機能カタログの管理、<br>導入シナリオ、トラブルシューティングにつ<br>いて説明しています。 |
| Cisco UCS Manager サーバ管理ガイド                       | 新しいランセンス、Cisco UCS Central への<br>Cisco UCS ドメインの登録、パワー キャッピ<br>ング、サーバブート、サーバプロファイル、<br>サーバ関連のポリシーについて説明していま<br>す。                                                                     |
| Cisco UCS Manager Storage Management<br>Guide    | SUN、VSAN など、Cisco UCS Managerでのス<br>トレージ管理のすべての側面について説明し<br>ています。                                                                                                    |
| Cisco UCS Manager Network Management<br>Guide    | LAN 接続、VLAN 接続など、Cisco UCS<br>Managerでのネットワーク管理のすべての側面<br>について説明しています。                                                                                                    |
| Cisco UCS Manager System Monitoring Guide        | システム統計を含め、Cisco UCS Managerでの<br>システムおよびヘルス モニタリングのすべて<br>の側面について説明しています。                                                                                                    |
| Cisco UCS S3260 サーバと Cisco UCS Manager<br>との統合   | Cisco UCS Manager による UCS S シリーズサー<br>バ管理のすべての側面について説明していま<br>す。                                                                                                    |

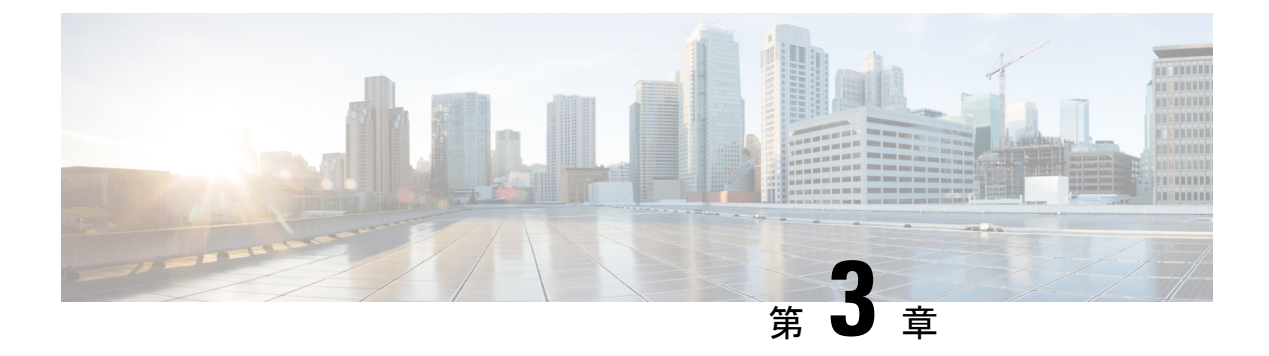

# LAN の接続

- •ファブリックインターコネクトの概要 (5ページ)
- •アップリンク接続(5ページ)
- ダウンリンク接続(6ページ)
- ・ファブリックインターコネクトの設定, on page 7
- •ファブリックの退避 (12ページ)
- •ファブリックインターコネクトのポートタイプ (18ページ)
- •ファブリックインターコネクトスイッチングのモード (19ページ)

# ファブリック インターコネクトの概要

ファブリックインターコネクトは、Cisco UCS のコア コンポーネントです。Cisco UCS ファブ リックインターコネクトは、LAN、SAN、およびアウトオブバンド管理セグメントへのアッ プリンクアクセスを提供します。Cisco UCS インフラストラクチャ管理は、ハードウェアとソ フトウェアの両方を管理する組み込み管理ソフトウェア Cisco UCS Manager により行われま す。Cisco UCS ファブリックインターコネクトはトップオブラック型デバイスであり、Cisco UCS ドメインへのユニファイドアクセスを提供します。

Cisco UCS FI は、接続されたサーバにネットワークの接続性と管理を提供します。Cisco UCS ファブリック インターコネクトは Cisco UCS Manager 管理ソフトウェアを実行し、Cisco UCS Manager ソフトウェア用の拡張モジュールから構成されています。

Cisco UCS ファブリック インターコネクトの詳細については、『*Cisco UCS Manager Getting Started Guide*』を参照してください。

# アップリンク接続

アップリンクアップストリームネットワークスイッチに接続するには、アップリンクポート として設定されているファブリックインターコネクトポートを使用します。これらのアップ リンクポートを、個々のリンクとして、またはポートチャネルとして設定されているリンク として、アップストリームスイッチポートに接続します。ポートチャネルの設定により、帯 域幅の集約とリンクの冗長性を実現できます。 ファブリックインターコネクトからのノースバウンド接続は、標準アップリンク、ポートチャ ネル、または仮想ポートチャネルの設定によって実現できます。ファブリックインターコネ クトに設定されているポートチャネルの名前とIDが、アップストリームイーサネットスイッ チ上の名前およびIDの設定と一致している必要があります。

また、vPC としてポート チャネルを設定することもできます。その場合、ファブリック イン ターコネクトからのポート チャネル アップリンク ポートは、別のアップストリーム スイッチ に接続されます。すべてのアップリンク ポートを設定したら、それらのポートのポート チャ ネルを作成します。

### ダウンリンク接続

各ファブリックインターコネクトは、各ブレードサーバに接続性を提供する UCS シャーシの IOM に接続されます。ブレードサーバから IOM への内部接続は、バックプレーンの実装に 10BASE-KR イーサネット標準を使用して Cisco UCS Manager により透過的に行われ、追加の 設定は必要はありません。ファブリックインターコネクトのサーバポートと IOM 間の接続を 設定する必要があります。ファブリックインターコネクトのサーバポートと接続すると、各 IOM はファブリックインターコネクトへのラインカードとして動作します。したがって、IOM とファブリック インターコネクトを相互接続することはできません。各 IOM は単一のファブ リック インターコネクトに直接接続されます。

ファブリックエクステンダ(IOM または FEX とも呼ばれます)は、ファブリックインターコ ネクトをブレードサーバまで論理的に拡張します。ファブリックエクステンダは、ブレード サーバシャーシに組み込まれたリモート ライン カードのようなものであり、外部環境への接 続性を実現します。IOM の設定は Cisco UCS Manager によってプッシュされ、直接管理されま せん。このモジュールの主な機能は、ブレードサーバ I/O 接続(内部および外部)の促進、 ファブリック インターコネクトまでの全 I/O トラフィックの多重化、Cisco UCS インフラスト ラクチャの監視と管理の支援です。

ダウンリンク IOM カードに接続する必要のあるファブリック インターコネクト ポートを、 サーバ ポートとして設定します。ファブリック インターコネクトと IOM が物理的に接続され ていることを確認します。また、IOM ポートとグローバル シャーシ検出ポリシーも設定する 必要があります。

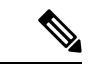

(注)

UCS 2200 I/O モジュールの場合、[Port Channel] オプションを選択することによっても、I/O モジュールが接続されたすべてのサーバ ポートがポート チャネルに自動的に追加されます。

# ファブリック インターコネクトの設定

# ファブリック インターコネクトの情報ポリシー

Cisco UCS サーバに接続されているアップリンクスイッチを表示する情報ポリシーを設定する 必要があります。

#### C)

**重要** ファブリック インターコネクトの SAN、LAN および LLDP ネイバーを表示するには、ファブ リック インターコネクトの情報ポリシーを有効にする必要があります。

### セキュア FPGA のインストール

#### 手順

|               | コマンドまたはアクション                                        | 目的                                                                                                    |
|---------------|-----------------------------------------------------|----------------------------------------------------------------------------------------------------|
| ステップ1         | UCS-A# scope fabric-interconnect {a   b}            | 指定したファブリック インターコネク<br>トのファブリック インターコネクト<br>モードを開始します。                                                                                                    |
| ステップ2         | UCS-A/fabric-interconnect# show fault               | エンドポイント FPGA ファームウェア<br>が保護されているかどうかを表示しま<br>す。                                                                                                    |
| ステップ <b>3</b> | UCS-A/fabric-interconnect # activate<br>secure-fpga | <ul> <li>ファブリックインターコネクトにセキュ<br/>アFPGAのインストールを開始します。</li> <li>警告 このコマンドは FPGA を<br/>アップグレードし、FPGA<br/>アップグレードの完了後に<br/>システムを自動的に再起動<br/>します。手動でリブートす<br/>るとファブリックインター<br/>コネクトに障害が発生する<br/>ため、アップグレード中に<br/>システムをリロードした<br/>り、電源を入れ直したりし<br/>ないでください。</li> </ul> |
| ステップ4         | UCS-A/fabric-interconnect * #<br>commit-buffer      | トランザクションをシステムの設定にコ<br>ミットします。                                                                                                    |

Cisco UCS Manager はファブリック インターコネクトを再起動し、ユーザをログアウトし、 Cisco UCS Manager CLI との接続を解除します。

#### 例

次の例は、ファブリックインターコネクトにセキュア FPGA をインストールする方法 を示しています。

```
UCS-A# scope fabric-interconnect {a | b}
UCS-A/fabric-interconnect# activate secure-fpga
Warning: This command will reset Fabric Interconnect and the system will be down till
the Fabric Interconnect is reset.
UCS-A/fabric-interconnect# commit-buffer
```

### ファブリック インターコネクトの情報ポリシーの有効化

(注) デフォルトでは、ファブリックインターコネクトで情報ポリシーは無効に設定されています。

#### 手順

|               | コマンドまたはアクション                                 | 目的                                   |
|---------------|----------------------------------------------|--------------------------------------|
| ステップ1         | UCS-A # scope system                         | システム モードを開始します。                      |
| ステップ <b>2</b> | UCS-A/system # scope info-policy             | 情報ポリシー状態を開始します。                      |
| ステップ3         | (任意) UCS-A/system/info-policy # show         | 情報ポリシーが有効になっているか、無<br>効になっているかを示します。 |
| ステップ4         | UCS-A/system/info-policy # enable            | ファブリック インターコネクトで情報<br>ポリシーを有効化します。   |
| ステップ5         | UCS-A/system/info-policy* #<br>commit-buffer | ファブリック インターコネクトで情報<br>ポリシーを有効化します。   |

#### 例

次に、ファブリックインターコネクトで情報ポリシーを有効にする例を示します。

```
UCS-A# scope system
UCS-A/system # scope info-policy
UCS-A/system/info-policy # show
Info Policy:
State: Disabled
UCS-A/system/info-policy # enable
UCS-A/system/info-policy # commit-buffer
UCS-A/system/info-policy #
```

### ファブリック インターコネクトの情報ポリシーの無効化

#### 手順

|               | コマンドまたはアクション                                 | 目的                                   |
|---------------|----------------------------------------------|--------------------------------------|
| ステップ1         | UCS-A # scope system                         | システム モードを開始します。                      |
| ステップ <b>2</b> | UCS-A/system # scope info-policy             | 情報ポリシー状態を開始します。                      |
| ステップ3         | (任意) UCS-A/system/info-policy # <b>show</b>  | 情報ポリシーが有効になっているか、無<br>効になっているかを示します。 |
| ステップ4         | UCS-A/system/info-policy # <b>disable</b>    | ファブリック インターコネクトで情報<br>ポリシーを無効にします。   |
| ステップ5         | UCS-A/system/info-policy* #<br>commit-buffer | ファブリック インターコネクトで情報<br>ポリシーを無効にします。   |

#### 例

次に、ファブリックインターコネクトで情報ポリシーを無効にする例を示します。

```
UCS-A# scope system
UCS-A/system # scope info-policy
UCS-A/system/info-policy # show
Info Policy:
State: Enabled
UCS-A/system/info-policy # disable
UCS-A/system/info-policy # commit-buffer
UCS-A/system/info-policy #
```

### ファブリック インターコネクトの LAN ネイバーの表示

LAN ネイバーを表示するにはファブリック インターコネクトで情報ポリシーを有効にする必要があります。

#### 手順

|               | コマンドまたはアクション                                                    | 目的                                                    |
|---------------|-----------------------------------------------------------------|-------------------------------------------------------|
| ステップ1         | UCS-A# scope fabric-interconnect {a   b}                        | 指定したファブリック インターコネク<br>トのファブリック インターコネクト<br>モードを開始します。 |
| ステップ <b>2</b> | UCS-A/fabric-interconnect # <b>show</b><br><b>lan-neighbors</b> | ファブリック インターコネクトの LAN<br>ネイバーを表示します。                   |

#### 例

次に、ファブリックインターコネクトの LAN ネイバーを表示する例を示します。

```
UCS-A # scope fabric-interconnect a
UCS-Afabric-interconnect # show lan-neighbors
Info Policy:Enabled
Lan Neighbors:
Local Interface: Ethernet1/2
Device Id: bgl-samc02-B(SSI140305YK)
IPv4 Address: 10.105.214.105
FI Port DN: sys/switch-A/slot-1/switch-ether/port-2
```

### ファブリック インターコネクトの SAN ネイバーの表示

SAN ネイバーを表示するにはファブリック インターコネクトで情報ポリシーを有効にする必要があります。

手順

|               | コマンドまたはアクション                                      | 目的                                                    |
|---------------|---------------------------------------------------|-------------------------------------------------------|
| ステップ1         | UCS-A# scope fabric-interconnect {a   b}          | 指定したファブリック インターコネク<br>トのファブリック インターコネクト<br>モードを開始します。 |
| ステップ <b>2</b> | UCS-A/fabric-interconnect # show<br>san-neighbors | ファブリック インターコネクトの SAN<br>ネイバーを表示します。                   |

#### 例

次に、ファブリックインターコネクトの SAN ネイバーを表示する例を示します。

```
UCS-A # scope fabric-interconnect a
UCS-A/fabric-interconnect # show san-neighbors
Info Policy: Enabled
San neighbors:
Local Interface: fc2/1
Port VSAN: 100
Fabric Mgmt Addr: 10.65.124.252
Fabric pwwn: 20:2:00:05:9b:22:ad:C0
Fabric nwwn: 20:64:00:05:9b:22:ad:C1
My pwwn: 20:41:00:0d:ec:ee:dd:00
My nwwn: 20:64:00:0d:ec:ee:dd:01
FI Port DN: sys/switch-A/slot-2/switch-fc/port-1
```

### ファブリック インターコネクトの LLDP ネイバーの表示

LLDPネイバーを表示するにはファブリックインターコネクトで情報ポリシーを有効にする必要があります。

|               | コマンドまたはアクション                                       | 目的                                                    |
|---------------|----------------------------------------------------|-------------------------------------------------------|
| ステップ1         | UCS-A# scope fabric-interconnect {a   b}           | 指定したファブリック インターコネク<br>トのファブリック インターコネクト<br>モードを開始します。 |
| ステップ <b>2</b> | UCS-A/fabric-interconnect # show<br>lldp-neighbors | ファブリックインターコネクトのLLDP<br>ネイバーを表示します。                    |

手順

#### 例

次に、ファブリックインターコネクトの LLDP ネイバーを表示する方法を示します。

```
UCS-A # scope fabric-interconnect a
UCS-A/fabric-interconnect # show lldp-neighbors
Info Policy: Enabled
```

Lldp Neighbors:

```
Local Interface: Eth1/5
Chassis Id: 000d.ecff.5e90
Remote Interface: Eth1/9
Remote Port Description: Ethernet1/9
System Name: bgl-samc02-B
System Description: Cisco Nexus Operating System (NX-OS) Software TAC support:
http://www.cisco.com/tac Copyright (c) 2002-2011, Cisco Systems, Inc
System Capabilities: B
Enabled Capabilities: B
Native VLAN: 1
IPv4 Mgmt Address: 10.105.214.105
FI Port DN: sys/switch-A/slot-1/switch-ether/port-5
```

### セキュア FPGA のインストール

|       | コマンドまたはアクション                                     | 目的                                                    |
|-------|--------------------------------------------------|-------------------------------------------------------|
| ステップ1 | UCS-A# scope fabric-interconnect {a   b}         | 指定したファブリック インターコネク<br>トのファブリック インターコネクト<br>モードを開始します。 |
| ステップ2 | UCS-A/fabric-interconnect# show fault            | エンドポイント FPGA ファームウェア<br>が保護されているかどうかを表示しま<br>す。       |
| ステップ3 | UCS-A/fabric-interconnect # activate secure-fpga | ファブリックインターコネクトにセキュ<br>ア FPGA のインストールを開始します。           |

#### 手順

|       | コマンドまたはアクション                                   | 目的                |                                                                                                    |
|-------|------------------------------------------------|-------------------|----------------------------------------------------------------------------------------------------|
|       |                                                | 警告 こアアシ しるコ たシり な | のコマンドは FPGA を<br>ップグレードし、FPGA<br>ップグレードの完了後に<br>ステムを自動的に再起動<br>ます。手動でリブートす<br>とファブリックインター<br>ネクトに障害が発生する<br>め、アップグレード中に<br>ステムをリロードした<br>、電源を入れ直したりし<br>いでください。 |
| ステップ4 | UCS-A/fabric-interconnect * #<br>commit-buffer | トランザクシ<br>ミットします  | ョンをシステムの設定にコ<br>。                                                                                                    |

Cisco UCS Manager はファブリック インターコネクトを再起動し、ユーザをログアウトし、 Cisco UCS Manager CLI との接続を解除します。

#### 例

次の例は、ファブリックインターコネクトにセキュア FPGA をインストールする方法 を示しています。

UCS-A# scope fabric-interconnect {a | b} UCS-A/fabric-interconnect# activate secure-fpga Warning: This command will reset Fabric Interconnect and the system will be down till the Fabric Interconnect is reset. UCS-A/fabric-interconnect# commit-buffer

# ファブリックの退避

Cisco UCS Manager にファブリックの退避機能が導入されました。この機能は、IOM または FEX を介して接続しているすべてのサーバからファブリック インターコネクトに流れるトラ フィックフローを、システムのアップグレード時に退避させます。直接接続されたラックサー バでは、ファブリック エバキュエーションはサポートされていません。

システムのセカンダリファブリックインターコネクトをアップグレードすると、ファブリックインターコネクト上のアクティブなトラフィックが中断されます。このトラフィックは、プライマリファブリックインターコネクトにフェールオーバーします。次の手順で、アップグレードプロセス中にファブリック退避機能を使用できます。

ファブリックインターコネクトを通過するすべてのアクティブなトラフィックを停止します。

- **2.** フェールオーバーが設定されている vNIC に対して、Cisco UCS Manager や vCenter などの ツールを使用して、トラフィックがフェールオーバーされたことを確認します。
- 3. セカンダリファブリックインターコネクトをアップグレードします。
- 4. 停止したすべてのトラフィックフローを再開します。
- 5. クラスタリードをセカンダリファブリックインターコネクトに変更します。
- ステップ1~4を繰り返し、プライマリファブリックインターコネクトをアップグレードします。

### 

(注)

- ファブリックインターコネクトトラフィックの待避は、クラスタ設定でのみサポートされます。
  - ・トラフィックの待避は、従属ファブリックインターコネクトからのみ実行できます。
  - ・待避が設定されているファブリックインターコネクトの IOM または FEX のバックプレーンポートがダウンし、その状態が [Admin down] として表示されます。手動によるアップグレードプロセス中に、これらのバックプレーンポートを [Up]状態に移動させ、トラフィックフローを再開するには、[Admin Evac Mode] を明示的に [Off] に設定する必要があります。
  - Cisco UCS Manager リリース 3.1(3)から、自動インストール中にファブリックエバキュエーションを使用できます。
  - アップグレードプロセスの外部ファブリック避難を使用する場合は、VIFをオンライン状態に戻すために FEX 再確認する必要があります。

# ファブリック インターコネクトのトラフィックの停止

|               | コマンドまたはアクション                                                | 目的                                                                 |
|---------------|-------------------------------------------------------------|--------------------------------------------------------------------|
| ステップ1         | UCS-A # scope fabric-interconnect {a   b}                   | ファブリック インターコネクト モード<br>を開始します。                                     |
| ステップ <b>2</b> | UCS-A /fabric-interconnect # stop server<br>traffic [force] | 指定したファブリック インターコネ<br>トを通過するアクティブなすべてのト<br>フィックを停止します。              |
|               |                                                             | 現在の退避ステータスに関係なく、ファ<br>ブリック インターコネクトを退避させ<br>るには force オプションを使用します。 |

#### 手順

|       | コマンドまたはアクション                            | 目的                            |
|-------|-----------------------------------------|-------------------------------|
| ステップ3 | UCS-A/fabric-interconnect#commit-buffer | トランザクションをシステムの設定にコ<br>ミットします。 |

#### 例

次の例では、ファブリックインターコネクトBを通過するアクティブなすべてのトラフィックを停止する方法を示します。

```
UCS-A# scope fabric-interconnect b
```

```
UCS-A /fabric-interconnect # stop server traffic
Warning: Enabling fabric evacuation will stop all traffic through this Fabric Interconnect
```

from servers attached through IOM/FEX. The traffic will fail over to the Primary Fabric Interconnect for fail over vnics.

UCS-A /fabric-interconnect # commit-buffer

### ファブリック インターコネクトの退避ステータスの表示

手順

|               | コマンドまたはアクション                              | 目的                                                    |
|---------------|-------------------------------------------|-------------------------------------------------------|
| ステップ1         | UCS-A # scope fabric-interconnect {a   b} | 指定したファブリック インターコネク<br>トのファブリック インターコネクト<br>モードを開始します。 |
| ステップ <b>2</b> | UCS-A /fabric-interconnect # show detail  | 指定したファブリック インターコネク<br>トの詳細を表示します。                     |

#### 例

次の例は、ファブリックインターコネクトのステータスの表示方法を示しています。

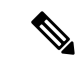

(注) Admin Evacuation および Oper Evacuation はファブリック インターコネクトのエバ キュエーション ステータスを示します。

UCS-A /fabric-interconnect # show detail

```
Fabric Interconnect:

ID: B

Product Name: Cisco UCS 6248UP

PID: UCS-FI-6248UP

VID: V01

Vendor: Cisco Systems, Inc.

Serial (SN): SSI171400HG
```

HW Revision: 0 Total Memory (MB): 16165 OOB IP Addr: 10.193.32.172 OOB Gateway: 10.193.32.1 OOB Netmask: 255.255.255.0 OOB IPv6 Address: :: OOB IPv6 Gateway: :: Prefix: 64 Operability: Operable Thermal Status: Ok Admin Evacuation: On Oper Evacuation: On Current Task 1: Current Task 2: Current Task 3:

### IOM の退避ステータスの表示

#### 手順

|               | コマンドまたはアクション                      | 目的                                |
|---------------|-----------------------------------|-----------------------------------|
| ステップ1         | UCS-A# scope chassis chassis-num  | 指定したシャーシのシャーシ モードを<br>開始します。      |
| ステップ <b>2</b> | UCS-A /chassis # scope iom iom-id | 指定した IOM でシャーシ IOM モードを<br>開始します。 |
| ステップ3         | UCS-A /chassis/iom # show detail  | 指定した IOM の退避ステータスの詳細<br>を表示します。   |

#### 例

次の例は、IOM の退避ステータスの詳細を表示する方法を示しています。

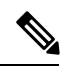

(注)

**Oper Evacuation** は IOM の退避の動作ステータスを示します。

```
UCS-A# scope chassis 1
UCS-A /chassis # scope iom 1
UCS-A /chassis/iom # show detail
IOM:
ID: 1
Side: Left
Fabric ID: A
User Label:
Overall Status: Fabric Conn Problem
Oper qualifier: Server Port Problem
Operability: Operable
Presence: Equipped
```

Thermal Status: OK Discovery: Online Config State: Ok Peer Comm Status: Connected Product Name: Cisco UCS 2204XP PID: UCS-IOM-2204XP VID: V02 Part Number: 73-14488-02 Vendor: Cisco Systems Inc Serial (SN): FCH1718J9FT HW Revision: 0 Mfg Date: 2013-05-12T00:00:00.000 Controller Subject: Iocard Fabric Port Aggregation Capability: Port Channel Oper Evacuation: On Current Task 1: Current Task 2:

### ファブリックの退避の確認

#### 手順

|       | コマンドまたはアクション                                            | 目的                                                     |
|-------|---------------------------------------------------------|--------------------------------------------------------|
| ステップ1 | UCS-A# show service-profile circuit server<br>server-id | 指定されたサーバに関連付けられたサー<br>ビス プロファイル用のネットワーク回<br>路情報を表示します。 |

#### 例

次の例は、ファブリック退避前の VIF(仮想 NIC)のパスを示しています。

(注)

 ファブリック インターコネクトAの VIFは、ファブリック インターコネクトを 通過するトラフィックが最初はアクティブであることを示しています。

•ファブリックインターコネクトBのVIFは、退避前はパッシブです。

| UCS-A# show service-profile ci | rcuit server 1, | /6               |            |           |       |
|--------------------------------|-----------------|------------------|------------|-----------|-------|
| Service Profile: test1         |                 |                  |            |           |       |
| Server: 1/6                    |                 |                  |            |           |       |
| Fabric ID: A                   |                 |                  |            |           |       |
| Path ID: 1                     |                 |                  |            |           |       |
| VIF vNIC                       | Link State      | Oper State       | Prot State | Prot Role | Admin |
| Pin Oper Pin Transport         |                 |                  |            |           |       |
|                                |                 |                  |            |           |       |
| 602 oth0                       | -               | <b>∧</b> c+ i mo | Actions    | Drimorr   | 0./0  |
| 1/15 Ethor                     | υp              | ACLIVE           | ACLIVE     | Primary   | 070   |
| 1/15 Echer                     |                 |                  |            |           |       |
| Fabric ID: B                   |                 |                  |            |           |       |
| Pin                          | Path ID:<br>VIF<br>Oper Pin                                                      | 1<br>vNIC<br>Transport    | Link State     | Oper State | Prot State     | Prot Role  | Admin      |
|------------------------------|----------------------------------------------------------------------------------|---------------------------|----------------|------------|----------------|------------|------------|
| UCS-A                        | 1/15<br>1/                                                                       | 593 eth0<br>Ether         | -<br>Up        | Active     | Passive        | Backup     | 0/0        |
| 次の(<br>す。                    | 列は、ファフ                                                                           | ブリック インター                 | ーコネクトAが        | 退避した後の     | )VIF のパスを      | を示していま     |            |
| (注)                          | •フェー/<br>スはエラ                                                                    | レオーバーの完了<br>ラーになります。      | 後、ファブリ         | ック インター    | ・コネクトAの        | り VIF のステー | - <i>タ</i> |
| _                            | ・ファブリ                                                                            | リック インターコ                 | コネクトBのV        | 'IF がアクティ  | ィブとして引         | き継ぎます。     |            |
| UCS-A<br>Servi<br>Serve<br>F | a# <b>show serv</b><br>ce Profile:<br>er: 1/6<br>'abric ID: <i>P</i><br>Path ID: | vice-profile cir<br>test1 | rcuit server 1 | /6         |                |            |            |
| Pin                          | VIF<br>Oper Pin<br>                                                              | vNIC<br>Transport         | Link State     | Oper State | Prot State<br> | Prot Role  | Admin      |
| <br>E                        | 0/0<br>abric ID: E                                                               | 592 eth0<br>Ether<br>3    | -<br>Error     | Error      | Active         | Primary    | 0/0        |

| Fab    | oric ID: | В     |         |        |            |         |            |      |      |       |
|--------|----------|-------|---------|--------|------------|---------|------------|------|------|-------|
|        | Path II  | ): 1  |         |        |            |         |            |      |      |       |
|        | VIF      | vl    | NIC     | Link S | State Oper | : State | Prot State | Prot | Role | Admin |
| Pin O  | per Pin  | Tra   | ansport |        |            |         |            |      |      |       |
|        |          |       |         |        |            |         |            |      |      |       |
|        |          |       |         |        |            |         |            |      |      |       |
|        |          | 693 e | eth0    | Up     | Ac         | tive    | Passive    | Bac  | kup  | 0/0   |
|        | 1/15     | E     | Ether   |        |            |         |            |      |      |       |
| UCS-A# |          |       |         |        |            |         |            |      |      |       |

## ファブリック インターコネクトのトラフィックの再開

| 3 7.00        |                                                      |                                          |
|---------------|------------------------------------------------------|------------------------------------------|
|               | コマンドまたはアクション                                         | 目的                                       |
| ステップ1         | UCS-A # scope fabric-interconnect {a   b}            | ファブリック インターコネクト モード<br>を開始します。           |
| ステップ <b>2</b> | UCS-A /fabric-interconnect # start server<br>traffic | 指定したファブリック インターコネク<br>トを介してトラフィックを再開します。 |

### 手順

I

|       | コマンドまたはアクション                            | 目的                           |
|-------|-----------------------------------------|------------------------------|
| ステップ3 | UCS-A/fabric-interconnect#commit-buffer | トランザクションをシステムの設定にコ<br>ミット」ます |
|       |                                         | く ツ ト し よ り 。                |

#### 例

次の例では、ファブリックインターコネクトBを通過するトラフィックを再開する方 法を示します。

```
UCS-A# scope fabric-interconnect b
UCS-A /fabric-interconnect # start server traffic
Warning: Resetting fabric evacuation will cause server traffic that failed over to the
Primary Fabric Interconnect to fail back to this Fabric Interconnect.
UCS-A /fabric-interconnect # commit-buffer
```

# ファブリック インターコネクトのポート タイプ

デフォルトでは、すべてのファブリック インターコネクト ポートは未設定です。イーサネッ トLAN 接続では、ファブリック インターコネクト ポートは次のいずれかの状態になります。

- •[Unconfigured]:ポートは設定されておらず、使用できません。
- [Server Port]: ポートは、ブレードシャーシ内の IOM ファブリック エクステンダ (FEX) モジュールへのダウンリンク接続用に設定されています。
- [Uplink Port]: ポートはアップストリーム イーサネット スイッチへのアップリンク接続用 に設定されています。アップリンク ポートは常にトランク ポートとして設定されます。
- [Disabled]: ポートはアップリンク ポートまたはサーバ ポートとして設定されており、現 在は管理者によって無効化されています。

6200 シリーズファブリック インターコネクトの場合は、すべてのポートがユニファイドポートです。したがって、すべてのポートを 1/10 ギガビット イーサネット、ファイバ チャネル (FC)、FC アップリンク、アプライアンス ポート、または FCoE ポートとして設定します。

6300 シリーズ ファブリック インターコネクトについては、『UCS Manager Getting Started Guide』を参照してください。

Cisco UCS 6400 シリーズ ファブリック インターコネクト では、ポート  $1 \sim 16$  はユニファイド ポートであり、イーサネットまたはFC のいずれかのポートとして設定できます。『UCS Manager Getting Started guide』で情報を詳しく説明します。

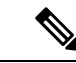

(注) Cisco UCS 6454 ファブリック インターコネクトは、Cisco UCS Manager 4.0(1) and 4.0(2) で 8 個のユニファイド ポート (ポート1~8) をサポートしていますが、その後 16 個のユニファイド ポート (ポート1~16) をサポートします。

# ファブリック インターコネクト スイッチングのモード

Cisco UCS ファブリックインターコネクトは、2つのメインスイッチングモード(イーサネットまたはファイバチャネル)で動作します。これらのモードは相互に独立しています。サーバ とネットワーク間またはサーバとストレージデバイス間で、ファブリックインターコネクト がデバイスとして動作する方法を決定します。

### イーサネット スイッチング モード

イーサネット スイッチング モードにより、サーバとネットワークの間のスイッチング装置と してファブリック インターコネクトがどのように動作するかが決定されます。ファブリック インターコネクトは、次のイーサネット スイッチング モードのいずれかで動作します。

#### エンドホスト モード

エンドホストモードでは、ファブリックインターコネクトが、vNICを介して接続されている すべてのサーバ(ホスト)に代わって、ネットワークに対するエンドホストとして動作できま す。この動作は、アップリンクポートにvNICをピン接続(動的ピン接続またはハードピン接 続)することにより実現されます。これによって、ネットワークに冗長性がもたらされ、アッ プリンクポートはファブリックの残りの部分に対してサーバポートとなります。

エンドホストモードの場合、ファブリックインターコネクトではスパニングツリープロトコル(STP)が実行されません。ただし、アップリンクポートが相互にトラフィックを転送することを拒否し、複数のアップリンクポートに同時に出力サーバトラフィックが存在することを拒否することによって、ループが回避されます。エンドホストモードは、デフォルトのイーサネットスイッチングモードであり、次のいずれかがアップストリームで使用される場合に使用する必要があります。

- ・レイヤ2 集約のための レイヤ2 スイッチング
- Virtual Switching System (VSS) 集約レイヤ

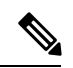

Note エンドホストモードを有効にした場合、vNICがアップリンクポートに固定ピン接続されていて、このアップリンクポートがダウンすると、システムはそのvNICをピン接続し直すことはできず、そのvNIC はダウンしたままになります。

#### **Switch Mode**

スイッチモードは従来のイーサネットスイッチングモードです。ループを回避するためにファ ブリック インターコネクトで STP が実行され、ブロードキャスト パケットとマルチキャスト パケットは従来の方法で処理されます。ファブリックインターコネクトがルータに直接接続さ れている場合、または次のいずれかがアップストリームスイッチに使用されている場合は、ス イッチモードを使用します。

- レイヤ3 集約
- ・ボックス内の VLAN

Note どちらのイーサネット スイッチング モードにおいても、サーバ アレイ内のサーバ間ユニキャ スト トラフィックはすべてファブリック インターコネクト経由でのみ送信され、アップリン クポートを介して送信されることはありません。これは、vNIC がアップリンクポートにハー ドピン接続されている場合でも同様です。サーバ間のマルチキャスト トラフィックとブロード キャスト トラフィックは、同じ VLAN 内のすべてのアップリンク ポートを介して送信されま す。

### Cisco MDS 9000 ファミリのファイバチャネルスイッチングモジュールを使用したスイッチモー ドの Cisco UCS ファブリック インターコネクト

スイッチ モードで Cisco MDS 9000 ファミリ FC スイッチング モジュールと Cisco UCS ファブ リック インターコネクト間にポート チャネルを作成する場合は、次の順序に従います。

- 1. MDS 側にポート チャネルを作成します。
- 2. ポート チャネルのメンバー ポートを追加します。
- 3. ファブリックインターコネクト側にポートチャネルを作成します。
- 4. ポートチャネルのメンバーポートを追加します。

最初にファブリックインターコネクト側でポート チャネルを作成すると、ポートは中断状態 になります。

Cisco UCS ファブリック インターコネクトがスイッチ モードになっている場合、ポート チャ ネル モードは ON モードに限られ、Active ではありません。ただし、ファブリック インター コネクトのピアの wwn 情報を取得するには、ポート チャネルを Active モードにする必要があ ります。

### イーサネット スイッチング モードの設定

### .

#### Important

t イーサネットスイッチングモードを変更すると、Cisco UCS Manager により、ユーザはログア ウトされ、ファブリックインターコネクトが再起動されます。クラスタ設定では、Cisco UCS Managerにより両方のファブリックインターコネクトが再起動されます。スイッチングモード の変更により、最初に従属ファブリックインターコネクトがリブートします。プライマリファ ブリックインターコネクトは、[保留中のアクティビティ (Pending Activities)]でそれを確認 応答した後で初めてリブートされます。プライマリファブリックインターコネクトでイーサ ネットスイッチングモードの変更が完了してシステムで使用できるようになるまでに数分か かることがあります。現在の設定は保持されます。

ファブリックインターコネクトがリブートされるときに、すべてのブレードサーバが LAN お よび SAN 接続を失い、そのためにブレード上のすべてのサービスが完全に停止します。これ により、オペレーティング システムが失敗する場合があります。

### Procedure

|               | Command or Action                                   | Purpose                                                                                         |
|---------------|-----------------------------------------------------|-------------------------------------------------------------------------------------------------|
| ステップ1         | UCS-A# scope eth-uplink                             | イーサネット アップリンク モードを開<br>始します。                                                                    |
| ステップ <b>2</b> | UCS-A /eth-uplink # set mode {end-host  <br>switch} | 指定したスイッチング モードにファブ<br>リックインターコネクトを設定します。                                                        |
| ステップ <b>3</b> | UCS-A /eth-uplink # commit-buffer                   | トランザクションをシステムの設定にコ<br>ミットします。                                                                   |
|               |                                                     | Cisco UCS Manager はファブリックイン<br>ターコネクトを再起動し、ユーザをログ<br>アウトし、Cisco UCS Manager CLI との<br>接続を解除します。 |

### Example

次に、ファブリック インターコネクトを エンドホスト モードに設定し、トランザク ションをコミットする例を示します。

```
UCS-A# scope eth-uplink
UCS-A /eth-uplink # set mode end-host
Warning: When committed, this change will cause the switch to reboot
UCS-A /eth-uplink* # commit-buffer
UCS-A /eth-uplink #
```

### ファイバ チャネル スイッチング モード

ファイバチャネルスイッチングモードは、サーバとストレージデバイス間のスイッチング装置としてファブリックインターコネクトがどのように動作するかを決定します。ファブリック インターコネクトは、次のファイバチャネルスイッチングモードのいずれかで動作します。

#### エンドホスト モード

エンドホストモードはNポート仮想化(NPV)モードと同義です。このモードは、デフォルトのファイバチャネルスイッチングモードです。エンドホストモードを使用すると、ファブリックインターコネクトは、仮想ホストバスアダプタ(vHBA)を介して接続されているすべてのサーバ(ホスト)に代わって、接続されているファイバチャネルネットワークに対するエンドホストとして動作することができます。この動作は、ファイバチャネルアップリンクポートにvHBAをピン接続(動的ピン接続またはハードピン接続)することにより実現されます。これにより、ファイバチャネルポートはファブリックの残りの部分に対してサーバポート(Nポート)となります。エンドホストモードの場合、ファブリックインターコネクトは、アップリンクポートが相互にトラフィックを受信しないようにすることでループを回避します。

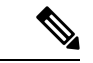

(注) エンドホストモードを有効にすると、vHBA がアップリンク ファイバ チャネル ポートにハードピン接続されているときに、そのアップリンクポートがダウンした場合、システムはvHBAを再びピン接続することができず、vHBA はダウンしたままになります。

#### Switch Mode

スイッチモードはデフォルトのファイバチャネルスイッチングモードではありません。ス イッチモードを使用して、ファブリックインターコネクトをストレージデバイスに直接接続 することができます。ファイバチャネルスイッチモードの有効化は、SANが存在しない(た とえば、ストレージに直接接続された1つのCiscoUCSドメイン)ポッドモデル、またはSAN が存在する(アップストリームMDSを使用)ポッドモデルで役に立ちます。ファイバチャネ ルスイッチモードでは、SANピングループは不適切です。既存のSANピングループはすべ て無視されます。

### ファイバ チャネル スイッチング モードの設定

 (注) ファイバ チャネル スイッチング モードが変更されると、両方の Cisco UCS ファブリック イン ターコネクトは同時にリロードします。ファブリックインターコネクトをリロードすると、約 10~15分のダウンタイムがシステム全体で発生します。

|               | コマンドまたはアクション                                       | 目的                                                                                              |
|---------------|----------------------------------------------------|-------------------------------------------------------------------------------------------------|
| ステップ1         | UCS-A# scope fc-uplink                             | ファイバチャネルアップリンクモード<br>を開始します。                                                                    |
| ステップ <b>2</b> | UCS-A /fc-uplink # set mode {end-host  <br>switch} | 指定したスイッチング モードにファブ<br>リックインターコネクトを設定します。                                                        |
| ステップ3         | UCS-A /fc-uplink # commit-buffer                   | トランザクションをシステムの設定にコ<br>ミットします。                                                                   |
|               |                                                    | Cisco UCS Manager はファブリックイン<br>ターコネクトを再起動し、ユーザをログ<br>アウトし、Cisco UCS Manager CLI との<br>接続を解除します。 |

手順

### 例

次の例で、ファブリックインターコネクトをエンドホストモードに設定し、トランザ クションをコミットする方法を示します。

```
UCS-A # scope fc-uplink
UCS-A /fc-uplink # set mode end-host
UCS-A /fc-uplink* # commit-buffer
UCS-A /fc-uplink #
```

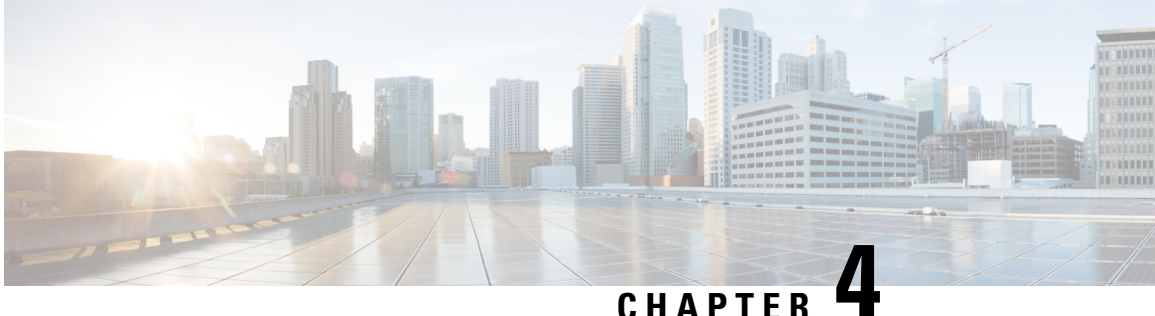

# LAN ポートおよびポート チャネル

- Cisco UCS 6200 シリーズおよび 6324 ファブリック インターコネクト上のユニファイド ポート (25ページ)
- 物理ポートとバックプレーン ポート, on page 61
- サーバ ポート, on page 65
- アップリンク イーサネット ポート, on page 70
- アプライアンスポート (73ページ)
- FCoE アップリンク ポート (80 ページ)
- ユニファイドストレージポート(84ページ)
- ユニファイドアップリンクポート(86ページ)
- FCoE およびファイバ チャネル ストレージ ポート, on page 87
- アップリンク イーサネット ポート チャネル (89ページ)
- アプライアンスポートチャネル (93ページ)
- ファイバチャネルポートチャネル(98ページ)
- FCoE ポート チャネル数 (105 ページ)
- ユニファイドアップリンクポートチャネル(107ページ)
- •イベント検出とアクション (108ページ)
- アダプタ ポート チャネル (113 ページ)
- •ファブリックポートチャネル (114ページ)

# Cisco UCS 6200 シリーズおよび 6324 ファブリック インター コネクト上のユニファイド ポート

ユニファイドポートは Cisco UCS 6200 シリーズおよび 6324 ファブリック インターコネクトの ポートであり、イーサネットまたはファイバ チャネル トラフィックを伝送するように設定で きます。これらのポートは設定されるまで未予約となり、Cisco UCS ドメインで使用できませ ん。

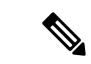

(注) ファブリックインターコネクトのポートを設定すると、管理状態が自動的にイネーブルに設定 されます。ポートが他のデバイスに接続されている場合は、これによってトラフィックが中断 されることがあります。ポートの設定後に、そのポートを無効にできます。設定可能なビーコ ン LED は、選択したポート モードに設定されているユニファイド ポートを示します。

### ポートモード

ポートモードは、ファブリックインターコネクト上の統合ポートが、イーサネットまたはファ イバ チャネル トラフィックを転送するかどうかを決定します。ポート モードを設定するには Cisco UCS Manager を使用します。ただし、ファブリック インターコネクトは自動的にポート モードを検出しません。

ポートモードを変更すると、既存のポート設定が削除され、新しい論理ポートに置き換えられ ます。VLANやVSANなど、そのポート設定に関連付けられているオブジェクトもすべて削除 されます。ユニファイドポートでポートモードを変更できる回数に制限はありません。

### ポートタイプ

ポート タイプは、統合ポート接続経由で転送されるトラフィックのタイプを定義します。

イーサネット ポート モードに変更されたユニファイド ポートは、デフォルトでアップリンク イーサネット ポート タイプに設定されます。ファイバチャネルポートモードに変更されたユ ニファイドポートは、ファイバチャネルアップリンク ポートタイプに設定されます。ファイ バチャネル ポートを設定解除することはできません。

ポートタイプ変更時のリブートは不要です。

#### イーサネット ポート モード

ポート モードを「イーサネット」に設定するときには、次のポート タイプを設定できます。

- ・サーバ ポート
- •イーサネットアップリンクポート
- •イーサネットポートチャネルメンバ
- ・FCoE ポート
- •アプライアンスポート
- •アプライアンス ポート チャネル メンバ
- SPAN 宛先ポート
- SPAN 送信元ポート

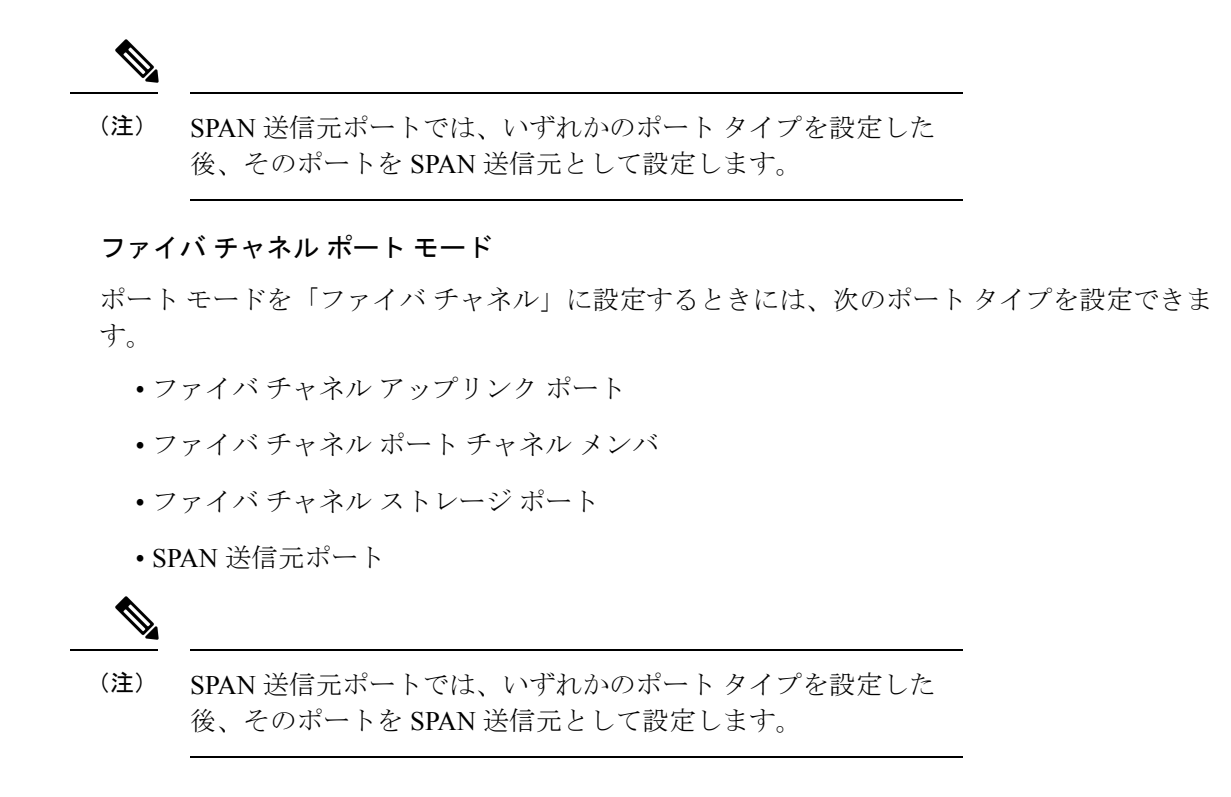

### ポートモードの変更によるデータトラフィックの中断

ポート モードの変更は、Cisco UCS ドメイン へのデータ トラフィックの中断を引き起こす場 合があります。中断の長さや影響を受けるトラフィックは、ポートモード変更を行ったモジュー ルおよび Cisco UCS ドメイン の設定に依存します。

### $\mathcal{P}$

**ヒント** システム変更時のトラフィックの中断を最小限にするには、固定モジュールと拡張モジュール にわたるファイバチャネルアップリンクポートチャネルを作成します。

### 拡張モジュールに対するポート モードの影響

拡張モジュールのポートモードの変更後、モジュールを再起動します。拡張モジュールのポートを通過するすべてのトラフィックは、モジュールの再起動時に約1分間中断されます。

#### ポート モード変更のクラスタ設定の固定モジュールへの影響

クラスタ設定には2個のファブリックインターコネクトがあります。固定モジュールへのポート変更を行った後、ファブリックインターコネクトはリブートします。データトラフィックの影響は、1つのファブリックインターコネクトに障害が発生したときにもう一方にフェールオーバーするようサーバ vNIC を設定したかどうかに左右されます。

1つのファブリックインターコネクトの拡張モジュール上のポートモードを変更し、第2のファブリックインターコネクトのポートモードを変更する前のリブートを待つ場合、次のことが発生します。

- ・サーバvNICのフェールオーバーでは、トラフィックは他のファブリックインターコネクトにフェールオーバーし、中断は発生しません。
- ・サーバvNICのフェールオーバーがない場合、ポートモードを変更したファブリックイン ターコネクトを通過するすべてのデータトラフィックは、ファブリックインターコネクトがリブートする約8分間中断されます。

両方のファブリックインターコネクトの固定モジュールでポートモードを同時に変更すると、 ファブリックインターコネクトを通過するすべてのデータトラフィックが、ファブリックイ ンターコネクトの再起動時に約8分間中断されます。

#### ポート モード変更のスタンドアロン設定の固定モジュールへの影響

スタンドアロン設定にはファブリックインターコネクトが1つだけあります。固定モジュール へのポート変更を行った後、ファブリックインターコネクトはリブートします。ファブリック インターコネクトによるすべてのデータ トラフィックは、ファブリック インターコネクトが リブートする約8分間中断されます。

### ユニファイドポートの設定に関するガイドライン

ユニファイドポートを設定する際は、次のガイドラインおよび制約事項を考慮してください。

#### ハードウェアおよびソフトウェアの要件

ユニファイド ポートは、Cisco UCS Manager バージョン 2.0 を搭載した 6200 シリーズ ファブ リック インターコネクトでサポートされます。

ユニファイド ポートは 6100 シリーズ ファブリック インターコネクトではサポートされません。それらで Cisco UCS Manager バージョン 2.0 が実行されている場合でも同様です。

#### ポートモードの配置

Cisco UCS Manager GUI インターフェイスは固定または拡張モジュールのユニファイドポート のポートモードの設定に、スライダーを使用するため、ポートモードのユニファイドポート への割り当て方法を制限する次の制約事項が自動的に適用されます。Cisco UCS Manager CLI インターフェイスを使用する場合は、トランザクションをシステム設定にコミットするときに 次の制約事項が適用されます。ポートモードの設定が次の制約事項のいずれかに違反している 場合、Cisco UCS Manager CLI によってエラーが表示されます。

- イーサネットポートはブロックにグループ化する必要があります。各モジュールについて (固定または拡張)、イーサネットポートブロックは最初のポートから開始し、偶数ポートで終了する必要があります。
- ファイバチャネルポートがブロックにグループ化されていること。各モジュールについて(固定または拡張)、ファイバチャネルポートブロックは、最後のイーサネットポー

トの後ろにブロックの1番目のポートが続き、その後ろにモジュール内の残りのポートが 含まれている必要があります。ファイバチャネルポートだけを含む設定では、ファイバ チャネルブロックは、固定または拡張モジュールの1番目のポートから開始する必要があ ります。

•イーサネットポートとファイバチャネルポートの交替は、サポートされない。

有効な設定例:固定モジュールのユニファイドポート1~16がイーサネットポートモードに 設定され、ポート17~32がファイバチャネルポートモードに設定されている。拡張モジュー ルでは、ポート1~4をイーサネットポートモードに設定し、ポート5~16をファイバチャ ネルモードに設定できます。このポート割り当ては各個別モジュールの規則に準拠しているた め、ポートタイプ(イーサネットポートとファイバチャネルポート)の交替に関する規則に 違反していません。

**無効な設定例**:ポート16から始まるファイバチャネルポートのブロックが含まれている。 ポートの各ブロックは奇数ポートから開始する必要があるため、ポート17からブロックを開 始しなければなりません。

各ファブリック インターコネクトで設定可能なアップリンク イーサネット ポートおよびアッ プリンク イーサネット ポート チャネル メンバの総数は、最大 31 に制限されています。この 制限には、拡張モジュールで設定されるアップリンク イーサネット ポートおよびアップリン ク イーサネット ポート チャネル メンバも含まれます。

#### UCS Manager CLI ユーザ向けの特別な考慮事項

Cisco UCS Manager CLI では、システム設定にバッファをコミットするまでポート モードの変 更が検証されないため、2つの以上の新しいインターフェイスを作成する前にバッファのコミッ トを試みると、たちまちグループ化の制約に違反してしまいます。エラーを回避するために、 ポート モードを別のポート モードに変更し、すべてのユニファイド ポートに対して新しいイ ンターフェイスを作成してから、システム設定に変更をコミットをすることを推奨します。

複数のインターフェイスを設定する前にバッファをコミットするとエラーが発生しますが、最 初からやり直す必要はありません。設定が前述の要件を満たすまでユニファイドポートの設定 を続行できます。

# ユニファイドアップリンクポートおよびユニファイドストレージポートの設定に関する注意およびガイドライン

以下は、ユニファイドアップリンクポートとユニファイドストレージポートを使用する際に 従うべき注意事項とガイドラインです。

ユニファイドアップリンクポートでは、SPAN送信元として1つのコンポーネントを有効にすると、他のコンポーネントが自動的にSPAN送信元になります。

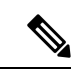

- (注) イーサネットアップリンクポートで SPAN 送信元が作成または 削除されると、Cisco UCS Manager は自動的に FCoE アップリンク ポートで SPAN 送信元を作成または削除します。FCoE アップリ ンクポートで SPAN 送信元を作成する場合も同じことが起こりま す。
  - FCoE およびユニファイドアップリンクポートでデフォルトでないネイティブ VLAN を 設定する必要があります。この VLAN は、トラフィックには使用されません。Cisco UCS Manager はこの目的のために、既存の fcoe-storage-native-vlan を再利用します。この fcoe-storage-native-vlan は、FCoE およびユニファイドアップリンクでネイティブ VLAN と して使用されます。
  - ユニファイドアップリンクポートでは、イーサネットアップリンクポートにデフォルト 以外の VLAN が指定されていない場合、fcoe-storage-native-vlan がユニファイドアップリ ンクポートのネイティブ VLAN として割り当てられます。イーサネットポートにネイ ティブ VLAN として指定されているデフォルトでないネイティブ VLAN がある場合、ユ ニファイドアップリンクポートのネイティブ VLAN としてこれが割り当てられます。
  - イーサネットポートチャネル下でメンバポートを作成または削除すると、Cisco UCS Manager は FCoE ポートチャネル下で自動的にメンバポートを作成または削除します。 FCoE ポートチャネルでメンバーポートを作成または削除する場合も同じことが起こります。
  - サーバポート、イーサネットアップリンク、FCoEアップリンクまたはFCoEストレージ などのスタンドアロンポートとしてイーサネットポートを設定し、それをイーサネット またはFCoEポートチャネルのメンバポートにすると、Cisco UCS Manager は自動的にこ のポートをイーサネットとFCoEポートチャネル両方のメンバにします。
  - サーバアップリンク、イーサネットアップリンク、FCoEアップリンクまたはFCoEストレージのメンバからメンバポートのメンバーシップを削除すると、Cisco UCS Manager は イーサネットポートチャネルとFCoEポートチャネルから対応するメンバポートを削除し、新しいスタンドアロンポートを作成します。
  - Cisco UCS Manager をリリース2.1 から以前のリリースにダウングレードする場合は、ダウングレードが完了すると、すべてのユニファイドアップリンクポートとポート チャネルがイーサネット ポートとイーサネット ポート チャネルに変換されます。同様に、すべてのユニファイドストレージポートが、アプライアンスポートに変換されます。
  - ユニファイドアップリンクポートとユニファイドストレージポートの場合、2つのイン ターフェイスを作成するときは、1つだけライセンスがチェックされます。どちらかのイ ンターフェイスが有効な限り、ライセンスはチェックされたままになります。両方のイン ターフェイスがユニファイドアップリンクポートまたはユニファイドストレージポート で無効の場合にのみライセンスが解放されます。
  - Cisco UCS 6100 シリーズ ファブリック インターコネクト スイッチは、同一のダウンスト リーム NPV スイッチ側の 1VF または 1VF-PO のみをサポートできます。

### ポート モードの設定

Â

注意 ポート モードを変更すると、データ トラフィックが中断されることがあります。これは、固 定モジュールを変更するとファブリックインターコネクトのリブートが必要となるためです。

Cisco UCS ドメインの中に、ハイアベイラビリティ用に設定されたクラスタ構成が存在し、しかもフェールオーバー用に設定されたサービスプロファイルを持つサーバが存在する場合、固定モジュールのポートモードを変更しても、トラフィックはもう1つのファブリックインターコネクトにフェールオーバーし、データトラフィックは中断されません。

Cisco UCS Manager CLIで、ユニファイドポートをサポートする新しいコマンドはありません。 代わりに、必要なポートタイプ用のモードにスコープしてから新しいインターフェイスを作成 することで、ポートモードを変更します。設定済みのスロット ID およびポート ID に新しい インターフェイスを作成する場合、UCS Manager は、すでに設定されているインターフェイス を削除し、新しく作成します。以前はイーサネットポートモードで動作していたポートをファ イバチャネルポートモードに設定するためにポートモードの変更が必要な場合、UCS Manager は変更を確認します。

拡張モジュールは Cisco UCS Mini でサポートされていません。

手順

|       | コマンドまたはアクション                | 目的                                                    |
|-------|-----------------------------|-------------------------------------------------------|
| ステップ1 | UCS-A# scope port-type-mode | 次のいずれかのポート タイプの指定さ<br>れたポート タイプ モードを開始しま<br>す。        |
|       |                             | eth-server                                            |
|       |                             | サーバ ポート設定用。                                           |
|       |                             | eth-storage                                           |
|       |                             | イーサネット ストレージ ポートお<br>よびイーサネット ストレージ ポー<br>ト チャネルの設定用。 |
|       |                             | eth-traffic-mon                                       |
|       |                             | イーサネット SPAN ポート設定用。                                   |
|       |                             | eth-uplink                                            |
|       |                             | イーサネット アップリンク ポート<br>設定用。                             |
|       |                             | fc-storage                                            |
|       |                             | ファイバ チャネル ストレージ ポー<br>ト設定用。                           |

|               | コマンドまたはアクション                                                           | 目的                                                                                                    |
|---------------|------------------------------------------------------------------------|----------------------------------------------------------------------------------------------------|
|               |                                                                        | fc-traffic-mon                                                                                                    |
|               |                                                                        | ファイバチャネル SPAN ポート設定<br>用。                                                                                                    |
|               |                                                                        | fc-uplink                                                                                                    |
|               |                                                                        | ファイバ チャネル アップリンク<br>ポートおよびファイバチャネルアッ<br>プリンクポートチャネルの設定用。                                                                                                    |
| ステップ2         | UCS-A /port-type-mode # scope fabric {a   b}                           | 指定したファブリックの指定されたポー<br>ト タイプ モードを開始します。                                                                                                    |
| ステップ <b>3</b> | UCS-A /port-type-mode/fabric # create<br>interface slot-id port-id     | 指定されたポートタイプのインターフェ<br>イスを作成します。                                                                                                    |
|               |                                                                        | ポート タイプをイーサネット ポート<br>モードからファイバ チャネル ポート<br>モードに、またはその逆に変更すると、<br>次の警告が表示されます。                                                                                                    |
|               |                                                                        | Warning: This operation will change<br>the port mode (from Ethernet to FC or<br>vice-versa). When committed, this<br>change will require the module to<br>restart.                                          |
| ステップ4         | イーサネットまたはファイバ チャネル<br>ポート ブロックに属する他のポートの<br>新しいインターフェイスを作成します。         | イーサネットおよびファイバチャネル<br>ポートを固定または拡張モジュールに配<br>置する方法を規定する、いくつかの制約<br>事項があります。他の制約事項の範囲内<br>で、2つのグループのポートを変更する<br>必要があります。「ユニファイドポー<br>トの設定に関するガイドラインおよび推<br>奨事項」セクションに概説されている制<br>約事項のいずれかに違反すると、エラー<br>が発生します。 |
| ステップ5         | UCS-A / <i>port-type-mode</i> /fabric/interface # <b>commit-buffer</b> | トランザクションをシステムの設定にコ<br>ミットします。                                                                                                    |

ポートモードを設定したモジュールに応じて、Cisco UCS ドメインのデータトラフィックが次 のように中断されます。

 ・固定モジュール:ファブリックインターコネクトがリブートします。そのファブリック インターコネクトを経由するすべてのデータトラフィックが中断されます。ハイアベイ ラビリティが提供され、フェールオーバー用に設定された vNIC があるサーバが含まれる クラスタ構成では、トラフィックは他のファブリックインターコネクトにフェールオー バーし、中断は発生しません。両側のポートモードを一度に変更すると、両方のファブ リックインターコネクトが同時にリブートし、両方のファブリックインターコネクトが 起動するまでトラフィックが完全に失われます。

固定モジュールがリブートするまで約8分かかります。

・拡張モジュール:モジュールがリブートします。そのモジュールのポートを経由するすべてのデータトラフィックが中断されます。

拡張モジュールがリブートするまでに約1分かかります。

### 例

次の例では、スロット1のポート3と4をイーサネット ポート モードのイーサネット アップリンク ポートからファイバ チャネル ポート モードのアップリンク ファイバ チャネル ポートに変更します。

```
UCS-A# scope fc-uplink
UCS-A /fc-uplink # scope fabric a
UCS-A /fc-uplink/fabric # create interface 1 3
Warning: This operation will change the port mode (from Ethernet to FC or vice-versa).
When committed, this change will require the fixed module to restart.
UCS-A /fc-uplink/fabric/interface* # up
UCS-A /fc-uplink/fabric* #create interface 1 4
Warning: This operation will change the port mode (from Ethernet to FC or vice-versa).
When committed, this change will require the fixed module to restart.
UCS-A /fc-uplink/fabric/interface* #commit-buffer
```

### ブレイクアウト ポートの設定

### Cisco UCS 64108 ファブリック インターコネクトのポートのブレークアウト機能

#### ブレークアウト ポートについて

Cisco UCS 64108 ファブリック インターコネクトは、サポートされたブレークアウト ケーブル を使用して、1 つの QSFP ポートを 4 つの 10/25G ポートに分割できます。UCS 64108 ファブ リック インターコネクトで、デフォルト 12 ポートが 40/100 G モードにします。これらはポー ト 97~108 です。これらの 40/100G ポートには、2 タプルの命名規則で番号が割り当てられま す。たとえば、2 番目の 40G ポートには 1/99 という番号が割り当てられます。40G から 10G に、100G から 25G に設定を変更するプロセスは、ブレークアウトと呼ばれ、[4X]10G から 40G の設定に、または [4X]10G から 40Gの設定に変更するは、設定解除と呼ばれます。これらの ポートは、アップリンクポート、アプライアンス ポート、サーバー ポート (FEX を使用)、 および FCoE ストレージ ポートとして使用できます。

40G ポートを 10G ポートに、または 100G ポートを 25G ポートにブレークアウトすると、結果 で得られるポートは 3 タプルの命名規則を使用して番号が割り当てられます。たとえば、2 番 目の 40 ギガビット イーサネット ポートのブレークアウト ポートには 1/99/1、1/99/2、1/99/3、 1/99/4 という番号が割り当てられます。

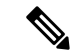

(注) Cisco UCS Managerは、ファブリックインターコネクトのアップリンクポートへのFEX、シャーシ、ブレード、IOM、またはアダプタ(VIC アダプタを除く)の接続をサポートしていません。

次の図は、Cisco UCS 64108 シリーズファブリックインターコネクトの背面図を表しており、 これにはブレークアウト ポート機能をサポートしているポートが含まれています。

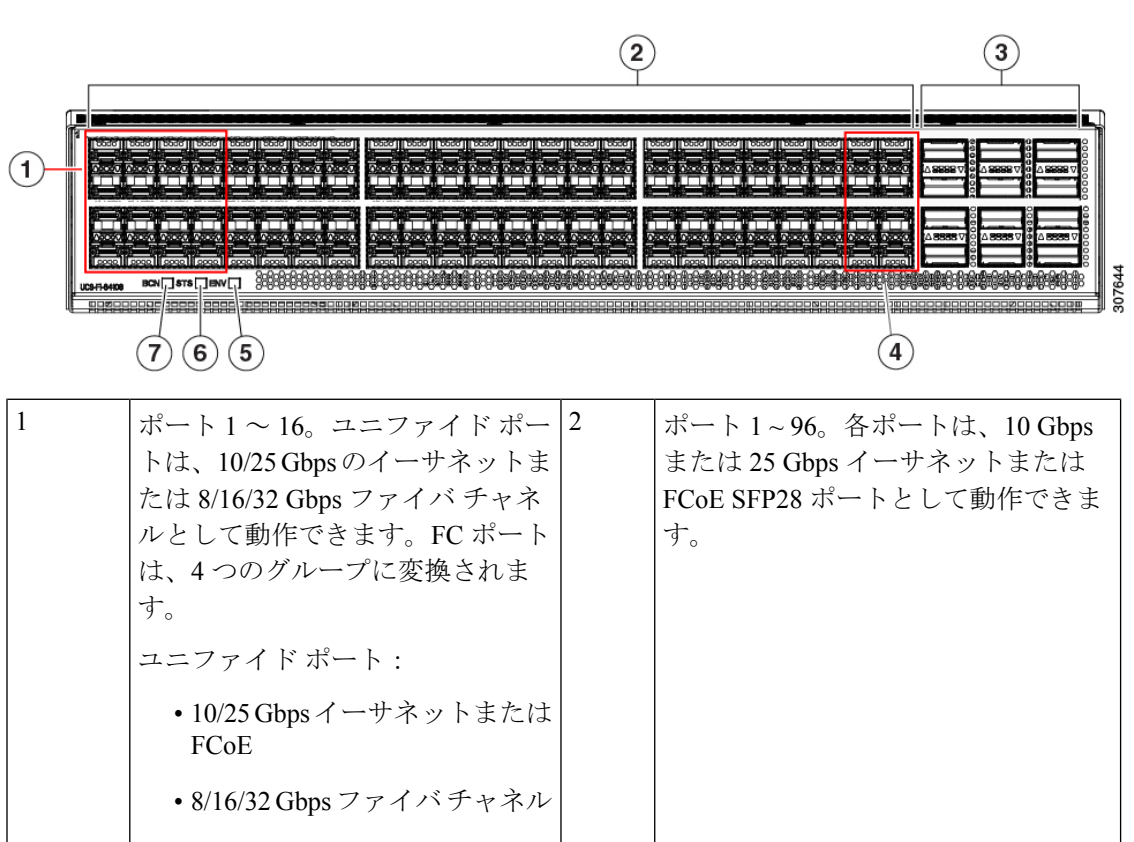

図 1: Cisco UCS 64108 ファブリック インターコネクトの背面図

| 3 | アップリンクポート 97 ~ 108。各<br>ポートは、40 Gbps または 100 Gbps<br>のイーサネットポートまたは FCoE<br>ポートとして動作できます。ブレー<br>クアウトケーブルを使用すると、<br>これらのポートの各は 4 x 10 Gbps<br>または 4 x 25 Gbps のイーサネット<br>または FCoE ポートとして動作しま<br>す。<br>ポート 97 ~ 108 は、UCS サーバ<br>ポートではなく、イーサネットまた<br>は FCoE アップリンク ポートに接<br>続するときに使用できます。 | 4 | ポート 89~96<br>• 10/25 Gbps イーサネットまたは<br>FCoE<br>• 1 Gbps イーサネット |
|---|----------------------------------------------------------------------------------------------------|---|----------------------------------------------------------------|
| 5 | システム環境 (ファンの障害) LED                                                                                                    | 6 | システム ステータス LED                                                 |
| 7 | ビーコン LED                                                                                                    |   |                                                                |

#### ブレイク アウト ポートのガイドライン

次に、Cisco UCS 64108 のファブリック インターコネクトのブレイク アウト機能のガイドラインを示します。

- •ブレイクアウト設定可能なポートは97~108です。
- 各ブレークアウトポートの速度を設定することはできません。各ブレークアウトポートが autoモードでです。
- ・サポートされているファブリックインターコネクトのポート(1/97に1/108)のいずれかの ブレークアウトモードを設定した後、ファブリックインターコネクトがリブートします。
- ・ブレイク アウト ポートは、トラフィック モニタリングの宛先としてサポートされていません。
- ・ポート 97 ~ 108 は、アップリンク、アプライアンス、サーバー(FEX を使用)、および FCoE ストレージ ポートとして使用できます。

### Cisco UCS 6454 ファブリック インターコネクトのポートのブレークアウト機能

### ブレークアウト ポートについて

Cisco UCS 6454 ファブリック インターコネクトは、サポートされたブレークアウト ケーブル を使用して、1 つの QSFP ポートを 4 つの 10/25G ポートに分割できます。これらのポートを アップリンク ポートの 10/25 G スイッチに接続するとしてのみ使用できます。UCS 6454 ファ ブリック インターコネクトで、by default(デフォルトで、デフォルトでは) 6 ポートが 40/100 G モードにします。これらは、ポート 49 に 54 です。これらの 40/100G ポートには、2 タプルの 命名規則で番号が割り当てられます。たとえば、2番目の 40G ポートには 1/50 という番号が割 り当てられます。40Gから10Gに、100Gから25Gに設定を変更するプロセスは、ブレークア ウトと呼ばれ、[4X]10Gから40Gの設定に、または[4X]10Gから40Gの設定に変更するは、設 定解除と呼ばれます。

40G ポートを 10G ポートに、または 100G ポートを 25G ポートにブレークアウトすると、結果 で得られるポートは3 タプルの命名規則を使用して番号が割り当てられます。たとえば、2 番 目の 40 ギガビット イーサネット ポートのブレークアウトポートには 1/50/1、1/50/2、1/50/3、 1/50/4 という番号が割り当てられます。

Cisco UCS Manager リリース 4.1(3a) 以降、VIC 1455 および 1457 アダプタを備えた Cisco UCS ラック サーバーを、Cisco UCS 6454 ファブリック インターコネクトのアップリンク ポート 49 ~ 54 (40/100 Gbps イーサネットまたは FCoE) に接続できます。

(注) Cisco UCS Manager は、ファブリックインターコネクトのアップリンクポートへのFEX、シャーシ、ブレード、IOM、またはアダプタ(VIC 1455 および 1457 アダプタを除く)の接続をサポートしていません。

次の図は、Cisco UCS 6454 シリーズ ファブリック インターコネクトの背面図を表しており、 これにはブレークアウト ポート機能をサポートしているポートが含まれています。

図 2: Cisco UCS 6454 ファブリック インターコネクトの背面図

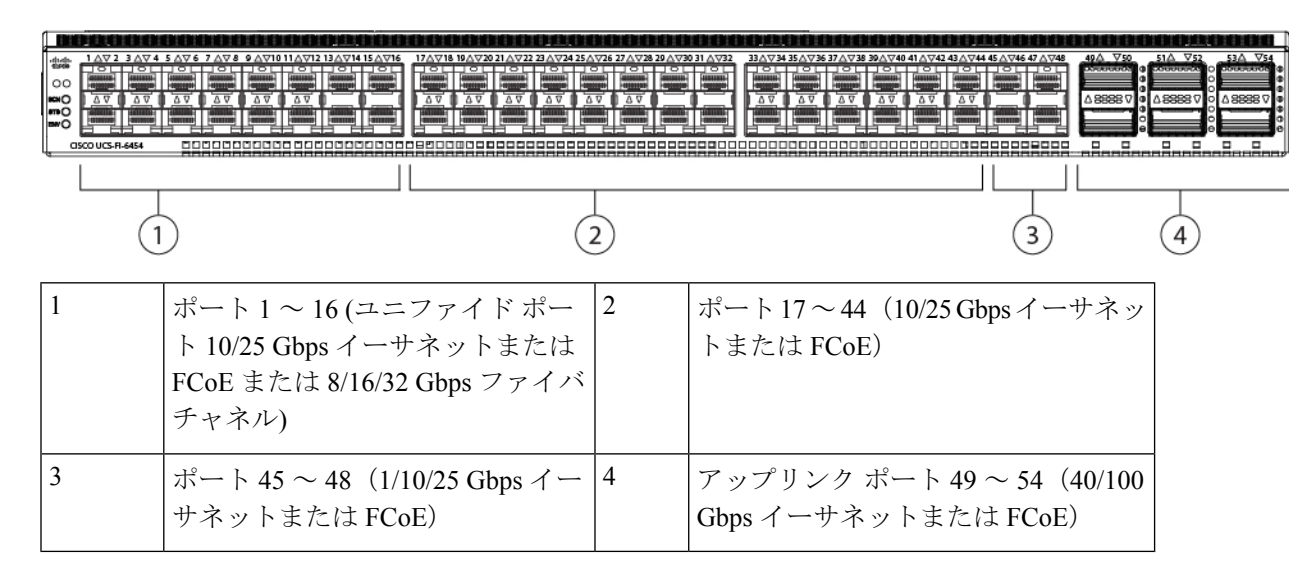

### ブレイク アウト ポートのガイドライン

次に、Cisco UCS 6454 のファブリック インターコネクトのブレイク アウト機能のガイドラインを示します。

- ・ブレイクアウト設定可能なポートは4954です。
- 各ブレークアウトポートの速度を設定することはできません。各ブレークアウトポートが autoモードでです。

- ・サポートされているファブリックインターコネクトのポート(1/49に1/54)のいずれかの ブレークアウトモードを設定した後、ファブリックインターコネクトがリブートします。
- ブレイクアウトポートは、Cisco UCS Manager リリース 4.0(2) で、トラフィックモニタリングの宛先としてサポートされていません。
- •49 54 のポートは、アップリンク ポートとしてのみ設定できます。として、次のいずれかに構成することはできません。
  - ・サーバ ポート
  - •FCoEストレージポート
  - •アプライアンスポート

### Cisco UCS 6300 シリーズ ファブリック インターコネクトのポート ブレークアウト機能

#### ブレークアウト ポートについて

Cisco UCS ファブリック インターコネクトの 6300 シリーズでは、1 つの QSFP ポートを4 つの 10G ポートに分割できます。その際、サポートされているブレークアウトケーブルを使用しま す。デフォルトで、40G モードでは 32 個のポートがあります。これらの 40G ポートには、2 タプルの命名規則で番号が割り当てられます。たとえば、2 番目の 40G ポートには 1/2 という 番号が割り当てられます。40G から 10G に設定を変更するプロセスはブレークアウトと呼ば れ、(4 つの)10G から 40G に設定を変更するプロセスは設定解除と呼ばれます。

40G ポートを10G ポートにブレークアウトする場合、得られたポートには3タプルの命名規則 を使って番号が割り当てられます。たとえば、2番目の40ギガビットイーサネットポートの ブレークアウトポートには1/2/1、1/2/2、1/2/3、1/2/4という番号が割り当てられます。

次の図は、Cisco UCS 6332 シリーズ ファブリック インターコネクトの正面図を表しており、 これにはブレークアウト ポート機能をサポートしているポートが含まれています。

#### 図 3: Cisco UCS 6332 シリーズ ファブリック インターコネクトの正面図

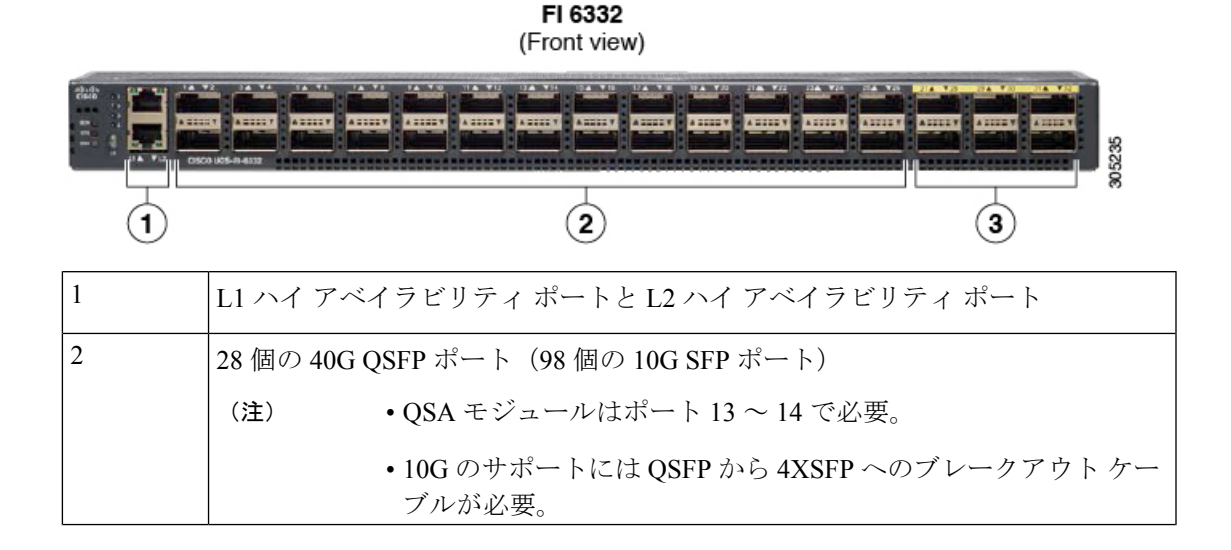

| 5 6 個の 40G QSFP ホート |  | Ч | 3 6個の40G QSFP ポート | 3 |
|---------------------|--|---|-------------------|---|
|---------------------|--|---|-------------------|---|

次の図は、Cisco UCS 6332-16UP シリーズファブリックインターコネクトの正面図を表しており、これにはブレークアウト ポート機能をサポートしているポートが含まれています。

#### 図 4: Cisco UCS 6332-16UP シリーズ ファブリック インターコネクトの正面図

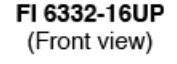

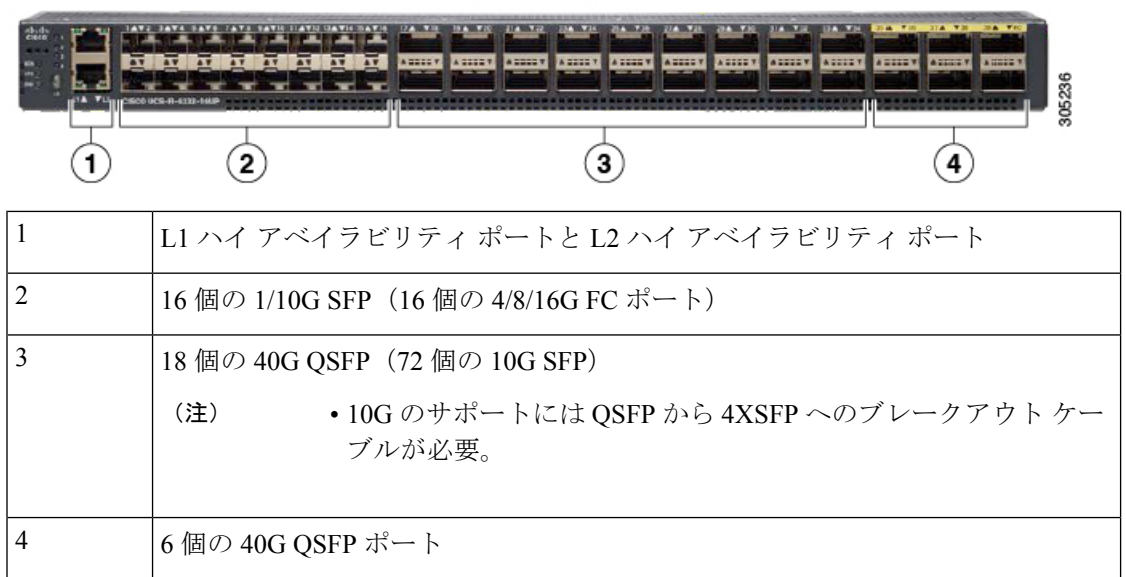

次の図は、Cisco UCS 6300 シリーズファブリックインターコネクトの背面図を表しています。

FI 6300 Series

#### 図 5: Cisco UCS 6300 シリーズ ファブリック インターコネクトの背面図

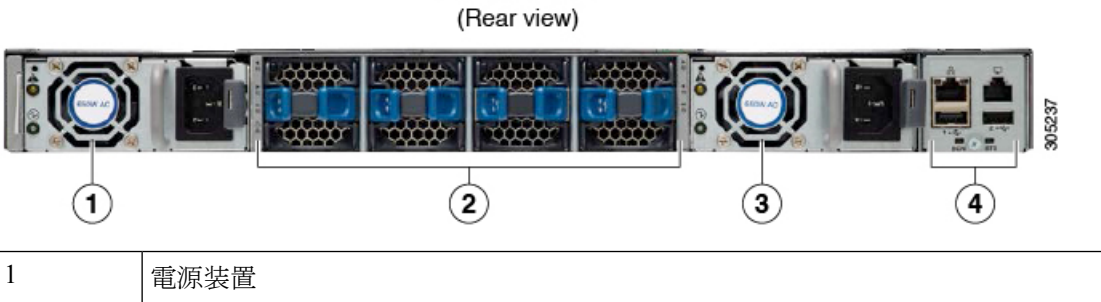

| 2 | 4 個のファン  |
|---|----------|
| 3 | 電源装置     |
| 4 | シリアル ポート |

#### ブレークアウト ポートの制約事項

次の表に、Cisco UCS 6300 シリーズファブリック インターコネクトのブレークアウト機能の 制約事項をまとめています。

| Cisco UCS 6300 シリーズ<br>ファブリック インターコ<br>ネクト | ブレイクアウト設定可能<br>ポート      | ブレイク アウト機能をサポートしてい<br>ないポート                                                              |
|--------------------------------------------|-------------------------|------------------------------------------------------------------------------------------|
| Cisco UCS 6332                             | $1 \sim 12, 15 \sim 26$ | <ul> <li>13~14、27~32</li> <li>(注) ・自動ネゴシエート動作は、ポート27~32ではサポートされていません。</li> </ul>         |
| Cisco UCS 6332-16UP                        | $17 \sim 34$            | <ul> <li>1~16、35~40</li> <li>(注)</li> <li>・ポート35~40では自動ネゴシエートの動作がサポートされていません。</li> </ul> |

C)

重要 QoS ジャンボフレームを使用する場合、最大で4つのブレークアウトポートが許可されます。

### 複数のブレイクアウト ポートの設定

UCS 6300 ファブリック インターコネクトで、40 ギガビット イーサネット ポートを指定し、 ブレイクアウト ポートを設定せずに、4 つの 10 ギガビット イーサネット ポートを作成できま す。UCS 6454 ファブリック インターコネクトで、100 ギガビット イーサネット ポートを指定 し、ブレイクアウト ポートを設定せずに、4 つの 10 または 25 ギガビット イーサネット ポー トを作成できます。ポートにブレイクアウトを設定すると、ファブリックインターコネクトが 再起動されるので、1 つのトランザクションですべての必要なポートをブレイクアウトするこ とを推奨します。

### 始める前に

ブレイクアウト ポートを設定する前に、show port コマンドを使用して、ポートのステータス を表示します。

手順

|       | コマンドまたはアクション          | 目的               |
|-------|-----------------------|------------------|
| ステップ1 | UCS-A # scope cabling | ケーブル接続モードを開始します。 |

|               | コマンドまたはアクション                                                            | 目的                                                                                                    |
|---------------|-------------------------------------------------------------------------|----------------------------------------------------------------------------------------------------|
| ステップ <b>2</b> | UCS-/cabling # scope fabric {a  b}                                      | 指定したファブリックのケーブル接続<br>ファブリック モードを開始します。                                                                                                    |
| ステップ3         | UCS-A /cabling/fabric # create breakout slot-id port-id                 | 指定したスロットとポートにブレイクア<br>ウト ポートを作成します。                                                                                                    |
| ステップ4         | UCS-A /cabling/fabric/breakout* # set<br>breakouttype {10g-4x   25g-4x} | UCS 6454 と UCS 6536 ファブリック イ<br>ンターコネクトでブレークアウトポート<br>のタイプを指定します。                                                                               |
| ステップ5         | UCS-A /cabling/fabric/breakout* # <b>up</b>                             | ファブリック モードに戻ります。<br>UCS 6300 ファブリック インターコネク<br>トのブレイクアウト ポートごとに、手<br>順 3 と 5 を繰り返します。<br>UCS 6454 のブレイクアウト ポートごと<br>に、手順 3、4、および 5 を繰り返しま<br>す。 |
| ステップ6         | UCS-A /cabling/fabric/breakout* #<br>commit-buffer                      | トランザクションをサーバにコミットし<br>ます。                                                                                                    |

### 次のタスク

ファブリックインターコネクトとNX-OS スイッチにブレイクアウトポートが作成されたこと を確認します。ファブリックインターコネクトでは、指定したファブリックのケーブル接続 ファブリックモードで show breakout コマンドを使用します。NXOS で、show interface brief コマンドを使用します。

### ブレイクアウト イーサネット アップリンク ポートの設定

### 手順

|       | コマンドまたはアクション                                                                   | 目的                                                  |
|-------|--------------------------------------------------------------------------------|-----------------------------------------------------|
| ステップ1 | UCS-A# scope eth-uplink                                                        | イーサネット アップリンク モードを開<br>始します。                        |
| ステップ2 | UCS-A /eth-uplink # scope fabric {a   b}                                       | 指定されたファブリックのイーサネット<br>アップリンク ファブリック モードを開<br>始します。  |
| ステップ3 | UCS-A /eth-uplink/fabric # create<br>aggr-interface slot-numaggregate port-num | 指定した集約(メイン)イーサネット<br>アップリンク ポートのインターフェイ<br>スを作成します。 |

|       | コマンドまたはアクション                                                                        | 目的                                                   |
|-------|-------------------------------------------------------------------------------------|------------------------------------------------------|
| ステップ4 | UCS-A /eth-uplink/fabric/aggr-interface* #<br>create br-interface breakout-port-num | 指定したブレイクアウト イーサネット<br>アップリンク ポートのインターフェイ<br>スを作成します。 |
| ステップ5 | UCS-A<br>/eth-uplink/fabric/aggr-interface/br-interface<br># commit-buffer          | トランザクションをサーバにコミットし<br>ます。                            |

### 例

次の例では、ファブリックAのスロット1にある集約ポート21のブレイクアウトイー サネットアップリンクポート1のインターフェイスを作成します。

```
UCS-A# scope eth-uplink
UCS-A /eth-uplink # scope fabric a
UCS-A /eth-uplink/fabric # enter aggr-interface 1 21
UCS-A /eth-uplink/fabric/aggr-interface # create br-interface 1
UCS-A /eth-uplink/fabric/aggr-interface/br-interface*# commit-buffer
```

次の例では、UCS 6454 ファブリック インターコネクトのファブリック A のスロット 1 にある集約ポート 49 のブレイクアウト イーサネット アップリンク ポート 1 ~ 4 の インターフェイスを作成し、トランザクションをコミットます。

```
UCS-A# scope eth-uplink
UCS-A /eth-uplink # scope fabric a
UCS-A /eth-uplink/fabric # create aggr-interface 1 49
UCS-A /eth-uplink/fabric/aggr-interface/br-interface # up
UCS-A /eth-uplink/fabric/aggr-interface/br-interface # up
UCS-A /eth-uplink/fabric/aggr-interface/br-interface # up
UCS-A /eth-uplink/fabric/aggr-interface/br-interface # up
UCS-A /eth-uplink/fabric/aggr-interface/br-interface # up
UCS-A /eth-uplink/fabric/aggr-interface/br-interface # up
UCS-A /eth-uplink/fabric/aggr-interface/br-interface # up
UCS-A /eth-uplink/fabric/aggr-interface/br-interface # up
UCS-A /eth-uplink/fabric/aggr-interface/br-interface # up
UCS-A /eth-uplink/fabric/aggr-interface/br-interface # up
UCS-A /eth-uplink/fabric/aggr-interface/br-interface # up
```

次の例では、UCS 6454 ファブリック インターコネクトでファブリック A のポート 1/49/1 から 1/49/4 のブレイク アウト設定を示します。

```
UCS-A# scope fabric-interconnect a
UCS-A /fabric-interconnect # show port
Ether Port:
Slot Aggr
             Port Port Oper State Mac
                                                 Role
                                                        Xcvr
            _____ ____
1
    49
             1
                  Sfp Not Present 8C:60:4F:BC:C4:D4 Unknown N/A
                  Sfp Not Present 8C:60:4F:BC:C4:D5
1
    49
             2
                                                 Unknown N/A
1
    49
             3
                  Sfp Not Present 8C:60:4F:BC:C4:D6
                                                 Unknown N/A
                  Sfp Not Present 8C:60:4F:BC:C4:D7 Unknown N/A
1
    49
             4
```

I

### ブレイクアウト イーサネット アップリンク ポート チャネル メンバーの設定

|               | コマンドまたはアクション                                                                                                    | 目的                                                 |
|---------------|----------------------------------------------------------------------------------------------------|----------------------------------------------------|
| ステップ1         | UCS-A# scope eth-uplink                                                                                                    | イーサネット アップリンク モードを開<br>始します。                       |
| ステップ <b>2</b> | UCS-A# /eth-uplink # scope fabric {a   b}                                                                                                    | 指定したファブリックのイーサネット<br>アップリンク モードを開始します。             |
| ステップ3         | UCS-A# /eth-uplink/fabric # scope<br>fcoe-port-channel fcoe-port-channel                                                                                                    | 指定した FCoE アップリンク ポートの<br>ポート チャネルに移動します。           |
| ステップ4         | UCS-A /eth-storage/fabric/port-channel #<br>enter aggr-interface <i>slot-id port-id</i>                                                                                                    | 指定した集約(メイン)FCoE アップリ<br>ンク ポートのインターフェイスに移動<br>します。 |
| ステップ5         | UCS-A<br>/eth-uplink/fabric/port-channel/member-aggr-port<br># create br-member-portbreakout-port-num                                                                                                    | FCoE アップリンク ポート チャネル メ<br>ンバーを作成します。               |
| ステップ6         | UCS-A<br>/eth-uplink/febric/part-dramed/member-aggr-partbr-member-part<br># commit-buffer                                                                                                    | トランザクションをサーバにコミットし<br>ます。                          |
|               | 例:<br>次の例では、ポート2のイーサネット<br>ポートのイーサネットアップリンク<br>ポートチャネルメンバーを作成し、ト<br>ランザクションをコミットします。<br>UCS-A# scope eth-storage<br>UCS-A /eth-uplink # scope fabric a<br>UCS-A /eth-uplink/fabric # scope<br>fcoe-port-channel 51<br>UCS-A<br>/eth-uplink/fabric/port-channel/member-aggr-port<br># create br-member-port 2<br>UCS-A<br>/eth-uplink/fabric/port-damel/member-aggr-port/brmeiber-port 2<br>UCS-A |                                                    |

手順

### イーサネット アップリンク ブレイクアウト ポートをピン グループ ターゲットとして設 定

|               | コマンドまたはアクション                                                                                                    | 目的                                |
|---------------|----------------------------------------------------------------------------------------------------|-----------------------------------|
| ステップ1         | UCS-A# scope eth-uplink                                                                                                    | イーサネット アップリンク モードを開<br>始します。      |
| ステップ <b>2</b> | UCS-A# /eth-uplink/pin-group # enter<br>pin-group <i>pin-group-name</i>                                                                                                    | 指定した名前を持つピン グループに移<br>動します。       |
| ステップ3         | UCS-A# /et h-uplink/pin-group # set<br>target{a b}<br>breakout-portslot-numoggregate-port-numbreakout-port-num                                                                                                  | 指定したターゲットをブレイクアウト<br>ポートとして設定します。 |
| ステップ4         | UCS-A # /eth-uplink/pin-group #<br>commit-buffer                                                                                                    | トランザクションをサーバにコミットし<br>ます。         |
|               | 例:                                                                                                    |                                   |
|               | 次の例では、ファブリック A のスロッ<br>ト1にある集約ポート1のブレイクアウ<br>トポート2にピングループターゲット<br>を設定し、トランザクションをコミット<br>します。                                                                                                    |                                   |
|               | <pre>UCS-A# scope eth-uplink<br/>UCS-A /eth-uplink # enter pin-group<br/>test<br/>UCS-A /eth-uplink/pin-group # set<br/>target a breakout-port 1 1 2<br/>UCS-A /eth-uplink/pin-group* #<br/>commit-buffer</pre> |                                   |

手順

### ブレイクアウト アプライアンス ポートの設定

以下の手順に従って、Cisco UCS 6400 シリーズ ファブリック インターコネクト と Cisco UCS 6500 シリーズ ファブリック インターコネクト の両方にアプライアンス ブレークアウト ポートを構成できます。

手順

| コマンドまたはアクション                   | 目的                          |
|--------------------------------|-----------------------------|
| ステップ1 UCS-A# scope eth-storage | イーサネット ストレージ モードを開始<br>します。 |

|               | コマンドまたはアクション                                                                                                    | 目的                                              |
|---------------|----------------------------------------------------------------------------------------------------|-------------------------------------------------|
| <b>_</b>      | $\frac{1}{100} = \frac{1}{100} = \frac{1}$ |                                                 |
| ステッフ <b>2</b> | UCS-A# /etn-storage # scope fabric {a   b}                                                                                                    | 指定したファブリックのイーサネット<br>ストレージモードを開始します。            |
| ステップ3         | UCS-A# /eth-storage/fabric # enter<br>aggr-interface slot-num集約ポート番号                                                                                                    | 指定した集約 (メイン) アプライアンス<br>ポートのインターフェイスに移動しま<br>す。 |
| ステップ4         | UCS-A#<br>/eth-storage/fabric/port-channel/member-aggr-port<br># create br -interfaceブレークアウト<br>ポート番号                                                                                                    | 指定したブレイクアウト アプライアン<br>ス ポートのインターフェイスを作成し<br>ます。 |
| ステップ5         | UCS-A#<br>/chstorge/fabric/potchannel/member-zegg-pot/br-member-pot<br># commit-buffer                                                                                                    | トランザクションをサーバにコミットし<br>ます。                       |
|               | 例:                                                                                                    |                                                 |
|               | 次の例では、ファブリックBのスロッ<br>ト1にある集約ポート20のアプライア<br>ンスポート1のインターフェイスを作<br>成し、トランザクションをコミットしま<br>す。<br>UCS-A# scope eth-storage<br>UCS-A /eth-storage # scope fabric a<br>UCS-A /eth-storage/fabric # enter<br>aggr-interface 1 20<br>UCS-A<br>/eth-storage/fabric/aggr-interface #<br>create br-interface 1<br>UCS-A<br>/eth-storage/fabric/aggr-interface/br-interface*<br># commit-buffer                                                                                                    |                                                 |
|               | <ul> <li>例:</li> <li>(注) ポートが25x4ブレイクアウトポートでブレイクアウトされている100G SFPにのみ接続されている場合、アプライアンスポートを作成すると、ブレイクアウトポートのデフォルトの速度は自動になります。</li> </ul>                                                                                                    |                                                 |

### ブレイクアウト アプライアンス ポート チャネル メンバーの設定

| -             |                                                                                                    |                                               |
|---------------|----------------------------------------------------------------------------------------------------|-----------------------------------------------|
|               | コマンドまたはアクション                                                                                                    | 目的                                            |
| ステップ1         | UCS-A# scope eth-storage                                                                                                    | イーサネット ストレージ モードを開始<br>します。                   |
| ステップ <b>2</b> | UCS-A# /eth-storage # scope fabric {a   b}                                                                                                    | 指定したファブリックのイーサネット<br>ストレージ モードを開始します。         |
| ステップ3         | UCS-A# /eth-storage # scope port-channel<br>ポート チャネル番号                                                                                                    | 指定したポートチャネルのイーサネット<br>ストレージ モードを開始します。        |
| ステップ4         | UCS-A# /eth-storage/fabric # enter<br>aggr-interface slot-num集約ポート番号                                                                                                    | 指定した集約(メイン)アプライアンス<br>ポートのインターフェイスに移動しま<br>す。 |
| ステップ5         | UCS-A /eth-storage/fabric/port-channel #<br>enter member-aggr-port slot-id port-id                                                                                                    | アプライアンス ポート チャネルのメン<br>バー ポートに移動します。          |
| ステップ6         | UCS-A#<br>/eth-storage/fabric/port-channel/member-aggr-port<br># create br-member-portブレークアウト<br>ポート番号                                                                                                    | アプライアンス ポート チャネル メン<br>バーを作成します。              |
| ステップ <b>1</b> | UCS-A<br>/ehstorge/fabic/portchannel/member-zega-portbr-member-port<br># commit-buffer                                                                                                    | トランザクションをサーバにコミットし<br>ます。                     |
|               | 例:<br>次の例では、アプライアンスポート2<br>のアプライアンスポートチャネルメン<br>バーを作成し、トランザクションをコ<br>ミットします。<br>UCS-A# scope eth-storage<br>UCS-A /eth-storage # scope fabric a<br>UCS-A /eth-storage/fabric/port-channel<br># enter member-aggr-port 1 2<br>UCS-A<br>/eth-storage/fabric/port-channel/member-aggr-port<br># create br-member-port 2<br>UCS-A<br>/eth-storage/fabric/port-damel/member-aggr-port<br># create br-member-port 2<br>UCS-A |                                               |

### ブレイクアウト FCoE ストレージ ポートの設定

|               | コマンドまたはアクション                                                                                                    | 目的                                                      |
|---------------|----------------------------------------------------------------------------------------------------|---------------------------------------------------------|
| ステップ1         | UCS-A# scope fc-storage                                                                                                    | ファイバチャネルストレージモードを<br>開始します。                             |
| ステップ <b>2</b> | UCS-A#/fc-storage scope fabric{a   b                                                                                                    | 指定したファブリックのファイバチャ<br>ネル ストレージモードを開始します。                 |
| ステップ3         | UCS-A# /fc-storage/fabric enter<br>aggr-interface slot-num集約ポート番号                                                                                                    | 指定した集約(メイン)ファイバ チャ<br>ネル ストレージ ポートのインターフェ<br>イスに移動します。  |
| ステップ4         | UCS-A#/fc-storage/fabric/aggr-interface #<br>create br-interface br-fcoe ブレークアウ<br>トポート番号                                                                                                    | 指定したブレイクアウト ファイバ チャ<br>ネル ストレージ ポートのインターフェ<br>イスを作成します。 |
| ステップ5         | UCS-A#<br>/fc-storage/fabric/aggr-interface/br-interface/br-fcoe<br># commit-buffer                                                                                                    | トランザクションをサーバにコミットし<br>ます。                               |
|               | 例:<br>次の例では、ファブリックaのスロット<br>1にある集約ポート21のブレイクアウ<br>トファイバチャネルストレージポート<br>1のインターフェイスを作成し、トラン<br>ザクションをコミットします。                                                                                                    |                                                         |
|               | <pre>UCS-A# scope fc-storage<br/>UCS-A /fc-storage # scope fabric a<br/>UCS-A /fc-storage/fabric # enter<br/>aggr-interface 1 21<br/>UCS-A /fc-storage/fabric/aggr-interface<br/># create br-interface 1<br/>UCS-A<br/>/eth-uplink/fabric/aggr-interface/br-interface/br-foce<br/># commit-buffer</pre> |                                                         |

### ブレイクアウト FCoE アップリンク ポートの設定

手順

|       | コマンドまたはアクション           | 目的                   |
|-------|------------------------|----------------------|
| ステップ1 | UCS-A# scope fc-uplink | FC アップリンク モードを開始します。 |

| 目的                                                 |
|----------------------------------------------------|
| 特定のファブリックに対して FC - アッ<br>プリンク モードを開始します。           |
| 指定した集約(メイン)FCoE アップリ<br>ンク ポートのインターフェイスに移動<br>します。 |
| 指定したブレイクアウトFCoEアップリ<br>ンク ポートのインターフェイスを作成<br>します。  |
| トランザクションをサーバにコミットし<br>ます。                          |
|                                                    |

### FCoE ポート チャネル メンバーの設定

|       | コマンドまたはアクション                                                                                                    | 目的                                |
|-------|----------------------------------------------------------------------------------------------------|-----------------------------------|
| ステップ1 | UCS-A# scope fc-uplink                                                                                              | イーサネット ストレージ モードを開始<br>します。       |
| ステップ2 | UCS-A# /fc-uplink # scope fabric {a   b}                                                                            |                                   |
| ステップ3 | UCS-A# /fc-uplink/fabric # <b>scope</b><br><b>fcoe-port-channel</b> <i>fcoe-port-num</i>                            |                                   |
| ステップ4 | UCS-A /fc-uplink/fabric/port-channel # enter<br>aggr-interface <i>slot-num</i><br><i>port-numaggregate-port-num</i> | FCoE ポート チャネル メンバー ポート<br>に移動します。 |

### 手順

I

I

|       | コマンドまたはアクション                                                                                                    | 目的                                              |
|-------|----------------------------------------------------------------------------------------------------|-------------------------------------------------|
| ステップ5 | UCS-A<br>/fc-uplink/fabric/port-channel/member-aggr-port<br># create br-member-portbreakout-port-num                                                                                                    | 指定したブレイクアウトポートのFCoE<br>ポート チャネル メンバーを作成しま<br>す。 |
| ステップ6 | UCS-A<br>/cuplink/fabic/pot-channel/member-aggr-pot/br-member-pot<br># commit-buffer                                                                                                    | トランザクションをサーバにコミットし<br>ます。                       |
|       | <b>例</b> :<br>次の例では、集約ポート 21 にブレイク<br>アウト FCoE ポート チャネル メンバー<br>ポート4を作成し、トランザクションを<br>コミットします。                                                                                                    |                                                 |
|       | UCS-A# scope eth-storage<br>UCS-A /fc-uplink # scope fabric a<br>UCS-A /fc-uplink/fabric # scope<br>port-channel 51<br>UCS-A /fc-uplink/fabric/port-channel<br># enter member-aggr-port 1 21<br>UCS-A<br>/fc-uplink/fabric/port-channel/member-aggr-port<br># create br-member-port 4<br>UCS-A<br>/fc-uplink/fabric/port-darmel/member-aggr-port/armember-port<br># create br-member-port 4 |                                                 |

### ブレイクアウト VLAN メンバー ポートの設定

### 手順

|               | コマンドまたはアクション                                                                                             | 目的                                                                            |
|---------------|----------------------------------------------------------------------------------------------------|-------------------------------------------------------------------------------|
| ステップ1         | USA-A# scope eth-uplink                                                                                  | 指定したファブリックのイーサネット<br>アップリンク モードを開始します。                                        |
| ステップ2         | USA-A /eth-uplink # scope vlan id                                                                        | VLAN モードを開始します。                                                               |
| ステップ <b>3</b> | USA-A /eth-uplink/vlan # enter<br>member-aggr-port { <b>a</b>   <b>b</b> } <i>slot-id</i> <b>port id</b> | 指定したファブリックのインターフェイ<br>ス、メイン集約ポート、サブポートのブ<br>レイクアウト VLAN メンバー ポートの<br>順に移動します。 |
| ステップ4         | USA-A /eth-uplink/vlan/member-aggr-port<br># create br-member-port<br>breakout-port-name                 | 指定したブレイクアウトVLANメンバー<br>ポートのインターフェイスを作成しま<br>す。                                |
| ステップ5         | USA-A<br>/eth-uplink/vlan/member-aggr-port/br-member-port<br># commit-buffer                             | トランザクションをサーバにコミットし<br>ます。                                                     |

| コマンドまたはアクション                                                                                                    | 目的 |
|----------------------------------------------------------------------------------------------------|----|
| 例:<br>次の例では、ブレイクアウトイーサネッ<br>トアップリンクポート1のスロット1<br>の集約ポート4に VLAN メンバーのイ<br>ンターフェイスを作成し、トランザク<br>ションをコミットします                                                                                                    |    |
| USA-A# scope eth-uplink<br>USA-A /eth-uplink # scope vlan id<br>USA-A /eth-uplink/vlan # enter<br>member-aggr-port a 1 1<br>USA-A<br>/eth-uplink/vlan/member-aggr-port* #<br>create br-member-port 4<br>USA-A<br>/eth-uplink/vlan/member-aggr-port/br-member-port*<br># commit-buffer |    |

### 次のタスク

**show** コマンドを使用して、ブレイクアウト VLAN メンバー ポートが作成されたことを確認し ます。

### ブレイクアウト ポートの変更

次の表は、サポートされているブレイクアウトポートの変更方法を示しています。

I

| ブレイクアウトポー<br>トのタイプ | スコープ       | 変更を行う <b>CLI</b> 位置                                             | 変更オプション                                                                                                 |
|--------------------|------------|-----------------------------------------------------------------|----------------------------------------------------------------------------------------------------|
| イーサネットアップ<br>リンク   | eth-uplink | UCS-A<br>ethuplink/fabric/agg=interfaceb=interface<br># create  | <b>mon-src</b> — モニタ ソー<br>ス セッションを作成し<br>ます。                                                           |
|                    |            | UCS-A<br>/eth-uplink/fabric/agg=interface/tr-interface<br># set | <b>eth-link-profile</b> — イー<br>サネット リンク プロ<br>ファイル名を設定しま<br>す。                                         |
|                    |            |                                                                 | flow-control-policy —<br>LAN およびイーサネッ<br>トアップリンクポート<br>の送受信フロー制御パ<br>ラメータを設定する、<br>フロー制御ポリシーを<br>設定します。 |
|                    |            |                                                                 | <b>speed</b> — イーサネット<br>アップリンク ポートの<br>速度を設定します。                                                       |
|                    |            |                                                                 | user-label — イーサネッ<br>トアップリンクポート<br>に識別ラベルを割り当<br>てます。                                                  |
|                    |            | UCS-A<br>/eth-uplink/fabric/agg=interface/or-interface<br>#     | disable — イーサネット<br>アップリンク ブレイク<br>アウト ポートの集約イ<br>ンターフェイスをディ<br>セーブルにします。                               |
|                    |            |                                                                 | enable— イーサネット<br>アップリンク ブレイク<br>アウト ポートの集約イ<br>ンターフェイスをイ<br>ネーブルにします。                                  |

| ブレイクアウトポー<br>トのタイプ               | スコープ       | 変更を行う <b>CLI</b> 位置                                         | 変更オプション                                                                                                    |
|----------------------------------|------------|-------------------------------------------------------------|----------------------------------------------------------------------------------------------------|
| イーサネットアップ<br>リンクポートチャネ<br>ル メンバー | fc-storage | UCS-A<br>Aufilkhidostantiggittädmentepot<br># set           | <b>eth-link-profile</b> — イー<br>サネットリンク プロ<br>ファイル名を設定しま<br>す。                                                                                                    |
|                                  |            | UCS-A<br>Anpikanioskianiggi takolumentupot<br>#             | <b>disable</b> ブレイクアウ<br>トイーサネットアップ<br>リンク ポートチャネル<br>メンバーの集約イン<br>ターフェイスをディ<br>セーブルにします。<br><b>enable</b> ブレイクアウ<br>トイーサネットアップ<br>リンク ポートチャネル<br>メンバーの集約イン<br>ターフェイスをイネー<br>ブルにします。 |
| FCoE アップリンク                      | fc-uplink  | UCS-A<br>/&plink/Ebic/æg=intafæb=fæeintafæ<br># create      | <b>mon-src</b> —モニタ ソー<br>ス セッションを作成し<br>ます。                                                                                                    |
|                                  |            | UCS-A<br>/kuplink/Ebio/gg=interfaceb=faceinterface<br># set | <b>eth-link-profile</b> — イー<br>サネット リンク プロ<br>ファイル名を設定しま<br>す。                                                                                                    |
|                                  |            |                                                             | <b>user-label</b> — FCoE アッ<br>プリンク ブレイクアウ<br>ト ポートに識別ラベル<br>を割り当てます。                                                                                                    |
|                                  |            | UCS-A<br>/teuplink/Ebic/egg=interfacebr=faceinterface<br>#  | <b>disable</b> — FCoE アップ<br>リンク ブレイクアウト<br>ポートの集約インター<br>フェイスを無効にしま<br>す。                                                                                                    |
|                                  |            |                                                             | enable — FCoE アップ<br>リンク ブレイクアウト<br>ポートの集約インター<br>フェイスを有効にしま<br>す。                                                                                                    |

I

| ブレイクアウトポー<br>トのタイプ             | スコープ       | 変更を行う <b>CLI</b> 位置                                           | 変更オプション                                                                                |
|--------------------------------|------------|---------------------------------------------------------------|----------------------------------------------------------------------------------------|
| FCoE アップリンク<br>ポートチャネルメン<br>バー | eth-uplink | UCS-A<br>Æqfiklindæpoklandggitskeborenbepot<br># set          | <b>eth-link-profile</b> — イー<br>サネットリンク プロ<br>ファイル名を設定しま<br>す。                         |
|                                |            | A<br><b>fxpHdbidioqotdandggittfichmenhoqot</b><br>#           | <b>disable</b> — ブレイクアウ<br>ト FCoE アップリンク<br>ポートチャネルメン<br>バーの集約インター<br>フェイスを無効にしま<br>す。 |
|                                |            |                                                               | <b>enable</b> — ブレイクアウ<br>ト FCoE アップリンク<br>ポートチャネル メン<br>バーの集約インター<br>フェイスを有効にしま<br>す。 |
| FCoE ストレージ<br>ポート              | fc-storage | UCS-A<br>fc-storage/fabric/aggr-interface/br-fcoe<br># create | <b>mon-src</b> — モニタ ソー<br>ス セッションを作成し<br>ます。                                          |
|                                |            | UCS-A<br>/fc-storage/fabric/aggr-interface/br-fcoe<br># set   | <b>user-label</b> — サーバに識<br>別ラベルを割り当てま<br>す。                                          |
|                                |            | UCS-A<br>/fc-storage/fabric/aggr-interface/br-fcce<br>#       | <b>disable</b> — ブレイクアウ<br>ト FCoE ストレージ<br>ポートの集約インター<br>フェイスを無効にしま<br>す。              |
|                                |            |                                                               | <b>enable</b> — ブレイクアウ<br>ト FCoE ストレージ<br>ポートの集約インター<br>フェイスを有効にしま<br>す。               |
| ブレイクアウトポー      | スコープ        | 変更を行う <b>CLI</b> 位置                                              | 変更オプション                                                                                     |
|----------------|-------------|------------------------------------------------------------------|---------------------------------------------------------------------------------------------|
| トのタイフ          |             |                                                                  |                                                                                             |
| アプライアンスポー<br>ト | eth-storage | UCS-A<br>/cth-storage/fabric/aggr-interfacebr-interface<br># set | <b>adminspeed</b> — ファブ<br>リック インターフェイ<br>スの速度を設定しま<br>す。                                   |
|                |             |                                                                  | <b>flowctrlpolicy</b> — アプラ<br>イアンス ポートの送受<br>信フロー制御パラメー<br>タを設定する、フロー<br>制御ポリシーを設定し<br>ます。 |
|                |             |                                                                  | nw-control-policy — ア<br>プライアンス ポートの<br>ネットワーク制御ポリ<br>シーを作成します。                             |
|                |             |                                                                  | <b>pingroupname</b> ファブ<br>リック インターフェイ<br>スのピン グループ名を<br>設定します。                             |
|                |             |                                                                  | <b>portmode</b> — アプライア<br>ンスポートモードを設<br>定します。                                              |
|                |             |                                                                  | <b>prio</b> — QoS(サービス<br>品質)のプライオリ<br>ティ レベルを設定しま<br>す。                                    |
|                |             |                                                                  | <b>user-label</b> ―アプライア<br>ンス ポートに識別ラベ<br>ルを割り当てます。                                        |
|                |             | UCS-A<br>/chstorage/fabric/agg=interfacebr=interface<br># create | eth-target — イーサネッ<br>トターゲットエンドポ<br>イントを作成します。                                              |
|                |             |                                                                  | <b>mon-src</b> — モニタ ソー<br>ス セッションを作成し<br>ます。                                               |
|                |             | UCS-A<br>/cth-storage/fabric/aggr-interfacebr-interface<br>#     |                                                                                             |

| ブレイクアウトポー<br>トのタイプ              | スコープ            | 変更を行う <b>CLI</b> 位置                               | 変更オプション                                                                                                    |
|---------------------------------|-----------------|---------------------------------------------------|----------------------------------------------------------------------------------------------------|
|                                 |                 |                                                   | disable— アプライアン<br>スブレイクアウトポー<br>トの集約インターフェ<br>イスを無効にします。                                                                                                 |
|                                 |                 |                                                   | enable— アプライアン<br>スブレイクアウトポー<br>トの集約インターフェ<br>イスを有効にします。                                                                                                  |
| アプライアンスポー<br>トチャネルメンバー          | eth-storage     | UCS-A<br>khstagefibiofotkhand/menbezggpot<br>#    | <b>disable</b> ブレイクアウ<br>トアプライアンスポー<br>トチャネルメンバーの<br>集約インターフェイス<br>を無効にします。<br><b>enable</b> ブレイクアウ<br>トアプライアンスポー<br>トチャネルメンバーの<br>集約インターフェイス<br>を有効にします。 |
| VLAN メンバー                       | eth-uplink      | A<br>Atupink/kn/menterggpontermenterpont<br># set | isnative— メンバーポー<br>トをネイティブ VLAN<br>としてマークします。                                                                                                    |
| ピン グループ - ピン<br>ターゲット           | eth-uplink      | なし                                                | なし                                                                                                    |
| SPAN(トラフィッ<br>クモニタリング)宛<br>先ポート | eth-traffic-mon | A<br>Attinofictmossio(typitfichelsitfic<br># set  | <b>speed</b> — SPAN(トラ<br>フィック モニタリン<br>グ)宛先ポートの速度<br>を設定します。                                                                                             |

### 手順

|                     | コマンドまたはアクション                      | 目的                                                 |
|---------------------|-----------------------------------|----------------------------------------------------|
| ステップ1               | UCS-A# scope eth-uplink.          | イーサネット アップリンク モードを開<br>始します。                       |
| ステ <sup>-</sup> ップ2 | /Eth-uplink # scope fabric a  b}. | 指定されたファブリックのイーサネット<br>アップリンク ファブリック モードを開<br>始します。 |

|       | -                                                                                                    |                                                     |
|-------|----------------------------------------------------------------------------------------------------|-----------------------------------------------------|
|       | コマンドまたはアクション                                                                                                    | 目的                                                  |
| ステップ3 | UCS-A /eth-uplink/fabric # scope<br>aggr-interface port-number port-id .                                                                                                    | 指定した集約(メイン)イーサネット<br>アップリンク ポートのインターフェイ<br>スに移動します。 |
| ステップ4 | UCS-A /eth-uplink/fabric/aggr-interface # scope br-interface port-id.                                                                                                    | 指定したポート番号のブレイクアウト<br>イーサネット ポートに移動します。              |
| ステップ5 | UCS-A<br>/eth-uplink/fabric/aggr-interface/br-interface<br># create mon-src.                                                                                                    | インターフェイスをモニタリング ソー<br>スとして変更します。                    |
|       | 例:                                                                                                    |                                                     |
|       | 次の例は、ID が21 のポート1 にある集<br>約(メイン)インターフェイスのブレイ<br>クアウトポート1で、イーサネット<br>アップリンク ポートをモニタリング<br>ソースとして変更する方法を示していま<br>す。                                                                                                    |                                                     |
|       | UCS-A# scope eth-uplink<br>UCS-A /eth-uplink # scope fabric a<br>UCS-A /eth-uplink/fabric # scope<br>aggr-interface 1 21<br>UCS-A /eth-uplink/fabric/aggr-interface<br># scope br-interface 1<br>UCS-A<br>/eth-uplink/fabric/aggr-interface/br-interface<br># create<br>UCS-A<br>/eth-uplink/fabric/aggr-interface/br-interface<br># create mon-src |                                                     |

ブレイクアウト イーサネット アップリンク ポートの速度とユーザ ラベルの変更

ブレイクアウト イーサネット アップリンク ポートのイネーブル化/ディセーブル化

| pranspat-3gfi-A                          | A /eth-uplink/fabric/aggr-interface/br-interface #                                          | set |
|------------------------------------------|---------------------------------------------------------------------------------------------|-----|
| eth-link-prof:                           | ile Ethernet Link Profile name                                                              |     |
| flow-control-p                           | policy flow control policy                                                                  |     |
| speed                                    | Speed                                                                                       |     |
| user-label                               | User Label                                                                                  |     |
| pranspat-3gfi-A<br>disable I<br>enable I | A /eth-uplink/fabric/aggr-interface/br-interface #<br>Disables services<br>Enables services |     |
|                                          |                                                                                             |     |

### ブレイクアウト ポートの設定解除

スロット1のポート2にブレイクアウトを設定した場合は、そのブレイククアウトポートを設 定解除できます。

#### 始める前に

**show port** コマンドを使用すると、ファブリックインターコネクト (FI) のポートを一覧表示 して、ブレイクアウトするポートを選択できます。

手順

|       | コマンドまたはアクション                                                                                                    | 目的                             |
|-------|----------------------------------------------------------------------------------------------------|--------------------------------|
| ステップ1 | UCS-A# / fabric-interconnect # show port                                                                                                    | ファブリック インターコネクトのポー<br>トを表示します。 |
|       | 次の例では、ポートを一覧表示します。                                                                                                    |                                |
|       | Slot Aggr Port Port Oper State<br>Mac Role Xcvr                                                                                                    |                                |
|       | 1         0         1 Link Down           84:B8:02:CA:37:56         Network           1000base T         1         2           1         2         1 Sfp Not Present           84:B8:02:CA:37:57         Unknown N/A           1         2         2 Sfp Not Present           84:B8:02:CA:37:57         Unknown N/A           1         2         3 Sfp Not Present           84:B8:02:CA:37:57         Unknown N/A           1         2         3 Sfp Not Present           84:B8:02:CA:37:57         Unknown N/A           1         2         4 Sfp Not Present           84:B8:02:CA:37:57         Unknown N/A           1         0         3 Sfp Not Present           84:B8:02:CA:37:58         Unknown N/A |                                |
| ステップ2 | UCS-A# scope cabling                                                                                                    | ケーブル接続モードを開始します。               |
| ステップ3 | /Cabling scope fabric #a  b}                                                                                                    | ファブリックaまたはbを指定します。             |
| ステップ4 | UCS A # #の配線/ delete breakout {1  2                                                                                                    |                                |
| ステップ5 | UCS-A /cabling/fabric/breakout* # commit .                                                                                                    | トランザクションをシステムの設定にコ<br>ミットします。  |

#### 次のタスク

show port を使用すると、設定解除したブレイクアウトポートを表示できます。

### ブレイクアウト ポートの削除

10 GB イーサネット ブレイクアウト ポートを削除できます。ブレイクアウト サブポート 1-4 を選択するには、**br-interface** または **br-member-port** スコープを使用します。このスコープに はサブポート ID を指定する必要があります。例: scope **br-interface** *sub\_port\_id*.

この項に記載されている例は、ブレイクアウトイーサネットアップリンク ポートの削除方法 を示しています。次の表は、サポートされているイーサネット ブレイクアウト ポートの削除 方法を示しています。

| ブレイクアウト<br>ポートのタイプ                | スコープ            | 削除を行う <b>CLI</b> 位置                                                                                         |
|-----------------------------------|-----------------|----------------------------------------------------------------------------------------------------|
| イーサネット アッ<br>プリンク                 | eth-uplink      | UCS-A /eth-uplink/fabric/aggr-interface # <b>delete br-interface</b><br>number                              |
| イーサネットアッ<br>プリンク ポート<br>チャネル メンバー | eth-uplink      | UCS-A /eth-uplink/fabric/port-channel/aggr-interface # <b>delete</b><br><b>br-member-port</b> <i>number</i> |
| FCoEアップリンク                        | fc-uplink       | UCS-A /fc-uplink/fabric/aggr-interface # delete<br>br-fcoeinterface number                                  |
| FCoEアップリンク<br>ポートチャネル メ<br>ンバー    | eth-uplink      | UCS-A /fc-uplink/fabric/fcoe-port-channel/aggr-interface #<br>delete br-member-port number                  |
| FCoE ストレージ<br>ポート                 | fc-storage      | UCS-A /fc-storage/fabric/aggr-interface # <b>delete br-interface</b><br><b>br-fcoe</b> <i>number</i>        |
| アプライアンス<br>ポート                    | eth-storage     | UCSA /eth-storage/fabric/port-channel/member-aggr-port<br># delete br-member-port <i>number</i>             |
| アプライアンス<br>ポートチャネル メ<br>ンバー       | eth-storage     | UCS-A /eth-storage/fabric/aggr-interface # <b>delete br-interface</b><br>number                             |
| VLAN メンバー                         | eth-uplink      | UCS-A /eth-uplink/vlan/member-aggr-port # <b>delete</b><br><b>br-member-port</b> <i>number</i>              |
| ピン グループ - ピ<br>ン ターゲット            | eth-uplink      | UCS-A /eth-uplink/pin-group # <b>delete target</b> <i>number</i>                                            |
| SPAN(トラフィッ<br>ク モニタリング)<br>宛先ポート  | eth-traffic-mon | UCS-A<br>/eth-traffic-mon/fabric/eth-mon-session/dest-aggr-interface #<br>delete br-dest-interface          |

### 手順

|               | コマンドまたはアクション                              | 目的                                    |
|---------------|-------------------------------------------|---------------------------------------|
| ステップ1         | UCS-A# scope eth-uplink                   | イーサネット アップリンク モードを開<br>始します。          |
| ステップ <b>2</b> | UCS-A#/eth-storage # scope fabric {a   b} | 指定したファブリックのイーサネット<br>ストレージ モードを開始します。 |

|       | コマンドまたはアクション                                                                                                    | 目的                                                           |
|-------|----------------------------------------------------------------------------------------------------|--------------------------------------------------------------|
| ステップ3 | UCS-A /eth-uplink/fabric # scope<br>port-channel number                                                                                                    | 指定されたポートチャネルのイーサネッ<br>ト アップリンク ファブリック ポート<br>チャネル モードを開始します。 |
| ステップ4 | UCS-A<br>/eth-uplink/fabric/port-channel/aggr-interface<br># delete br-member-port number                                                                                                    | 指定したブレイクアウト ポートを削除<br>します。                                   |
| ステップ5 | UCS-A<br>/eth-uplink/fabric/port-channel/aggr-interface<br># commit-buffer                                                                                                    | トランザクションをサーバにコミットし<br>ます。                                    |
|       | 例:<br>次の例では、集約(メイン)インター<br>フェイス ポート1のスロット1にある<br>ブレイクアウト ポート1のイーサネッ<br>トアップリンク ポートチャネル メン<br>バーを削除します。                                                                                                    |                                                              |
|       | UCS-A# scope eth-uplink<br>UCS-A /eth-uplink # scope fabric a<br>UCS-A /eth-uplink/fabric # scope<br>port-channel 1<br>UCS-A /eth-uplink/fabric/port-channel<br># enter aggr-interface 1 1<br>UCS-A<br>/eth-uplink/fabric/port-channel/aggr-interface<br># delete br-member-port 1<br>UCS-A<br>/eth-uplink/fabric/port-channel/aggr-interface*<br># commit-buffer |                                                              |

### 次のタスク

show コマンドを使用して、指定したブレイクアウトポートが削除されたことを確認します。

### Cisco UCS Mini スケーラビリティ ポート

Cisco UCS 6324 ファブリック インターコネクトには4 つのユニファイドポートに加えて、1 つ のスケーラビリティ ポートがあります。スケーラビリティ ポートは、適切に配線されている 場合に、4 つの 1G または 10G SFP+ ポートをサポート可能な 40 GB QSFP+ ブレイクアウト ポートです。スケーラビリティ ポートは、サポート対象の Cisco UCS ラック サーバ、アプラ イアンス ポート、または FCoE ポート用のライセンス サーバ ポートとして使用できます。

Cisco UCS Manager GUI では、スケーラビリティ ポートは、[Ethernet Ports] ノードの下に [Scalability Port 5] と表示されます。個々のブレイクアウト ポートは、[Port 1] ~ [Port 4] と表 示されます。

Cisco UCS Manager CLI では、スケーラビリティ ポートは表示されませんが、個々のブレーク アウト ポートは Br-Eth1/5/1 ~ Br-Eth1/5/4 として表示されます。

### スケーラビリティ ポートの設定

スケーラビリティ ポートにポート、ポート チャネル メンバー、または SPAN メンバーを設定 するには、スケーラビリティ ポートに移動してから、標準ユニファイド ポート用の手順を実 行します。

### 手順

|       | コマンドまたはアクション                                                                    | 目的                                                          |
|-------|---------------------------------------------------------------------------------|-------------------------------------------------------------|
| ステップ1 | UCS-A# scope eth-server                                                         | イーサネット サーバ モードを開始しま<br>す。                                   |
| ステップ2 | UCS-A /eth-server # scope fabric {a   b}                                        | 指定したファブリックのイーサネット<br>サーバ ファブリック モードを開始しま<br>す。              |
| ステップ3 | UCS-A /eth-server/fabric # scope<br>aggr-interface slot-num port-num            | スケーラビリティ ポートのイーサネッ<br>ト サーバ ファブリック集約インター<br>フェイス モードを開始します。 |
| ステップ4 | UCS-A /eth-server/fabric/aggr-interface # show interface                        | スケーラビリティポートのインターフェ<br>イスを表示します。                             |
| ステップ5 | UCS-A /eth-server/fabric/aggr-interface #<br>create interface slot-num port-num | 指定されたイーサネット サーバ ポート<br>のインターフェイスを作成します。                     |
| ステップ6 | UCS-A /eth-server/fabric/aggr-interface #<br>commit-buffer                      | トランザクションをシステムの設定にコ<br>ミットします。                               |

### 例

次の例は、ファブリックAスケーラビリティポートのイーサネットサーバポート3 にインターフェイスを作成し、トランザクションをコミットする方法を示しています。

```
UCS-A# scope eth-server
UCS-A /eth-server # scope fabric a
UCS-A /eth-server/fabric # scope aggr-interface 1 5
UCS-A /eth-server/fabric/aggr-interface # show interface
Interface:
Slot Id Aggr-Port ID Port Id Admin State Oper State State Reason
```

| 1                                | 5                                                  | 1                                      | Enabled                                       | Up                               |                  |      |
|----------------------------------|----------------------------------------------------|----------------------------------------|-----------------------------------------------|----------------------------------|------------------|------|
| 1                                | 5                                                  | 2                                      | Enabled                                       | Up                               |                  |      |
| 1                                | 5                                                  | 3                                      | Enabled                                       | Admin Down                       | Administratively | Down |
| 1                                | 5                                                  | 4                                      | Enabled                                       | Admin Down                       | Administratively | Down |
| UCS-A /e<br>UCS-A /e<br>UCS-A /e | eth-server/fak<br>eth-server/fak<br>eth-server/fak | oric/aggr-<br>oric/aggr-<br>oric/aggr- | -interface #<br>-interface* #<br>-interface # | create interfa<br># commit-buffe | ace 1 3<br>r     |      |

## ユニファイドポートのビーコン LED

6200 シリーズファブリックインターコネクトの各ポートには、対応するビーコン LED があり ます。[Beacon LED] プロパティが設定されている場合は、ビーコン LED が点灯し、特定のポー トモードに設定されているポートが示されます。

[Beacon LED] プロパティは、特定のポートモード(イーサネットまたはファイバ チャネル) にグループ化されているポートを示すように設定できます。デフォルトでは、ビーコン LED プロパティは Off に設定されます。

(注) 拡張モジュールのユニファイドポートの場合、[Beacon LED] プロパティは、拡張モジュール の再起動時にデフォルト値の [Off] にリセットされます。

### ユニファイド ポートのビーコン LED の設定

ビーコン LED を設定する各モジュールについて次のタスクを実行します。

### 手順

|       | コマンドまたはアクション                                                        | 目的                                             |
|-------|---------------------------------------------------------------------|------------------------------------------------|
| ステップ1 | UCS-A# scope fabric-interconnect {a   b}                            | 指定したファブリックのファブリック<br>インターコネクトモードを開始します。        |
| ステップ2 | UCS-A /fabric # scope card slot-id                                  | 指定された固定または拡張モジュールの<br>カード モードを開始します。           |
| ステップ3 | UCS-A /fabric/card # scope beacon-led                               | ビーコン LED モードを開始します。                            |
| ステップ4 | UCS-A /fabric/card/beacon-led # set<br>admin-state {eth   fc   off} | 点灯ビーコン LED ライトが表すポート<br>モードを指定します。             |
|       |                                                                     | eth                                            |
|       |                                                                     | イーサネットモードで設定されたユ<br>ニファイドポートすべてが点滅しま<br>す。     |
|       |                                                                     | fc                                             |
|       |                                                                     | ファイバ チャネル モードで設定さ<br>れたユニファイドポートすべてが点<br>滅します。 |
|       |                                                                     | off                                            |
|       |                                                                     | モジュール上のすべてのポートの<br>ビーコン LED ライトが消えます。          |

|       | コマンドまたはアクション                                     | 目的                            |
|-------|--------------------------------------------------|-------------------------------|
| ステップ5 | UCS-A /fabric/card/beacon-led #<br>commit-buffer | トランザクションをシステムの設定にコ<br>ミットします。 |

### 例

次の例では、イーサネット ポート モードのユニファイド ポートのビーコン ライトす べてを点滅させ、トランザクションをコミットします。

```
UCS-A# scope fabric-interconnect a
UCS-A /fabric # scope card 1
UCS-A /fabric/card # scope beacon-led
UCS-A /fabric/card/beacon-led # set admin-state eth
UCS-A /fabric/card/beacon-led* # commit-buffer
UCS-A /fabric/card/beacon-led #
```

# 物理ポートとバックプレーン ポート

## アダプタから取得した VIF ポート統計情報の表示

### 手順

|       | コマンドまたはアクション                                                                    | 目的                                   |
|-------|---------------------------------------------------------------------------------|--------------------------------------|
| ステップ1 | UCS-A /fabric-interconnect # connect nxos<br>{a   b}                            | ファブリック インターコネクトの<br>NX-OS モードを開始します。 |
| ステップ2 | UCS-A(nxos) # <b>show interface vethernet</b><br><i>veth id</i> <b>counters</b> | アダプタから取得した VIF ポート統計<br>情報を表示します。    |

### 例

次の例は、アダプタから取得した VIF ポート統計情報の表示方法を示しています。

UCS-A /fabric-interconnect # connect nxos a UCS-A(nxos)# show interface vethernet 684 counters

| Port    | InOctets    | InUcastPkts |
|---------|-------------|-------------|
| Veth684 | 0           | 0           |
| Port    | InMcastPkts | InBcastPkts |
| Veth684 | 0           | 0           |

| Port        | OutOctets    | OutUcastPkts |
|-------------|--------------|--------------|
| <br>Veth684 | 0            | 0            |
| Port        | OutMcastPkts | OutBcastPkts |
| Veth684     | 0            | 0            |

## ASIC から取得した VIF ポート統計情報の表示

### 手順

|       | コマンドまたはアクション                                                                     | 目的                                                           |
|-------|----------------------------------------------------------------------------------|--------------------------------------------------------------|
| ステップ1 | UCS-A /fabric-interconnect # connect nxos<br>{a   b}                             | ファブリック インターコネクトの<br>NX-OS モードを開始します。                         |
| ステップ2 | UCS-A(nxos) # show platform fwm info lif<br>vethernet <i>veth id</i>  grep frame | ASIC から取得した VIF ポートの TX お<br>よび RX フレーム統計情報を表示しま<br>す。       |
|       |                                                                                  | RX 統計情報は、すべてのタイプのフ<br>レーム用です。Tx 統計情報は、既知の<br>ユニキャストフレーム専用です。 |

### 例

次の例は、ASIC から取得した VIF ポートの TX および RX フレーム統計情報の表示方法を示しています。

UCS-A /fabric-interconnect # connect nxos a UCS-A(nxos)# show platform fwm info lif vethernet 684 | grep frame

vif29 pd: rx frames: 0 tx frames: 0;

UCS-A(nxos)#

### NIV ポートに対応する VIF ポートの表示

### 手順

|       | コマンドまたはアクション                                                                                         | 目的                                   |
|-------|----------------------------------------------------------------------------------------------------|--------------------------------------|
| ステップ1 | UCS-A /fabric-interconnect # connect nxos<br>{a   b}                                                 | ファブリック インターコネクトの<br>NX-OS モードを開始します。 |
| ステップ2 | UCS-A(nxos) # <b>show platform fwm info lif</b><br><b>vethernet</b> <i>veth id</i>   <b>grep niv</b> | NIV ポートに対応する VIF ポートを表<br>示します。      |

### 例

次の例は、NIV ポートに対応する VIF ポートの表示方法を示しています。

UCS-A /fabric-interconnect # connect nxos a UCS-A(nxos)# show platform fwm info lif vethernet 741 | grep niv

vif20 pd: niv\_port\_id 0x7000001f (the 0x1F or "31" is the Source/Dest-VP index)

## バックプレーン ポートのステータス確認

### 手順

|               | コマンドまたはアクション                                         | 目的                                                  |
|---------------|------------------------------------------------------|-----------------------------------------------------|
| ステップ1         | UCS-A /fabric-interconnect # connect nxos<br>{a   b} | ファブリック インターコネクトの<br>NX-OS モードを開始します。                |
| ステップ <b>2</b> | UCS-A(nxos)# <b>show interface br</b>                | バックプレーン ポートの速度やステー<br>タスなどを含むインターフェイスの設定<br>を表示します。 |

### 例

次に、ファブリック インターコネクト A のバックプレーン ポートのステータスを確認する例を示します。

UCS-A /fabric-interconnect # connect nxos a UCS-A(nxos)# show interface br

| Ethernet<br>Interface     | VLAN | Туре   | Mode     | Status   | Reason                | Speed    | Port<br>Ch # |
|---------------------------|------|--------|----------|----------|-----------------------|----------|--------------|
| Eth1/1                    | 1    | eth    | access   | down     | SFP not inserted      | 40G(D)   | )            |
| Eth1/2                    | 1    | eth    | access   | down     | SFP not inserted      | 40G (D   | )            |
| Br-Eth1/3/1               | 1    | eth    | access   | down     | Administratively down | 10G(D    | )            |
| Br-Eth1/3/2               | 1    | eth    | access   | down     | Administratively down | 10G(D    | )            |
| Br-Eth1/3/3               | 1    | eth    | access   | down     | Administratively down | 10G(D    | )            |
| Br-Eth1/3/4               | 1    | eth    | access   | down     | Administratively down | 10G(D    | )            |
| Eth1/4                    | 1    | eth    | access   | down     | SFP not inserted      | 40G(D    | )            |
| Br-Eth1/5/1               | 4044 | eth    | trunk    | down     | Link not connected    | 10G(D    | )            |
| Br-Eth1/5/2               | 4044 | eth    | trunk    | down     | Link not connected    | 10G(D    | )            |
| Br-Eth1/5/3               | 4044 | eth    | trunk    | down     | Link not connected    | 10G(D    | )            |
| Br-Eth1/5/4               | 4044 | eth    | trunk    | down     | Link not connected    | 10G(D    | )            |
| Eth1/6                    | 1    | eth    | access   | down     | SFP not inserted      | 40G(D    | )            |
| Eth1/7                    | 1    | eth    | access   | down     | SFP not inserted      | 40G (D   | )            |
| Eth1/8                    | 1    | eth    | access   | down     | SFP not inserted      | 40G(D    | )            |
| Eth1/9                    | 1    | eth    | access   | down     | SFP not inserted      | 40G (D   | )            |
| Eth1/10                   | 1    | eth    | access   | down     | SFP not inserted      | 40G(D    | )            |
| Eth1/11                   | 1    | eth    | fabric   | c up     | none                  | 40G(D    | )            |
| Eth1/12                   | 1    | eth    | access   | down     | SFP not inserted      | 40G (D   | )            |
| Eth1/13                   | 1    | eth    | access   | down     | SFP not inserted      | 40G(D    | )            |
| Eth1/14                   | 1    | eth    | access   | down     | SFP not inserted      | 40G(D)   | )            |
| Eth1/15                   | 1    | eth    | access   | down     | SFP not inserted      | 40G(D)   | )            |
| Eth1/16                   | 1    | et.h   | access   | down     | SFP not inserted      | 40G(D)   | )            |
| Eth1/17                   | 1    | eth    | access   | down     | SFP not inserted      | 40G (D)  | )            |
| Eth1/18                   | 1    | eth    | access   | down     | SFP not inserted      | 40G (D)  | )            |
| Eth1/19                   | 1    | eth    | access   | down     | SFP not inserted      | 40G (D)  | )            |
| Eth1/20                   | 1    | eth    | access   | down     | SFP not inserted      | 40G (D)  | )            |
| Br = E + h1/21/1          | 1    | eth    | trunk    | 110      | none                  | 10G (D)  | )            |
| Br-Eth1/21/2              | 1    | eth    | trunk    | up       | none                  | 10G (D)  | )            |
| Br-Eth1/21/3              | 1    | eth    | trunk    | down     | Link not connected    | 10G (D)  | )            |
| Br-Eth1/21/4              | 1    | eth    | trunk    | 110      | none                  | 10G (D)  | )            |
| Eth1/22                   | 1    | eth    | access   | down     | SFP not inserted      | 40G (D)  | )            |
| Eth1/23                   | 1    | eth    | access   | down     | SFP not inserted      | 40G (D)  | )            |
| Eth1/24                   | 1    | eth    | access   | down     | SFP not inserted      | 40G (D)  | )            |
| Eth1/25                   | 1    | eth    | access   | down     | SFP not inserted      | 40G (D)  | )            |
| Eth1/26                   | 1    | eth    | access   | down     | SFP not inserted      | 40G (D)  | )            |
| Eth1/27                   | 1    | eth    | access   | down     | SFP not inserted      | 40G (D)  | )            |
| Eth1/28                   | 1    | eth    | access   | down     | SFP not inserted      | 40G (D)  | )            |
| Eth1/29                   | 1    | eth    | access   | down     | SFP not inserted      | 40G (D)  | )            |
| Eth1/30                   | 1    | eth    | access   | down     | SFP not inserted      | 40G (D)  | )            |
| Eth1/31                   | 1    | eth    | access   | down     | SFP not inserted      | 40G (D)  | )            |
| Eth1/32                   | 1    | eth    | access   | down     | SFP not inserted      | 40G (D)  | )            |
|                           |      |        |          |          |                       |          |              |
| Port-channel<br>Interface | VLAN | Туре   | Mode     | Status   | Reason                | Speed 1  | Protoco:     |
| <b></b><br>Po1285         | 1    | eth    | vntag    | up       | none                  | a-10G(D) | ) none       |
| Po1286                    | 1    | eth    | vntag    | up       | none                  | a-10G(D  | ) none       |
| Po1287                    | 1    | eth    | vntag    | up       | none                  | a-10G(D  | ) none       |
| Po1288                    | 1    | eth    | vntag    | up       | none                  | a-10G(D  | ) none       |
| Po1289                    | 1    | eth    | vntag    | up       | none                  | a-10G(D  | ) none       |
| Port VRF                  |      | Status | s IP Add | lress    |                       | Speed    | MTU          |
| <br>mgmt0                 |      | down   | 10.197   | 1.157.25 | 52                    |          | 1500         |
| Vethernet                 | VLAN | Туре   | Mode     | Status   | Reason                | Speed    |              |
| <b></b><br>Veth691        | 4047 | virt   | trunk    | down     | nonParticipating      | auto     |              |

| Veth692               | 4047 | virt t     | runk u | р      | none                                                                                                    |        | auto        |              |
|-----------------------|------|------------|--------|--------|----------------------------------------------------------------------------------------------------|--------|-------------|--------------|
| Veth693               | 1    | virt t     | runk d | own    | nonParticipating                                                                                                    |        | auto        |              |
| Veth695               | 1    | virt t     | runk u | р      | none                                                                                                    |        | auto        |              |
| Veth699               | 1    | virt t     | runk u | p      | none                                                                                                    |        | auto        |              |
|                       |      |            |        |        | <br><br>_ |        |             |              |
|                       |      |            |        |        | Status Ke                                                                                                    |        |             |              |
| Vlan1                 |      |            |        |        | down Ad                                                                                                    | minist | ratively do | own          |
| Ethernet<br>Interface | VLAN | Туре       | Mode   | Status | Reason                                                                                                    |        | Speed       | Port<br>Ch # |
| Eth1/1/1              | 1    | eth        | vntag  | up     | none                                                                                                    |        | 10G(D)      | 1286         |
| Eth1/1/2              | 1    | eth        | access | down   | Administratively                                                                                                    | down   | 10G(D)      |              |
| Eth1/1/3              | 1    | eth        | vntag  | up     | none                                                                                                    |        | 10G(D)      | 1286         |
| Eth1/1/4              | 1    | eth        | access | down   | Administratively                                                                                                    | down   | 10G(D)      |              |
| Eth1/1/5              | 1    | eth        | vntag  | up     | none                                                                                                    |        | 10G(D)      | 1287         |
| Eth1/1/6              | 1    | eth        | access | down   | Administratively                                                                                                    | down   | 10G(D)      | ,            |
| Eth1/1/7              | 1    | eth        | vntag  | up     | none                                                                                                    |        | 10G(D)      | 1287         |
| Eth1/1/8              | 1    | eth        | access | down   | Administratively                                                                                                    | down   | 10G(D)      |              |
| Eth1/1/9              | 1    | eth        | vntag  | up     | none                                                                                                    |        | 10G(D)      | 1289         |
| Eth1/1/10             | 1    | eth        | access | down   | Administratively                                                                                                    | down   | 10G(D)      |              |
| Eth1/1/11             | 1    | eth        | vntag  | up     | none                                                                                                    |        | 10G(D)      | 1289         |
| Eth1/1/12             | 1    | eth        | access | down   | Administratively                                                                                                    | down   | 10G(D)      |              |
| Eth1/1/13             | 1    | eth        | vntag  | up     | none                                                                                                    |        | 10G(D)      | 1285         |
| Eth1/1/14             | 1    | eth        | access | down   | Administratively                                                                                                    | down   | 10G(D)      |              |
| Eth1/1/15             | 1    | eth        | vntag  | up     | none                                                                                                    | ,      | 10G(D)      | 1285         |
| Eth1/1/16             | 1    | eth        | access | down   | Administratively                                                                                                    | down   | 10G(D)      |              |
| Etn1/1/1/             | 1    | etn        | access | aown   | Administratively                                                                                                    | aown   | 10G(D)      | 1000         |
| Etn1/1/18             | 1    | etn        | vntag  | up     | none                                                                                                    |        | 10G(D)      | 1288         |
| Etn1/1/19             | 1    | etn        | access | aown   | Administratively                                                                                                    | aown   | 10G(D)      | 1000         |
| ELNI/1/20             | 1    | etn<br>oth | vntag  | dorm   | none<br>Administrativolu                                                                                                    | dorm   | 10G(D)      | 1288         |
| EtH1/1/21             | 1    | eth<br>oth | access | down   | Administratively                                                                                                    | down   | 10G(D)      |              |
| Eth1/1/22             | 1    | eth        | access | down   | Administratively                                                                                                    | down   | 10G(D)      |              |
| Eth1/1/23             | 1    | eth<br>oth | access | down   | Administratively                                                                                                    | down   | 10G(D)      |              |
| E+h1/1/24             | 1    | eth        | access | down   | Administratively                                                                                                    | down   | 10G(D)      |              |
| E+h1/1/26             | 1    | eth        | access | down   | Administratively                                                                                                    | down   | 10G(D)      |              |
| Eth1/1/27             | 1    | eth        | access | down   | Administratively                                                                                                    | down   | 10G(D)      |              |
| Eth1/1/28             | 1    | eth        | access | down   | Administrativelv                                                                                                    | down   | 10G(D)      |              |
| Eth1/1/29             | 1    | eth        | access | down   | Administrativelv                                                                                                    | down   | 10G(D)      |              |
| Eth1/1/30             | 1    | eth        | access | down   | Administratively                                                                                                    | down   | 10G(D)      |              |
| Eth1/1/31             | 1    | eth        | access | down   | Administrativelv                                                                                                    | down   | 10G(D)      | ,            |
| Eth1/1/32             | 1    | eth        | access | down   | Administrativelv                                                                                                    | down   | 10G(D)      | ,            |
| Eth1/1/33             | 4044 | eth        | trunk  | up     | none                                                                                                    |        | 1000(D)     | )            |

# サーバ ポート

## ファブリック インターコネクトのサーバ ポートの自動設定

Cisco UCS Manager リリース 3.1(3) 以降では、ファブリック インターコネクトのサーバ ポート を自動設定できます。サーバポートの自動検出ポリシーは、新しいラックサーバ、シャーシ、 FEXが追加された際のシステム対応を決定します。ポリシーを有効にすると、Cisco UCS Manager はスイッチ ポートに接続されたデバイスのタイプを自動的に特定し、それに応じてスイッチ ポートを設定します。

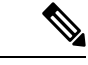

(注)

- Cisco UCSC シリーズのアプライアンスを UCS Manager から管理しない場合は、VIC ポートをCisco UCSファブリック インターコネクトに接続する前にアプライアンス ポートを事前構成します。
  - ポート自動検出ポリシーは、Cisco UCS 6454、UCS 64108 ファブリック インターコネクトの直接4x25gポートまたは25Gブレークアウトを介して接続されたサーバーには適用されません。
  - ・ポート自動検出ポリシーは、Cisco UCS 6324 ファブリックインターコネクトではサポート されていません。

### サーバ ポートの自動設定

### 手順

ステップ1 UCS-A# scope org/

ルート組織モードを開始します。

ステップ2 UCS-A / org# scope por

組織ポート ディスカバリ ポリシー モードを開始します。

ステップ3 UCS-A / org / port-disc-policy# set descr

ポートディスカバリポリシーに説明を加えます。

ステップ4 UCS-A / org / port-disc-policy# set server-auto-disc

ポート自動検出を有効にします。

(注) デフォルトの server-auto-disc が無効です。ポート自動ディスカバリは server-auto-disc を有効にするとトリガーされます。

### 例

次の例は、ファブリックインターコネクトのサーバポートの自動設定を有効にする方 法を示します。

UCS-A# scope org/ UCS-A /org# scope por

```
UCS-A / org / port-disc-policy # set descr
UCS-A / org / port-disc-policy # set server-auto-disc
```

### サーバ ポートの設定

リストされている全ポートタイプは、固定および拡張モジュールで構成可能です。これには、 6100シリーズファブリックインターコネクトの拡張モジュールでは設定できないものの、6200 シリーズファブリックインターコネクトの拡張モジュールでは設定できるサーバポートを含 みます。

### Procedure

|               | Command or Action                                                | Purpose                                       |
|---------------|------------------------------------------------------------------|-----------------------------------------------|
| ステップ1         | UCS-A# scope eth-server                                          | イーサネット サーバ モードを開始しま<br>す。                     |
| ステップ <b>2</b> | UCS-A /eth-server # scope fabric {a   b}                         | 指定したファブリックのイーサネット<br>サーバファブリック モードを開始しま<br>す。 |
| ステップ3         | UCS-A /eth-server/fabric # create interface<br>slot-num port-num | 指定されたイーサネット サーバ ポート<br>のインターフェイスを作成します。       |
| ステップ4         | UCS-A /eth-server/fabric # commit-buffer                         | トランザクションをシステムの設定にコ<br>ミットします。                 |

### Example

次の例で、ファブリック B のスロット1 にあるイーサネット サーバ ポート4 のイン ターフェイスを作成し、トランザクションをコミットする方法を示します。

```
UCS-A# scope eth-server
UCS-A /eth-server # scope fabric b
UCS-A /eth-server/fabric # create interface 1 4
UCS-A /eth-server/fabric* # commit-buffer
UCS-A /eth-server/fabric #
```

### サーバ ポートの設定解除

#### Procedure

|       | Command or Action       | Purpose             |
|-------|-------------------------|---------------------|
| ステップ1 | UCS-A# scope eth-server | イーサネット サーバ モードを開始しま |
|       |                         | す。                  |

|       | Command or Action                                                | Purpose                                        |
|-------|------------------------------------------------------------------|------------------------------------------------|
| ステップ2 | UCS-A /eth-server # scope fabric {a   b}                         | 指定したファブリックのイーサネット<br>サーバ ファブリック モードを開始しま<br>す。 |
| ステップ3 | UCS-A /eth-server/fabric # delete interface<br>slot-num port-num | 指定したイーサネット サーバ ポートの<br>インターフェイスを削除します。         |
| ステップ4 | UCS-A /eth-server/fabric # commit-buffer                         | トランザクションをシステムの設定にコ<br>ミットします。                  |

### Example

次に、ファブリック B のスロット1 にあるイーサネット サーバ ポート 12 を設定解除 し、トランザクションをコミットする例を示します。

```
UCS-A# scope eth-server
UCS-A /eth-server # scope fabric b
UCS-A /eth-server/fabric # delete interface 1 12
UCS-A /eth-server/fabric* # commit-buffer
UCS-A /eth-server/fabric #
```

### 転送エラー修正のためのサーバー ポートの設定

FEX モードの N9K-C93180YC-FX3 は、Cisco UCS 6400 シリーズファブリック インターコネクトの 25Gps または、100 Gps サーバーポートに接続します。25Gps でリンクアップするには、Cisco UCS 6400 シリーズファブリック インターコネクトのサーバー ポートに CL-74 の前方誤り訂正 (FEC) が必要です。サーバー ポートでのこの CL-74 設定は、N9K-C93180YC-FX3 をCisco UCS 6400 シリーズファブリック インターコネクト に接続する場合にのみ必要です。

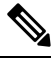

**Note** CL-74 構成は、I/O モジュールや直接接続されたラック サーバーなどの他のサーバー ポート接続には適用できません。

Table 4: FEC CL-74 サポート マトリックス

| Port Speed | FEC CL-74 |
|------------|-----------|
| 1 Gbps     | サポート対象外   |
| 10 Gbps    | サポート対象外   |
| 25 Gbps    | サポート対象    |
| 40 Gbps    | サポート対象外   |

| Port Speed | FEC CL-74                    |
|------------|------------------------------|
| 100 Gbps   | サポート対象                       |
| 自動         | 装着されたトランシーバの最大サポート速度<br>に基づく |

### Procedure

|               | Command or Action                                                         | Purpose                                                                                    |
|---------------|---------------------------------------------------------------------------|--------------------------------------------------------------------------------------------|
| ステップ1         | UCS-A# scope eth-server                                                   | サーバーモードに入ります。                                                                              |
| ステップ <b>2</b> | UCS-A /eth-server # scope fabric {a   b}                                  | 指定したファブリックのサーバー モー<br>ドに入ります。                                                              |
| ステップ3         | UCS-A /eth-server/fabric/interface # scope<br>interface slot-id port-id   | 指定したインターフェイスのサーバー<br>インターフェイス モードに入ります。                                                    |
| ステップ4         | UCS-A /eth-server/fabric/interface # set fec<br>{auto   cl74}             | 自動または cl74 または cl91 として前方<br>エラー訂正設定を設定します。                                                |
| ステップ5         | UCS-A /eth-server/fabric/interface # set<br>auto-neg {enabled   disabled} | サーバー ポートの自動ネゴシエーショ<br>ンを有効または無効に設定します。                                                     |
| ステップ6         | UCS-A /eth-server/fabric/interface #<br>commit-buffer                     | トランザクションをシステムの設定にコ<br>ミットします。                                                              |
|               |                                                                           | Note N9K-C93180YC-FX3 に接続<br>するためのサーバー ポート<br>の必須構成パラメータは次<br>のとおりです:                      |
|               |                                                                           | •100Gpsサーバーポート<br>用の場合、FECは auto<br>である必要がありま<br>す。                                        |
|               |                                                                           | ・25Gps サーバー ポート<br>用の場合、FEC は <b>cl74</b><br>である必要がありま<br>す。                               |
|               |                                                                           | <ul> <li>自動ネゴシエーション<br/>は、100Gps サーバー<br/>ポートに対して<br/>disabled にする必要が<br/>あります。</li> </ul> |

#### Example

**例1**: 次の例では、ファブリック A のスロット 2 の 25Gps サーバー ポート15 のイン ターフェイス上で自動ネゴシエーション有効済みで転送エラー修正 cl74 を有効にし、 トランザクションをコミットする方法を表示します。

```
UCS-A# scope eth-server
UCS-A /eth-server # scope fabric a
UCS-A /eth-server/fabric # scope interface 2 15
UCS-A /eth-server/fabric # set fec cl74
UCS-A /eth-server/fabric/interface # set auto-neg enabled
UCS-A /eth-server/fabric* # commit-buffer
UCS-A /eth-server/fabric #
```

**例2**: 次の例では、ファブリックAのスロット1の100 Gps サーバー ポート17 のイン ターフェイス上で自動ネゴシエーション有効済みで転送エラー修正自動を無効にし、 トランザクションをコミットする方法を表示します。

```
UCS-A# scope eth-server
UCS-A /eth-server # scope fabric a
UCS-A /eth-server/fabric # scope interface 1 17
UCS-A /eth-server/fabric # set fec auto
UCS-A /eth-server/fabric/interface # set auto-neg disabled
UCS-A /eth-server/fabric* # commit-buffer
UCS-A /eth-server/fabric #
```

# アップリンク イーサネット ポート

## アップリンク イーサネット ポートの設定

#### **Procedure**

|       | Command or Action                                                   | Purpose                                            |
|-------|---------------------------------------------------------------------|----------------------------------------------------|
| ステップ1 | UCS-A# scope eth-uplink                                             | イーサネット アップリンク モードを開<br>始します。                       |
| ステップ2 | UCS-A /eth-uplink # scope fabric a   b}                             | 指定されたファブリックのイーサネット<br>アップリンク ファブリック モードを開<br>始します。 |
| ステップ3 | UCS-A /eth-uplink/fabric # create interface<br>slot-num port-num    | 指定されたイーサネット アップリンク<br>ポートのインターフェイスを作成しま<br>す。      |
| ステップ4 | (Optional) UCS-A /eth-uplink/fabric # set<br>speed {10gbps   1gbps} | 指定されたイーサネット アップリンク<br>ポートの速度を設定します。                |

|       | Command or Action                        | Purpose            |
|-------|------------------------------------------|--------------------|
| ステップ5 | UCS-A /eth-uplink/fabric # commit-buffer | トランザクションをシステムの設定にコ |
|       |                                          | ミットします。            |

### Example

次の例で、ファブリック B のスロット2 のイーサネット アップリンク ポート3 にイ ンターフェイスを作成し、10 Gbpsの速度を設定し、トランザクションをコミットする 方法を示します。

```
UCS-A# scope eth-uplink
UCS-A /eth-uplink # scope fabric b
UCS-A /eth-uplink/fabric # create interface 2 3
UCS-A /eth-uplink/fabric # set speed 10gbps
UCS-A /eth-uplink/fabric # commit-buffer
UCS-A /eth-uplink/fabric #
```

## アップリンク イーサネット ポートの設定解除

### Procedure

|               | Command or Action                                                              | Purpose                                            |
|---------------|--------------------------------------------------------------------------------|----------------------------------------------------|
| ステップ1         | UCS-A# scope eth-uplink                                                        | イーサネット アップリンク モードを開<br>始します。                       |
| ステップ <b>2</b> | UCS-A /eth-uplink # scope fabric {a   b}                                       | 指定されたファブリックのイーサネット<br>アップリンク ファブリック モードを開<br>始します。 |
| ステップ3         | UCS-A /eth-uplink/fabric # <b>delete interface</b><br><i>slot-num</i> port-num | 指定したイーサネット アップリンク<br>ポートのインターフェイスを削除しま<br>す。       |
| ステップ4         | UCS-A /eth-uplink/fabric # commit-buffer                                       | トランザクションをシステムの設定にコ<br>ミットします。                      |

### Example

次に、ファブリック B のスロット2 にあるイーサネット アップリンク ポート3 を設 定解除し、トランザクションをコミットする例を示します。

```
UCS-A# scope eth-uplink
UCS-A /eth-uplink # scope fabric b
UCS-A /eth-uplink/fabric # delete interface 2 3
UCS-A /eth-uplink/fabric # commit-buffer
UCS-A /eth-uplink/fabric #
```

## 転送エラー修正のためのアップリンク イーサネット ポートの設定

この機能をサポートする 25 Gbps および 100 Gpbs 速度で動作するトランシーバ モジュールに 対して、アップリンク イーサーネット ポート、イーサネット アプライアンス、FCoE アップ リンクの転送エラー修正 (FEC) を設定できます。

Table 5: FEC CL-74 および FEC CL-91 サポート マトリックス

| Port Speed | FEC CL-74                    | FEC CL-91                    |
|------------|------------------------------|------------------------------|
| 1 Gbps     | サポート対象外                      | サポート対象外                      |
| 10 Gbps    | サポート対象外                      | サポート対象外                      |
| 25 Gbps    | サポート対象                       | サポート対象                       |
| 40 Gbps    | サポート対象外                      | サポート対象外                      |
| 100 Gbps   | サポート対象外                      | サポート対象                       |
| 自動         | 装着されたトランシーバの最<br>大サポート速度に基づく | 装着されたトランシーバの最<br>大サポート速度に基づく |

### Procedure

|       | Command or Action                                                   | Purpose                                                                                                    |
|-------|---------------------------------------------------------------------|----------------------------------------------------------------------------------------------------|
| ステップ1 | UCS-A# scope eth-uplink                                             | イーサネット アップリンク モードを開<br>始します。                                                                                                    |
| ステップ2 | UCS-A /eth-uplink # scope fabric a   b}                             | 指定されたファブリックのイーサネット<br>アップリンク ファブリック モードを開<br>始します。                                                                                             |
| ステップ3 | UCS-A /eth-uplink/fabric # scope interface slot-id port-id          | 指定したインターフェイスのイーサネッ<br>ト インターフェイス モードを開始しま<br>す。                                                                                                |
| ステップ4 | Required: UCS-A /eth-uplink/fabric # set<br>fec {auto  cl74   cl91} | イーサネット アップリンク ポートの自動、cl74、またはcl91 として転送エラー<br>修正設定を設定します。UCS 6454 ファ<br>ブリックインターコネクトについては、<br>転送エラー修正は 25 Gbps または 100<br>Gbps ポート速度にのみ設定可能です。 |
| ステップ5 | UCS-A /eth-uplink/fabric # commit-buffer                            | トランザクションをシステムの設定にコ<br>ミットします。                                                                                                    |

#### Example

次の例では、ファブリック A のスロット1 のイーサネット アップリンク ポート 35 上 で転送エラー修正 cl74 を有効にし、トランザクションをコミットする方法を示しま す。

```
UCS-A# scope eth-uplink
UCS-A /eth-uplink # scope fabric a
UCS-A /eth-uplink/fabric # scope interface 1 35
UCS-A /eth-uplink/fabric # set fec cl74
UCS-A /eth-uplink/fabric # commit-buffer
UCS-A /eth-uplink/fabric #
```

# アプライアンス ポート

アプライアンスポートは、直接接続された NFS ストレージにファブリックインターコネクト を接続する目的のみに使用されます。

# 

#### (注)

ジ ダウンロードするファームウェア実行可能ファイルの名前。したがって、新しい VLAN に設定されたアプライアンスポートは、ピン接続エラーにより、デフォルトで停止したままなります。これらのアプライアンスポートを起動するには、同じ IEEE VLAN ID を使用して LAN クラウドで VLAN を設定する必要があります。

Cisco UCS Manager は、ファブリックインターコネクトごとに最大4つのアプライアンスポートをサポートします。

### アプライアンス ポートの設定

#### 手順

|               | コマンドまたはアクション                                                                                          | 目的                                                                  |
|---------------|----------------------------------------------------------------------------------------------------|---------------------------------------------------------------------|
| ステップ1         | UCS-A# scope eth-storage                                                                              | イーサネット ストレージ モードを開始<br>します。                                         |
| ステップ <b>2</b> | UCS-A /eth-storage # scope fabric {a   b}                                                             | 指定したファブリックのイーサネット<br>ストレージモードを開始します。                                |
| ステップ3         | UCS-A /eth-storage/fabric # create<br>interface <i>slot-num port-num</i>                              | 指定されたアプライアンス ポートのイ<br>ンターフェイスを作成します。                                |
| ステップ4         | (任意) UCS-A<br>/eth-storage/fabric/interface # <b>set portmode</b><br>{ <b>access</b>   <b>trunk</b> } | ポート モードがアクセスとトランクの<br>どちらであるかを指定します。デフォル<br>トで、モードはトランクに設定されま<br>す。 |

|                   | コマンドまたはアクション                                                                                          | 目的                                                                                                    |
|-------------------|----------------------------------------------------------------------------------------------------|----------------------------------------------------------------------------------------------------|
|                   |                                                                                                    | <ul> <li>(注) アプリケーションポートで<br/>アップリンクポートをトラ<br/>バースする必要がある場<br/>合、LAN クラウドでこの<br/>ポートによって使用される<br/>各 VLAN も定義する必要が<br/>あります。たとえば、スト<br/>レージが他のサーバでも使<br/>用される場合や、プライマ<br/>リファブリックインターコ<br/>ネクトのストレージョント<br/>ローラに障害が発生したと<br/>きにトラフィックがセカン<br/>ダリファブリックインター<br/>コネクトに確実にフェール<br/>オーバーされるようにする<br/>必要がある場合は、トラ<br/>フィックでアップリンク<br/>ポートをトラバースする必<br/>要があります。</li> </ul>                               |
| ステップ5             | (任意) UCS-A<br>/eth-storage/fabric/interface # <b>set</b><br><b>pingroupname</b> <i>pin-group name</i> | 指定されたファブリックとポート、また<br>はファブリックとポート チャネルへの<br>アプライアンス ピン ターゲットを指定<br>します。                                                                                                    |
| ステ <sup>ップ6</sup> | (任意)UCS-A<br>/eth-storage/fabric/interface # <b>set prio</b><br><i>sys-class-name</i>                 | <ul> <li>アプライアンスポートに QoS クラスを<br/>指定します。デフォルトでは、プライオ<br/>リティは best-effort に設定されます。</li> <li>sys-class-name 引数には、次のいずれか<br/>のクラス キーワードを指定できます。</li> <li>•[C]: vHBA トラフィックのみを制<br/>御する QoS ポリシーにこのプライ<br/>オリティを使用します。</li> <li>•[プラチナ (Platinum)]: vNIC ト<br/>ラフィックだけを制御する QoS ポ<br/>リシーにこの優先順位を使用しま<br/>す。</li> <li>•[ゴールド (Gold)]: vNIC トラ<br/>フィックだけを制御する QoS ポリ<br/>シーにこの優先順位を使用します。</li> </ul> |

|               | コマンドまたはアクション                                                                      | 目的                                                                                                    |
|---------------|-----------------------------------------------------------------------------------|----------------------------------------------------------------------------------------------------|
|               |                                                                                   | <ul> <li>「シルバー (Silver)]: vNIC トラ<br/>フィックだけを制御する QoS ポリ<br/>シーにこの優先順位を使用します。</li> </ul>                                                                                                    |
|               |                                                                                   | •[ブロンズ(Bronze)]: vNIC トラ<br>フィックだけを制御する QoS ポリ<br>シーにこの優先順位を使用します。                                                                                                    |
|               |                                                                                   | <ul> <li>[ベストエフォート(Best<br/>Effort)]: この優先順位は使用しないでください。ベーシックイーサネットトラフィックレーンのために予約されています。この優先順位をQoSポリシーに割り当てて、別のシステムクラスをCoS0に設定した場合、Cisco UCS Managerはこのシステムクラスのデフォルトを使用しません。そのトラフィックに対しては、優先度がデフォルト(CoS0)になります。</li> </ul> |
| ステップ <b>1</b> | (任意) UCS-A<br>/eth-storage/fabric/interface # set<br>adminspeed {10gbps   1 gbps} | インターフェイスの管理速度を指定しま<br>す。デフォルトでは、管理速度は10gbps<br>に設定されます。                                                                                                    |
| ステップ8         | UCS-A /eth-storage/fabric/interface #<br>commit buffer                            | トランザクションをシステムの設定にコ<br>ミットします。                                                                                                    |

### 例

次の例は、ファブリックBのスロット3のアプライアンスポート2にインターフェイ スを作成し、ポートモードを access に設定し、アプライアンスポートを pingroup1 と 呼ばれるピン グループにピン接続し、QoS クラスを fc に設定し、管理速度を 10 Gbps に設定し、トランザクションをコミットします。

```
UCS-A# scope eth-storage
UCS-A /eth-storage # scope fabric b
UCS-A /eth-storage/fabric # create interface 3 2
UCS-A /eth-storage/fabric* # set portmode access
UCS-A /eth-storage/fabric* # set pingroupname pingroup1
UCS-A /eth-storage/fabric* # set prio fc
UCS-A /eth-storage/fabric* # set adminspeed 10gbps
UCS-A /eth-storage/fabric* # commit-buffer
UCS-A /eth-storage/fabric* #
```

### 次のタスク

アプライアンス ポートのターゲット MAC アドレスまたは VLAN を割り当てます。

## アプライアンス ポートまたはアプライアンス ポート チャネルへの宛 先 MAC アドレスの割り当て

次の手順は、アプライアンスポートに宛先 MAC アドレスを割り当てます。アプライアンス ポート チャネルに宛先 MAC アドレスを割り当てるには、インターフェイスではなくポート チャネルにスコープを設定します。

#### 手順

|               | コマンドまたはアクション                                                                       | 目的                                                                                                    |
|---------------|------------------------------------------------------------------------------------|----------------------------------------------------------------------------------------------------|
| ステップ1         | UCS-A# scope eth-storage                                                           | イーサネット ストレージ モードを開始<br>します。                                                                                                    |
| ステップ <b>2</b> | UCS-A /eth-storage # scope fabric {a   b}                                          | 指定したファブリックのイーサネット<br>ストレージモードを開始します。                                                                                                    |
| ステップ3         | UCS-A /eth-storage/fabric # scope interface slot-id port-id                        | <ul> <li>指定したインターフェイスのイーサネットインターフェイスモードを開始します。</li> <li>(注) アプライアンスポートチャネルに宛先 MAC アドレスを割り当てるには、scope port-channel コマンドをscope interface の代わりに使用します。</li> </ul> |
| ステップ4         | UCS-A /eth-storage/fabric/interface # create<br>eth-target <i>eth-target name</i>  | 指定されたMACアドレスターゲットの<br>名前を指定します。                                                                                                    |
| ステップ5         | UCS-A<br>/eth-storage/fabric/interface/eth-target # set<br>mac-address mac-address | MAC アドレスを nn:nn:nn:nn:nn 形式<br>で指定します。                                                                                                    |

### 例

次の例は、ファブリック B スロット 2 のポート 3 のアプライアンス デバイスに宛先 MAC アドレスを割り当て、トランザクションをコミットします。

```
UCS-A# scope eth-storage
UCS-A /eth-storage* # scope fabric b
UCS-A /eth-storage/fabric* # scope interface 2 3
UCS-A /eth-storage/fabric/interface* # create eth-target macname
```

```
UCS-A /eth-storage/fabric/interface* # set mac-address 01:23:45:67:89:ab
UCS-A /eth-storage/fabric/interface* # commit-buffer
UCS-A /eth-storage/fabric #
```

次の例は、ファブリックBのポート チャネル 13のアプライアンス デバイスに宛先 MAC アドレスを割り当て、トランザクションをコミットします。

```
UCS-A# scope eth-storage
UCS-A /eth-storage* # scope fabric b
UCS-A /eth-storage/fabric* # scope port-channel 13
UCS-A /eth-storage/fabric/port-channel* # create eth-target macname
UCS-A /eth-storage/fabric/port-channel* # set mac-address 01:23:45:67:89:ab
UCS-A /eth-storage/fabric/port-channel* # commit-buffer
UCS-A /eth-storage/fabric #
```

## アプライアンス ポートの作成

|               | コマンドまたはアクション                                               | 目的                                                                       |
|---------------|------------------------------------------------------------|--------------------------------------------------------------------------|
| ステップ1         | UCS-A# scope eth-storage                                   | イーサネット ストレージ モードを開始<br>します。                                              |
| ステップ <b>2</b> | UCS-A/eth-storage# create vlan vlan-name vlan-id           | ネームド VLAN を作成し、VLAN 名と<br>VLAN ID を指定し、イーサネット スト<br>レージ VLAN モードを開始します。  |
| ステップ <b>3</b> | UCS-A/eth-storage/vlan# set sharing primary                | 変更を保存します。                                                                |
| ステップ4         | UCS-A/eth-storage/vlan# commit buffer                      | トランザクションをシステムの設定にコ<br>ミットします。                                            |
| ステップ5         | UCS-A/eth-storage# create vlan vlan-name<br>vlan-id        | ネームド VLAN を作成して、VLAN 名<br>と VLAN ID を指定し、イーサネットス<br>トレージ VLAN モードを開始します。 |
| ステップ6         | UCS-A/eth-storage/vlan# set sharing<br>community           | 作成しているセカンダリ VLAN にプラ<br>イマリ VLAN を関連付けます。                                |
| ステップ <b>7</b> | UCS-A/eth-storage/vlan# set pubnwname<br>primary vlan-name | このセカンダリ VLAN に関連付けられ<br>ているプライマリ VLAN を指定します。                            |
| ステップ8         | UCS-A/eth-storage/vlan# commit buffer                      | トランザクションをシステムの設定にコ<br>ミットします。                                            |

手順

### 例

次の例では、アプライアンスポートを作成します。

I

| 8                                 |
|-----------------------------------|
| te vlan PRI600 600                |
| # set sharing primary             |
| <pre># commit-buffer</pre>        |
| ate vlan COM602 602               |
| <pre># set sharing isolated</pre> |
| <pre># set pubnwname PRI600</pre> |
| <pre># commit-buffer</pre>        |
|                                   |

## コミュニティ VLAN へのアプライアンス ポートのマッピング

### 手順

|               | コマンドまたはアクション                                                           | 目的                                                                        |
|---------------|------------------------------------------------------------------------|---------------------------------------------------------------------------|
| ステップ1         | UCS-A# scope eth-storage                                               | イーサネット ストレージ モードを開始<br>します。                                               |
| ステップ <b>2</b> | UCS-A/eth-storage# scope fabric $\{,  b\}$                             | 指定したイーサネット ストレージファ<br>ブリックインターコネクトのファブリッ<br>ク インターコネクト モードを開始しま<br>す。     |
| ステップ3         | UCS-A/eth-storage/fabric# create interface<br>slot-num port-num        | 指定されたイーサネット サーバ ポート<br>のインターフェイスを作成します。                                   |
| ステップ4         | UCS-A/eth-storage/fabric/interface# exit                               | インターフェイスを終了します。                                                           |
|               |                                                                        | <ul><li>(注) VLAN との関連付けの後、</li><li>トランザクションをコミットすることを確認します。</li></ul>     |
| ステップ5         | UCS-A/eth-storage/fabric# exit                                         | ファブリックを終了します。                                                             |
| ステップ6         | UCS-A/eth-storage# scope vlan vlan-name                                | 指定された VLAN を入力します。                                                        |
|               |                                                                        | (注) コミュニティ VLAN がアプ<br>ライアンスのクラウドで作<br>成されていることを確認し<br>ます。                |
| ステップ1         | UCS-A/eth-storage/vlan# create<br>member-port fabric slot-num port-num | 指定したファブリックのメンバ ポート<br>を作成し、スロット番号、およびポート<br>番号を割り当て、メンバ ポートの設定<br>を開始します。 |
| ステップ <b>8</b> | UCS-A/eth-storage/vlan/member-port#<br>commit                          | トランザクションをシステムの設定にコ<br>ミットします。                                             |

例

次の例では、コミュニティ VLAN にアプライアンス ポートをマッピングします。

```
UCS-A# scope eth-storage
UCS-A/eth-storage# scope fabric a
UCS-A/eth-storage/fabric# create interface 1 22
UCS-A/eth-storage/fabric/interface*# exit
UCS-A/eth-storage/fabric*# exit
UCS-A/eth-storage*# scope vlan COM602
UCS-A/eth-storage/vlan*# create member-port a 1 22
UCS-A/eth-storage/vlan/member-port* commit
```

## アプライアンス ポートの設定解除

|               | コマンドまたはアクション                                                                 | 目的                                   |
|---------------|------------------------------------------------------------------------------|--------------------------------------|
| ステップ1         | UCS-A # scope eth-storage                                                    | イーサネット ストレージ モードを開始<br>します。          |
| ステップ <b>2</b> | UCS-A /eth-storage # scope fabric {a   b}                                    | 指定したファブリックのイーサネット<br>ストレージモードを開始します。 |
| ステップ3         | UCS-A /eth-storage/fabric # delete<br>eth-interface <i>slot-num port-num</i> | 指定したアプライアンス ポートのイン<br>ターフェイスを削除します。  |
| ステップ4         | UCS-A /eth-storage/fabric # commit-buffer                                    | トランザクションをシステムの設定にコ<br>ミットします。        |

手順

### 例

次に、ファブリックBのスロット2のアプライアンスポート3を設定解除し、トラン ザクションをコミットする例を示します。

```
UCS-A# scope eth-storage
UCS-A /eth-storage # scope fabric b
UCS-A /eth-storage/fabric # delete eth-interface 2 3
UCS-A /eth-storage/fabric* # commit-buffer
UCS-A /eth-storage/fabric #
```

### 転送エラー修正のためのアプライアンス ポートの設定

この機能をサポートする 25 Gbps および 100 Gpbs速度で動作するアプライアンス ポートに対して、転送エラー修正 (FEC) を設定できます。

*Table 6: FEC CL-74* および *FEC CL-91* サポート マトリックス

| Port Speed | FEC CL-74                    | FEC CL-91                    |
|------------|------------------------------|------------------------------|
| 1 Gbps     | サポート対象外                      | サポート対象外                      |
| 10 Gbps    | サポート対象外                      | サポート対象外                      |
| 25 Gbps    | サポート対象                       | サポート対象                       |
| 40 Gbps    | サポート対象外                      | サポート対象外                      |
| 100 Gbps   | サポート対象外                      | サポート対象                       |
| 自動         | 装着されたトランシーバの最<br>大サポート速度に基づく | 装着されたトランシーバの最<br>大サポート速度に基づく |

#### Procedure

- ステップ1 [ナビゲーション (Navigation)]ペインで [機器 (Equipment)]をクリックします。
- ステップ2 [機器(Equipment)]>[ファブリック インターコネクト(Fabric Interconnects)]> [Fabric\_Interconnect\_Name]の順に展開します。
- ステップ3 構成するアプライアンスポートのノードを展開します。
- ステップ4 [Show Interface] を選択します。
- ステップ5 [アプライアンスポート(Appliance Port)]を選択します。
- ステップ6 転送エラー修正モードをアプライアンス ポートのために設定するには、[自動(Auto)]または CL-74 または CL-91を選択します。[自動(Auto)]は、デフォルト オプションです。
- ステップ7 [有効(Enabled)]または[無効(Disabled)]を選択して、アプライアンスポートの自動ネゴ シエーションを設定します。[自動(Auto)]は、デフォルトオプションです。
- **ステップ8** [OK] をクリックします。

## FCoE アップリンク ポート

FCoE アップリンクポートは、FCoE トラフィックの伝送に使用される、ファブリックインター コネクトとアップストリーム イーサネット スイッチ間の物理イーサネット インターフェイス です。このサポートにより、同じ物理イーサネット ポートで、イーサネット トラフィックと ファイバ チャネル トラフィックの両方を伝送できます。

FCoE アップリンク ポートはファイバ チャネル トラフィック用の FCoE プロトコルを使用して アップストリーム イーサネット スイッチに接続します。これにより、ファイバ チャネル トラ フィックとイーサネット トラフィックの両方が同じ物理イーサネット リンクに流れることが できます。

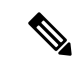

(注) FCoEアップリンクとユニファイドアップリンクは、ユニファイドファブリックをディストリビューションレイヤスイッチまで拡張することによりマルチホップ FCoE 機能を有効にします。

次のいずれかと同じイーサネットポートを設定できます。

- [FCoE uplink port]:ファイバチャネルトラフィック専用のFCoE アップリンクポートとして。
- •[Uplink port]: イーサネット トラフィック専用のイーサネット ポートとして。
- [Unified uplink port]: イーサネットとファイバ チャネル両方のトラフィックを伝送するユニファイド アップリンク ポートとして。

### FCoE アップリンク ポートの設定

リストされている全ポートタイプは、固定および拡張モジュールで構成可能です。これには、 6100シリーズファブリックインターコネクトの拡張モジュールでは設定できないものの、6200 シリーズファブリックインターコネクトの拡張モジュールでは設定できるサーバポートを含 みます。

|               | コマンドまたはアクション                                                                    | 目的                                       |
|---------------|---------------------------------------------------------------------------------|------------------------------------------|
| ステップ1         | UCS-A# scope fc-uplink                                                          | FC アップリンク モードを開始します。                     |
| ステップ <b>2</b> | UCS-A /fc-uplink # scope fabric {a   b}                                         | 特定のファブリックに対して FC - アッ<br>プリンク モードを開始します。 |
| ステップ <b>3</b> | UCS-A /fc-uplink/fabric # create<br>fcoeinterface <i>slot-numberport-number</i> | 指定した FCoE アップリンク ポートの<br>インターフェイスを作成します。 |
| ステップ4         | UCS-A /fc-uplink/fabric/fabricinterface #<br>commit-buffer                      | トランザクションをシステムの設定にコ<br>ミットします。            |

### 手順

### 例

次に、ファブリック A のスロット1 で FCoE アップリンク ポート 8 のインターフェイ スを作成し、トランザクションをコミットする例を示します。

```
UCS-A# scope fc-uplink
UCS-A /fc-uplink # scope fabric a
UCS-A /fc-uplink/fabric # create fcoeinterface 1 8
UCS-A /fc-uplink/fabric/fcoeinterface* # commit-buffer
UCS-A /fc-uplink/fabric/fcoeinterface #
```

### FCoE アップリンク ポートの設定解除

### 手順

|               | コマンドまたはアクション                                                                           | 目的                                       |
|---------------|----------------------------------------------------------------------------------------|------------------------------------------|
| ステップ1         | UCS-A# scope fc-uplink                                                                 | FC アップリンク モードを開始します。                     |
| ステップ <b>2</b> | UCS-A /fc-uplink # scope fabric {a   b}                                                | 特定のファブリックに対して FC - アッ<br>プリンク モードを開始します。 |
| ステップ3         | UCS-A /fc-uplink/fabric # <b>delete</b><br>fcoeinterface <i>slot-numberport-number</i> | 指定したインターフェイスを削除しま<br>す。                  |
| ステップ4         | UCS-A /fc-uplink/fabric/fabricinterface #<br>commit-buffer                             | トランザクションをシステムの設定にコ<br>ミットします。            |

### 例

以下に、ファブリックAのスロット1のポート8上のFCoEアップリンクインター フェイスを削除し、トランザクションをコミットする例を示します。

```
UCS-A# scope fc-uplink
UCS-A /fc-uplink # scope fabric a
UCS-A /fc-uplink/fabric # delete fcoeinterface 1 8
UCS-A /fc-uplink/fabric/fcoeinterface* # commit-buffer
UCS-A /fc-uplink/fabric/fcoeinterface #
```

## FCoE アップリンク ポートの表示

### 手順

|               | コマンドまたはアクション                                    | 目的                                       |
|---------------|-------------------------------------------------|------------------------------------------|
| ステップ1         | UCS-A# scope fc-uplink                          | FC アップリンク モードを開始します。                     |
| ステップ <b>2</b> | UCS-A /fc-uplink # scope fabric {a   b}         | 特定のファブリックに対して FC - アッ<br>プリンク モードを開始します。 |
| ステップ3         | UCS-A /fc-uplink/fabric # show<br>fcoeinterface | 使用可能なインターフェイスを一覧表示<br>します。               |

### 例

次に、ファブリック A で使用可能な FCoE アップリンク インターフェイスを表示する 例を示します。

```
UCS-A# scope fc-uplink
UCS-A /fc-uplink # scope fabric a
UCS-A /fc-uplink/fabric # show fcoeinterface
FCoE Interface:
Slot Id Port Id Admin State Operational State Operational State Reason Li
              Grace Prd
c State
_____ ____
----- -----
     1
              26 Enabled
                                                                 Li
                           Indeterminate
cense Ok
                    0
Fcoe Member Port:
Port-channel Slot Port Oper State
                                State Reason
_____
1
             1 10 Sfp Not Present Unknown

    3 Sfp Not Present Unknown
    4 Sfp Not Present Unknown
    6 Sfp Not Present Unknown

1
1
1
             1 8 Sfp Not Present Unknown
1
                  7 Sfp Not Present Unknown
2
             1
UCS-A /fc-uplink/fabric #
```

## 転送エラー修正のための FCoE アップリンクの設定

25 Gbps、この機能をサポートしている 100 Gpbs 速度で動作する FCoE アップリンク用前方誤り訂正 (FEC)を設定できます。

| Table 7: FEC CL-74 および FEC CL-91 サ | ナポート マトリックス |
|------------------------------------|-------------|
|------------------------------------|-------------|

| Port Speed | FEC CL-74                    | FEC CL-91                    |
|------------|------------------------------|------------------------------|
| 1 Gbps     | サポート対象外                      | サポート対象外                      |
| 10 Gbps    | サポート対象外                      | サポート対象外                      |
| 25 Gbps    | サポート対象                       | サポート対象                       |
| 40 Gbps    | サポート対象外                      | サポート対象外                      |
| 100 Gbps   | サポート対象外                      | サポート対象                       |
| 自動         | 装着されたトランシーバの最<br>大サポート速度に基づく | 装着されたトランシーバの最<br>大サポート速度に基づく |

#### Procedure

|       | Command or Action      | Purpose              |
|-------|------------------------|----------------------|
| ステップ1 | UCS-A# scope fc-uplink | FCoE アップリンク モードを開始しま |
|       |                        | す。                   |

|       | O-mmand - a Astism                                                                  | D                                                                                                    |
|-------|-------------------------------------------------------------------------------------|----------------------------------------------------------------------------------------------------|
|       | Command or Action                                                                   | Purpose                                                                                                    |
| ステップ2 | UCS-A /fc-uplink # scope fabric a   b}                                              | 指定したファブリックのファブリック<br>モードを開始します。                                                                                                    |
| ステップ3 | UCS-A /fc-uplink/fabric # scope<br>fcoeinterface slot-id port-id                    | 指定したインターフェイスのイーサネッ<br>ト インターフェイス モードを開始しま<br>す。                                                                                                    |
| ステップ4 | Required: UCS-A<br>/fc-uplink/fabric/fcoeinterface # set fec<br>{auto  cl74   cl91} | FCoE アップリンクの自動、cl74、また<br>は cl91 として転送エラー修正設定を設<br>定します。UCS 6400 シリーズ ファブ<br>リック インターコネクト については、<br>転送エラー修正は 25 Gbps または 100<br>Gbps ポート速度にのみ設定可能です。 |
| ステップ5 | UCS-A /fc-uplink/fabric/fcoeinterface #<br>commit-buffer                            | トランザクションをシステムの設定にコ<br>ミットします。                                                                                                    |

#### Example

次の例では、ファブリック A のスロット1の FCoE アップリンク上で転送エラー修正 cl74 を有効にし、トランザクションをコミットする方法を示します。

```
UCS-A# scope fc-uplink
UCS-A /fc-uplink # scope fabric a
UCS-A /fc-uplink/fabric # scope fcoeinterface 1 35
UCS-A /fc-uplink/fabric/fcoeinterface # set fec cl74
UCS-A /fc-uplink/fabric/fcoeinterface # commit-buffer
```

# ユニファイド ストレージ ポート

ユニファイドストレージでは、イーサネットストレージインターフェイスと FCoE ストレー ジインターフェイスの両方として同じ物理ポートを設定する必要があります。ユニファイド ストレージポートとして、任意のアプライアンスポートまたは FCoE ストレージポートを構 成できます。ユニファイドストレージポートを設定するには、ファブリックインターコネク トをファイバチャネル スイッチングモードにする必要があります。

ユニファイドストレージポートでは、個々のFCoEストレージまたはアプライアンスインター フェイスをイネーブルまたはディセーブルにできます。

 ユニファイドストレージポートでは、アプライアンスポートにデフォルト以外の VLAN が指定されていない限り、fcoe-storage-native-vlan がユニファイドストレージポートのネ イティブ VLAN として割り当てられます。アプライアンスポートにデフォルト以外のネ イティブ VLAN がネイティブ VLAN として指定されている場合は、それがユニファイド ストレージポートのネイティブ VLAN として割り当てられます。

- アプライアンスインターフェイスをイネーブルまたはディセーブルにすると、対応する物理ポートがイネーブルまたはディセーブルになります。したがって、ユニファイドストレージでアプライアンスインターフェイスをディセーブルにすると、FCoEストレージが物理ポートとともにダウン状態になります(FCoEストレージがイネーブルになっている場合でも同様です)。
- FCoE ストレージインターフェイスをイネーブルまたはディセーブルにすると、対応する VFC がイネーブルまたはディセーブルになります。したがって、ユニファイドストレージポートで FCoE ストレージインターフェイスをディセーブルにした場合、アプライア ンスインターフェイスは正常に動作し続けます。

### ユニファイド ストレージ ポートの設定

|               | コマンドまたはアクション                                                             | 目的                                                                         |
|---------------|--------------------------------------------------------------------------|----------------------------------------------------------------------------|
| ステップ1         | UCS-A# scope eth-storage                                                 | イーサネット ストレージ モードを開始<br>します。                                                |
| ステップ2         | UCS-A /eth-storage # scope fabric {a   b}                                | 指定したファブリックのイーサネット<br>ストレージ モードを開始します。                                      |
| ステップ <b>3</b> | UCS-A /eth-storage/fabric # create<br>interface <i>slot-num port-num</i> | 指定されたアプライアンス ポートのイ<br>ンターフェイスを作成します。                                       |
| ステップ4         | UCS-A /eth-storage/fabric/interface* #<br>commit buffer                  | トランザクションをシステムの設定にコ<br>ミットします。                                              |
| ステップ5         | UCS-A /eth-storage/fabric/interface* # scope fc-storage                  | FC ストレージ モードを開始します。                                                        |
| ステップ6         | UCS-A /fc-storage* # scope fabric {a   b}                                | 特定のアプライアンス ポートに対して<br>イーサネット ストレージ モードを開始<br>します。                          |
| ステップ1         | UCS-A /fc-storage/fabric # create interface<br>fcoe slot-num port-num    | アプライアンス ポート モードに FCoE<br>ストレージ ポート モードを追加し、ユ<br>ニファイド ストレージ ポートを作成し<br>ます。 |

#### 手順

### 例

次の例では、ファブリックAのスロット3上のアプライアンスポート2用のインターフェイスを作成し、同じポートにfcストレージを追加してユニファイドポートに変換し、トランザクションをコミットします。

```
UCS-A# scope eth-storage
UCS-A /eth-storage # scope fabric a
UCS-A /eth-storage/fabric # create interface 3 2
UCS-A /eth-storage/fabric* # commit-buffer
UCS-A /eth-storage/fabric* # scope fc-storage
UCS-A /fc-storage*# scope fabric a
UCS-A /fc-storage/fabric* # create interface fcoe 3 2
UCS-A /fc-storage/fabric* # commit-buffer
UCS-A /fc-storage/fabric* # commit-buffer
```

# ユニファイド アップリンク ポート

同じ物理イーサネット ポート上にイーサネット アップリンクと FCoE アップリンクを設定した場合、そのポートはユニファイド アップリンク ポートと呼ばれます。FCoE またはイーサ ネット インターフェイスは個別にイネーブルまたはディセーブルにできます。

- •FCoEアップリンクをイネーブルまたはディセーブルにすると、対応するVFCがイネーブ ルまたはディセーブルになります。
- イーサネットアップリンクをイネーブルまたはディセーブルにすると、対応する物理ポートがイネーブルまたはディセーブルになります。

イーサネットアップリンクをディセーブルにすると、ユニファイドアップリンクを構成して いる物理ポートがディセーブルになります。したがって、FCoEアップリンクもダウンします (FCoEアップリンクがイネーブルになっている場合でも同様です)。しかし、FCoEアップリ ンクをディセーブルにした場合は、VFCだけがダウンします。イーサネットアップリンクが イネーブルであれば、FCoEアップリンクは引き続きユニファイドアップリンクポートで正常 に動作することができます。

### ユニファイド アップリンク ポートの設定

ユニファイド アップリンク ポートを設定するには、ユニファイド ポートとして既存の FCoE アップリンク ポートを変換します。

|       | コマンドまたはアクション                                      | 目的                                                 |
|-------|---------------------------------------------------|----------------------------------------------------|
| ステップ1 | UCS-A# scope eth-uplink                           | イーサネット アップリンク モードを開<br>始します。                       |
| ステップ2 | UCS-A /eth-uplink # scope fabric {a   b}          | 指定されたファブリックのイーサネット<br>アップリンク ファブリック モードを開<br>始します。 |
| ステップ3 | UCS-A /eth-uplink/fabric # create interface<br>15 | ユニファイド ポートとして FCoE アッ<br>プリンク ポートを変換します。           |

### 手順

|       | コマンドまたはアクション                                             | 目的                            |
|-------|----------------------------------------------------------|-------------------------------|
| ステップ4 | UCS-A /eth-uplink/fabric/port-channel #<br>commit-buffer | トランザクションをシステムの設定にコ<br>ミットします。 |

#### 例

次の例では、既存の FCoE ポートでユニファイド アップリンク ポートを作成します。

```
UCS-A# scope eth-uplink
UCS-A /eth-uplink # scope fabric b
UCS-A /eth-uplink/fabric # create interface 1 5
UCS-A /eth-uplink/fabric/interface* # commit-buffer
UCS-A /eth-uplink/interface #
```

# FCoE およびファイバ チャネル ストレージ ポート

### ファイバ チャネル ストレージまたは FCoE ポートの設定

#### 手順

|       | コマンドまたはアクション                                                                 | 目的                                               |
|-------|------------------------------------------------------------------------------|--------------------------------------------------|
| ステップ1 | UCS-A# scope fc-storage                                                      | ファイバチャネルストレージモードを<br>開始します。                      |
| ステップ2 | UCS-A /fc-storage # scope fabric {a   b}                                     | 指定したファブリックのファイバ チャ<br>ネル ストレージ モードを開始します。        |
| ステップ3 | UCS-A /fc-storage/fabric # create interface<br>{fc   fcoe} slot-num port-num | 指定されたファイバ チャネル ストレー<br>ジ ポートのインターフェイスを作成し<br>ます。 |
| ステップ4 | UCS-A /fc-storage/fabric # commit-buffer                                     | トランザクションをコミットします。                                |

### 例

次の例は、ファブリックAスロット2のファイバチャネルストレージポート10のイ ンターフェイスを作成し、トランザクションをコミットします。

```
UCS-A# scope fc-storage
UCS-A /fc-storage # scope fabric a
UCS-A /fc-storage/fabric* # create interface fc 2 10
UCS-A /fc-storage/fabric # commit-buffer
```

### 次のタスク

VSAN を割り当てます。

### ファイバ チャネル ストレージまたは FCoE ポートの設定解除

### 手順

|               | コマンドまたはアクション                                                                                               | 目的                                                               |
|---------------|----------------------------------------------------------------------------------------------------|------------------------------------------------------------------|
| ステップ1         | UCS-A# scope fc-storage                                                                                    | ファイバチャネルストレージモードを<br>開始します。                                      |
| ステップ <b>2</b> | UCS-A /fc-storage # scope fabric {a   b}                                                                   | 指定したファブリックのファイバ チャ<br>ネル ストレージ モードを開始します。                        |
| ステップ3         | UCS-A /fc-storage/fabric # <b>delete interface</b><br>{ <b>fc</b>   <b>fcoe</b> } <i>slot-num port-num</i> | 指定したファイバ チャネル ストレージ<br>ポートまたは FCoE ストレージ ポート<br>のインターフェイスを削除します。 |
| ステップ4         | UCS-A /fc-storage/fabric # commit-buffer                                                                   | トランザクションをコミットします。                                                |

### 例

次に、ファブリックAのスロット2のファイバチャネルストレージポート10を設定 解除し、トランザクションをコミットする例を示します。

UCS-A# scope fc-storage UCS-A /fc-storage # scope fabric a UCS-A /fc-storage/fabric\* # delete interface fc 2 10 UCS-A /fc-storage/fabric # commit-buffer

# アップリンク ファイバ チャネル ポートへのファイバ チャネル スト レージ ポートの復元

### 手順

|       | コマンドまたはアクション                            | 目的                                             |
|-------|-----------------------------------------|------------------------------------------------|
| ステップ1 | UCS-A# scope fc-uplink                  | ファイバチャネルアップリンクモード<br>を開始します。                   |
| ステップ2 | UCS-A /fc-uplink # scope fabric {a   b} | 指定したファブリックでファイバ チャ<br>ネル アップリンク モードを開始しま<br>す。 |
|       | コマンドまたはアクション                                                    | 目的                                               |
|-------|-----------------------------------------------------------------|--------------------------------------------------|
| ステップ3 | UCS-A /fc-uplink/fabric # create interface<br>slot-num port-num | 指定したファイバ チャネル アップリン<br>ク ポートのインターフェイスを作成し<br>ます。 |
| ステップ4 | UCS-A /fc-uplink/fabric # commit-buffer                         | トランザクションをコミットします。                                |

次に、ファブリックAのスロット2でファイバチャネルアップリンクポート10のイ ンターフェイスを作成し、トランザクションをコミットする例を示します。

```
UCS-A# scope fc-uplink
UCS-A /fc-uplink # scope fabric a
UCS-A /fc-uplink/fabric* # create interface 2 10
UCS-A /fc-uplink/fabric # commit-buffer
```

# アップリンク イーサネット ポート チャネル

アップリンクイーサネットポートチャネルを使用すると、複数の物理アップリンクイーサ ネットポートをグループ化して(リンク集約)、1つの論理イーサネットリンクを作成し、耐 障害性と高速接続を実現できます。Cisco UCS Manager で、先にポートチャネルを作成してか ら、そのポートチャネルにアップリンクイーサネットポートを追加します。1つのポートチャ ネルには、最大16のアップリンクイーサネットポートを追加できます。

#### C)

- **重要** 設定されたポートの状態は、次のシナリオで未設定に変更されます。
  - ポートはポートチャネルから削除されるか除去されます。ポートチャネルはどのタイプでもかまいません(アップリンク、ストレージなど)。
  - ポートチャネルが削除されます。

(注) Cisco UCS では、Port Aggregation Protocol (PAgP) ではなく、Link Aggregation Control Protocol (LACP) を使用して、アップリンク イーサネット ポートがポート チャネルにグループ化されます。アップストリームスイッチのポートがLACP用に設定されていない場合、ファブリックインターコネクトはアップリンク イーサネット ポート チャネルの全ポートを個別のポートとして扱い、パケットを転送します。

## アップリンク イーサネット ポート チャネルの設定

#### Procedure

|               | Command or Action                                                                            | Purpose                                                                               |
|---------------|----------------------------------------------------------------------------------------------|---------------------------------------------------------------------------------------|
| ステップ1         | UCS-A# scope eth-uplink                                                                      | イーサネット アップリンク モードを開<br>始します。                                                          |
| ステップ2         | UCS-A /eth-uplink # scope fabric {a   b<br>}                                                 | 指定されたファブリックのイーサネット<br>アップリンク ファブリック モードを開<br>始します。                                    |
| ステップ3         | UCS-A /eth-uplink/fabric # create<br>port-channel port-num                                   | 指定されたイーサネット アップリンク<br>ポートのポートチャネルを作成し、イー<br>サネット アップリンク ファブリック<br>ポート チャネル モードを開始します。 |
| ステップ4         | (Optional) UCS-A<br>/eth-uplink/fabric/port-channel # { <b>enable</b>  <br><b>disable</b> }  | ポート チャネルの管理状態をイネーブ<br>ルまたはディセーブルにします。ポート<br>チャネルは、デフォルトではディセーブ<br>ルです。                |
| ステップ5         | (Optional) UCS-A<br>/eth-uplink/fabric/port-channel # set name<br><i>port-chan-name</i>      | ポート チャネルの名前を指定します。                                                                    |
| ステップ6         | (Optional) UCS-A<br>/eth-uplink/fabric/port-channel # set<br>flow-control-policy policy-name | 指定されたフロー制御ポリシーをポート<br>チャネルに割り当てます。                                                    |
| ステップ <b>1</b> | UCS-A /eth-uplink/fabric/port-channel #<br>commit-buffer                                     | トランザクションをシステムの設定にコ<br>ミットします。                                                         |

#### Example

次の例は、ファブリックAのポート13にポートチャネルを作成し、portchan13aに名 前を設定し、管理状態をイネーブルにし、ポートチャネルにflow-con-pol432という名 前のフロー制御ポリシーを割り当て、トランザクションをコミットします。

```
UCS-A# scope eth-uplink
UCS-A /eth-uplink # scope fabric a
UCS-A /eth-uplink/fabric # create port-channel 13
UCS-A /eth-uplink/fabric/port-channel* # enable
UCS-A /eth-uplink/fabric/port-channel* # set name portchan13a
UCS-A /eth-uplink/fabric/port-channel* # set flow-control-policy flow-con-pol432
UCS-A /eth-uplink/fabric/port-channel* # commit-buffer
UCS-A /eth-uplink/fabric/port-channel #
```

## アップリンク イーサネット ポート チャネルの設定解除

#### Procedure

|       | Command or Action                                          | Purpose                                            |
|-------|------------------------------------------------------------|----------------------------------------------------|
| ステップ1 | UCS-A# scope eth-uplink                                    | イーサネット アップリンク モードを開<br>始します。                       |
| ステップ2 | UCS-A /eth-uplink # scope fabric {a   b<br>}               | 指定されたファブリックのイーサネット<br>アップリンク ファブリック モードを開<br>始します。 |
| ステップ3 | UCS-A /eth-uplink/fabric # delete<br>port-channel port-num | 指定したイーサネット アップリンク<br>ポートのポートチャネルを削除します。            |
| ステップ4 | UCS-A /eth-uplink/fabric # commit-buffer                   | トランザクションをシステムの設定にコ<br>ミットします。                      |

#### Example

次に、ファブリック A のポート 13 のポート チャネルを設定解除し、トランザクションをコミットする例を示します。

```
UCS-A# scope eth-uplink
UCS-A /eth-uplink # scope fabric a
UCS-A /eth-uplink/fabric # delete port-channel 13
UCS-A /eth-uplink/fabric # commit-buffer
UCS-A /eth-uplink/fabric #
```

## アップリンク イーサネット ポート チャネルへのメンバ ポートの追加

#### Procedure

|               | Command or Action                                         | Purpose                                                      |
|---------------|-----------------------------------------------------------|--------------------------------------------------------------|
| ステップ1         | UCS-A# scope eth-uplink                                   | イーサネット アップリンク モードを開<br>始します。                                 |
| ステップ <b>2</b> | UCS-A /eth-uplink # scope fabric {a   b<br>}              | 指定されたファブリックのイーサネット<br>アップリンク ファブリック モードを開<br>始します。           |
| ステップ3         | UCS-A /eth-uplink/fabric # scope<br>port-channel port-num | 指定されたポートチャネルのイーサネッ<br>ト アップリンク ファブリック ポート<br>チャネル モードを開始します。 |

|       | Command or Action                                                               | Purpose                                                                                |
|-------|---------------------------------------------------------------------------------|----------------------------------------------------------------------------------------|
| ステップ4 | UCS-A /eth-uplink/fabric/port-channel #<br>create member-port slot-num port-num | ポート チャネルから指定されたメンバ<br>ポートを作成し、イーサネット アップ<br>リンク ファブリック ポート チャネルの<br>メンバ ポート モードを開始します。 |
| ステップ5 | UCS-A /eth-uplink/fabric/port-channel #<br>commit-buffer                        | トランザクションをシステムの設定にコ<br>ミットします。                                                          |

#### Example

次の例は、スロット1、ポート7のメンバポートをファブリックAのポート13のポートチャネルに追加し、トランザクションをコミットします。

```
UCS-A# scope eth-uplink
UCS-A /eth-uplink # scope fabric a
UCS-A /eth-uplink/fabric # scope port-channel 13
UCS-A /eth-uplink/fabric/port-channel # create member-port 1 7
UCS-A /eth-uplink/fabric/port-channel* # commit-buffer
UCS-A /eth-uplink/fabric/port-channel #
```

# アップリンク イーサネット ポート チャネルからのメンバ ポートの削 除

#### Procedure

|       | Command or Action                                                                      | Purpose                                                      |
|-------|----------------------------------------------------------------------------------------|--------------------------------------------------------------|
| ステップ1 | UCS-A# scope eth-uplink                                                                | イーサネット アップリンク モードを開<br>始します。                                 |
| ステップ2 | UCS-A /eth-uplink # scope fabric {a   b<br>}                                           | 指定されたファブリックのイーサネット<br>アップリンク ファブリック モードを開<br>始します。           |
| ステップ3 | UCS-A /eth-uplink/fabric # scope<br>port-channel port-num                              | 指定されたポートチャネルのイーサネッ<br>ト アップリンク ファブリック ポート<br>チャネル モードを開始します。 |
| ステップ4 | UCS-A /eth-uplink/fabric/port-channel #<br><b>delete member-port</b> slot-num port-num | ポート チャネルから指定されたメンバ<br>ポートを削除します。                             |
| ステップ5 | UCS-A /eth-uplink/fabric/port-channel #<br>commit-buffer                               | トランザクションをシステムの設定にコ<br>ミットします。                                |

#### Example

次の例は、ファブリック A のポート 13 のポート チャネルからメンバ ポートを削除 し、トランザクションをコミットします。

UCS-A# scope eth-uplink UCS-A /eth-uplink # scope fabric a UCS-A /eth-uplink/fabric # scope port-channel 13 UCS-A /eth-uplink/fabric/port-channel # delete member-port 1 7 UCS-A /eth-uplink/fabric/port-channel\* # commit-buffer UCS-A /eth-uplink/fabric/port-channel #

# アプライアンス ポート チャネル

アプライアンスポートチャネルを使用すると、複数の物理的なアプライアンスポートをグルー プ化して1つの論理的なイーサネットストレージリンクを作成し、耐障害性と高速接続を実 現できます。Cisco UCS Manager において、先にポートチャネルを作成してから、そのポート チャネルにアプライアンスポートを追加します。1つのポートチャネルには、最大で8個のア プライアンスポートを追加できます。

## アプライアンス ポート チャネルの設定

|       | コマンドまたはアクション                                                                           | 目的                                                                              |
|-------|----------------------------------------------------------------------------------------|---------------------------------------------------------------------------------|
| ステップ1 | UCS-A# scope eth-storage                                                               | イーサネットストレージモードを開始<br>します。                                                       |
| ステップ2 | UCS-A /eth-storage # scope fabric {a  <br>b }                                          | 指定したファブリックのイーサネット<br>ストレージファブリックモードを開始<br>します。                                  |
| ステップ3 | UCS-A /eth-storage/fabric # create<br>port-channel ポート番号                               | 指定されたイーサネットストレージ<br>ポートのポート チャネルを作成し、<br>イーサネットストレージファブリック<br>ポートチャネルモードを開始します。 |
| ステップ4 | (任意) UCS-A<br>/eth-storage/fabric/port-channel # { <b>enable</b><br>  <b>disable</b> } | ポートチャネルの管理状態をイネーブ<br>ルまたはディセーブルにします。ポー<br>トチャネルは、デフォルトではディ<br>セーブルです。           |
| ステップ5 | (任意) UCS-A<br>/eth-storage/fabric/port-channel # set name<br><i>port-chan-name</i>     | ポートチャネルの名前を指定します。                                                               |

|               | コマンドまたはアクション                                                                        | 目的                                                                                                    |
|---------------|-------------------------------------------------------------------------------------|----------------------------------------------------------------------------------------------------|
| ステップ6         | (任意) UCS-A<br>/eth-storage/fabric/port-channel # set<br>pingroupname pin-group name | 指定されたファブリックとポート、ま<br>たはファブリックとポートチャネルへ<br>のアプライアンスピンターゲットを指<br>定します。                                                                           |
| ステップ <b>1</b> | (任意) UCS-A<br>/eth-storage/fabric/port-channel # set<br>portmode {access   trunk}   | ポートモードがアクセスとトランクの<br>どちらであるかを指定します。デフォ<br>ルトで、モードはトランクに設定され<br>ます。                                                                             |
| ステップ8         | (任意) UCS-A<br>/eth-storage/fabric/port-channel # set prio<br><i>sys-class-name</i>  | アプライアンスポートにQoSクラスを<br>指定します。デフォルトでは、プライ<br>オリティはbest-effortに設定されます。                                                                            |
|               |                                                                                     | のクラスキーワードを指定できます。                                                                                                    |
|               |                                                                                     | •[C]: vHBA トラフィックのみを制<br>御する QoS ポリシーにこのプライ<br>オリティを使用します。                                                                                     |
|               |                                                                                     | •[プラチナ(Platinum)]: vNIC ト<br>ラフィックだけを制御する QoS ポ<br>リシーにこの優先順位を使用しま<br>す。                                                                       |
|               |                                                                                     | <ul> <li>[ゴールド (Gold)]: vNIC トラ<br/>フィックだけを制御する QoS ポリ<br/>シーにこの優先順位を使用しま<br/>す。</li> </ul>                                                    |
|               |                                                                                     | <ul> <li>[シルバー (Silver)]: vNIC トラ<br/>フィックだけを制御する QoS ポリ<br/>シーにこの優先順位を使用しま<br/>す。</li> </ul>                                                  |
|               |                                                                                     | •[ブロンズ (Bronze)]: vNIC トラ<br>フィックだけを制御する QoS ポリ<br>シーにこの優先順位を使用しま<br>す。                                                                        |
|               |                                                                                     | <ul> <li>・[ベストエフォート (Best<br/>Effort)]:この優先順位は使用し<br/>ないでください。ベーシックイー<br/>サネットトラフィックレーンのた<br/>めに予約されています。この優先<br/>順位を QoS ポリシーに割り当て</li> </ul> |

|         | コマンドまたはアクション                                                                                         | 目的                                                                                                    |
|---------|----------------------------------------------------------------------------------------------------|----------------------------------------------------------------------------------------------------|
|         |                                                                                                    | て、別のシステム クラスを CoS 0<br>に設定した場合、Cisco UCS<br>Managerはこのシステム クラスの<br>デフォルトを使用しません。その<br>トラフィックに対しては、優先度<br>がデフォルト (CoS 0) になりま<br>す。 |
| ステップ 9  | (任意) UCS-A<br>/eth-storage/fabric/port-channel # set speed<br>{1gbps   2gbps   4gbps   8gbps   auto} | ポートチャネルの速度を指定します。                                                                                                    |
| ステップ 10 | UCS-A /eth-storage/fabric/port-channel #<br>commit-buffer                                            | トランザクションをシステムの設定に<br>コミットします。                                                                                                    |

次の例は、ファブリック A のポート 13 にポート チャネルを作成し、トランザクションをコミットします。

```
UCS-A# scope eth-storage
UCS-A /eth-storage # scope fabric a
UCS-A /eth-storage/fabric # create port-channel 13
UCS-A /eth-storage/fabric/port-channel* # enable
UCS-A /eth-storage/fabric/port-channel* # set pingroupname pingroup1
UCS-A /eth-storage/fabric/port-channel* # set pingroupname pingroup1
UCS-A /eth-storage/fabric/port-channel* # set portmode access
UCS-A /eth-storage/fabric/port-channel* # set prio fc
UCS-A /eth-storage/fabric/port-channel* # set speed 2gbps
UCS-A /eth-storage/fabric/port-channel* # commit-buffer
UCS-A /eth-storage/fabric/port-channel* #
```

## アプライアンス ポート チャネルの設定解除

|       | コマンドまたはアクション                                             | 目的                                              |
|-------|----------------------------------------------------------|-------------------------------------------------|
| ステップ1 | UCS-A# scope eth-storage                                 | イーサネット ストレージ モードを開始<br>します。                     |
| ステップ2 | UCS-A /eth-storage # scope fabric {a   b<br>}            | 指定したファブリックのイーサネット<br>ストレージファブリック モードを開始<br>します。 |
| ステップ3 | UCS-A /eth-storage/fabric # delete<br>port-channel ポート番号 | 指定したイーサネット ストレージ ポー<br>トからポート チャネルを削除します。       |

|       | コマンドまたはアクション                             | 目的                           |
|-------|------------------------------------------|------------------------------|
| ステップ4 | UCS-A/eth-storage/fabric # commit-buffer | トランザクションをシステムの設定にコ<br>ミット」ます |
|       |                                          |                              |

次に、ファブリックAのポート13のポートチャネルを設定解除し、トランザクションをコミットする例を示します。

```
UCS-A# scope eth-storage
UCS-A /eth-storage # scope fabric a
UCS-A /eth-storage/fabric # delete port-channel 13
UCS-A /eth-storage/fabric* # commit-buffer
UCS-A /eth-storage/fabric #
```

# アプライアンス ポート チャネルのイネーブル化またはディセーブル 化

#### 手順

|               | コマンドまたはアクション                                                     | 目的                                                                     |
|---------------|------------------------------------------------------------------|------------------------------------------------------------------------|
| ステップ1         | UCS-A# scope eth-storage                                         | イーサネット ストレージ モードを開始<br>します。                                            |
| ステップ <b>2</b> | UCS-A /eth-storage # scope fabric {a   b<br>}                    | 指定したファブリックのイーサネット<br>ストレージ モードを開始します。                                  |
| ステップ3         | UCS-A /eth-storage/fabric # scope<br>port-channel port-chan-name | イーサネットストレージポートチャネ<br>ルモードを開始します。                                       |
| ステップ4         | UCS-A /eth-storage/fabric/port-channel #<br>{enable   disable }  | ポート チャネルの管理状態をイネーブ<br>ルまたはディセーブルにします。ポート<br>チャネルは、デフォルトではディセーブ<br>ルです。 |
| ステップ5         | UCS-A /eth-storage/fabric/port-channel #<br>commit-buffer        | トランザクションをシステムの設定にコ<br>ミットします。                                          |

#### 例

次に、ファブリック A のポート チャネル 13 を有効にし、トランザクションをコミットする例を示します。

```
UCS-A# scope eth-storage
UCS-A /eth-storage # scope fabric a
UCS-A /eth-storage/fabric # scope port-channel 13
UCS-A /eth-storage/fabric/port-channel* # enable
UCS-A /eth-storage/fabric/port-channel* # commit-buffer
UCS-A /eth-storage/fabric/port-channel #
```

## アプライアンス ポート チャネルへのメンバ ポートの追加

#### 手順

|       | コマンドまたはアクション                                                                     | 目的                                                                                  |
|-------|----------------------------------------------------------------------------------|-------------------------------------------------------------------------------------|
| ステップ1 | UCS-A# scope eth-storage                                                         | イーサネット ストレージ モードを開始<br>します。                                                         |
| ステップ2 | UCS-A /eth-storage # scope fabric {a   b<br>}                                    | 指定したファブリックのイーサネット<br>ストレージファブリック モードを開始<br>します。                                     |
| ステップ3 | UCS-A /eth-storage/fabric # scope<br>port-channel ポート番号                          | 指定されたポートチャネルのイーサネッ<br>トストレージファブリックポートチャ<br>ネル モードを開始します。                            |
| ステップ4 | UCS-A /eth-storage/fabric/port-channel #<br>create member-port slot-num port-num | ポート チャネルから指定されたメンバ<br>ポートを作成し、イーサネットストレー<br>ジファブリック ポート チャネルのメン<br>バ ポート モードを開始します。 |
| ステップ5 | UCS-A /eth-storage/fabric/port-channel #<br>commit-buffer                        | トランザクションをシステムの設定にコ<br>ミットします。                                                       |

#### 例

次の例は、スロット1、ポート7のメンバポートをファブリックAのポート13のポートチャネルに追加し、トランザクションをコミットします。

UCS-A# scope eth-storage UCS-A /eth-storage # scope fabric a UCS-A /eth-storage/fabric # scope port-channel 13 UCS-A /eth-storage/fabric/port-channel # create member-port 1 7 UCS-A /eth-storage/fabric/port-channel\* # commit-buffer UCS-A /eth-storage/fabric/port-channel #

## アプライアンス ポート チャネルからのメンバ ポートの削除

|       | コマンドまたはアクション                                                                     | 目的                                                       |
|-------|----------------------------------------------------------------------------------|----------------------------------------------------------|
| ステップ1 | UCS-A# scope eth-storage                                                         | イーサネット ストレージ モードを開始<br>します。                              |
| ステップ2 | UCS-A /eth-storage # scope fabric {a   b<br>}                                    | 指定したファブリックのイーサネット<br>ストレージ ファブリック モードを開始<br>します。         |
| ステップ3 | UCS-A /eth-storage/fabric # scope<br>port-channel ポート番号                          | 指定されたポートチャネルのイーサネッ<br>トストレージファブリックポートチャ<br>ネル モードを開始します。 |
| ステップ4 | UCS-A /eth-storage/fabric/port-channel #<br>delete member-port slot-num port-num | ポート チャネルから指定されたメンバ<br>ポートを削除します。                         |
| ステップ5 | UCS-A /eth-storage/fabric/port-channel #<br>commit-buffer                        | トランザクションをシステムの設定にコ<br>ミットします。                            |

#### 手順

#### 例

次の例は、ファブリック A のポート 13 のポート チャネルからメンバ ポートを削除 し、トランザクションをコミットします。

```
UCS-A# scope eth-storage
UCS-A /eth-storage # scope fabric a
UCS-A /eth-storage/fabric # scope port-channel 13
UCS-A /eth-storage/fabric/port-channel # delete member-port 1 7
UCS-A /eth-storage/fabric/port-channel* # commit-buffer
UCS-A /eth-storage/fabric/port-channel #
```

# ファイバ チャネル ポート チャネル

ファイバチャネルポートチャネルによって、複数の物理ファイバチャネルポートをグループ 化して(リンク集約)、1つの論理ファイバチャネルリンクを作成し、耐障害性と高速接続性 を提供することができます。Cisco UCS Manager では、先にポートチャネルを作成してから、 そのポートチャネルにファイバチャネルポートを追加します。

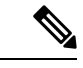

(注) ファイバチャネルポートのチャネルは、シスコ以外のテクノロジーとの互換性がありません。

Cisco UCS 6200、6300、、6400 シリーズファブリック インターコネクトを搭載した各 Cisco UCS ドメイン で、最大4 個のファイバチャネル ポート チャンネルを作成できます。各ファイ バチャネル ポート チャネルには、最大 16 のアップリンク ファイバ チャネル ポートを含める ことができます。

各 Cisco UCS ドメインには、Cisco UCS 6324 シリーズのファブリック インターコネクトを使用 して、最大 2 つのファイバ チャネル ポートのチャネルを作成できます。各ファイバ チャネル ポート チャネルには、最大 4 つのアップリンク ファイバ チャネル ポートを含めることができ ます。

アップストリーム NPIV スイッチ上のファイバ チャネル ポート チャネルのチャネル モードが アクティブに設定されていることを確認してください。メンバー ポートとピア ポートに同じ チャネル モードが設定されていない場合、ポート チャネルはアップ状態になりません。チャ ネル モードがアクティブに設定されている場合、ピア ポートのチャネル グループ モードに関 係なく、メンバー ポートはピア ポートとのポート チャネル プロトコル ネゴシエーションを開 始します。チャネル グループで設定されているピア ポートがポート チャネル プロトコルをサ ポートしていない場合、またはネゴシエーション不可能なステータスを返す場合、デフォルト でオン モードの動作に設定されます。アクティブ ポート チャネル モードでは、各端でポート チャネル メンバー ポートを明示的にイネーブルおよびディセーブルに設定することなく自動 リカバリが可能です。

この例は、チャネルモードをアクティブに設定する方法を示しています。

switch(config)# int poll4
switch(config-if)# channel mode active

## ファイバ チャネル ポート チャネルの設定

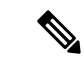

(注) 2 つのファイバチャネルポートチャネルに接続する場合、両方のポートチャネルの管理速度が、使用するリンクに一致している必要があります。いずれかまたは両方のファイバチャネルポートチャネルの管理速度が auto に設定されている場合、Cisco UCS が管理速度を自動的に調整します。

| 手 | 順   |
|---|-----|
|   | 705 |

|       | コマンドまたはアクション                             | 目的                                                   |
|-------|------------------------------------------|------------------------------------------------------|
| ステップ1 | UCS-A# scope fc-uplink                   | ファイバチャネルアップリンクモード<br>を開始します。                         |
| ステップ2 | UCS-A /fc-uplink # scope fabric {a   b } | 指定したファブリックのファイバ チャ<br>ネルアップリンク ファブリック モード<br>を開始します。 |

|               | コマンドまたはアクション                                                                                                    | 目的                                                                                                |
|---------------|----------------------------------------------------------------------------------------------------|---------------------------------------------------------------------------------------------------|
| ステップ3         | UCS-A /fc-uplink/fabric # create<br>port-channel ポート番号                                                                                  | 指定されたファイバ チャネル アップリ<br>ンク ポートのポート チャネルを作成<br>し、ファイバ チャネル アップリンク<br>ファブリック ポート チャネル モードを<br>開始します。 |
| ステップ4         | (任意) UCS-A<br>/fc-uplink/fabric/port-channel # { <b>enable</b>  <br><b>disable</b> }                                                    | ポート チャネルの管理状態をイネーブ<br>ルまたはディセーブルにします。ポート<br>チャネルは、デフォルトではディセーブ<br>ルです。                            |
| ステップ5         | (任意) UCS-A<br>/fc-uplink/fabric/port-channel # <b>set name</b><br>ポート チャネル名                                                             | ポート チャネルの名前を指定します。                                                                                |
| ステップ6         | (任意) UCS-A<br>/fc-uplink/fabric/port-channel # set speed<br>{ <b>1gbps</b>   <b>2gbps</b>   <b>4gbps</b>   <b>8gbps</b>   <b>auto</b> } | ポートチャネルの速度を指定します。                                                                                 |
| ステップ <b>7</b> | UCS-A /fc-uplink/fabric/port-channel #<br>commit-buffer                                                                                 | トランザクションをシステムの設定にコ<br>ミットします。                                                                     |

次の例は、ファブリックAにポートチャネル13を作成し、名前を portchan13aに設定 し、管理状態を有効にし、速度を2 Gbpsの設定し、トランザクションをコミットしま す。

```
UCS-A# scope fc-uplink
UCS-A /fc-uplink # scope fabric a
UCS-A /fc-uplink/fabric # create port-channel 13
UCS-A /fc-uplink/fabric/port-channel* # enable
UCS-A /fc-uplink/fabric/port-channel* # set name portchan13a
UCS-A /fc-uplink/fabric/port-channel* # set speed 2gbps
UCS-A /fc-uplink/fabric/port-channel* # commit-buffer
UCS-A /fc-uplink/fabric/port-channel #
```

## FCoE ポート チャネルの設定

|               | コマンドまたはアクション                            | 目的                                       |
|---------------|-----------------------------------------|------------------------------------------|
| ステップ1         | UCS-A# scope fc-uplink                  | FC アップリンク モードを開始します。                     |
| ステップ <b>2</b> | UCS-A /fc-uplink # scope fabric {a   b} | 特定のファブリックに対して FC - アッ<br>プリンク モードを開始します。 |

|       | コマンドまたはアクション                                                 | 目的                                       |
|-------|--------------------------------------------------------------|------------------------------------------|
| ステップ3 | UCS-A /fc-uplink/fabric # create<br>fcoe-port-channel number | 指定した FCoE アップリンク ポートの<br>ポート チャネルを作成します。 |
| ステップ4 | UCS-A /fc-uplink/fabric/fabricinterface # commit-buffer      | トランザクションをシステムの設定にコ<br>ミットします。            |

次に、ファブリック A のスロット 4 で FCoE アップリンク ポート 1 のインターフェイ スを作成し、トランザクションをコミットする例を示します。

UCS-A# scope fc-uplink

UCS-A /fc-uplink # scope fabric a

UCS-A /fc-uplink/fabric # create fcoe-port-channel 4

UCS-A /fc-uplink/fabric/fcoe-port-channel\* # commit-buffer

UCS-A /fc-uplink/fabric/fcoe-port-channel #

# アップストリーム NPIV のファイバ チャネル ポート チャネルへのチャ ネル モード アクティブの追加

|               | コマンドまたはアクション                                                                         | 目的                                                                                                |
|---------------|--------------------------------------------------------------------------------------|---------------------------------------------------------------------------------------------------|
| ステップ1         | UCS-A# scope fc-uplink                                                               | ファイバチャネルアップリンクモード<br>を開始します。                                                                      |
| ステップ2         | UCS-A /fc-uplink # scope fabric {a   b }                                             | 指定したファブリックのファイバ チャ<br>ネル アップリンク ファブリック モード<br>を開始します。                                             |
| ステップ3         | UCS-A /fc-uplink/fabric # create<br>port-channel ポート番号                               | 指定されたファイバ チャネル アップリ<br>ンク ポートのポート チャネルを作成<br>し、ファイバ チャネル アップリンク<br>ファブリック ポート チャネル モードを<br>開始します。 |
| ステップ4         | (任意) UCS-A<br>/fc-uplink/fabric/port-channel # { <b>enable</b>  <br><b>disable</b> } | ポート チャネルの管理状態をイネーブ<br>ルまたはディセーブルにします。ポート<br>チャネルは、デフォルトではディセーブ<br>ルです。                            |
| ステップ <b>5</b> | (任意) UCS-A<br>/fc-uplink/fabric/port-channel # set name<br>ポート チャネル名                 | ポート チャネルの名前を指定します。                                                                                |

|               | コマンドまたはアクション                                                                                   | 目的                                   |
|---------------|------------------------------------------------------------------------------------------------|--------------------------------------|
| ステップ6         | (任意) UCS-A<br>/fc-uplink/fabric/port-channel # <b>scope</b><br>ポート チャネル名                       | ポートチャネルの名前を指定します。                    |
| ステップ <b>1</b> | (任意) UCS-A<br>/fc-uplink/fabric/port-channel # <b>channel</b><br><b>mode</b> { <b>active</b> } | アップストリームNPIVスイッチのチャ<br>ネルモードを有効にします。 |
| ステップ8         | UCS-A /fc-uplink/fabric/port-channel #<br>commit-buffer                                        | トランザクションをシステムの設定にコ<br>ミットします。        |

次に、チャネルモードをアクティブにする例を示します。

```
UCS-A# scope fc-uplink
UCS-A /fc-uplink # scope fabric a
UCS-A /fc-uplink/fabric # create port-channel 13
UCS-A /fc-uplink/fabric/port-channel* # enable
UCS-A /fc-uplink/fabric/port-channel* # set name portchan13a
UCS-A /fc-uplink/fabric/port-channel* # channel mode active
UCS-A /fc-uplink/fabric/port-channel* # commit-buffer
UCS-A /fc-uplink/fabric/port-channel # exit
UCS-A /fc-uplink/fabric/ # show port-channel database
portchan13a
Administrative channel mode is active
```

Operational channel mode is active

```
UCS-A /fc-uplink/fabric/ #
```

# ファイバ チャネル ポート チャネルのイネーブル化またはディセーブ ル化

|       | コマンドまたはアクション                                             | 目的                                             |
|-------|----------------------------------------------------------|------------------------------------------------|
| ステップ1 | UCS-A# scope fc-uplink                                   | ファイバチャネルアップリンクモード<br>を開始します。                   |
| ステップ2 | UCS-A /fc-uplink # scope fabric {a   b }                 | 指定したファブリックでファイバ チャ<br>ネル アップリンク モードを開始しま<br>す。 |
| ステップ3 | UCS-A /fc-uplink/fabric # scope<br>port-channel ポートチャネル名 | ファイバチャネルアップリンク ポート<br>チャネル モードを開始します。          |

|       | コマンドまたはアクション                                                  | 目的                                                                     |
|-------|---------------------------------------------------------------|------------------------------------------------------------------------|
| ステップ4 | UCS-A /fc-uplink/fabric/port-channel #<br>{enable   disable } | ポート チャネルの管理状態をイネーブ<br>ルまたはディセーブルにします。ポート<br>チャネルは、デフォルトではディセーブ<br>ルです。 |

次に、ファブリック A のポート チャネル 13 を有効にし、トランザクションをコミットする例を示します。

```
UCS-A# scope fc-uplink
UCS-A /fc-uplink # scope fabric a
UCS-A /fc-uplink/fabric # scope port-channel 13
UCS-A /fc-uplink/fabric/port-channel* # enable
UCS-A /fc-uplink/fabric/port-channel* # commit-buffer
UCS-A /fc-uplink/fabric/port-channel #
```

## ファイバ チャネル ポート チャネルへのメンバ ポートの追加

|       | コマンドまたはアクション                                                                   | 目的                                                                                           |
|-------|--------------------------------------------------------------------------------|----------------------------------------------------------------------------------------------|
| ステップ1 | UCS-A# scope fc-uplink                                                         | ファイバチャネルアップリンクモード<br>を開始します。                                                                 |
| ステップ2 | UCS-A /fc-uplink # scope fabric {a   b }                                       | 指定したファブリックのファイバ チャ<br>ネル アップリンク ファブリック モード<br>を開始します。                                        |
| ステップ3 | UCS-A /fc-uplink/fabric # scope<br>port-channel ポート番号                          | 指定されたポート チャネルのファイバ<br>チャネル アップリンク ファブリック<br>ポート チャネル モードを開始します。                              |
| ステップ4 | UCS-A /fc-uplink/fabric/port-channel #<br>create member-port slot-num port-num | ポート チャネルから指定されたメンバ<br>ポートを作成し、ファイバ チャネル<br>アップリンク ファブリック ポート チャ<br>ネル メンバ ポート モードを開始しま<br>す。 |
| ステップ5 | UCS-A /fc-uplink/fabric/port-channel #<br>commit-buffer                        | トランザクションをシステムの設定にコ<br>ミットします。                                                                |

次の例は、スロット1、ポート7のメンバポートをファブリックAのポートチャネル 13 に追加し、トランザクションをコミットします。

UCS-A# scope fc-uplink UCS-A /fc-uplink # scope fabric a UCS-A /fc-uplink/fabric # scope port-channel 13 UCS-A /fc-uplink/fabric # create member-port 1 7 UCS-A /fc-uplink/fabric/port-channel\* # commit-buffer UCS-A /fc-uplink/fabric/port-channel #

## ファイバ チャネル ポート チャネルからのメンバ ポートの削除

|       | コマンドまたはアクション                                                                   | 目的                                                              |
|-------|--------------------------------------------------------------------------------|-----------------------------------------------------------------|
| ステップ1 | UCS-A# scope fc-uplink                                                         | ファイバチャネルアップリンクモード<br>を開始します。                                    |
| ステップ2 | UCS-A /fc-uplink # scope fabric {a   b}                                        | 指定したファブリックのファイバ チャ<br>ネル アップリンク ファブリック モード<br>を開始します。           |
| ステップ3 | UCS-A /fc-uplink/fabric # scope<br>port-channel ポート番号                          | 指定されたポート チャネルのファイバ<br>チャネル アップリンク ファブリック<br>ポート チャネル モードを開始します。 |
| ステップ4 | UCS-A /fc-uplink/fabric/port-channel #<br>delete member-port slot-num port-num | ポート チャネルから指定されたメンバ<br>ポートを削除します。                                |
| ステップ5 | UCS-A /fc-uplink/fabric/port-channel #<br>commit-buffer                        | トランザクションをシステムの設定にコ<br>ミットします。                                   |

#### 手順

#### 例

次の例は、ファブリック A ポート チャネル 13 からメンバ ポートを削除し、トランザ クションをコミットします。

```
UCS-A# scope fc-uplink
UCS-A /fc-uplink # scope fabric a
UCS-A /fc-uplink/fabric # scope port-channel 13
UCS-A /fc-uplink/fabric # delete member-port 1 7
UCS-A /fc-uplink/fabric/port-channel* # commit-buffer
UCS-A /fc-uplink/fabric/port-channel #
```

# FCoE ポート チャネル数

FCoE ポート チャネルでは、複数の物理 FCoE ポートをグループ化して1つの論理 FCoE ポー ト チャネルを作成できます。物理レベルでは、FCoE ポート チャネルは FCoE トラフィックを イーサネット ポート チャネル経由で転送します。したがって、一連のメンバから構成される FCoE ポート チャネルは基本的に同じメンバから構成されるイーサネット ポート チャネルで す。このイーサネットポート チャネルは、FCoE トラフィック用の物理トランスポートとして 使用されます。

各 FCoE ポート チャネルに対し、Cisco UCS Manager は VFC を内部的に作成し、イーサネットポート チャネルにバインドします。ホストから受信した FCoE トラフィックは、FCoE トラフィックがファイバ チャネル アップリンク経由で送信されるのと同じ方法で、VFC 経由で送信されます。

## FCoE ポート チャネルの設定

手順

|               | コマンドまたはアクション                                                 | 目的                                       |
|---------------|--------------------------------------------------------------|------------------------------------------|
| ステップ1         | UCS-A# scope fc-uplink                                       | FC アップリンク モードを開始します。                     |
| ステップ <b>2</b> | UCS-A /fc-uplink # scope fabric {a   b}                      | 特定のファブリックに対して FC - アッ<br>プリンク モードを開始します。 |
| ステップ3         | UCS-A /fc-uplink/fabric # create<br>fcoe-port-channel number | 指定した FCoE アップリンク ポートの<br>ポート チャネルを作成します。 |
| ステップ4         | UCS-A /fc-uplink/fabric/fabricinterface #<br>commit-buffer   | トランザクションをシステムの設定にコ<br>ミットします。            |

#### 例

次に、ファブリック A のスロット 4 で FCoE アップリンク ポート 1 のインターフェイ スを作成し、トランザクションをコミットする例を示します。

```
UCS-A# scope fc-uplink
UCS-A /fc-uplink # scope fabric a
UCS-A /fc-uplink/fabric # create fcoe-port-channel 4
UCS-A /fc-uplink/fabric/fcoe-port-channel* # commit-buffer
UCS-A /fc-uplink/fabric/fcoe-port-channel #
```

## FCoE アップリンク ポート チャネルへのメンバ ポートの追加

|       | コマンドまたはアクション                                                                      | 目的                                                                                                    |
|-------|-----------------------------------------------------------------------------------|----------------------------------------------------------------------------------------------------|
| ステップ1 | UCS-A# scope fc-uplink                                                            | ファイバチャネルアップリンクモード<br>を開始します。                                                                                                    |
| ステップ2 | UCS-A /fc-uplink # scope fabric {a   b }                                          | 指定したファブリックのファイバ チャ<br>ネル アップリンク ファブリック モード<br>を開始します。                                                                                                    |
| ステップ3 | UCS-A /fc-uplink/fabric # scope<br>fcoe-port-channel <i>ID</i>                    | 指定したポート チャネルの FCoE アッ<br>プリンク ポート チャネル モードを開始<br>します。                                                                                                    |
| ステップ4 | UCS-A /fc-uplink/fabric/fcoe-port-channel<br># create member-port スロット番号<br>ポート番号 | <ul> <li>ポートチャネルから指定されたメンバ</li> <li>ポートを作成し、FCoE アップリンク</li> <li>ファブリック ポート チャネルのメンバ</li> <li>ポートモードを開始します。</li> <li>(注) FCoE アップリンク ポート</li> <li>チャネルが、ユニファイド</li> <li>アップリンク ポートチャネ</li> <li>ルである場合、次のメッ</li> <li>セージが表示されます。</li> <li>警告: これがユニファイド</li> <li>ポートチャネルの場合、メンバは同じ ID のイーサネッ</li> <li>トポートチャネルにも追加</li> <li>されます。</li> </ul> |
| ステップ5 | UCS-A /fc-uplink/fabric/fcoe-port-channel<br># commit-buffer                      | トランザクションをシステムの設定にコ<br>ミットします。                                                                                                    |

#### 手順

#### 例

次の例では、スロット1、ポート7のメンバポートをファブリックAのFCoEポート チャネル13に追加し、トランザクションをコミットします。

```
UCS-A# scope fc-uplink
UCS-A /fc-uplink # scope fabric a
UCS-A /fc-uplink/fabric # scope fcoe-port-channel 13
UCS-A /fc-uplink/fabric # create member-port 1 7
UCS-A /fc-uplink/fabric/fcoe-port-channel* # commit-buffer
UCS-A /fc-uplink/fabric/fcoe-port-channel #
```

# ユニファイド アップリンク ポート チャネル

同じID でイーサネット ポート チャネルと FCoE ポート チャネルを作成した場合、それらはユ ニファイド ポート チャネルと呼ばれます。ユニファイド ポート チャネルが作成されると、指 定されたメンバを持つファブリック インターコネクトで物理イーサネット ポート チャネルと VFC が作成されます。物理イーサネット ポート チャネルは、イーサネット トラフィックと FCoE トラフィックの両方を伝送するために使用されます。VFC は、FCoE トラフィックをイー サネット ポート チャネルにバインドします。

次のルールは、ユニファイドアップリンクポートチャネルのメンバーポートセットに適用さ れます。

- 同じ ID のイーサネット ポート チャネルと FCoE ポート チャネルは、同じメンバー ポート セットを持つ必要があります。
- イーサネットポートチャネルにメンバーポートチャネルを追加すると、Cisco UCS Manager は、FCoE ポートチャネルにも同じポートチャネルを追加します。同様に、FCoE ポート チャネルにメンバーを追加すると、イーサネットポートチャネルにもそのメンバーポー トが追加されます。
- ・ポート チャネルの1つからメンバーポートを削除すると、Cisco UCS Manager は他のポート チャネルから自動的にそのメンバーポートを削除します。

イーサネットアップリンク ポート チャネルをディセーブルにすると、ユニファイドアップリ ンクポートチャネルを構成している物理ポートチャネルがディセーブルになります。したがっ て、FCoE アップリンク ポート チャネルもダウンします(FCoE アップリンクがイネーブルに なっている場合でも同様です)。FCoE アップリンク ポート チャネルをディセーブルにした場 合は、VFC のみがダウンします。イーサネット アップリンク ポート チャネルがイネーブルで あれば、FCoE アップリンク ポート チャネルは引き続きユニファイド アップリンク ポート チャネルで正常に動作することができます。

## ユニファイド アップリンク ポート チャネルの設定

ユニファイドアップリンクポートチャネルを設定するには、ユニファイドポートチャネルと して既存の FCoE アップリンクポートチャネルを変換します。

|       | コマンドまたはアクション                             | 目的                                                 |
|-------|------------------------------------------|----------------------------------------------------|
| ステップ1 | UCS-A# scope eth-uplink                  | イーサネット アップリンク モードを開<br>始します。                       |
| ステップ2 | UCS-A /eth-uplink # scope fabric {a   b} | 指定されたファブリックのイーサネット<br>アップリンク ファブリック モードを開<br>始します。 |

|       | コマンドまたはアクション                                                | 目的                                      |
|-------|-------------------------------------------------------------|-----------------------------------------|
| ステップ3 | UCS-A /eth-uplink/fabric # create<br>port-channel <i>ID</i> | 指定したイーサネット アップリンク<br>ポートのポートチャネルを作成します。 |
| ステップ4 | UCS-A /eth-uplink/fabric/port-channel #<br>commit-buffer    | トランザクションをシステムの設定にコ<br>ミットします。           |

次の例では、既存の FCoE ポート チャネルでユニファイド アップリンク ポート チャ ネルを作成します。

```
UCS-A# scope eth-uplink
UCS-A /eth-uplink # scope fabric b
UCS-A /eth-uplink/fabric # create port-channel 2
UCS-A /eth-uplink/fabric/port-channel* # commit-buffer
UCS-A /eth-uplink/fabric #
```

# イベント検出とアクション

Cisco UCS Manager は、統計情報収集ポリシーを使用して、I/O モジュール (IOM) からファブ リックインターコネクトに接続されたネットワークインターフェイスポートを監視し、エラー が発生した場合にアラームをトリガーします。

ネットワークインターフェイスポートのエラー統計情報はNiErrStatsと呼ばれ、次のエラーから構成されています。

| NiErrStats | Description                                                |
|------------|------------------------------------------------------------|
| frameTx    | TX_FRM_ERROR のカウンタ値を収集します。                                 |
| tooLong    | RX_TOOLONG のカウンタ値を収集します。                                   |
| tooShort   | RX_UNDERSIZE と RX_FRAGMENT のカウンタ値の合計を収集します。                |
| Crc        | RX_CRERR_NOT_STOMPEDとRX_CRCERR_STOMPEDのカウンタ値の合計を収<br>集します。 |
| InRange    | RX_INRANGEERR のカウンタ値を収集します。                                |

(注)

Oアクティブなポートのみがネットワークインターフェイスポートの統計情報を収集してCisco UCS Managerに送信します。

## ポリシーベースのポート エラー処理

Cisco UCS Manager がアクティブな NI ポートでエラーを検出し、エラー ディセーブル機能が イネーブルの場合、Cisco UCS Manager はエラーが発生した NI ポートに接続されているそれぞ れの FI ポートを自動的にディセーブルにします。FI ポートがエラー ディセーブルになってい るときは事実上シャットダウンし、トラフィックはポートで送受信されません。

エラーディセーブル機能は、次の2つの目的で使用されます。

- どの FI ポートが error-disabled になっているかということと、接続されている NI ポートで エラーが発生したことを通知します。
- このポートが原因で同じシャーシ/FEX に接続された他のポートに障害が発生する可能性を削除します。このような障害は、NI ポートのエラーによって発生する可能性があり、最終的に重大なネットワーク上の問題を引き起こす可能性があります。エラーディセーブル機能は、この状況を回避するのに役立ちます。

## しきい値定義の作成

|               | コマンドまたはアクション                                                              | 目的                                                                                                    |
|---------------|---------------------------------------------------------------------------|----------------------------------------------------------------------------------------------------|
| ステップ1         | UCS-A # scope eth-server                                                  | イーサネット ストレージ モードを開始<br>します。                                                                                                    |
| ステップ <b>2</b> | UCS-A/eth-server # scope<br>stats-threshold-policy default                | 統計情報しきい値ポリシー モードを開<br>始します。                                                                                                    |
| ステップ <b>3</b> | UCSA/eth-server/stats-threshold-policy #<br>create class クラス名             | 指定された統計情報しきい値ポリシー<br>クラスを作成し、組織統計情報しきい値<br>ポリシークラスモードを開始します。<br>使用可能なクラス名キーワードのリスト<br>を表示するには、create class? コマン<br>ドを組織しきい値ポリシーモードで入<br>力します。                    |
| ステップ4         | UCS-A/eth-server/stats-threshold-policy/class<br># create property プロパティ名 | 指定された統計情報しきい値ポリシー<br>クラスプロパティを作成し、組織統計<br>情報しきい値ポリシークラスプロパ<br>ティモードを開始します。使用可能な<br>プロパティ名キーワードのリストを表示<br>するには、create property? コマンドを<br>組織しきい値ポリシーモードで入力し<br>ます。 |

|       | コマンドまたはアクション                                                                                                    | 目的                                                                                                    |
|-------|----------------------------------------------------------------------------------------------------|----------------------------------------------------------------------------------------------------|
| ステップ5 | UCS-A/eth-server/stats-threshold-policy/class/property<br># set normal-value 値                                                                                                    | クラスプロパティに通常値を指定しま<br>す。 <i>value</i> の形式は、設定しているクラ<br>スプロパティによって異なる場合があ<br>ります。必要な形式を確認するには、<br>set normal-value?コマンドを組織統計<br>情報しきい値ポリシークラスプロパ<br>ティモードで入力します。                                |
| ステップ6 | UCS-A/eth-server/stats-threshold-policy/class/property<br># create threshold-value {above-normal  <br>below-normal} {cleared   condition   critical<br>  info   major   minor   warning} | クラス プロパティに、指定したしきい<br>値を作成し、組織統計情報しきい値ポリ<br>シー クラス プロパティしきい値モード<br>を開始します。                                                                                                    |
| ステップ1 | UCS-Acthserver/statsthesholdpolicy/classfropenty/theshold-value<br># set {deescalating   escalating} 値                                                                                   | 降格および昇格のクラスプロパティし<br>きい値を指定します。valueの形式は、<br>設定されているクラスプロパティしき<br>い値によって異なる場合があります。必<br>要な形式を確認するには、set<br>deescalating?または set escalating? コ<br>マンドを組織統計情報しきい値ポリシー<br>クラスプロパティモードで入力しま<br>す。 |
| ステップ8 | UCS-A/ethserver/stats-threshold-policy/class/property/threshold-value<br># commit-buffer                                                                                                 | トランザクションをシステムの設定にコ<br>ミットします。                                                                                                    |

次に、しきい値定義を作成する例を示します。

```
UCS-A # scope eth-server
UCS-A /eth-server # scope stats-threshold-policy default
UCS-A /eth-server/stats-threshold-policy # create class ni-ether-error-stats
UCS-A /eth-server/stats-threshold-policy/class/ # create property crc-delta
UCS-A /eth-server/stats-threshold-policy/class/property* # set normal-value 0
UCS-A /eth-server/stats-threshold-policy/class/property* # create threshold-value
above-normal major
UCS-A /eth-server/stats-threshold-policy/class/property/threshold-value* # set escalating
5
UCS-A /eth-server/stats-threshold-policy/class/property/threshold-value* # set deescalating
3
```

UCS-A /eth-server/stats-threshold-policy/class/property/threshold-value\* # commit-buffer

壬順

## ファブリック インターコネクト ポートにエラー無効を設定

| J //          |                                                                                                  |                                                                       |
|---------------|--------------------------------------------------------------------------------------------------|-----------------------------------------------------------------------|
|               | コマンドまたはアクション                                                                                     | 目的                                                                    |
| ステップ1         | UCS-A # scope eth-server                                                                         | イーサネット ストレージ モードを開始<br>します。                                           |
| ステップ <b>2</b> | UCS-A/eth-server # scope<br>stats-threshold-policy default                                       | 統計情報しきい値ポリシー モードを開<br>始します。                                           |
| ステップ3         | UCSA/eth-server/stats-threshold-policy #<br>scope class クラス名                                     | 指定した統計情報しきい値ポリシーク<br>ラスの組織統計情報しきい値ポリシー<br>クラス モードを開始します。              |
| ステップ4         | UCS-A/eth-server/stats-threshold-policy/class<br># scope property プロパティ名                         | 指定した統計情報しきい値ポリシーク<br>ラスプロパティの組織統計情報しきい<br>値ポリシークラスプロパティモードを<br>開始します。 |
| ステップ5         | UCS-A/eth-server/stats-threshold-policy/class/property<br># set error-disable-fi-port {yes   no} | クラス プロパティにエラー ディセーブ<br>ル化ステータスを指定します。                                 |
|               |                                                                                                  | クラス プロパティのエラー ディセーブ<br>ル化を無効にするには、 <b>no</b> オプション<br>を使用します。         |
| ステップ6         | UCS-A/eth-server/stats-threshold-policy/class/property*<br># commit-buffer                       | トランザクションをシステムの設定にコ<br>ミットします。                                         |

#### 例

次の例は、FI ポートでエラーディセーブル化を有効にする方法を示しています。

#### UCS-A # scope eth-server

UCS-A /eth-server # scope stats-threshold-policy default

UCS-A /eth-server/stats-threshold-policy # scope class ni-ether-error-stats

UCS-A /eth-server/stats-threshold-policy/class # scope property crc-delta

UCS-A /eth-server/stats-threshold-policy/class/property # set error-disable-fi-port yes

UCS-A /eth-server/stats-threshold-policy/class/property\* # commit-buffer

## ファブリック インターコネクト ポートに自動リカバリを設定

|               | コマンドまたはアクション                                                                                       | 目的                                                                                                   |
|---------------|----------------------------------------------------------------------------------------------------|----------------------------------------------------------------------------------------------------|
| ステップ1         | UCS-A # scope eth-server                                                                           | イーサネット ストレージ モードを開始<br>します。                                                                          |
| ステップ <b>2</b> | UCS-A/eth-server # scope<br>stats-threshold-policy default                                         | 統計情報しきい値ポリシー モードを開<br>始します。                                                                          |
| ステップ3         | UCSA/eth-server/stats-threshold-policy #<br>scope class クラス名                                       | 指定した統計情報しきい値ポリシーク<br>ラスの組織統計情報しきい値ポリシー<br>クラスモードを開始します。                                              |
| ステップ4         | UCS-A/eth-server/stats-threshold-policy/class<br># scope property プロパティ名                           | 指定した統計情報しきい値ポリシーク<br>ラスプロパティの組織統計情報しきい<br>値ポリシークラスプロパティモードを<br>開始します。                                |
| ステップ5         | UCS-A/eth-server/stats-threshold-policy/class/property<br># set auto-recovery {enabled   disabled} | クラスプロパティに自動リカバリス<br>テータスを指定します。<br>クラスプロパティの自動リカバリをディ<br>セーブルにするには、 <b>disabled</b> オプショ<br>ンを使用します。 |
| ステップ6         | UCS-A/eth-server/stats-threshold-policy/class/property*<br># set auto-recovery-time 時間             | ポートが自動的に再びイネーブルになる<br>までの時間(分単位)を指定します。自<br>動リカバリの時間は、0~4294967295<br>分の間で変更できます。                    |
| ステップ7         | UCS-A/eth-server/stats-threshold-policy/class/property*<br># commit-buffer                         | トランザクションをシステムの設定にコ<br>ミットします。                                                                        |

#### 手順

#### 例

次の例は、FI ポートに自動リカバリを設定する方法を示しています。

```
UCS-A # scope eth-server
```

```
UCS-A /eth-server # scope stats-threshold-policy default
UCS-A /eth-server/stats-threshold-policy # scope class ni-ether-error-stats
UCS-A /eth-server/stats-threshold-policy/class # scope property crc-delta
UCS-A /eth-server/stats-threshold-policy/class/property # set auto-recovery enabled
UCS-A /eth-server/stats-threshold-policy/class/property* # set auto-recovery-time 5
UCS-A /eth-server/stats-threshold-policy/class/property* # commit-buffer
```

## ネットワーク インターフェイス ポートのエラー カウンタの表示

#### 手順

|               | コマンドまたはアクション                                                       | 目的                                      |
|---------------|--------------------------------------------------------------------|-----------------------------------------|
| ステップ1         | UCS-A# scope chassis シャーシ番号                                        | 指定したシャーシでシャーシ モードを<br>開始します。            |
| ステップ <b>2</b> | UCS-A/chassis # scope iom {a  b}                                   | 指定した IOM でシャーシ IOM モードを<br>開始します。       |
| ステップ3         | UCS-A/chassis/iom # scope port-group<br>fabric                     | ネットワーク インターフェイス ポート<br>を入力します。          |
| ステップ4         | UCS-A/chassis/iom/port-group # scope<br>fabric-if fabric-if number | 指定されたネットワーク インターフェ<br>イスのポート番号を入力します。   |
| ステップ5         | UCS-A/chassis/iom/port-group/fabric-if #<br>show stats             | ネットワーク インターフェイス ポート<br>のエラー カウンタを表示します。 |

#### 例

次の例は、ネットワークインターフェイスポートの統計情報を表示する方法を示して います。

```
UCS-A # scope chassis 1
UCS-A/chassis # scope iom a
UCS-A/chassis/iom # scope port-group fabric
UCS-A/chassis/iom/port-group/fabric-if 1
UCS-A/chassis/iom/port-group/fabric-if # show stats
NI Ether Error Stats:
Time Collected: 2014-08-20T15:37:24:688
Monitored Object: sys/chassis-1/slot-1/fabric/port-1/ni-err-stats
Suspect: Yes
Crc (errors): 5000
Frame Tx (errors): 0
Too Long (errors): 0
Too Short (errors): 0
In Range (errors): 0
Thresholded: 0
```

# アダプタ ポート チャネル

アダプタポートチャネルは、Cisco UCS 仮想インターフェイスカード(VIC)から I/O へのすべての物理リンクを1つの論理リンクにグループ化します。

アダプタポートチャネルは、正しいハードウェアの存在を検出したときに Cisco UCS Manager によって内部的に作成また管理されます。アダプタポートチャネルの手動設定はできません。

アダプタ ポート チャネルは、Cisco UCS Manager GUI または Cisco UCS Manager CLI を使用して表示可能です。

## アダプタ ポート チャネルの表示

手順

|               | コマンドまたはアクション                                                               | 目的                                   |
|---------------|----------------------------------------------------------------------------|--------------------------------------|
| ステップ1         | UCS-A# scope chassis chassis-num                                           | 指定したシャーシのシャーシ モードを<br>開始します。         |
| ステップ <b>2</b> | UCS-A /chassis # scope iom {a b}                                           | 指定した IOM でシャーシ IOM モードを<br>開始します。    |
| ステップ3         | UCS-A /chassis/iom # scope port group                                      | 指定したポート グループでポート グ<br>ループ モードを開始します。 |
| ステップ4         | UCS-A /chassis/iom/port group # show<br>host-port-channel [detail  expand] | 指定したシャーシのアダプタ ポート<br>チャネルを表示します。     |

#### 例

次に、ポート グループ モードでホスト ポート チャネルに関する情報を表示する例を 示します。

UCS-A # scope chassis 1 UCS-A /chassis # scope iom a UCS-A /chassis/iom # scope port group UCS-A /chassis/iom/port group # show host-port-channel

Host Port channel:

Port Channel Id Fabric ID Oper State State Reason 1289 B Up 1290 B Up 1306 B Up 1307 B Up 1309 B Up 1309 B Up 1315 B Up

UCS-A /chassis/iom/port group #

# ファブリック ポート チャネル

ファブリックポート チャネルは、冗長性と帯域幅共有のため、IOM からファブリックイン ターコネクトへの複数の物理リンクを1個の論理リンクにグループ化できます。ファブリック ポート チャネル内の1個のリンクがアクティブである限り、ファブリック ポート チャネルは 動作し続けます。

正しいハードウェアが接続されている場合、ファブリックポートチャネルはCisco UCS Manager で次のように作成されます。

- シャーシディスカバリポリシーで定義した設定に従って、シャーシを検出している最中に。
- 特定のシャーシのシャーシ接続ポリシーに設定された内容に従って、シャーシを検出した 後に。

IOM のそれぞれに単一のファブリックポート チャネルがあります。ファブリック インターコ ネクトに IOM を接続する各アップリンクは、個別リンクとして設定することもポート チャネ ルに含めることもできますが、1つのアップリンクが複数のファブリックポートチャネルに属 することはできません。たとえば、2つの IOM を持つシャーシが検出され、ファブリックポー ト チャネルを作成するようにシャーシ ディスカバリ ポリシーが設定されている場合、Cisco UCS Manager は 2 つの独立したファブリック ポート チャネルを作成します。IOM-1 を接続す るアップリンク用と、IOM-2を接続するアップリンク用です。別のシャーシはこれらのファブ リック ポート チャネルに加入できません。同様に、IOM-1 のファブリック ポート チャネルに 属するアップリンクは、IOM-2 のファブリック ポート チャネルに加入できません。

## ポート間のロード バランシング

IOM とファブリック インターコネクトの間にあるポート間のトラフィックに対するロード バランシングでは、ハッシュに次の基準を使用します。

•イーサネットトラフィックの場合:

レイヤ2送信元アドレスおよび宛先アドレス

レイヤ3送信元アドレスおよび宛先アドレス

レイヤ4送信元ポートおよび宛先ポート

•FCoE トラフィックの場合:

レイヤ2送信元アドレスおよび宛先アドレス

送信元と宛先の ID (SID と DID) および Originator eXchange ID (OXID)

この例では、2200シリーズ IOM モジュールは iom X (X はシャーシ番号)の接続によって確認 されます。

```
show platform software fwmctrl nifport
(....)
Hash Parameters:
    12_da: 1 12_sa: 1 12_vlan: 0
    13_da: 1 13_sa: 1
    14_da: 1 14_sa: 1
    FCOE 12_da: 1 12_sa: 1 12_vlan: 0
    FCOE 13_did: 1 13_sid: 1 13_oxid: 1
```

## ファブリック ポート チャネルのケーブル接続の考慮事項

Cisco UCS 2200 シリーズ FEX と Cisco UCS 6200 シリーズ ファブリック インターコネクト間の リンクをファブリック ポート チャネル モードで設定する際、アダプタ上の使用可能な仮想イ ンターフェイス (VIF) ネームスペースはその FEX のアップリンクがファブリックインターコ ネクト ポートに接続されている場所によって異なります。

6248ファブリックインターコネクト内には、8個の連続ポートが6セットあり、ポートのセットのそれぞれがシングルチップによって管理されます。FEX からのすべてのアップリンクが1つのチップによって管理される一連のポートに接続されると、Cisco UCS Managerはシャーシ内のブレードで展開されているサービスプロファイルで使用する VIF の数を最大化します。アップリンク接続が個別のチップで管理される複数のポートに分散している場合、VIF の数は少なくなります。

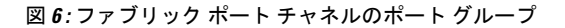

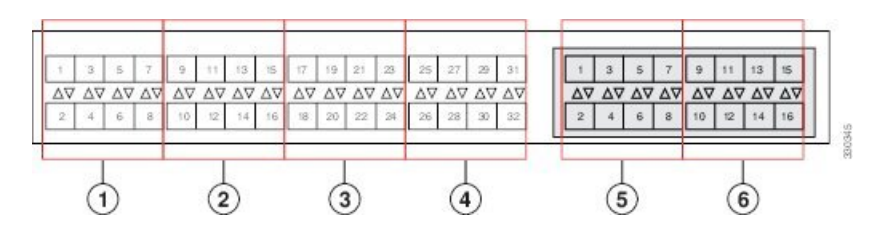

∕!∖

注意 ファブリックポートチャネルのポートグループに2番目のリンクを追加すると、混乱が生じ、 VIFネームスペースの使用可能な容量が、63から118まで自動的に増加します。さらにリンク を追加しても混乱は生じないため、VIFネームスペースは118のままになります。

### $\Lambda$

注意 2 つのファブリック ポート チャネル ポート グループにシャーシをリンクしても、VIF ネームスペースは、手動で確認されないかぎり影響を受けません。その結果、VIF ネームスペースは2 つのグループのうち、より小さいサイズのファブリック ポート チャネル ポート グループを使用するように自動的に設定されます(63 または 118 の VIF)。

ハイ アベイラビリティのクラスタ モード アプリケーションの場合、対称なケーブル設定を強く推奨します。ケーブル接続が非対称の場合、使用可能なVIFの最大数は2つのケーブル設定より小さくなります。

Cisco UCS 環境の VIF の最大数については、ご使用のハードウェアおよびソフトウェア設定用の設定制限についてのマニュアルを参照してください。

## ファブリック ポート チャネルの設定

#### 手順

- ステップ1 シャーシディスカバリの実行中に IOM からファブリック インターコネクトへのすべてのリン クをファブリック ポート チャネルに含めるには、シャーシディスカバリ ポリシーのリンク グ ループ化プリファレンスをポート チャネルに設定します。
- ステップ2 シャーシ ディスカバリの実行中に個々のシャーシからのリンクをファブリック ポート チャネ ルに含めるには、シャーシ接続ポリシーのリンク グループ化プリファレンスをポート チャネ ルに設定します。
- **ステップ3** シャーシ検出後、追加ファブリック ポート チャネル メンバー ポートをイネーブルまたはディ セーブルにします。

#### 次のタスク

シャーシディスカバリ ポリシーまたはシャーシ接続ポリシーの変更後、ファブリック ポート チャネルに対しリンクを追加または削除するには、シャーシを再認識します。ファブリック ポート チャネルからシャーシのメンバ ポートをイネーブルまたはディセーブルにする場合、 シャーシの再認識は必要はありません。

## ファブリック ポート チャネルの表示

# コマンドまたはアクション目的ステップ1UCS-A# scope eth-serverイーサネットサーバモードを開始しま<br/>す。ステップ2UCS-A /eth-server # scope fabric {a | b}指定したファブリックのイーサネット<br/>サーバファブリック モードを開始しま<br/>す。ステップ3UCS-A /eth-server/fabric # show<br/>fabric-port-channel [detail | expand]指定したファブリック オンターコネク<br/>トのファブリック ポート チャネルを表<br/>示します。

#### 手順

#### 例

次に、ファブリック インターコネクト A の設定済みファブリック ポート チャネルに 関する情報を表示する例を示します。

| UCS-A# scope eth-server                             |             |            |                        |  |
|-----------------------------------------------------|-------------|------------|------------------------|--|
| UCS-A /eth-server # scope fabric a                  |             |            |                        |  |
| UCS-A /eth-server/fabric # show fabric-port-channel |             |            |                        |  |
| Fabric Port Channel:                                |             |            |                        |  |
| Port Channel Id Chassis Id                          | Admin State | Oper State | State Reason           |  |
|                                                     |             |            |                        |  |
| 1025 1                                              | Enabled     | Failed     | No operational members |  |
| 1026 2                                              | Enabled     | Up         |                        |  |

UCS-A /eth-server/fabric #

# ファブリック ポート チャネル メンバー ポートのイネーブル化または ディセーブル化

|       | コマンドまたはアクション                                                                                                    | 目的                                                               |
|-------|----------------------------------------------------------------------------------------------------|------------------------------------------------------------------|
| ステップ1 | UCS-A# scope eth-server                                                                                                   | イーサネット サーバ モードを開始しま<br>す。                                        |
| ステップ2 | UCS-A /eth-server # scope fabric {a   b}                                                                                  | 指定したファブリックのイーサネット<br>サーバ ファブリック モードを開始しま<br>す。                   |
| ステップ3 | UCS-A /eth-server/fabric # scope<br>fabric-port-channel ポートチャネル ID                                                        | 指定したファブリックでイーサネット<br>サーバ ファブリック、ファブリック<br>ポート チャネル モードを開始します。    |
| ステップ4 | UCS-A /eth-server/fabric/fabric-port-channel<br># scope member-port $ \land \square \lor \vdash ID $ $ : \square \to ID $ | 指定したメンバー ポートでイーサネッ<br>ト サーバ ファブリック、ファブリック<br>ポート チャネル モードを開始します。 |
| ステップ5 | UCS-A/eth-server/fabric/fabric-port-channel<br># {enable   disable}                                                       | 指定したメンバ ポートをイネーブルま<br>たはディセーブルにします。                              |
| ステップ6 | UCS-A/eth-server/fabric/fabric-port-channel<br># commit-buffer                                                            | トランザクションをシステムの設定にコ<br>ミットします。                                    |

#### 手順

#### 例

次に、ファブリック ポート チャネル 1025 のファブリック チャネル メンバー ポート 131 をディセーブルにし、トランザクションをコミットする例を示します。

```
UCS-A# scope eth-server
UCS-A /eth-server # scope fabric a
UCS-A /eth-server/fabric # scope fabric-port-channel 1025
UCS-A /eth-server/fabric/fabric-port-channel # scope member-port 1 31
UCS-A /eth-server/fabric/fabric-port-channel/member-port # disable
```

UCS-A /eth-server/fabric/fabric-port-channel/member-port\* # commit-buffer UCS-A /eth-server/fabric/fabric-port-channel/member-port #

I

ファブリック ポート チャネル メンバー ポートのイネーブル化またはディセーブル化

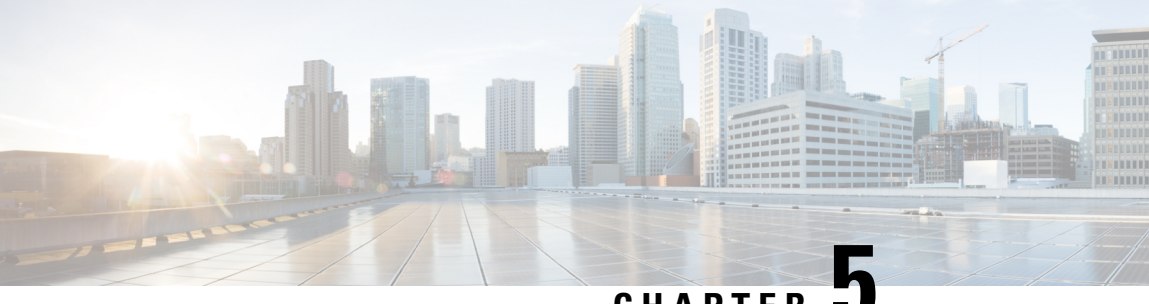

CHAPTER J

# **VLANs**

- ネームド VLAN, on page 121
- プライベート VLAN (122 ページ)
- VLAN ポートの制限 (124 ページ)
- ネームド VLAN の設定, on page 125
- プライベート VLAN の設定, on page 132
- •コミュニティ VLAN (140 ページ)
- VLAN ポート数の表示 (145 ページ)
- VLAN ポート数の最適化 (145 ページ)
- VLAN グループ (148 ページ)
- VLAN 権限 (153 ページ)
- •ファブリックポートチャネル vHBA (155ページ)

# ネームド VLAN

ネームドVLANは、所定の外部LANへの接続を作成します。VLANは、ブロードキャストトラフィックを含む、その外部LANへのトラフィックを切り離します。

VLAN ID に名前を割り当てると、抽象レイヤが追加されます。これにより、ネームド VLAN を使用するサービスプロファイルに関連付けられたすべてのサーバをグローバルにアップデートすることができます。外部 LAN との通信を維持するためにサーバを個別に再設定する必要 はありません。

同じ VLAN ID を使用して、複数のネームド VLAN を作成できます。たとえば、人事部と財務 部のビジネスサービスをホスティングしているサーバが同じ外部 LAN へのアクセスを必要と する場合、HR というネームド VLAN と Finance というネームド VLAN を同じ VLAN ID で作 成できます。その後でネットワークが再設定され、Finance が別の LAN に割り当てられた場 合、変更する必要があるのは Finance の ネームド VLAN の VLAN ID だけです。

クラスタ設定では、ネームド VLAN が 1 つのファブリック インターコネクトだけにアクセス できるようにすることも、両方のファブリックインターコネクトにアクセスできるように設定 することも可能です。 VLAN ID のガイドライン

C)

**Important** ID が 3968 ~ 4047、4092 ~ 4096 の VLAN は作成できません。これらの範囲の VLAN ID は予約済みです。

指定した VLAN ID は使用しているスイッチでもサポートされている必要があります。たとえば、Cisco Nexus 5000 シリーズスイッチでは、3968 ~ 4029の VLAN ID範囲が予約されています。Cisco UCS Manager で VLAN ID を指定する前に、その同じ VLAN ID がスイッチで使用可能であることを確認してください。

LAN クラウドの VLAN と SAN クラウドの FCoE VLAN の ID が同じであってはなりません。 VSAN 内の VLAN と FCoE VLAN で同じ ID を使用すると、その VLAN を使用しているすべて の vNIC とアップリンク ポートで重大な障害が発生し、トラフィックが中断されます。FCoE VLAN の ID と重複する ID が設定されたすべての VLAN 上でイーサネット トラフィックがド ロップされます。

VLAN 4048 はユーザが設定可能です。ただし、Cisco UCS Managerでは、VLAN 4048 が次のデフォルト値に使用されます。4048 を VLAN に割り当てる場合は、これらの値を再設定する必要があります。

- Cisco UCS リリース 2.0 へのアップグレード後:FCoE ストレージポートのネイティブ VLAN は、デフォルトで VLAN 4048 を使用します。デフォルト FCoE VSAN が、アップ グレード前に VLAN 1 を使用するように設定されていた場合は、未使用または未予約の VLAN ID に変更する必要があります。たとえば、デフォルトを (未使用の VLAN ID) 4049 に変更することを検討します。
- Cisco UCS リリース 2.0 の新規インストール後:デフォルト VSAN 用の FCoE VLAN は、 デフォルトで VLAN 4048 を使用します。FCoE ストレージ ポート ネイティブ VLAN は VLAN 4049 を使用します。

VLAN 名の大文字と小文字は区別されます。

# プライベート VLAN

プライベート VLAN (PVLAN) は、VLAN のイーサネット ブロードキャスト ドメインをサブ ドメインに分割する機能で、これを使用して一部のポートを分離することができます。PVLAN の各サブドメインには、1 つのプライマリ VLAN と1 つ以上のセカンダリ VLAN が含まれま す。PVLAN のすべてのセカンダリ VLAN は、同じプライマリ VLAN を共有する必要がありま す。セカンダリ VLAN ID は、各サブドメインの区別に使用されます。

#### 独立 VLAN とコミュニティ VLAN

Cisco UCS ドメイン のすべてのセカンダリ VLAN は、[Isolated] または [Community VLAN] の いずれかとして設定できます。

#### 独立 VLAN のポート

独立 VLAN の通信では、プライマリ VLAN 内の関連するポートだけを使用できます。これら のポートは独立ポートであり、Cisco UCS Manager では設定できません。プライマリ VLAN に は隔離 VLAN は1つしか存在できませんが、同じ隔離 VLAN 上で複数の隔離ポートが許可さ れます。これらの独立ポートは相互に通信できません。独立ポートは、独立 VLAN を許可し ている標準トランク ポートまたは無差別ポートとのみ通信できます。

独立ポートは、独立セカンダリ VLAN に属しているホスト ポートです。このポートは、同じ プライベート VLAN ドメイン内の他のポートから完全に独立しています。PVLAN は、無差別 ポートからのトラフィックを除き、独立ポート宛のトラフィックをすべてブロックします。独 立ポートから受信されたトラフィックは、無差別ポートにだけ転送されます。指定した独立 VLAN には、複数の独立ポートを含めることができます。各ポートは、独立 VLAN にある他 のすべてのポートから、完全に隔離されています。

#### アップリンク ポートに関するガイドライン

PVLAN を作成する場合は、次のガイドラインに従ってください。

- アップリンク イーサネット ポート チャネルを無差別モードにすることはできません。
- •各プライマリ VLAN には、独立 VLAN が1つだけ存在できます。
- VNTAG アダプタの VIF には、独立 VLAN が1つだけ存在できます。

#### VLAN ID のガイドライン

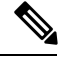

(注) ID が 3915 ~ 4042 の VLAN は作成できません。これらの範囲のVLAN IDは予約済みです。

指定した VLAN ID は使用しているスイッチでもサポートされている必要があります。たとえば、Cisco Nexus 5000 シリーズスイッチでは、3968 ~ 4029の VLAN ID範囲が予約されています。Cisco UCS Manager で VLAN ID を指定する前に、その同じ VLAN ID がスイッチで使用可能であることを確認してください。

LAN クラウドの VLAN と SAN クラウドの FCoE VLAN の ID が同じであってはなりません。 VSAN 内の VLAN と FCoE VLAN で同じ ID を使用すると、その VLAN を使用しているすべて の vNIC とアップリンク ポートで重大な障害が発生し、トラフィックが中断されます。FCoE VLAN の ID と重複する ID が設定されたすべての VLAN 上でイーサネット トラフィックがド ロップされます。

VLAN 4048 はユーザが設定可能です。ただし、Cisco UCS Managerでは、VLAN 4048 が次のデフォルト値に使用されます。4048 を VLAN に割り当てる場合は、これらの値を再設定する必要があります。

- Cisco UCS リリース 2.0 へのアップグレード後:FCoE ストレージポートのネイティブ VLAN は、デフォルトで VLAN 4048 を使用します。デフォルト FCoE VSAN が、アップ グレード前に VLAN 1 を使用するように設定されていた場合は、未使用または未予約の VLAN ID に変更する必要があります。たとえば、デフォルトを (未使用の VLAN ID) 4049 に変更することを検討します。
- Cisco UCS リリース 2.0 の新規インストール後:デフォルト VSAN 用の FCoE VLAN は、 デフォルトで VLAN 4048 を使用します。FCoE ストレージポート ネイティブ VLAN は VLAN 4049 を使用します。

VLAN 名の大文字と小文字は区別されます。

# VLAN ポートの制限

Cisco UCS Manager 1 つのファブリック インターコネクト上の境界ドメインとサーバ ドメイン で設定可能な VLAN ポート インスタンスの数は制限されます。

#### VLAN ポート数に含まれるポートのタイプ

次のタイプのポートが VLAN ポートの計算でカウントされます。

- •ボーダー アップリンク イーサネット ポート
- •ボーダー アップリンク イーサチャネル メンバー ポート
- SAN クラウドの FCoE ポート
- •NAS クラウドのイーサネット ポート
- サービスプロファイルによって作成されたスタティックおよびダイナミック vNIC
- ハイパーバイザドメイン内のハイパーバイザのポートプロファイルの一部として作成された VM vNIC

これらのポートに構成されている VLAN の数に基づいて、Cisco UCS Manager は VLAN ポート インスタンスの累積数を追跡し、検証中に VLAN ポート制限を実行します。Cisco UCS Manager 制御トラフィック用に事前定義された VLAN ポート 技術情報を予約します。これには、HIF および NIF ポートに設定された管理 VLAN が含まれます。

#### VLAN ポートの制限の実行

Cisco UCS Manager 次の操作中に VLAN ポートのアベイラビリティを検証します。

- ・境界ポートおよび境界ポート チャネルの設定および設定解除
- クラウドへの VLAN の追加またはクラウドからの VLAN の削除
- SAN または NAS ポートの設定または設定解除
- ・設定の変更を含むサービスプロファイルの関連付けまたは関連付け解除
- vNIC または vHBA での VLAN の設定または設定解除
- VMWare vNIC からおよび ESX ハイパーバイザから作成通知または削除通知を受け取った とき
- (注) これは Cisco UCS Manager では制御できません。
  - •ファブリックインターコネクトのリブート
  - Cisco UCS Manager アップグレードまたはダウングレード

Cisco UCS Manager サービス プロファイルの動作に対し、厳密な VLAN ポート制限を実施しま す。VLAN ポート制限を超過したことを Cisco UCS Manager が検出した場合、サービス プロ ファイル設定は展開時に失敗します。

境界ドメインでの VLAN ポート数の超過は、それほど混乱をもたらしません。境界ドメイン で VLAN ポート数が超過すると、Cisco UCS Manager は割り当てステータスを Exceeded に変更 します。ステータスを [Available] に戻すには、次のいずれかのアクションを実行します。

- •1 つ以上の境界ポートを設定解除する
- ・LAN クラウドから VLAN を削除する
- •1 つ以上の vNIC または vHBA を設定解除する

# ネームド VLAN の設定

### 両方のファブリックインターコネクトにアクセス可能なネーム ドVLAN の作成(アップリンク イーサネット モード)

#### C)

**Important** ID が 3968 ~ 4047、4092 ~ 4096 の VLAN は作成できません。これらの範囲の VLAN ID は予約済みです。

指定した VLAN ID は使用しているスイッチでもサポートされている必要があります。たとえば、Cisco Nexus 5000 シリーズスイッチでは、3968 ~ 4029の VLAN ID範囲が予約されています。Cisco UCS Manager で VLAN ID を指定する前に、その同じ VLAN ID がスイッチで使用可能であることを確認してください。

LAN クラウドの VLAN と SAN クラウドの FCoE VLAN の ID が同じであってはなりません。 VSAN 内の VLAN と FCoE VLAN で同じ ID を使用すると、その VLAN を使用しているすべて の vNIC とアップリンク ポートで重大な障害が発生し、トラフィックが中断されます。FCoE VLAN の ID と重複する ID が設定されたすべての VLAN 上でイーサネット トラフィックがド ロップされます。

|       | Command or Action                                    | Purpose                                                                                             |
|-------|------------------------------------------------------|----------------------------------------------------------------------------------------------------|
| ステップ1 | UCS-A# scope eth-uplink                              | イーサネット アップリンク モードを開<br>始します。                                                                        |
| ステップ2 | UCS-A /eth-uplink # create vlan<br>vlan-name VLAN ID | ネームド VLAN を作成し、VLAN 名と<br>VLAN ID を指定し、イーサネットアッ<br>プリンク VLAN モードを開始します。<br>VLAN名の大文字と小文字は区別されま<br>オ |
|       |                                                      | 7 0                                                                                                 |
| ステップ3 | UCS-A /eth-uplink/fabric/vlan # set sharing          | 指定した VLAN の共有を設定します。                                                                                |
|       | {isolated   none   primary}                          | 次のいずれかになります。                                                                                        |
|       |                                                      | ・isolated :これはプライマリ VLAN<br>に関連付けられたセカンダリ VLAN<br>です。この VLAN はプライベート<br>です。                         |
|       |                                                      | <ul> <li>none: この VLAN にセカンダリま<br/>たはプライベート VLAN はありま<br/>せん。</li> </ul>                            |
|       |                                                      | • primary : この VLAN には、1 つ以<br>上のセカンダリ VLAN を設定でき<br>ます。                                            |
| ステップ4 | UCS-A /eth-uplink/vlan # commit-buffer               | トランザクションをシステムの設定にコ<br>ミットします。                                                                       |

#### Procedure

#### Example

次の例は、両方のファブリックインターコネクト用にネームドVLANを作成し、VLAN に accounting という名前を付け、VLAN ID 2112 を割り当て、共有を none に設定し、 トランザクションをコミットします。

UCS-A# scope eth-uplink UCS-A /eth-uplink # create vlan accounting 2112 UCS-A /eth-uplink/vlan\* # set sharing none UCS-A /eth-uplink/vlan\* # commit-buffer UCS-A /eth-uplink/vlan #

# 両方のファブリックインターコネクトにアクセス可能なネームドVLAN の作成(イーサネット ストレージ モード)

#### C/

**重要 ID** が 3968 ~ 4047、4092 ~ 4096 の VLAN は作成できません。これらの範囲の VLAN ID は予 約済みです。

指定した VLAN ID は使用しているスイッチでもサポートされている必要があります。たとえば、Cisco Nexus 5000 シリーズスイッチでは、3968 ~ 4029の VLAN ID範囲が予約されています。Cisco UCS Manager で VLAN ID を指定する前に、その同じ VLAN ID がスイッチで使用可能であることを確認してください。

LAN クラウドの VLAN と SAN クラウドの FCoE VLAN の ID が同じであってはなりません。 VSAN 内の VLAN と FCoE VLAN で同じ ID を使用すると、その VLAN を使用しているすべて の vNIC とアップリンク ポートで重大な障害が発生し、トラフィックが中断されます。FCoE VLAN の ID と重複する ID が設定されたすべての VLAN 上でイーサネット トラフィックがド ロップされます。

#### 手順

|       | コマンドまたはアクション                                                                            | 目的                                                                                                  |
|-------|-----------------------------------------------------------------------------------------|----------------------------------------------------------------------------------------------------|
| ステップ1 | UCS-A# scope eth-storage                                                                | イーサネット ストレージ モードを開始<br>します。                                                                         |
| ステップ2 | UCS-A /eth-storage # <b>create vlan</b><br><i>vlan-name VLAN ID</i>                     | ネームド VLAN を作成し、VLAN 名と<br>VLAN ID を指定し、イーサネットスト<br>レージ VLAN モードを開始します。<br>VLAN名の大文字と小文字は区別されま<br>す。 |
| ステップ3 | UCS-A /eth-storage/vlan # create<br>member-port {a   b} スロット <i>ID</i><br>ポート <i>ID</i> | 指定したファブリック上に指定した<br>VLAN のメンバ ポートを作成します。                                                            |
| ステップ4 | UCS-A /eth-storage/vlan/member-port #<br>commit-buffer                                  | トランザクションをシステムの設定にコ<br>ミットします。                                                                       |

#### 例

次の例は、両方のファブリックインターコネクト用にネームドVLANを作成し、VLAN に accounting という名前を付け、VLAN ID 2112 を割り当て、スロット 2、ポート 20 にメンバ ポートを作成し、トランザクションをコミットします。

UCS-A# scope eth-storage UCS-A /eth-storage # create vlan accounting 2112

VLANs

UCS-A /eth-storage/vlan\* # create member-port a 2 20 UCS-A /eth-storage/vlan/member-port\* # commit-buffer UCS-A /eth-storage/vlan/member-port #

# 1つのファブリックインターコネクトにアクセス可能なネームドVLAN の作成(アップリンク イーサネット モード)

#### C)

**Important** ID が 3968 ~ 4047、4092 ~ 4096 の VLAN は作成できません。これらの範囲の VLAN ID は予約済みです。

指定した VLAN ID は使用しているスイッチでもサポートされている必要があります。たとえば、Cisco Nexus 5000 シリーズスイッチでは、3968 ~ 4029の VLAN ID範囲が予約されています。Cisco UCS Manager で VLAN ID を指定する前に、その同じ VLAN ID がスイッチで使用可能であることを確認してください。

LAN クラウドの VLAN と SAN クラウドの FCoE VLAN の ID が同じであってはなりません。 VSAN 内の VLAN と FCoE VLAN で同じ ID を使用すると、その VLAN を使用しているすべて の vNIC とアップリンク ポートで重大な障害が発生し、トラフィックが中断されます。FCoE VLAN の ID と重複する ID が設定されたすべての VLAN 上でイーサネット トラフィックがド ロップされます。

|       | Command or Action                                                          | Purpose                                                                                                    |
|-------|----------------------------------------------------------------------------|----------------------------------------------------------------------------------------------------|
| ステップ1 | UCS-A# scope eth-uplink                                                    | イーサネット アップリンク モードを開<br>始します。                                                                                             |
| ステップ2 | UCS-A /eth-uplink # scope fabric {a   b}                                   | 指定したファブリック インターコネク<br>ト (A または B) のイーサネット アッ<br>プリンク ファブリック インターコネク<br>ト モードを開始します。                                      |
| ステップ3 | UCS-A /eth-uplink/fabric # create vlan<br>VLAN 名 VLAN ID                   | ネームド VLAN を作成し、VLAN 名と<br>VLAN ID を指定し、イーサネットアッ<br>プリンク ファブリック インターコネク<br>ト VLAN モードを開始します。<br>VLAN名の大文字と小文字は区別されま<br>す。 |
| ステップ4 | UCS-A /eth-uplink/fabric/vlan # set sharing<br>{isolated   none   primary} | 指定した VLAN の共有を設定します。<br>次のいずれかになります。<br>・isolated : これはプライマリ VLAN<br>に関連付けられたセカンダリ VLAN                                  |

#### Procedure

|       | Command or Action                                | Purpose                                                                  |
|-------|--------------------------------------------------|--------------------------------------------------------------------------|
|       |                                                  | です。この VLAN はプライベート<br>です。                                                |
|       |                                                  | <ul> <li>none: この VLAN にセカンダリま<br/>たはプライベート VLAN はありま<br/>せん。</li> </ul> |
|       |                                                  | • primary : この VLAN には、1 つ以<br>上のセカンダリ VLAN を設定でき<br>ます。                 |
| ステップ5 | UCS-A /eth-uplink/fabric/vlan #<br>commit-buffer | トランザクションをシステムの設定にコ<br>ミットします。                                            |

#### Example

次の例は、ファブリック インターコネクト A のネームド VLAN を作成し、VLAN に finance という名前を付け、VLAN ID 3955 を割り当て、共有を none に設定し、トラン ザクションをコミットします。

```
UCS-A# scope eth-uplink
UCS-A /eth-uplink # scope fabric a
UCS-A /eth-uplink/fabric # create vlan finance 3955
UCS-A /eth-uplink/fabric/vlan* # set sharing none
UCS-A /eth-uplink/fabric/vlan* # commit-buffer
UCS-A /eth-uplink/fabric/vlan #
```

# プライベート VLAN 用セカンダリ VLAN の作成(1 つのファブリックイ ンターコネクトがアクセス可能)

#### C/

**重要 ID** が 3968 ~ 4047、4092 ~ 4096 の VLAN は作成できません。これらの範囲の VLAN ID は予 約済みです。

指定した VLAN ID は使用しているスイッチでもサポートされている必要があります。たとえば、Cisco Nexus 5000 シリーズスイッチでは、3968 ~ 4029の VLAN ID範囲が予約されています。Cisco UCS Manager で VLAN ID を指定する前に、その同じ VLAN ID がスイッチで使用可能であることを確認してください。

LAN クラウドの VLAN と SAN クラウドの FCoE VLAN の ID が同じであってはなりません。 VSAN 内の VLAN と FCoE VLAN で同じ ID を使用すると、その VLAN を使用しているすべて の vNIC とアップリンク ポートで重大な障害が発生し、トラフィックが中断されます。FCoE VLAN の ID と重複する ID が設定されたすべての VLAN 上でイーサネット トラフィックがド ロップされます。

|       | コマンドまたはアクション                                                    | 目的                                                                                                    |
|-------|-----------------------------------------------------------------|----------------------------------------------------------------------------------------------------|
| ステップ1 | UCS-A# scope eth-uplink                                         | イーサネット アップリンク モードを開<br>始します。                                                                                       |
| ステップ2 | UCS-A /eth-uplink # scope fabric {a   b}                        | 指定したファブリック インターコネク<br>ト(A または B)のイーサネット アッ<br>プリンク ファブリック インターコネク<br>ト モードを開始します。                                  |
| ステップ3 | UCS-A /eth-uplink/fabric # <b>create vlan</b><br>VLAN 名 VLAN ID | ネームド VLAN を作成し、VLAN 名と<br>VLAN ID を指定し、イーサネットアッ<br>プリンク ファブリック インターコネク<br>ト VLAN モードを開始します。<br>VLAN名の大文字と小文字は区別されま |
|       |                                                                 | す。                                                                                                    |
| ステップ4 | UCS-A /eth-uplink/vlan # set sharing<br>isolated                | VLAN をセカンダリ VLAN として設定<br>します。                                                                                     |
| ステップ5 | UCS-A /eth-uplink/vlan # set pubnwname<br>プライマリ VLAN 名          | このセカンダリ VLAN に関連付けられ<br>ているプライマリ VLANを指定します。                                                                       |
| ステップ6 | UCS-A /eth-uplink/fabric/vlan/member-port<br># commit-buffer    | トランザクションをシステムの設定にコ<br>ミットします。                                                                                      |

#### 手順

#### 例

次の例は、ファブリックインターコネクトA用のネームドVLANを作成し、VLAN に finance という名前を付け、VLAN ID 3955を割り当て、この VLAN をセカンダリ VLAN として、セカンダリ VLAN をプライマリ VLAN と関連付け、トランザクション をコミットします。

#### UCS-A# scope eth-uplink

```
UCS-A /eth-uplink # scope fabric a
UCS-A /eth-uplink/fabric # create vlan finance 3955
UCS-A /eth-uplink/fabric/vlan* # set sharing isolated
UCS-A /eth-uplink/fabric/vlan* # set pubnwname pvlan1000
UCS-A /eth-uplink/fabric/vlan* # commit-buffer
UCS-A /eth-uplink/fabric/vlan #
```

### ネームドVLANの削除

Cisco UCS Manager に、削除するものと同じ VLAN ID を持つネームド VLAN が含まれている 場合、この ID を持つネームド VLAN がすべて削除されるまで、この VLAN はファブリック インターコネクト設定から削除されません。 プライベートプライマリ VLAN を削除する場合は、セカンダリ VLAN を動作している別のプ ライマリ VLAN に再割り当てする必要があります。

#### Before you begin

ファブリックインターコネクトから VLAN を削除する前に、その VLAN がすべての vNIC と vNIC テンプレートから削除されていることを確認します。

Note

 vNIC または vNIC テンプレートに割り当てられている VLAN を削除すると、vNIC によって VLAN がフラップする可能性があります。

#### Procedure

|       | Command or Action                                      | Purpose                                                                                              |
|-------|--------------------------------------------------------|----------------------------------------------------------------------------------------------------|
| ステップ1 | UCS-A# scope eth-uplink                                | イーサネット アップリンク モードを開<br>始します。                                                                         |
| ステップ2 | (Optional) UCS-A /eth-uplink # scope<br>fabric {a   b} | イーサネット アップリンク ファブリッ<br>クモードを開始します。指定されたファ<br>ブリック (aまたはb) からだけネーム<br>ド VLAN 削除するには、このコマンド<br>を使用します。 |
| ステップ3 | UCS-A /eth-uplink # delete vlan VLAN 名                 | 指定されたネームド VLAN を削除しま<br>す。                                                                           |
| ステップ4 | UCS-A /eth-uplink # commit-buffer                      | トランザクションをシステムの設定にコ<br>ミットします。                                                                        |

#### Example

次の例は、両方のファブリックインターコネクトがアクセス可能なネームドVLANを 削除し、トランザクションをコミットします。

```
UCS-A# scope eth-uplink
UCS-A /eth-uplink # delete vlan accounting
UCS-A /eth-uplink* # commit-buffer
UCS-A /eth-uplink #
```

次の例は、1つのファブリックインターコネクトがアクセス可能なネームド VLAN を 削除し、トランザクションをコミットします。

```
UCS-A# scope eth-uplink
UCS-A /eth-uplink # scope fabric a
UCS-A /eth-uplink/fabric # delete vlan finance
UCS-A /eth-uplink/fabric* # commit-buffer
UCS-A /eth-uplink/fabric #
```

# プライベート VLAN の設定

### プライベート VLAN 用プライマリ VLAN の作成(両方のファブリック インターコネクトにアクセス可能)

#### C/

**Important** ID が 3968 ~ 4047、4092 ~ 4096 の VLAN は作成できません。これらの範囲の VLAN ID は予約済みです。

指定した VLAN ID は使用しているスイッチでもサポートされている必要があります。たとえば、Cisco Nexus 5000 シリーズスイッチでは、3968 ~ 4029の VLAN ID範囲が予約されています。Cisco UCS Manager で VLAN ID を指定する前に、その同じ VLAN ID がスイッチで使用可能であることを確認してください。

LAN クラウドの VLAN と SAN クラウドの FCoE VLAN の ID が同じであってはなりません。 VSAN 内の VLAN と FCoE VLAN で同じ ID を使用すると、その VLAN を使用しているすべて の vNIC とアップリンク ポートで重大な障害が発生し、トラフィックが中断されます。FCoE VLAN の ID と重複する ID が設定されたすべての VLAN 上でイーサネット トラフィックがド ロップされます。

|       | Command or Action                                                  | Purpose                                                                                              |
|-------|--------------------------------------------------------------------|----------------------------------------------------------------------------------------------------|
| ステップ1 | UCS-A# scope eth-uplink                                            | イーサネット アップリンク モードを開<br>始します。                                                                         |
| ステップ2 | UCS-A /eth-uplink # <b>create vlan</b><br><i>vlan-name VLAN ID</i> | ネームド VLAN を作成し、VLAN 名と<br>VLAN ID を指定し、イーサネットアッ<br>プリンク VLAN モードを開始します。<br>VLAN名の大文字と小文字は区別されま<br>す。 |
| ステップ3 | UCS-A /eth-uplink/vlan # set sharing<br>primary                    | VLAN をプライマリ VLAN として設定<br>します。                                                                       |
| ステップ4 | UCS-A /eth-uplink/vlan # commit-buffer                             | トランザクションをシステムの設定にコ<br>ミットします。                                                                        |

#### Procedure

#### Example

次の例は、両方のファブリックインターコネクト用にネームドVLANを作成し、VLAN に accounting という名前を付け、VLAN ID 2112 を割り当て、この VLAN をプライマ リ VLAN にし、トランザクションをコミットします。

UCS-A# scope eth-uplink UCS-A /eth-uplink # create vlan accounting 2112 UCS-A /eth-uplink/vlan\* # set sharing primary UCS-A /eth-uplink/vlan\* # commit-buffer UCS-A /eth-uplink/vlan #

# プライベート VLAN 用プライマリ VLAN の作成(1 つのファブリックイ ンターコネクトにアクセス可能)

#### Ć

Important

ID が 3968 ~ 4047、4092 ~ 4096 の VLAN は作成できません。これらの範囲の VLAN ID は予約済みです。

指定した VLAN ID は使用しているスイッチでもサポートされている必要があります。たとえば、Cisco Nexus 5000 シリーズスイッチでは、3968 ~ 4029の VLAN ID範囲が予約されています。Cisco UCS Manager で VLAN ID を指定する前に、その同じ VLAN ID がスイッチで使用可能であることを確認してください。

LAN クラウドの VLAN と SAN クラウドの FCoE VLAN の ID が同じであってはなりません。 VSAN 内の VLAN と FCoE VLAN で同じ ID を使用すると、その VLAN を使用しているすべて の vNIC とアップリンク ポートで重大な障害が発生し、トラフィックが中断されます。FCoE VLAN の ID と重複する ID が設定されたすべての VLAN 上でイーサネット トラフィックがド ロップされます。

#### Procedure

|       | Command or Action                                        | Purpose                                                                                      |
|-------|----------------------------------------------------------|----------------------------------------------------------------------------------------------|
| ステップ1 | UCS-A# scope eth-uplink                                  | イーサネット アップリンク モードを開<br>始します。                                                                 |
| ステップ2 | UCS-A /eth-uplink # scope fabric {a   b}                 | 指定したイーサネット アップリンク<br>ファブリック インターコネクトのファ<br>ブリック インターコネクト モードを開<br>始します。                      |
| ステップ3 | UCS-A /eth-uplink/fabric # create vlan<br>VLAN 名 VLAN ID | ネームド VLAN を作成し、VLAN 名と<br>VLAN ID を指定し、イーサネット アッ<br>プリンク ファブリック インターコネク<br>ト VLAN モードを開始します。 |

|       | Command or Action                                      | Purpose                        |
|-------|--------------------------------------------------------|--------------------------------|
|       |                                                        | VLAN名の大文字と小文字は区別されま<br>す。      |
| ステップ4 | UCS-A /eth-uplink/fabric/vlan # set sharing<br>primary | VLAN をプライマリ VLAN として設定<br>します。 |
| ステップ5 | UCS-A /eth-uplink/fabric/vlan #<br>commit-buffer       | トランザクションをシステムの設定にコ<br>ミットします。  |

#### Example

次の例は、ファブリック インターコネクト A 用にネームド VLAN を作成し、VLAN に finance という名前を付け、VLAN ID 3955 を割り当て、この VLAN をプライマリ VLAN にし、トランザクションをコミットします。

```
UCS-A# scope eth-uplink
UCS-A /eth-uplink # scope fabric a
UCS-A /eth-uplink/fabric # create vlan finance 3955
UCS-A /eth-uplink/fabric/vlan* # set sharing primary
UCS-A /eth-uplink/fabric/vlan* # commit-buffer
UCS-A /eth-uplink/fabric/vlan #
```

# プライベート VLAN 用セカンダリ VLAN の作成(両方のファブリック インターコネクトにアクセス可能)

#### C-

**重要 ID** が 3968 ~ 4047、4092 ~ 4096 の VLAN は作成できません。これらの範囲の VLAN ID は予 約済みです。

指定した VLAN ID は使用しているスイッチでもサポートされている必要があります。たとえば、Cisco Nexus 5000 シリーズスイッチでは、3968 ~ 4029の VLAN ID範囲が予約されています。Cisco UCS Manager で VLAN ID を指定する前に、その同じ VLAN ID がスイッチで使用可能であることを確認してください。

LAN クラウドの VLAN と SAN クラウドの FCoE VLAN の ID が同じであってはなりません。 VSAN 内の VLAN と FCoE VLAN で同じ ID を使用すると、その VLAN を使用しているすべて の vNIC とアップリンク ポートで重大な障害が発生し、トラフィックが中断されます。FCoE VLAN の ID と重複する ID が設定されたすべての VLAN 上でイーサネット トラフィックがド ロップされます。

|               | コマンドまたはアクション                                                       | 目的                                                                                                   |
|---------------|--------------------------------------------------------------------|----------------------------------------------------------------------------------------------------|
| ステップ1         | UCS-A# scope eth-uplink                                            | イーサネット アップリンク モードを開<br>始します。                                                                         |
| ステップ <b>2</b> | UCS-A /eth-uplink # <b>create vlan</b><br><i>vlan-name VLAN ID</i> | ネームド VLAN を作成し、VLAN 名と<br>VLAN ID を指定し、イーサネットアッ<br>プリンク VLAN モードを開始します。<br>VLAN名の大文字と小文字は区別されま<br>す。 |
| ステップ3         | UCS-A /eth-uplink/vlan # set sharing isolated                      | VLAN をセカンダリ VLAN として設定<br>します。                                                                       |
| ステップ4         | UCS-A /eth-uplink/vlan # set pubnwname<br>プライマリ VLAN 名             | このセカンダリ VLAN に関連付けられ<br>ているプライマリ VLANを指定します。                                                         |
| ステップ5         | UCS-A /eth-uplink/vlan # commit-buffer                             | トランザクションをシステムの設定にコ<br>ミットします。                                                                        |

#### 手順

#### 例

次の例は、両方のファブリックインターコネクト用のネームドVLANを作成し、VLAN に accounting という名前を付け、VLAN ID 2112 を割り当て、この VLAN をセカンダ リ VLAN として、セカンダリ VLAN をプライマリ VLAN と関連付け、トランザクションをコミットします。

UCS-A# scope eth-uplink UCS-A /eth-uplink # create vlan accounting 2112 UCS-A /eth-uplink/vlan\* # set sharing isolated UCS-A /eth-uplink/vlan\* # set pubnwname pvlan1000 UCS-A /eth-uplink/vlan\* # commit-buffer UCS-A /eth-uplink/vlan #

# プライベート VLAN 用セカンダリ VLAN の作成(1つのファブリックインターコネクトがアクセス可能)

#### C-

**重要 ID** が 3968 ~ 4047、4092 ~ 4096 の VLAN は作成できません。これらの範囲の VLAN ID は予 約済みです。

指定した VLAN ID は使用しているスイッチでもサポートされている必要があります。たとえば、Cisco Nexus 5000 シリーズスイッチでは、3968 ~ 4029の VLAN ID範囲が予約されています。Cisco UCS Manager で VLAN ID を指定する前に、その同じ VLAN ID がスイッチで使用可能であることを確認してください。

LAN クラウドの VLAN と SAN クラウドの FCoE VLAN の ID が同じであってはなりません。 VSAN 内の VLAN と FCoE VLAN で同じ ID を使用すると、その VLAN を使用しているすべて の vNIC とアップリンク ポートで重大な障害が発生し、トラフィックが中断されます。FCoE VLAN の ID と重複する ID が設定されたすべての VLAN 上でイーサネット トラフィックがド ロップされます。

|       | コマンドまたはアクション                                                 | 目的                                                                                                    |
|-------|--------------------------------------------------------------|----------------------------------------------------------------------------------------------------|
| ステップ1 | UCS-A# scope eth-uplink                                      | イーサネット アップリンク モードを開<br>始します。                                                                                              |
| ステップ2 | UCS-A /eth-uplink # scope fabric {a   b}                     | 指定したファブリック インターコネク<br>ト (A または B) のイーサネット アッ<br>プリンク ファブリック インターコネク<br>ト モードを開始します。                                       |
| ステップ3 | UCS-A /eth-uplink/fabric # create vlan<br>VLAN 名 VLAN ID     | ネームド VLAN を作成し、VLAN 名と<br>VLAN ID を指定し、イーサネット アッ<br>プリンク ファブリック インターコネク<br>ト VLAN モードを開始します。<br>VLAN名の大文字と小文字は区別されま<br>す。 |
| ステップ4 | UCS-A /eth-uplink/vlan # set sharing isolated                | VLAN をセカンダリ VLAN として設定<br>します。                                                                                            |
| ステップ5 | UCS-A /eth-uplink/vlan # set pubnwname<br>プライマリ VLAN 名       | このセカンダリ VLAN に関連付けられ<br>ているプライマリ VLANを指定します。                                                                              |
| ステップ6 | UCS-A /eth-uplink/fabric/vlan/member-port<br># commit-buffer | トランザクションをシステムの設定にコ<br>ミットします。                                                                                             |

次の例は、ファブリックインターコネクトA用のネームドVLANを作成し、VLAN に finance という名前を付け、VLAN ID 3955を割り当て、この VLAN をセカンダリ VLANとして、セカンダリVLANをプライマリVLANと関連付け、トランザクション をコミットします。

```
UCS-A# scope eth-uplink
UCS-A /eth-uplink # scope fabric a
UCS-A /eth-uplink/fabric # create vlan finance 3955
UCS-A /eth-uplink/fabric/vlan* # set sharing isolated
UCS-A /eth-uplink/fabric/vlan* # set pubnwname pvlan1000
UCS-A /eth-uplink/fabric/vlan* # commit-buffer
UCS-A /eth-uplink/fabric/vlan #
```

### vNIC での PVLAN の許可

#### 手順

|               | -                                                                | -                                                   |
|---------------|------------------------------------------------------------------|-----------------------------------------------------|
|               | コマンドまたはアクション                                                     | 目的                                                  |
| ステップ1         | UCS-A# scope org /                                               | ルート組織モードを開始します。                                     |
| ステップ <b>2</b> | UCS-A /org # scope service-profile<br>profile-name               | トランザクションをシステムの設定にコ<br>ミットします。                       |
| ステップ3         | UCS-A /org/service-profile # scope vnic<br>vnic-name             | 指定された vNIC のコマンドモードを開<br>始します。                      |
| ステップ4         | UCS-A /org/service-profile/vnic # create<br>eth-if コミュニティ VLAN名  | コミュニティ VLAN が指定の vNIC ヘア<br>クセスすることを可能にします。         |
| ステップ5         | UCS-A /org/service-profile/vnic/eth-if* #<br>exit                | 指定した vNIC のインターフェイス コン<br>フィギュレーション モードから移動し<br>ます。 |
| ステップ6         | UCS-A /org/service-profile/vnic* # create<br>eth-if プライマリ VLAN 名 | 指定した vNIC にプライマリ VLAN がア<br>クセスすることを許可します。          |
| ステップ1         | UCS-A /org/service-profile/vnic #<br>commit-buffer               | トランザクションをシステムの設定にコ<br>ミットします。                       |

#### 例

次の例は、コミュニティ VLAN「cVLAN102」とプライマリ VLAN「primaryVLAN100」 を vNIC「vnic\_1」に割り当てて、トランザクションをコミットする方法を示していま す。

```
UCS-A# scope org /
UCS-A /org # scope service-profile GSP1
UCS-A /org/service-profile # scope vnic vnic_1
UCS-A /org/service-profile/vnic # create eth-if cVLAN102
UCS-A /org/service-profile/vnic/eth-if* # exit
UCS-A /org/service-profile/vnic # create eth-if primaryVLAN100
UCS-A /org/service-profile/vnic* # commit-buffer
```

### アプライアンス クラウドでのプライベート VLAN のプライマリ VLAN の作成

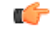

Important T

ID が 3968 ~ 4047、4092 ~ 4096 の VLAN は作成できません。これらの範囲の VLAN ID は予約済みです。

指定した VLAN ID は使用しているスイッチでもサポートされている必要があります。たとえば、Cisco Nexus 5000 シリーズスイッチでは、3968 ~ 4029の VLAN ID範囲が予約されています。Cisco UCS Manager で VLAN ID を指定する前に、その同じ VLAN ID がスイッチで使用可能であることを確認してください。

LAN クラウドの VLAN と SAN クラウドの FCoE VLAN の ID が同じであってはなりません。 VSAN 内の VLAN と FCoE VLAN で同じ ID を使用すると、その VLAN を使用しているすべて の vNIC とアップリンク ポートで重大な障害が発生し、トラフィックが中断されます。FCoE VLAN の ID と重複する ID が設定されたすべての VLAN 上でイーサネット トラフィックがド ロップされます。

#### Procedure

|       | Command or Action                                     | Purpose                                                                                             |
|-------|-------------------------------------------------------|----------------------------------------------------------------------------------------------------|
| ステップ1 | UCS-A# scope eth-storage                              | イーサネット ストレージ モードを開始<br>します。                                                                         |
| ステップ2 | UCS-A /eth-storage # create vlan<br>vlan-name VLAN ID | ネームド VLAN を作成し、VLAN 名と<br>VLAN ID を指定し、イーサネットスト<br>レージ VLAN モードを開始します。<br>VLAN名の大文字と小文字は区別されま<br>す。 |
| ステップ3 | UCS-A /eth-storage/vlan* # set sharing<br>primary     | VLAN をプライマリ VLAN として設定<br>します。                                                                      |
| ステップ4 | UCS-A /eth-storage/vlan* # commit-buffer              | トランザクションをシステムの設定にコ<br>ミットします。                                                                       |

#### Example

次の例では、ファブリックインターコネクト A 用にネームド VLAN を作成して名前 を付け、VLAN ID を割り当てて、その VLAN をプライマリ VLAN に指定し、トラン ザクションをコミットします。

UCS-A# scope eth-storage UCS-A /eth-storage # create vlan primaryvlan500 500 UCS-A /eth-storage/vlan\* # set sharing primary UCS-A /eth-storage/vlan\* # commit-buffer UCS-A /eth-storage/vlan #

### アプライアンス クラウドでのプライベート VLAN のセカンダリ VLAN の作成

#### C-

**重要 ID** が 3968 ~ 4047、4092 ~ 4096 の VLAN は作成できません。これらの範囲の VLAN ID は予 約済みです。

指定した VLAN ID は使用しているスイッチでもサポートされている必要があります。たとえば、Cisco Nexus 5000 シリーズスイッチでは、3968 ~ 4029の VLAN ID範囲が予約されています。Cisco UCS Manager で VLAN ID を指定する前に、その同じ VLAN ID がスイッチで使用可能であることを確認してください。

LAN クラウドの VLAN と SAN クラウドの FCoE VLAN の ID が同じであってはなりません。 VSAN 内の VLAN と FCoE VLAN で同じ ID を使用すると、その VLAN を使用しているすべて の vNIC とアップリンク ポートで重大な障害が発生し、トラフィックが中断されます。FCoE VLAN の ID と重複する ID が設定されたすべての VLAN 上でイーサネット トラフィックがド ロップされます。

|               | コマンドまたはアクション                                          | 目的                                                                                                   |
|---------------|-------------------------------------------------------|----------------------------------------------------------------------------------------------------|
| ステップ1         | UCS-A# scope eth-storage                              | イーサネット ストレージ モードを開始<br>します。                                                                          |
| ステップ2         | UCS-A /eth-storage # create vlan<br>vlan-name VLAN ID | ネームド VLAN を作成し、VLAN 名と<br>VLAN ID を指定し、イーサネット スト<br>レージ VLAN モードを開始します。<br>VLAN名の大文字と小文字は区別されま<br>す。 |
| ステップ <b>3</b> | UCS-A /eth-storage/vlan* # set sharing isolated       | VLAN をセカンダリ VLAN として設定<br>します。                                                                       |

|       | コマンドまたはアクション                                                          | 目的                                           |
|-------|-----------------------------------------------------------------------|----------------------------------------------|
| ステップ4 | UCS-A /eth-storage/vlan*# <b>set pubnwname</b><br>プライマリ <i>VLAN</i> 名 | このセカンダリ VLAN に関連付けられ<br>ているプライマリ VLANを指定します。 |
| ステップ5 | UCS-A /eth-storage/vlan* # commit-buffer                              | トランザクションをシステムの設定にコ<br>ミットします。                |

次の例では、ファブリック インターコネクト A 用のネームド VLAN を作成して名前 を付け、VLAN ID を割り当てて、その VLAN をセカンダリ VLAN に指定し、プライ マリ VLAN に関連付けてから、トランザクションをコミットします。

#### UCS-A# scope eth-storage

```
UCS-A /eth-storage # create vlan isovlan501 501
UCS-A /eth-storage/vlan* # set sharing isolated
UCS-A /eth-storage/vlan* # set pubnwname primaryvlan500
UCS-A /eth-storage/vlan* # commit-buffer
UCS-A /eth-storage/vlan # #
```

### コミュニティ VLAN

Cisco UCS Manager UCS ファブリックインターコネクトのコミュニティ VLAN をサポートしま す。コミュニティ ポートは、コミュニティ ポート同士、および無差別ポートと通信します。 コミュニティ ポートは、他のコミュニティの他のすべてのポート、または PVLAN 内の独立 ポートからレイヤ2分離されています。ブロードキャストは PVLAN だけに関連付けられたコ ミュニティ ポートと他の無差別ポート間で送信されます。無差別ポートは、PVLAN 内の独立 ポート、コミュニティ ポートなどのすべてのインターフェイスと通信できます。

### コミュニティ VLAN の作成

|               | コマンドまたはアクション                                | 目的                                |
|---------------|---------------------------------------------|-----------------------------------|
| ステップ1         | UCS-A# scope eth-uplink.                    | イーサネット アップリンク モードを開<br>始します。      |
| ステップ <b>2</b> | UCS-A# /eth-uplink/ # create vlan ID .      | 指定した VLAN ID を持つ VLAN を作成<br>します。 |
| ステップ <b>3</b> | UCS-A# /eth-uplink/ vlan # set sharing タイプ. | VLAN タイプを指定します。                   |

|       | コマンドまたはアクション                                | 目的                            |
|-------|---------------------------------------------|-------------------------------|
| ステップ4 | UCS-A#/eth-uplink/vlan#set pubnwname<br>名前. | プライマリ VLAN の関連付けを指定し<br>ます。   |
| ステップ5 | UCS-A#/eth-uplink/ vlan # commit-buffer.    | トランザクションをシステムの設定にコ<br>ミットします。 |

次に、コミュニティ VLAN を作成する例を示します。

```
UCS-A# scope eth-uplink
```

```
UCS-A /eth-uplink # create vlan vlan203 203
UCS-A /eth-uplink/vlan* # set sharing community
UCS-A /eth-uplink/vlan* # set pubname vlan200
UCS-A /eth-uplink/vlan* # commit-buffer
UCS-A /eth-uplink/vlan* # exit
UCS-A /vlan-group #
```

### コミュニティ VLAN の表示

#### 手順

|               | コマンドまたはアクション           | 目的                          |
|---------------|------------------------|-----------------------------|
| ステップ1         | UCS-A# scope org       | Cisco UCS Manager 組織を入力します。 |
| ステップ <b>2</b> | UCS-A /org # show vlan | 組織に使用可能なグループを表示しま<br>す。     |

#### 例

次の例では、ルート組織で使用可能な VLAN グループを表示します。

UCS-A# **scope org** UCS-A# /org/# **show vlan** VLAN Group:

| Name<br>Vlan                  | VLAN ID    | Fabric ID    | Native VLAN | Sharing Type          | Primary            |
|-------------------------------|------------|--------------|-------------|-----------------------|--------------------|
|                               | 100        |              | No          | Primary               | vlan100            |
| vlan100<br>vlan100<br>vlan100 | 101<br>203 | Dual<br>Dual | No<br>No    | Isolated<br>Community | vlan100<br>vlan200 |

### vNIC でのコミュニティ VLAN の許可

#### 手順

|               | コマンドまたはアクション                                                     | 目的                                                                |
|---------------|------------------------------------------------------------------|-------------------------------------------------------------------|
| ステップ1         | UCS-A# scope org org-name                                        | 指定した組織の組織モードを開始しま<br>す。ルート組織モードを開始するには、<br>org-name として / を入力します。 |
| ステップ <b>2</b> | UCS-A /org # scope service-profile<br>profile-name               | トランザクションをシステムの設定にコ<br>ミットします。                                     |
| ステップ3         | UCS-A /org/service-profile # scope vnic<br>vnic-name             | 指定された vNIC のコマンドモードを開<br>始します。                                    |
| ステップ4         | UCS-A /org/service-profile/vnic # create<br>eth-if コミュニティ VLAN 名 | コミュニティ VLAN が指定の vNIC ヘア<br>クセスすることを可能にします。                       |
| ステップ5         | UCS-A /org/service-profile/vnic #<br>commit-buffer               | トランザクションをシステムの設定にコ<br>ミットします。                                     |

#### 例

次に、コミュニティ VLAN cVLAN101 を vNIC vnic\_1 を割り当て、トランザクション をコミットする方法の例を示します。

```
UCS-A# scope org /
UCS-A /org # scope service-profile GSP1
UCS-A /org/service-profile # scope vnic vnic_1
UCS-A /org/service-profile/vnic # create eth-if cVLAN101
UCS-A /org/service-profile/vnic* # commit-buffer
```

### 無差別アクセス ポートまたはトランク ポートでの PVLAN の許可

無差別アクセスポートでは、隔離された VLAN とコミュニティ VLAN は同じプライマリ VLAN に関連付ける必要があります。

無差別トランク ポートでは、異なる VLAN に属する隔離 VLAN やコミュニティ VLAN が、普通の VLAN 同様に許容されます。

|       | コマンドまたはアクション              | 目的                          |
|-------|---------------------------|-----------------------------|
| ステップ1 | UCS-A # scope eth-storage | イーサネット ストレージ モードを開始<br>します。 |

|               | コマントまたはアクション                                                                         | 目的                                                                         |
|---------------|--------------------------------------------------------------------------------------|----------------------------------------------------------------------------|
| ステップ <b>2</b> | UCS-A /eth-storage # scope vlan ISO VLAN<br>名                                        | 指定された隔離 VLAN を入力します。                                                       |
| ステップ3         | UCS-A /eth-storage/vlan <b># create</b><br><b>member-port</b> ファブリック スロット番<br>号ポート番号 | 指定したファブリックのメンバポート<br>を作成し、スロット番号、およびポート<br>番号を割り当て、メンバポートの範囲<br>の設定を開始します。 |
| ステップ4         | UCS-A /eth-storage/vlan/member-port # exit                                           | VLAN モードに戻ります。                                                             |
| ステップ5         | UCS-A /eth-storage/vlan # exit                                                       | イーサネット ストレージ モードに戻り<br>ます。                                                 |
| ステップ6         | UCS-A /eth-storage # scope vlan コミュニ<br>ティ VLAN 名                                    | 指定されたコミュニティ VLAN を入力<br>します。                                               |
| ステップ1         | UCS-A /eth-storage/vlan <b># create</b><br><b>member-port</b> ファブリック スロット番<br>号ポート番号 | 指定したファブリックのメンバポート<br>を作成し、スロット番号、およびポート<br>番号を割り当て、メンバポートの範囲<br>の設定を開始します。 |
| ステップ8         | UCS-A /eth-storage/vlan/member-port #<br>commit-buffer                               | トランザクションをシステムの設定にコ<br>ミットします。                                              |

次に、同じプライマリ VLAN に隔離 VLAN とコミュニティ VLAN を同じアプライア ンス ポートに関連付け、トランザクションをコミットする方法の例を示します。

```
UCS-A# scope eth-storage
UCS-A /eth-storage # scope vlan isovlan501
UCS-A /eth-storage/vlan # create member-port a 1 2
UCS-A /eth-storage/vlan/member-port* # exit
UCS-A /eth-storage/vlan* # exit
UCS-A /eth-storage* # scope vlan cvlan502
UCS-A /eth-storage/vlan* # create member-port a 1 2
UCS-A /eth-storage/vlan/member-port* # commit-buffer
UCS-A /eth-storage/vlan/member-port #
```

### コミュニティ VLAN の削除

Cisco UCS Manager に、削除するものと同じ VLAN ID を持つネームド VLAN が含まれている 場合、この ID を持つネームド VLAN がすべて削除されるまで、この VLAN はファブリック インターコネクト設定から削除されません。

プライベートプライマリ VLAN を削除する場合は、セカンダリ VLAN を動作している別のプ ライマリ VLAN に再割り当てする必要があります。

#### 始める前に

ファブリックインターコネクトから VLAN を削除する前に、その VLAN がすべての vNIC と vNIC テンプレートから削除されていることを確認します。

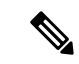

(注)

vNIC または vNIC テンプレートに割り当てられている VLAN を削除すると、vNIC によって VLAN がフラップする可能性があります。

#### 手順

|       | コマンドまたはアクション                                               | 目的                                                                                                   |
|-------|------------------------------------------------------------|----------------------------------------------------------------------------------------------------|
| ステップ1 | UCS-A# scope eth-uplink                                    | イーサネット アップリンク モードを開<br>始します。                                                                         |
| ステップ2 | (任意) UCS-A /eth-uplink # scope<br>fabric {a   b}           | イーサネット アップリンク ファブリッ<br>クモードを開始します。指定されたファ<br>ブリック (aまたはb) からだけネーム<br>ド VLAN 削除するには、このコマンド<br>を使用します。 |
| ステップ3 | UCS-A /eth-uplink # <b>delete community</b><br>vlan VLAN 名 | 指定されたコミュニティ VLAN を削除<br>します。                                                                         |
| ステップ4 | UCS-A /eth-uplink # commit-buffer                          | トランザクションをシステムの設定にコ<br>ミットします。                                                                        |

#### 例

次の例は、コミュニティ VLAN を削除し、トランザクションをコミットします。

UCS-A# scope eth-uplink UCS-A /eth-uplink # delete commnity vlan vlan203 UCS-A /eth-uplink\* # commit-buffer UCS-A /eth-uplink #

# VLAN ポート数の表示

#### 手順

|               | コマンドまたはアクション                                                       | 目的                                                    |
|---------------|--------------------------------------------------------------------|-------------------------------------------------------|
| ステップ1         | UCS-A# scope fabric-interconnect {a   b}                           | 指定したファブリック インターコネク<br>トのファブリック インターコネクト<br>モードを開始します。 |
| ステップ <b>2</b> | UCS-A /fabric-interconnect # <b>show</b><br><b>vlan-port-count</b> | VLAN ポート数を表示します。                                      |

#### 例

次に、ファブリックインターコネクトAのVLANポート数を表示する例を示します。

UCS-A# scope fabric-interconnect a UCS-A /fabric-interconnect # show vlan-port-count

| VLAN-Port Co | ount:       |             |         |         |           |       |       |         |
|--------------|-------------|-------------|---------|---------|-----------|-------|-------|---------|
| VLAN-Port Li | imit Access | VLAN-Port ( | Count B | order N | /LAN-Port | Count | Alloc | Status  |
|              |             |             |         |         |           |       |       |         |
| 6000         |             | 3           |         |         | 0         |       | Av    | ailable |

# **VLAN**ポート数の最適化

VLAN ポート数の最適化を使用すると、複数の VLAN の状態を単一の内部状態にマッピング できます。VLAN ポート数の最適化を有効にすると、Cisco UCS Manager は、ポート VLAN メ ンバーシップに基づいて VLAN を論理的にグループ化します。このグループ化により、ポー ト VLAN 数の制限が増加します。VLAN ポート数の最適化によりさらに VLAN 状態が圧縮さ れ、ファブリックインターコネクトの CPU の負荷が減少します。この CPU の負荷の軽減によ り、より多くの VLAN をより多くの vNIC に展開できるようになります。VLAN のポート数を 最適化しても、vNIC 上の既存の VLAN 設定は変更されません。

VLANポート数の最適化は、デフォルトで無効になっています。このオプションは、必要に応じて有効または無効にできます。

#### ¢

- ●VLAN ポート数の最適化を有効にすると、使用可能な VLAN ポートの数が増加します。
   最適化されていない状態でポート VLAN 数が VLAN の最大数を超えた場合、VLAN ポート数の最適化を無効にすることはできません。
  - ・VLAN ポート数の最適化は、Cisco UCS 6100 シリーズ ファブリック インターコネクトで はサポートされていません。

Cisco UCS 6400 シリーズ ファブリック インターコネクトでは、PV カウントが 16000 を超える 場合、VLAN ポート カウントの最適化が実行されます。

Cisco UCS 6400 シリーズファブリックインターコネクト がイーサネットスイッチングモードのとき:

- •FIは VLAN ポートの数の最適化の有効化をサポートしていません
- FIは、EHM モードと同様に、VLAN ポートの数の最適化が無効に設定されているとき、 16000 個の PVをサポートします

次の表は、UCS 6200、6300、Cisco UCS 6400 シリーズ ファブリック インターコネクトs 上の VLAN ポート数最適化を行う PV 数の有効化および無効化について説明しています。

|                                          | 6200 シリーズ FI | 6300 シリーズ FI | 6400 シリーズ FI |
|------------------------------------------|--------------|--------------|--------------|
| VLAN ポート カウン<br>トの最適化が無効にさ<br>れた PV カウント | 32000        | 16000        | 16000        |
| VLAN ポート カウン<br>トの最適化が有効にさ<br>れた PV カウント | 64000        | 64000        | 64000        |

### ポート VLAN 数の最適化のイネーブル化

#### 手順

|               | コマンドまたはアクション                       | 目的                                     |
|---------------|------------------------------------|----------------------------------------|
| ステップ1         | UCS-A# scope eth-uplink            | イーサネット アップリンク モードを開<br>始します。           |
| ステップ <b>2</b> | UCS-A /eth-uplink# show detail     | ファブリック ポート チャネルの vHBA<br>リセット設定を表示します。 |
| ステップ3         | UCS-A /eth-uplink* # commit-buffer | トランザクションをシステムの設定にコ<br>ミットします。          |

#### 例

次の例は、ファブリックポートチャネル vHBA のリセット設定を示しています。

```
UCS-A# scope eth-uplink
UCS-A /eth-uplink # show detail
UCS-A /eth-uplink* # commit-buffer
UCS-A /eth-uplink#
```

Ethernet Uplink: Mode: End Host MAC Table Aging Time (dd:hh:mm:ss): Mode Default VLAN Port Count Optimization: Disabled Fabric Port Channel vHBA reset: Disabled service for unsupported transceivers: Disabled

### ポート VLAN 数最適化のディセーブル化

ポート VLAN 数が最適化されていない状態で使用可能な上限数よりも多くのポート VLAN が ある場合、最適化をディセーブルにできません。

#### 手順

|       | コマンドまたはアクション                                                   | 目的                             |
|-------|----------------------------------------------------------------|--------------------------------|
| ステップ1 | UCS-A# scope eth-uplink                                        | イーサネット アップリンク モードを開<br>始します。   |
| ステップ2 | UCS-A /eth-uplink# set<br>vlan-port-count-optimization disable | ポート VLAN 数の最適化をディセーブ<br>ルにします。 |
| ステップ3 | UCS-A /eth-uplink # commit-buffer                              | トランザクションをシステムの設定にコ<br>ミットします。  |

#### 例

次の例では、ポート VLAN 数の最適化をディセーブルにする方法を示します。

```
UCS-A# scope eth-uplink
UCS-A /eth-uplink # set vlan-port-count-optimization disable
UCS-A /eth-uplink* # commit-buffer
UCS-A /eth-uplink#
```

# ポート VLAN 数最適化グループの表示

|               | コマンドまたはアクション                                                  | 目的                                         |
|---------------|---------------------------------------------------------------|--------------------------------------------|
| ステップ1         | UCS-A# scope eth-uplink                                       | イーサネット アップリンク モードを開<br>始します。               |
| ステップ <b>2</b> | UCS-A /eth-uplink# show<br>vlan-port-count-optimization group | ポート VLAN 数の最適化によりグルー<br>プ化された VLAN を表示します。 |

次の例では、ファブリックaおよびbのポート VLAN 数の最適化グループを表示します。

#### UCS-A# scope eth-uplink

UCS-A /eth-uplink # **show vlan-port-count-optimization group** VLAN Port Count Optimization Group:

| Fabric ID | Group ID | VLAN ID |
|-----------|----------|---------|
|           |          |         |
| A         | 5        | 6       |
| A         | 5        | 7       |
| A         | 5        | 8       |
| В         | 10       | 100     |
| В         | 10       | 101     |
|           |          |         |

# VLAN グループ

VLAN グループでは、イーサネット アップリンク ポートの VLAN を機能別または特定のネッ トワークに属する VLAN 別にグループ化できます。VLAN メンバーシップを定義し、そのメ ンバーシップをファブリック インターコネクト上の複数のイーサネット アップリンク ポート に適用することができます。

(注) Cisco UCS Manager では、最大 200 個の VLAN グループをサポートします。200 を超える VLAN グループを作成していると Cisco UCS Manager で判別すると、VLAN の圧縮をディセーブルに します。

インバンドおよびアウトオブバンド (OOB) VLAN グループを構成し、それを使用してブレー ドおよびラック サーバーの Cisco Integrated Management Interface (CIMC) にアクセスすること ができます。Cisco UCS Manager は、アップリンク インターフェイスまたはアップリンク ポー ト チャネルでの OOB IPv4 およびインバンド IPv4/IPv6 VLAN グループの使用をサポートしま す。

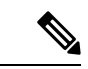

(注) インバンド管理は、VLAN2またはVLAN3ではサポートされていません。

VLAN を VLAN グループに割り当てた後、VLAN グループに対する変更は VLAN グループで 設定されたすべてのイーサネット アップリンク ポートに適用されます。また、VLAN グルー プによって、分離 VLAN 間での VLAN の重複を識別することができます。

VLAN グループ下にアップリンク ポートを設定できます。VLAN グループ用にアップリンク ポートを設定すると、そのアップリンク ポートは関連する VLAN グループに属している VLAN のすべてと、LAN Uplinks Manager を使用するアップリンクに関連付けられている個々の VLAN (存在する場合)をサポートします。さらに、その VLAN グループとの関連付けが選択され ていないすべてのアップリンクは、VLAN グループの一部である VLAN のサポートを停止します。

[LAN Cloud] または [LAN Uplinks Manager] から VLAN グループを作成できます。

### VLAN グループの作成

手順

|               | コマンドまたはアクション                                                                | 目的                                                                                                    |
|---------------|-----------------------------------------------------------------------------|----------------------------------------------------------------------------------------------------|
| ステップ1         | UCS-A# scope eth-uplink.                                                    | イーサネット アップリンク モードを開<br>始します。                                                                                                    |
|               |                                                                             | VLAN グループ名は大文字と小文字が区<br>別されます。                                                                                                    |
| ステップ <b>2</b> | UCS-A#/eth-uplink/#create vlan-group名<br>前                                  | 指定された名前で VLAN グループを作<br>成します。                                                                                                    |
|               |                                                                             | この名前には、1~32文字の英数字を<br>使用できます。- (ハイフン)、_(アン<br>ダースコア)、: (コロン)、および.<br>(ピリオド)は使用できますが、それ以<br>外の特殊文字とスペースは使用できませ<br>ん。また、オブジェクトが保存された後<br>に、この名前を変更することはできませ<br>ん。 |
| ステップ3         | UCS-A# /eth-uplink/ vlan-group#create<br>member-vlanID                      | 作成された VLAN グループに指定した<br>VLAN を追加します。                                                                                                    |
| ステップ4         | UCS-A# /eth-uplink/vlan-group #create<br>member-port [member-port-channel]. | VLAN グループにアップリンク イーサ<br>ネット ポートを割り当てます。                                                                                                    |
| ステップ5         | UCS-A#/vlan-group* # commit-buffer.                                         | トランザクションをシステムの設定にコ<br>ミットします。                                                                                                    |

#### 例

次に、VLAN グループを作成する例を示します。

```
UCS-A# scope eth-uplink
UCS-A /eth-uplink # create vlan-group eng
UCS-A /eth-uplink/vlan-group* # create member-vlan 3
UCS-A /eth-uplink/vlan-group* # commit-buffer
UCS-A /vlan-group #
```

インバンド VLAN グループを設定し、リモートユーザにインバンド サービス プロファイルを 介したアクセスを提供します。

#### 手順

|               | コマンドまたはアクション                                                                             | 目的                                                                      |
|---------------|------------------------------------------------------------------------------------------|-------------------------------------------------------------------------|
| ステップ1         | UCS-A# scope eth uplink                                                                  | イーサネット アップリンク コンフィ<br>ギュレーション モードを開始します。                                |
| ステップ <b>2</b> | UCS-A /eth-uplink # <b>create vlan-group</b> イ<br>ンバンド VLAN 名                            | VLAN グループを指定された名前で作成<br>し、VLAN グループ コンフィギュレー<br>ション モードを開始します。          |
| ステップ3         | UCS-A /eth-uplink/vlan-group # <b>create</b><br>member-vlanインバンド VLAN 名インバ<br>ンド VLAN ID | 指定した VLAN を VLAN グループに追<br>加し、VLAN グループ メンバ コンフィ<br>ギュレーション モードを開始します。  |
| ステップ4         | UCS-A /eth-uplink/vlan-group/member-vlan<br># exit                                       | VLAN グループ メンバ コンフィギュ<br>レーション モードを終了します。                                |
| ステップ5         | UCS-A /eth-uplink/vlan-group # create<br>member-port <i>fabric</i> スロット番号ポート<br>番号       | 指定したファブリックのメンバポート<br>を作成し、スロット番号、およびポート<br>番号を割り当て、メンバポートの設定<br>を開始します。 |
| ステップ6         | UCS-A /eth-uplink/vlan-group/member-port<br># commit-buffer                              | トランザクションをコミットします。                                                       |

#### 例

次の例では、inband-vlan-group という名前の VLAN グループを作成し、Inband\_VLAN という名前のグループメンバを作成し、VLAN ID 888 を割り当て、ファブリック A と ファブリック B のメンバ ポートを作成し、トランザクションをコミットします。

#### UCS-A# scope eth-uplink

```
UCS-A /eth-uplink # create vlan-group inband-vlan-group
UCS-A /eth-uplink/vlan-group* # create member-vlan Inband_VLAN 888
UCS-A /eth-uplink/vlan-group/member-vlan* # exit
UCS-A /eth-uplink/vlan-group* # create member-port a 1 23
UCS-A /eth-uplink/vlan-group/member-port* # exit
UCS-A /eth-uplink/vlan-group* # create member-port b 1 23
UCS-A /eth-uplink/vlan-group/member-port* # commit-buffer
UCS-A /eth-uplink/vlan-group/member-port # exit
UCS-A /eth-uplink/vlan-group/member-port # exit
```

#### 次のタスク

インバンド サービス プロファイルにインバンド VLAN グループを割り当てます。

### VLAN グループの表示

手順

|               | コマンドまたはアクション                 | 目的                          |
|---------------|------------------------------|-----------------------------|
| ステップ1         | UCS-A# scope org             | Cisco UCS Manager 組織を入力します。 |
| ステップ <b>2</b> | UCS-A /org # show vlan-group | 組織に使用可能なグループを表示しま<br>す。     |

#### 例

次の例では、ルート組織で使用可能な VLAN グループを表示します。

```
UCS-A# scope org
UCS-A# /org/# show vlan-group
VLAN Group:
Name
----
eng
hr
finance
```

### VLAN グループの削除

手順

|       | コマンドまたはアクション                                          | 目的                            |
|-------|-------------------------------------------------------|-------------------------------|
| ステップ1 | UCS-A# scope eth-uplink.                              | イーサネット アップリンク モードを開<br>始します。  |
| ステップ2 | UCS-A# /eth-uplink/ # <b>delete vlan-group</b> 名<br>前 | 指定したVLANグループを削除します。           |
| ステップ3 | UCS-A#/eth-uplink* # commit-buffer.                   | トランザクションをシステムの設定にコ<br>ミットします。 |

#### 例

次に、VLAN グループを削除する例を示します。

UCS-A# scope eth-uplink UCS-A /eth-uplink # delete vlan-group eng UCS-A /eth-uplink\* # commit-buffer UCS-A /eth-uplink #

### 予約済みの VLAN の変更

このタスクは、予約済みの VLAN ID を変更する方法を説明します。予約済みの VLAN の変更 により、既存のネットワーク設定を使用して、Cisco UCS 6200 シリーズファブリックインター コネクトから Cisco UCS 6454 ファブリック インターコネクトにより柔軟に送信します。予約 済みの VLAN ブロックは、デフォルト範囲と競合する既存の適切な Vlan を再設定するのでは なく、128 個の未使用の VLAN の連続ブロックを割り当てることで設定可能です。たとえば、 予約済みの VLAN を 3912 に変更すると、新しい VLAN ブロック範囲が 3912 ~ 4039 になりま す。2 ~ 3915 までの開始 ID を持つ 128 個の VLAN ID で任意の連続したブロックを選択する ことができます。予約済みの VLAN を変更するには、新しい値を有効にするため 6454 ファブ リック インターコネクトをリロードする必要があります。

#### 手順

|               | コマンドまたはアクション                                                    | 目的                                                                        |
|---------------|-----------------------------------------------------------------|---------------------------------------------------------------------------|
| ステップ1         | UCS-A# scope eth-uplink.                                        | イーサネット アップリンク モードを開<br>始します。                                              |
| ステップ <b>2</b> | UCS A #/eth-uplink/# <b>show reserved-vlan</b><br>°             | これには、予約済みの VLAN ID が表示<br>されます。                                           |
| ステップ3         | UCS A #/eth-uplink/#scope reserved-vlan                         | 予約済みの VLAN ID の仕様モードを開<br>始します。                                           |
| ステップ4         | UCS-A #/eth-uplink/reserved-vlan #set start-vlan-id [vlan id] 。 | 新しい予約済みの VLAN 開始 ID を割り<br>当てます。2 ~ 3915 までの予約済みの<br>VLAN 範囲の ID を指定できます。 |
| ステップ5         | UCS-A#/eth-uplink/reserved-vlan* #<br>commit-buffer             | トランザクションをシステムの設定にコ<br>ミットします。                                             |

#### 例

次の例では、予約済みの VLAN ID を変更する方法を示します。

```
UCS-A# scope eth-uplink
UCS-A /eth-uplink # show reserved-vlan
UCS-A /eth-uplink/ # scope reserved-vlan
UCS-A /eth-uplink/reserved-vlan # set start-vlan-id 3912
UCS-A /eth-uplink/reserved-vlan/* # commit-buffer
```

# **VLAN** 権限

VLAN 権限は、指定した組織および VLAN が属するサービス プロファイル組織に基づいて VLAN へのアクセスを制限します。VLAN 権限により、サービス プロファイルの vNIC に割り 当てることができる VLAN のセットも制限されます。VLAN 権限はオプションの機能であり、 デフォルトでは無効になっています。この機能は、要件に応じて有効または無効にできます。 この機能を無効にすると、すべての VLAN にすべての組織からグローバルでアクセスできる ようになります。

```
(注)
```

[LAN] > [LAN Cloud] > [Global Policies] > [Org Permissions] の順で組織権限を有効にすると、 VLAN の作成時に、[Create VLANs] ダイアログボックスに [Permitted Orgs for VLAN(s)] オプションが表示されます。[Org Permissions] を有効にしないと、[Permitted Orgs for VLAN(s)] オプションは表示されません。

組織の権限を有効にすると、VLAN の組織を指定できます。組織を指定すると、その VLAN は特定の組織とその構造下にあるすべてのサブ組織で利用可能になります。他の組織のユーザ は、この VLAN にアクセスできません。また、VLAN アクセス要件の変更に基づいて VLAN の権限を随時変更できます。

注意 VLAN の組織権限をルート レベルで組織に割り当てると、すべてのサブ組織が VLAN にアク セスできるようになります。ルート レベルで組織権限を割り当てた後で、サブ組織に属する VLAN の権限を変更した場合は、その VLAN はルートレベルの組織で使用できなくなります。

### **VLAN** 権限の作成

|       | コマンドまたはアクション                               | 目的                                                  |
|-------|--------------------------------------------|-----------------------------------------------------|
| ステップ1 | UCS-A# scope org.                          | Cisco UCS Manager VLAN 組織を入力し<br>ます。                |
| ステップ2 | UCS-A#/org/#create vlan-permitVLAN 権<br>限名 | 指定された VLAN 権限を作成し、その<br>組織に VLAN アクセス権限を割り当て<br>ます。 |
| ステップ3 | UCS-A#/org* # commit-buffer                | トランザクションをシステムの設定にコ<br>ミットします。                       |

次の例では、組織用の VLAN 権限を作成する方法を示します。

```
UCS-A# scope org
UCS-A /org # create vlan-permit dev
UCS-A /org* # commit-buffer
UCS-A /org #
```

### VLAN 権限の表示

#### 手順

|       | コマンドまたはアクション                  | 目的                          |
|-------|-------------------------------|-----------------------------|
| ステップ1 | UCS-A# scope org              | Cisco UCS Manager 組織を入力します。 |
| ステップ2 | UCS-A /org # show vlan-permit | 組織で使用可能な権限を表示します。           |

#### 例

次の例では、このVLANにアクセスするための権限を持つVLAN グループを表示します。

```
UCS-A# scope org
UCS-A# /org/# show vlan-permit
VLAN Group:
Name
----
eng
hr
finance
```

### **VLAN** 権限の削除

|       | コマンドまたはアクション                                        | 目的                                   |
|-------|-----------------------------------------------------|--------------------------------------|
| ステップ1 | UCS-A# scope org.                                   | Cisco UCS Manager VLAN 組織を入力し<br>ます。 |
| ステップ2 | UCS-A#/org/# <b>delete vlan-permit</b> VLAN 権<br>限名 | VLAN へのアクセス権を削除します。                  |
| ステップ3 | UCS-A#/org* # commit-buffer                         | トランザクションをシステムの設定にコ<br>ミットします。        |

次に、組織から VLAN 権限を削除する例を示します。

```
UCS-A# scope org
UCS-A /org # delete vlan-permit dev
UCS-A /org* # commit-buffer
UCS-A /org #
```

# ファブリック ポート チャネル vHBA

仮想ホスト バス アダプタ(vHBA)は、仮想マシンを論理的にファブリック インターコネク ト上の仮想インターフェイスに接続し、仮想マシンがそのインターフェイスによってトラフィッ クを送受信できるようにします。これは現在、ファイバ チャネル モード (エンドホスト モー ド/スイッチ モード)を使用して実現されています。

ファブリックインターコネクトと I/O モジュール (IOM) 間のメンバー リンクの追加または 削除を伴うポート チャネル操作です。このような操作を行うと、I/O の一時停止が長くなった り、仮想マシンからそのターゲットへの接続が切断されたりする可能性があり、vHBA リセッ トのサポートが必要になります。

ファブリック ポートチャネル vHBA リセットが有効に設定されている場合、Cisco UCS IOM ポート チャネル メンバーシップが変更されると、ファブリック インターコネクトは、その Cisco UCS IOM を介して設定された各 vhba に登録済み状態変更通知(Registered State Change Notification、RSCN)パケットを送信します。RSCN は、仮想インターフェイス カード(VIC) または VIC ドライバがファブリック ポートチャネル vHBA をリセットし、接続を復元できる ようにします。

デフォルトでは、ファブリックポートチャネルのvHBAリセットは無効に設定されています。 この構成は、追加の帯域幅をサポートし、より大きな回復力を提供します。

#### C)

**重要** オプションのファブリック ポートチャネル vHBA は、現在、Cisco UCS 6400 シリーズ ファブ リック インターコネクトでのみサポートされています。

### ファブリック ポート チャネルの vHBA リセットの有効化

|       | コマンドまたはアクション                                           | 目的                                        |
|-------|--------------------------------------------------------|-------------------------------------------|
| ステップ1 | UCS-A# scope eth-uplink                                | イーサネット アップリンク モードを開<br>始します。              |
| ステップ2 | UCS-A /eth-uplink# set<br>fabric-pc-vhba-reset enabled | ファブリック ポート チャネルの vHBA<br>リセット状態を有効に設定します。 |

|               | コマンドまたはアクション                       | 目的                            |
|---------------|------------------------------------|-------------------------------|
| ステップ <b>3</b> | UCS-A /eth-uplink* # commit-buffer | トランザクションをシステムの設定にコ<br>ミットします。 |
|               |                                    |                               |

次の例は、ファブリックポートチャネルのvHBAリセットを有効にする方法を示して います。

```
UCS-A# scope eth-uplink
UCS-A /eth-uplink # set fabric-pc-vhba-reset enabled
UCS-A /eth-uplink* # commit-buffer
UCS-A /eth-uplink#
```

# ファブリック ポート チャネルの vHBA リセットの無効化

ファブリックポートチャネルのvHBAリセットを無効にすることができます。

#### 手順

|       | コマンドまたはアクション                                            | 目的                                                           |
|-------|---------------------------------------------------------|--------------------------------------------------------------|
| ステップ1 | UCS-A# scope eth-uplink                                 | イーサネット アップリンク モードを開<br>始します。                                 |
| ステップ2 | UCS-A /eth-uplink# set<br>fabric-pc-vhba-reset disabled | ファブリック ポート チャネルの vHBA<br>リセット状態を無効に設定します。これ<br>は、デフォルトの状態です。 |
| ステップ3 | UCS-A /eth-uplink # commit-buffer                       | トランザクションをシステムの設定にコ<br>ミットします。                                |

#### 例

次の例は、ファブリックポートチャネルのvHBAリセットを無効にする方法を示して います。

```
UCS-A# scope eth-uplink
UCS-A /eth-uplink # set fabric-pc-vhba-reset disabled
UCS-A /eth-uplink* # commit-buffer
UCS-A /eth-uplink#
```

# ファブリック ポート チャネルの vHBA リセットの表示

#### 手順

|       | コマンドまたはアクション                   | 目的                                     |
|-------|--------------------------------|----------------------------------------|
| ステップ1 | UCS-A# scope eth-uplink        | イーサネット アップリンク モードを開<br>始します。           |
| ステップ2 | UCS-A /eth-uplink# show detail | ファブリック ポート チャネルの vHBA<br>リセット設定を表示します。 |

#### 例

次の例は、ファブリックポートチャネル vHBA のリセット設定を示しています。

UCS-A# scope eth-uplink UCS-A /eth-uplink # show detail

Ethernet Uplink: Mode: End Host MAC Table Aging Time (dd:hh:mm:ss): Mode Default VLAN Port Count Optimization: Disabled Fabric Port Channel vHBA reset: Disabled service for unsupported transceivers: Disabled

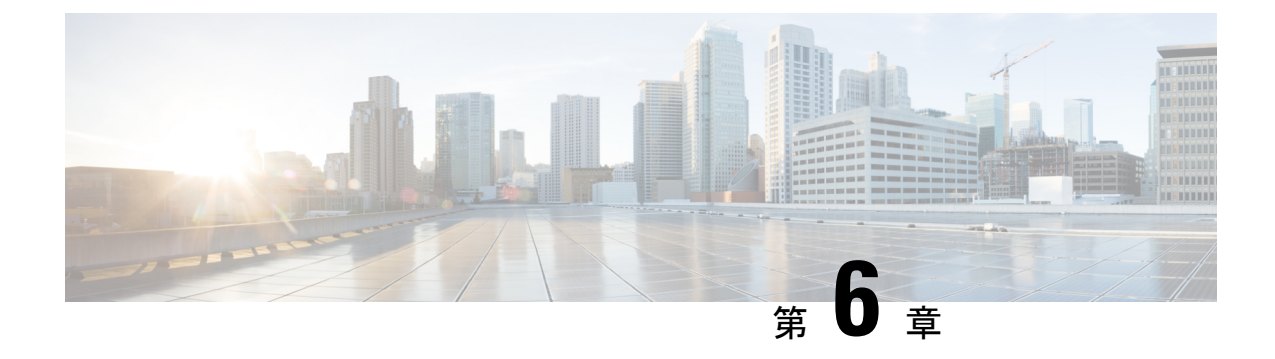

# LAN ピン グループ

- LAN ピン グループ, on page 159
- LAN ピン グループの設定, on page 160

# LAN ピン グループ

Cisco UCS は LAN ピン グループを使用して、サーバ上の vNIC から、ファブリック インター コネクトのアップリンク イーサネット ポートまたはポート チャネルに、イーサネット トラ フィックをピン接続します。このピン接続を使用して、サーバからのトラフィックの分散を管 理できます。

サーバにピン接続を設定するには、LAN ピングループを vNIC ポリシーにインクルードする 必要があります。vNIC ポリシーは、そのサーバに割り当てられたサービス プロファイル内に 取り込まれます。vNIC からのすべてのトラフィックは、I/O モジュールを経由して所定のアッ プリンク イーサネット ポートに進みます。

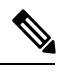

Note vNIC ポリシーを使用してピングループがサーバインターフェイスに割り当てられていない場合、Cisco UCS Manager はそのサーバインターフェイスからのトラフィック用としてアップリ ンク イーサネット ポートまたはポート チャネルを動的に選択します。この選択は永続的では ありません。インターフェイスフラップまたはサーバのリブートの後は、そのサーバインター フェイスからのトラフィックに対して別のアップリンクイーサネットポートまたはポートチャ ネルが使用される可能性があります。

アップリンクが LAN ピン グループに属している場合、そのアップリンクは所属グループ専用 に予約されているわけではありません。LAN ピン グループを指定していない他の vNIC ポリ シーは、動的なアップリンクとしてそのアップリンクを使用できます。

# LAN ピン グループの設定

2つのファブリックインターコネクトを持つシステムでピングループとの関連付けができるのは、1つのファブリックインターコネクト、または両方のファブリックインターコネクトだけです。

#### Before you begin

ピングループの設定に使用するポートおよびポートチャネルを設定します。使用できるのは、 LAN ピングループでアップリンク ポートとして設定されているポートおよびポート チャネル だけです。

#### Procedure

|       | Command or Action                                                                                                    | Purpose                                                                                                    |
|-------|----------------------------------------------------------------------------------------------------|----------------------------------------------------------------------------------------------------|
| ステップ1 | UCS-A# scope eth-uplink                                                                                                    | イーサネット アップリンク モードを開<br>始します。                                                                                                    |
| ステップ2 | UCS-A /eth-uplink # create pin-group<br>pin-group-name                                                                      | イーサネット(LAN)ピン グループを<br>指定された名前で作成し、イーサネット<br>アップリンクのピン グループ モードを<br>開始します。                                                      |
| ステップ3 | (Optional) UCS-A /eth-uplink/pin-group #<br>set descr description                                                           | ピン グループに説明を加えます。                                                                                                    |
|       |                                                                                                    | <b>Note</b><br>説明にスペース、特殊文<br>字、または句読点が含まれ<br>ている場合、説明を引用符<br>で括る必要があります。引<br>用符は、 <b>show</b> コマンド出<br>力の説明フィールドには表<br>示されません。 |
| ステップ4 | (Optional) UCS-A /eth-uplink/pin-group #<br>set target {a   b   dual} {port slot-num /<br>port-num   port-channel port-num} | 指定されたファブリックとポート、また<br>はファブリックとポート チャネルへの<br>イーサネット ピン ターゲットを設定し<br>ます。                                                          |
| ステップ5 | UCS-A /eth-uplink/pin-group #<br>commit-buffer                                                                              | トランザクションをシステムの設定にコ<br>ミットします。                                                                                                   |
### Example

次の例は、ファブリック A に pingroup54 という名前の LAN ピン グループを作成し、 ピン グループに説明を加え、ポート チャネル 28 にピン グループのターゲットを設定 し、トランザクションをコミットします。

UCS-A# scope eth-uplink

```
UCS-A /eth-uplink # create pin-group pingroup54
UCS-A /eth-uplink/pin-group* # set descr "This is my pin group #54"
UCS-A /eth-uplink/pin-group* # set target a port-channel 28
UCS-A /eth-uplink/pin-group* # commit-buffer
UCS-A /eth-uplink/pin-group #
```

#### What to do next

ピン グループを vNIC テンプレートに含めます。

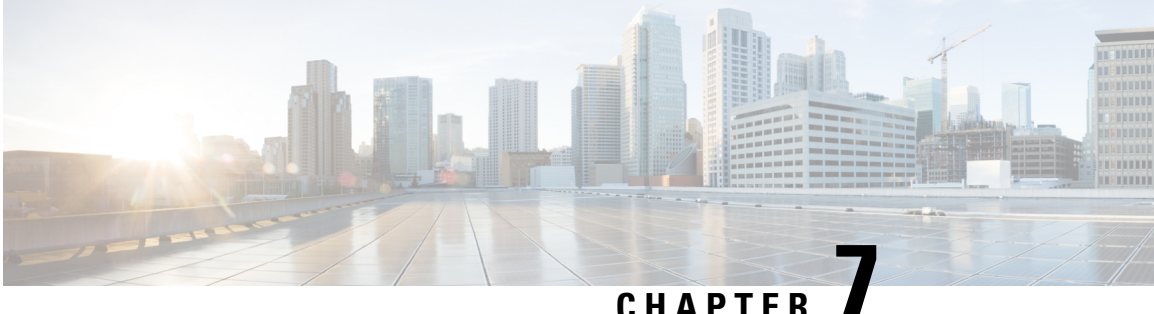

## MACプール

- MAC  $\mathcal{T} \mathcal{W}$ , on page 163
- MAC プールの作成, on page 163
- MAC プールの削除 (165 ページ)

### MAC プール

MAC プールは、ネットワーク ID (MAC アドレス)の集合です。MAC アドレスはレイヤ2環 境では一意で、サーバの vNIC に割り当てることができます。サービス プロファイルで MAC プールを使用する場合は、サービスプロファイルに関連付けられたサーバで使用できるように MAC アドレスを手動で設定する必要はありません。

マルチテナント機能を実装しているシステムでは、組織階層を使用して、この MAC プールが 特定のアプリケーションまたはビジネス サービスでのみ使用できるようにすることができま す。Cisco UCS は名前解決ポリシーを使用してプールから MAC アドレスを割り当てます。

サーバに MAC アドレスを割り当てるには、vNIC ポリシーに MAC プールをインクルードする 必要があります。vNIC ポリシーは、そのサーバに割り当てられたサービス プロファイル内に 取り込まれます。

独自の MAC アドレスを指定することも、シスコにより提供された MAC アドレスのグループ を使用することもできます。

## **MAC** プールの作成

#### **Procedure**

|       | Command or Action         | Purpose                                                         |
|-------|---------------------------|-----------------------------------------------------------------|
| ステップ1 | UCS-A# scope org org-name | 指定した組織の組織モードを開始しま<br>す。ルート組織モードを開始するには、<br>org-name として/を入力します。 |

|               | Command or Action                                                                      | Purpose                                                                                                    |
|---------------|----------------------------------------------------------------------------------------|----------------------------------------------------------------------------------------------------|
| ステップ <b>2</b> | UCS-A /org # create mac-pool mac-プール<br>名                                              | 指定された名前で MAC プールを作成<br>し、組織 MAC プールモードを開始しま<br>す。                                                                                                    |
|               |                                                                                        | この名前には、1~32文字の英数字を<br>使用できます。- (ハイフン)、_(アン<br>ダースコア)、: (コロン)、および.<br>(ピリオド)は使用できますが、それ以<br>外の特殊文字とスペースは使用できませ<br>ん。また、オブジェクトが保存された後<br>に、この名前を変更することはできませ<br>ん。 |
| ステップ3         | (Optional) UCS-A /org/mac-pool # set descr                                             | MAC プールの説明を記入します。                                                                                                    |
|               | 武功                                                                                     | Note         説明にスペース、特殊文字、または句読点が含まれている場合、説明を引用符で括る必要があります。引用符は、showコマンド出力の説明フィールドには表示されません。                                                                    |
| ステップ4         | UCS-A /org/mac-pool # set                                                              | 次のいずれかになります。                                                                                                    |
|               |                                                                                        | • <b>default</b> : Cisco UCS Manager はプー<br>ルからランダム ID を選択します。                                                                                                  |
|               |                                                                                        | • sequential : Cisco UCS Manager は<br>プールから最も小さい使用可能な<br>ID を選択します。                                                                                             |
| ステップ5         | UCS-A /org/mac-pool # <b>create block</b><br><i>first-mac-addr</i> 最終- <i>MAC</i> アドレス | MACアドレスブロック(範囲)を作成<br>し、組織 MAC プール ブロック モード<br>を開始します。アドレス範囲内の最初と<br>最後の MAC アドレスを<br><i>nn:nn:nn:nn:nn</i> 形式を使用して指定す<br>る必要があります。アドレス間はスペー<br>スで区切ります。        |

|       | Command or Action                   | Purpose        |                                                                                                    |
|-------|-------------------------------------|----------------|----------------------------------------------------------------------------------------------------|
|       |                                     | Note           | MAC プールには、複数の<br>MAC アドレス ブロックを<br>含めることができます。複<br>数の MAC アドレス ブロッ<br>クを作成するには、組織<br>MAC プール モードから複<br>数の create block コマンドを<br>入力します。 |
| ステップ6 | UCS-A /org/mac-pool # commit-buffer | トランザク<br>ミットしき | フションをシステムの設定にコ<br>ます。                                                                                                    |

### Example

```
次の例では、pool37という名前のMACプールを作成し、プールに説明を加え、ブロックの最初および最後のMACアドレスを指定してMACアドレスブロックを定義し、
トランザクションをコミットする方法を示します。
```

```
UCS-A# scope org /
UCS-A /org # create mac-pool pool37
UCS-A /org/mac-pool* # set descr "This is my MAC pool"
UCS-A /org/mac-pool* # create block 00:A0:D7:42:00:01 00:A0:D7:42:01:00
UCS-A /org/mac-pool/block* # commit-buffer
UCS-A /org/mac-pool/block #
```

#### What to do next

MAC プールを vNIC テンプレートに含めます。

## MAC プールの削除

プールを削除した場合、Cisco UCS Managerは、に割り当てられたアドレスを再割り当てしま せん。削除されたプールのすべての割り当て済みアドレスは、次のいずれかが起きるまで、 vNIC または vHBA に割り当てられた状態のままになります。

- ・関連付けられたサービスプロファイルが削除される。
- •アドレスが割り当てられた vNIC または vHBA が削除される。
- vNIC または vHBA が異なるプールに割り当てられる。

I

|       | ココンパナセルナフタション                          |                                                                   |
|-------|----------------------------------------|-------------------------------------------------------------------|
|       | コマントまたはアクション                           | 日的                                                                |
| ステップ1 | UCS-A# scope org org-name              | 指定した組織の組織モードを開始しま<br>す。ルート組織モードを開始するには、<br>org-name として / を入力します。 |
| ステップ2 | UCS-A /org # delete mac-pool pool-name | 指定されたMACプールを削除します。                                                |
| ステップ3 | UCS-A /org # commit-buffer             | トランザクションをシステムの設定に対<br>して確定します。                                    |

### 手順

### 例

次に、pool4 という名前の MAC プールを削除し、トランザクションをコミットする例 を示します。

UCS-A# scope org / UCS-A /org # delete mac-pool pool4 UCS-A /org\* # commit-buffer UCS-A /org #

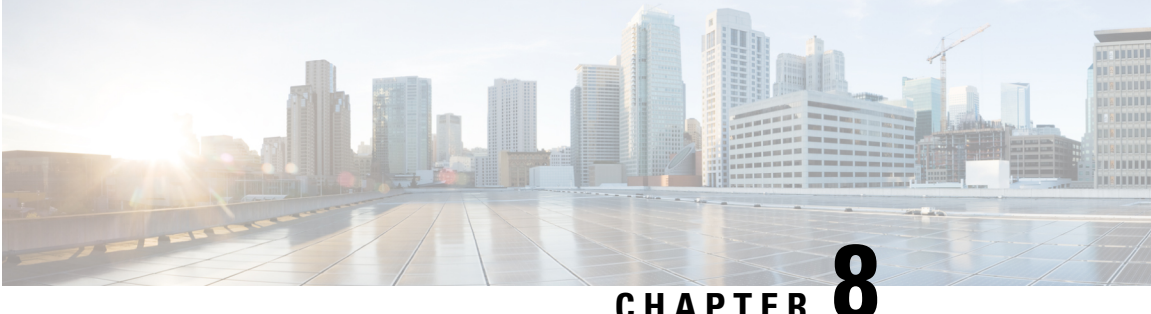

### C H A P T E R

## QoS

- QoS, on page 167
- システム クラスの設定, on page 169
- Quality of Service ポリシーの設定, on page 173
- •フロー制御ポリシーの設定, on page 177
- 低速ドレインの設定, on page 180
- ・プライオリティフロー制御ウォッチドッグ間隔 (183ページ)

## QoS

Cisco UCS は、Quality Of Service を実装するために、次の方法を提供しています。

- システム全体にわたって、特定のタイプのトラフィックに対するグローバル設定を指定す るためのシステム クラス
- ・個々の vNIC にシステム クラスを割り当てる QoS ポリシー
- アップリンク イーサネット ポートによるポーズ フレームの扱い方法を決定するフロー制 御ポリシー

QoS システム クラスに加えられたグローバル QoS の変更によって、すべてのトラフィックに データプレーンでの中断が短時間発生する可能性があります。このような変更の例を次に示し ます。

- ・有効になっているクラスのMTUサイズの変更
- •有効になっているクラスのパケットドロップの変更
- ・有効になっているクラスの CoS 値の変更

### Quality of Service に関するガイドラインと制限事項 Cisco UCS 6300 シリーズ Fabric Interconnect

- Cisco UCS 6300 シリーズ Fabric Interconnect すべてのシステム クラスに共有バッファを使用します。
- •マルチキャスト最適化はサポートされません。

あるクラスの QoS パラメータを変更すると、すべてのクラスのトラフィックが中断されます。次の表は、QoS システム クラスの変更およびシステムの再起動が引き起こされる条件を示しています。

| QoSシステムクラスのステー<br>タス | Condition                | FIの再起動ステータス |
|----------------------|--------------------------|-------------|
| イネーブル                | ドロップとドロップなしを切<br>り替えた場合  | Yes         |
| ドロップなし               | イネーブルとディセーブルを<br>切り替えた場合 | Yes         |
| イネーブルかつドロップなし        | MTU サイズを変更した場合           | Yes         |

• QoS システム クラスでの変更により、最初に下位 FI の再起動が行われ、その後プライマリ FI の再起動が行われます。

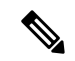

Note システム ポリシーが変更されると、Cisco UCS Manager はファブ リックインターコネクトの再起動を求めるプロンプトを表示しま す。

• show queuing interface コマンドはサポートされていません。

#### Quality of Service に関するガイドラインと制限事項 Cisco UCS Mini

- Cisco UCS Mini すべてのシステム クラスに共有バッファを使用します。
- Bronze クラスは SPAN とバッファを共有します。SPAN または Bronze クラスを使用する ことを推奨します。
- •マルチキャスト最適化はサポートされません。
- あるクラスの QoS パラメータを変更すると、すべてのクラスのトラフィックが中断されます。
- イーサネットトラフィックとFCまたはFCoEトラフィックが混在している場合は、帯域 が均等に配分されません。
- ・同じクラスからの複数のトラフィックストリームが均等に分配されないことがあります。
- FC または FCoE のパフォーマンス問題を回避するために、すべての破棄なしポリシーに 同じ CoS 値を使用してください。
- Platinum クラスと Gold クラスのみが破棄なしポリシーをサポートしています。
- show queuing interface コマンドはサポートされていません。

## システム クラスの設定

### システム クラス

Cisco UCS は、Cisco UCS ドメイン内のトラフィックすべての処理にデータセンターイーサ ネット(DCE)を使用します。イーサネットに対するこの業界標準の機能拡張では、イーサ ネットの帯域幅が8つの仮想レーンに分割されています。内部システムと管理トラフィック用 に2つの仮想レーンが予約されています。それ以外の6つの仮想レーンのQuality of Service (QoS)を設定できます。Cisco UCS ドメイン全体にわたり、これら6つの仮想レーンでDCE 帯域幅がどのように割り当てられるかは、システムクラスによって決定されます。

各システム クラスは特定のタイプのトラフィック用に帯域幅の特定のセグメントを予約しま す。これにより、過度に使用されるシステムでも、ある程度のトラフィック管理が提供されま す。たとえば、[ファイバチャネル優先度(Fibre Channel Priority)]システム クラスを設定し て、FCoE トラフィックに割り当てる DCE 帯域幅の割合を決定することができます。

次の表は、設定可能なシステムクラスをまとめたものです。

Table 8: システム クラス

| システム クラス     | 説明                                                                                                    |
|--------------|----------------------------------------------------------------------------------------------------|
| プラチナ<br>ゴールド | サービスプロファイルの QoS ポリシーに含めることができる設定可<br>能なシステム クラスのセット。各システム クラスはトラフィック<br>レーンを1つ管理します。                                                        |
| シルバー<br>ブロンズ | これらのシステム クラスのプロパティはすべて、カスタム 設定や<br>ポリシーを割り当てるために使用できます。                                                                                     |
|              | Cisco UCS Mini の場合、パケットのドロップはプラチナ クラスと<br>ゴールドクラスでのみディセーブルにできます。1つの Platinum ク<br>ラスと1つの Gold クラスのみを no-drop クラスとして同時に設定で<br>きます。           |
| ベストエフォート     | ベーシック イーサネット トラフィックのために予約されたレーン<br>に対する QoS を設定するシステム クラス。                                                                                  |
|              | このシステムクラスのプロパティの中にはあらかじめ設定されてい<br>て、変更できないものもあります。たとえば、このクラスには、必<br>要に応じて、データ パケットのドロップを許可するドロップ ポリ<br>シーがあります。このシステムクラスをディセーブルにはできませ<br>ん。 |

| システムクラス   | 説明                                                                                                    |
|-----------|----------------------------------------------------------------------------------------------------|
| ファイバ チャネル | Fibre Channel over Ethernet トラフィックのために予約されたレーン<br>に対する Quality Of Service を設定するシステム クラス。                                                      |
|           | このシステムクラスのプロパティの中にはあらかじめ設定されてい<br>て、変更できないものもあります。たとえば、このクラスには、<br>データパケットが絶対にドロップされないことを保証するドロップ<br>なしポリシーがあります。このシステムクラスをディセーブルには<br>できません。 |
|           | Note FCoE トラフィックには、他のタイプのトラフィックで<br>使用できない、予約された QoS システム クラスがあり<br>ます。他のタイプのトラフィックにFCoEで使用される<br>CoS 値がある場合、その値は 0 にリマークされます。                |

## システム クラスの設定

### Procedure

|       | Command or Action                                                                | Purpose                                                                                                    |
|-------|----------------------------------------------------------------------------------|----------------------------------------------------------------------------------------------------|
| ステップ1 | UCS-A# scope eth-server                                                          | イーサネット サーバ モードを開始しま<br>す。                                                                                      |
| ステップ2 | UCS-A /eth-server # scope qos                                                    | イーサネット サーバ QoS モードを開始<br>します。                                                                                  |
| ステップ3 | UCS A/eth-server/qos # scope eth-classified<br>{bronze  gold  platinum  silver\\ | 指定されたシステムクラスに対し、イー<br>サネット サーバ QoS イーサネット機密<br>モードを開始します。                                                      |
| ステップ4 | UCS-A /eth-server/qos/eth-classified #<br>enable                                 | 指定されたシステム クラスをイネーブ<br>ルにします。                                                                                   |
| ステップ5 | UCS-A /eth-server/qos/eth-classified # set<br>cos cos 值                          | 指定されたシステム クラスにサービス<br>クラスを指定します。有効なサービス<br>クラスの値は0~6です。                                                        |
|       |                                                                                  | Important すべての非ドロップポリシーに対して、UCSとN5Kで同じ CoS 値を使用します。エンドツーエンド PFCが正常に動作することを保証するには、すべての中間スイッチで同じ QoS ポリシーを設定します。 |

I

|                   | Command or Action                                                       | Purpose                                                                                                    |
|-------------------|-------------------------------------------------------------------------|----------------------------------------------------------------------------------------------------|
|                   |                                                                         | Note         任意のQoSクラスでCoS値<br>が0に設定されていると<br>き、これはアダプタがベス<br>トエフォートとQoSクラス<br>に同じキューを使用させま<br>す。トラフィックの輻輳の<br>発生時に、ベストエフォー<br>トおよびQoSクラスは、<br>QoSクラスで設定されてい<br>る重みを使用する代わりに<br>均等に帯域幅が共有されま<br>す。                                                                                            |
| ステップ6             | UCS-A /eth-server/qos/eth-classified # set<br>drop {drop   no-drop}     | チャネルでパケットをドロップできるか<br>どうか指定します。Cisco UCS Mini の場<br>合、プラチナ クラスとゴールド クラス<br>でのみパケット ドロップをドロップで<br>きます。         Note       ドロップを下ロップで<br>きます。         Note       ドロップに変更を保存する<br>と、次の警告メッセージが<br>表示されます。「Warning:<br>The operation will cause<br>momentary disruption to traffic<br>forwarding」 |
| <br>ステップ <b>1</b> | UCS-A /eth-server/qos/eth-classified # set<br>mtu {mtu 値   fc   normal} | 最大伝送単位(使用されるパケットサ<br>イズ)。MTUの最大値は9216です。                                                                                                    |
|                   |                                                                         | Note         vNIC に対応する QoS ポリ<br>シーがある場合、ここで指<br>定した MTUは、関連付けら<br>れた QoS システム クラスで<br>指定された MTUと同等以下<br>でなければなりません。こ<br>の MTU 値が QoS システム<br>クラスの MTU値を超えてい<br>る場合、データ転送中にパ<br>ケットがドロップされる可<br>能性があります。                                                                                     |
|                   |                                                                         | MTU に変更を保存すると、次の警告<br>メッセージが表示されます。「Warning<br>The operation will cause momentary<br>disruption to traffic forwarding」                                                                                                    |

|       | Command or Action                                                               | Purpose                                                   |
|-------|---------------------------------------------------------------------------------|-----------------------------------------------------------|
| ステップ8 | UCS-A /eth-server/qos/eth-classified # set<br>weight {重み値   best-effort   none} | 指定されたシステム クラスに対して相<br>対的な重み値を指定します。有効な重み<br>値は 0 ~ 10 です。 |
| ステップ9 | UCS-A /eth-server/qos/eth-classified #<br>commit-buffer                         | トランザクションをシステムの設定にコ<br>ミットします。                             |

### Example

次の例は、プラチナシステムクラスをイネーブルにして、チャネルによるパケットの ドロップを許可し、サービスクラスを6に設定して、MTUを normal に設定し、相対 重みを5に設定して、トランザクションをコミットする方法を示しています。

```
UCS-A# scope eth-server
UCS-A /eth-server # scope qos
UCS-A /eth-server/qos # scope eth-classified platinum
UCS-A /eth-server/qos/eth-classified # enable
UCS-A /eth-server/qos/eth-classified* # set drop drop
Warning: The operation will cause momentary disruption to traffic forwarding
UCS-A /eth-server/qos/eth-classified* # set cos 6
UCS-A /eth-server/qos/eth-classified* # set mtu normal
Warning: The operation will cause momentary disruption to traffic forwarding
UCS-A /eth-server/qos/eth-classified* # set weight 5
UCS-A /eth-server/qos/eth-classified* # commit-buffer
UCS-A /eth-server/qos/eth-classified #
```

### システム クラスのディセーブル化

QoS ポリシーで使用されるシステム クラスを無効にすると、Cisco UCS Managerは QoS ポリ シーで設定されているサーバ上のトラフィック用に、CoS0に設定されているシステム クラス を使用します。CoS0に設定されているシステム クラスがない場合、ベスト エフォート シス テム クラスが使用されます。ベスト エフォート システム クラスやファイバ チャネル システ ム クラスは無効にできません。

|               | コマンドまたはアクション                                                                     | 目的                                                        |
|---------------|----------------------------------------------------------------------------------|-----------------------------------------------------------|
| ステップ1         | UCS-A# scope eth-server                                                          | イーサネット サーバ モードを開始しま<br>す。                                 |
| ステップ <b>2</b> | UCS-A /eth-server # scope qos                                                    | イーサネット サーバ QoS モードを開始<br>します。                             |
| ステップ3         | UCS A/eth-server/qos # scope eth-classified<br>{bronze  gold  platinum  silver\\ | 指定されたシステムクラスに対し、イー<br>サネット サーバ QoS イーサネット機密<br>モードを開始します。 |

### 手順

|       | コマンドまたはアクション                                            | 目的                            |
|-------|---------------------------------------------------------|-------------------------------|
| ステップ4 | UCS-A /eth-server/qos/eth-classified #<br>disable       | 指定したシステム クラスをディセーブ<br>ルにします。  |
| ステップ5 | UCS-A /eth-server/qos/eth-classified #<br>commit-buffer | トランザクションをシステムの設定にコ<br>ミットします。 |

### 例

次に、platinum システム クラスをディセーブルにし、トランザクションをコミットす る例を示します。

```
UCS-A# scope eth-server
UCS-A /eth-server # scope qos
UCS-A /eth-server/qos # scope eth-classified platinum
UCS-A /eth-server/qos/eth-classified # disable
UCS-A /eth-server/qos/eth-classified* # commit-buffer
UCS-A /eth-server/qos/eth-classified #
```

## Quality of Service ポリシーの設定

### Quality Of Service ポリシー

Quality Of Service (QoS) ポリシーは、vNIC または vHBA に向けた発信トラフィックにシステム クラスを割り当てます。このシステム クラスにより、そのトラフィックの QoS が決定され ます。一部のアダプタでは、発信トラフィックでバーストやレートなど追加の制御を指定する こともできます。

vNIC や vHBA を設定するには、vNIC ポリシーや vHBA ポリシーに QoS ポリシーを適用して から、そのポリシーをサービス プロファイルに適用する必要があります。

### QoS ポリシーの設定

### Procedure

|               | Command or Action                           | Purpose                                                           |
|---------------|---------------------------------------------|-------------------------------------------------------------------|
| ステップ1         | Switch-A# scope org 組織名                     | 指定した組織で組織モードを開始しま<br>す。デフォルト組織モードを開始するに<br>は、org-name に / と入力します。 |
| ステップ <b>2</b> | Switch-A /org # create qos-policy ポリシー<br>名 | 指定した QoS ポリシーを作成し、組織<br>QoS ポリシー モードを開始します。                       |

|       | Command or Action                                                              | Purpose                                                                                                    |
|-------|--------------------------------------------------------------------------------|----------------------------------------------------------------------------------------------------|
| ステップ3 | Switch-A /org/qos-policy # create<br>egress-policy                             | QoS ポリシーが使用する出力ポリシー<br>(vNIC および vHBA の両方)を作成<br>し、組織 QoS ポリシーの出力ポリシー<br>モードを開始します。                                                                                                    |
| ステップ4 | Switch-A /org/qos-policy/egress-policy #<br>set host-cos-control {full   none} | <ul> <li>(任意)ホストと Cisco UCS Manager の<br/>どちらが vNIC に対するサービスクラス</li> <li>(CoS)を制御するかを指定します。この設定は、vHBA には影響しません。</li> </ul>                                                                                                   |
|       |                                                                                | ホストに CoS を制御させるには、full<br>キーワードを使用します。パケットに有<br>効な CoS 値がある場合、ホストはその<br>値を使用します。それ以外の場合、指定<br>されたクラスプライオリティに関連付<br>けられた CoS 値を使用します。指定さ<br>れたプライオリティに関連付けられた<br>CoS 値を Cisco UCS Manager に使用させ<br>るには、 none キーワードを使用しま<br>す。 |
| ステップ5 | Switch-A /org/qos-policy/egress-policy #<br>set prio システム クラス名                 | 出力ポリシーで使用されるシステムク<br>ラスを指定します。sys-class-name 引数<br>には、次のいずれかのクラスキーワー<br>ドを指定できます。                                                                                                    |
|       |                                                                                | •[C]: vHBA トラフィックのみを制<br>御する QoS ポリシーにこのプライ<br>オリティを使用します。                                                                                                    |
|       |                                                                                | •[プラチナ(Platinum)]: vNIC ト<br>ラフィックだけを制御する QoS ポ<br>リシーにこの優先順位を使用しま<br>す。                                                                                                    |
|       |                                                                                | •[ゴールド(Gold)]: vNIC トラ<br>フィックだけを制御する QoS ポリ<br>シーにこの優先順位を使用します。                                                                                                    |
|       |                                                                                | •[シルバー(Silver)] : vNIC トラ<br>フィックだけを制御する QoS ポリ<br>シーにこの優先順位を使用します。                                                                                                    |
|       |                                                                                | •[ブロンズ(Bronze)]: vNIC トラ<br>フィックだけを制御する QoS ポリ<br>シーにこの優先順位を使用します。                                                                                                    |

|       | Command or Action                                                                 | Purpose                                                                                                    |
|-------|-----------------------------------------------------------------------------------|----------------------------------------------------------------------------------------------------|
|       |                                                                                   | <ul> <li>「ベストエフォート (Best<br/>Effort)]: この優先順位は使用しな<br/>いでください。ベーシック イーサ<br/>ネットトラフィック レーンのため<br/>に予約されています。この優先順位<br/>を QoS ポリシーに割り当てて、別<br/>のシステム クラスを CoS 0 に設定<br/>した場合、Cisco UCS Managerはこ<br/>のシステム クラスのデフォルトを<br/>使用しません。そのトラフィックに<br/>対しては、優先度がデフォルト<br/>(CoS 0) になります。</li> </ul> |
| ステップ6 | Switch-A /org/qos-policy/egress-policy #<br>set rate {line-rate   kbps} burst バイト | 想定されるトラフィックの平均レートを<br>指定します。このレートを下回るトラ<br>フィックは、常に準拠です。デフォルト<br>は <b>line-rate</b> で、値 10,000,000 に等しい<br>ラインレートです。最小値は8で、最大<br>値は 40,000,000 です。                                                                                                    |
|       |                                                                                   | CiscoCisco UCS M81KR 仮想インター<br>フェイス カード、Cisco UCS VIC 1300<br>シリーズ、UCS VIC 1400 シリーズ、お<br>よび UCS VIC 15000 シリーズ アダプタ<br>は、vNIC と vHBA の両方でレート制限<br>をサポートします。Cisco UCS VIC 1200<br>シリーズ アダプタでは、レート制限は<br>vNIC でのみサポートされます。                                                                 |
| ステップ1 | Switch-A /org/qos-policy/egress-policy #<br>commit-buffer                         | トランザクションをシステムの設定にコ<br>ミットします。                                                                                                    |

### Example

次の例は、vNIC トラフィックの QoS ポリシーを作成し、プラチナ システム クラスを 割り当てて出力ポリシーのレート制限(トラフィックレートとバーストサイズ)を設 定し、トランザクションをコミットします。

```
Switch-A# scope org /
Switch-A /org # create qos-policy VnicPolicy34
Switch-A /org/qos-policy* # create egress-policy
Switch-A /org/qos-policy/egress-policy* # set prio platinum
Switch-A /org/qos-policy/egress-policy* # set rate 5000000 burst 65000
Switch-A /org/qos-policy/egress-policy* # commit-buffer
Switch-A /org/qos-policy/egress-policy #
```

```
次の例は、vHBA トラフィックの QoS ポリシーを作成し、fc(ファイバ チャネル)シ
ステムクラスを割り当てて出力ポリシーのレート制限(トラフィックレートとバース
ト サイズ)を設定し、トランザクションをコミットします。
```

```
Switch-A# scope org /
Switch-A /org # create qos-policy VhbaPolicy12
Switch-A /org/qos-policy* # create egress-policy
Switch-A /org/qos-policy/egress-policy* # set prio fc
Switch-A /org/qos-policy/egress-policy* # set rate 5000000 burst 65000
Switch-A /org/qos-policy/egress-policy* # commit-buffer
Switch-A /org/qos-policy/egress-policy #
```

### What to do next

QoS ポリシーを vNIC または vHBA テンプレートに含めます。

### QoS ポリシーの削除

使用中の QoS ポリシーを削除した場合、または QoS ポリシーで使用されているシステム クラ スを無効にした場合、この QoS ポリシーを使用している vNIC と vHBA はすべて、ベスト エ フォート システム クラスまたは CoS が 0 のシステム クラスに割り当てられます。マルチテナ ンシーを実装しているシステムでは、Cisco UCS Managerはまず、その組織階層から一致する QoS ポリシーを見つけようとします。

#### Procedure

|       | Command or Action                                    | Purpose                                                       |
|-------|------------------------------------------------------|---------------------------------------------------------------|
| ステップ1 | UCS-A# scope org org-name                            | 指定した組織の組織モードを開始しま<br>す。ルート組織モードを開始するには、<br>org-name に1と入力します。 |
| ステップ2 | UCS-A /org # <b>delete qos-policy</b><br>policy-name | 指定された QoS ポリシーを削除します。                                         |
| ステップ3 | UCS-A /org # commit-buffer                           | トランザクションをシステムの設定に対<br>して確定します。                                |

#### Example

次の例は、QosPolicy34 という名前の QoS ポリシーを削除し、トランザクションをコ ミットします。

```
UCS-A# scope org /
UCS-A /org # delete qos-policy QosPolicy34
UCS-A /org* # commit-buffer
UCS-A /org #
```

### フロー制御ポリシーの設定

### フロー制御ポリシー

フロー制御ポリシーは、ポートの受信バッファがいっぱいになったときに、Cisco UCS ドメインのアップリンク イーサネット ポートが IEEE 802.3x ポーズ フレームを送信および受信する かどうかを決定します。これらのポーズフレームは、バッファがクリアされるまでの数ミリ秒間、送信側ポートからのデータの送信を停止するように要求します。

LAN ポートとアップリンク イーサネット ポートの間でフロー制御が行われるようにするに は、両方のポートで、対応する受信および送信フロー制御パラメータをイネーブルにする必要 があります。Cisco UCS では、これらのパラメータはフロー制御ポリシーにより設定されます。

送信機能をイネーブルにした場合、受信パケットレートが高くなりすぎたときに、アップリン クイーサネットポートはネットワークポートにポーズ要求を送信します。ポーズは数ミリ秒 有効になった後、通常のレベルにリセットされます。受信機能をイネーブルにした場合、アッ プリンクイーサネットポートは、ネットワークポートからのポーズ要求すべてに従います。 ネットワークポートがポーズ要求をキャンセルするまで、すべてのトラフィックはこのアップ リンクポートで停止します。

ポートにフロー制御ポリシーを割り当てているため、このポリシーを変更すると同時に、ポー ズフレームやいっぱいになっている受信バッファに対するポートの反応も変わります。

### フロー制御ポリシーの設定

#### Before you begin

必要なフロー制御に対応する設定を使用して、ネットワークポートを設定します。たとえば、 ポリシーのフロー制御ポーズフレームに対する送信設定を有効にした場合は、必ず、ネット ワークポートの受信パラメータを on または desired に設定します。Cisco UCS ポートでフロー 制御フレームを受信する場合には、ネットワーク ポートの送信パラメータが on または desire に設定されていることを確認してください。フロー制御を使用する必要がない場合は、ネット ワーク ポートの受信パラメータと送信パラメータを off に設定できます。

#### Procedure

|               | Command or Action                                       | Purpose                           |
|---------------|---------------------------------------------------------|-----------------------------------|
| ステップ1         | UCS-A# scope eth-uplink                                 | イーサネット アップリンク モードを開<br>始します。      |
| ステップ <b>2</b> | UCS-A /eth-uplink # scope flow-control                  | イーサネット アップリンク フロー制御<br>モードを開始します。 |
| ステップ3         | UCS-A /eth-uplink/flow-control # create<br>policy ポリシー名 | 指定されたフロー制御ポリシーを作成し<br>ます。         |

|               | Command or Action                                                | Purpose                                                                                                    |
|---------------|------------------------------------------------------------------|----------------------------------------------------------------------------------------------------|
| ステップ4         | UCS-A /eth-uplink/flow-control/policy # set<br>prio プライオリティオプション | 次のフロー制御プライオリティオプショ<br>ンのいずれかを指定します。                                                                                                    |
|               |                                                                  | <ul> <li>auto: PPP がこのファブリック イ<br/>ンターコネクトで使用されるかどう<br/>か、Cisco UCS システムとネット<br/>ワークがネゴシエートします。</li> </ul>                                |
|               |                                                                  | •on : このファブリック インターコ<br>ネクト上で PPP が有効にされます。                                                                                               |
| ステップ5         | UCS-A /eth-uplink/flow-control/policy # set receive 受信オプション      | 次のフロー制御受信オプションのいずれ<br>かを指定します。                                                                                                    |
|               |                                                                  | <ul> <li>off:ネットワークからのポーズ要求は無視され、トラフィックフローは通常どおり継続します。</li> </ul>                                                                         |
|               |                                                                  | <ul> <li>on:ポーズ要求に従い、そのアッ<br/>プリンクポート上のすべてのトラ<br/>フィックは、ネットワークでポーズ<br/>要求が取り消されるまで停止されま<br/>す。</li> </ul>                                 |
| ステップ6         | UCS-A /eth-uplink/flow-control/policy # set<br>send 送信オプション      | 次のフロー制御送信オプションのいずれ<br>かを指定します。                                                                                                    |
|               |                                                                  | <ul> <li>off:パケット負荷に関係なくポー</li> <li>ト上のトラフィックが通常どおり流</li> <li>れます。</li> </ul>                                                             |
|               |                                                                  | <ul> <li>• on:着信パケットレートが非常に<br/>高くなる場合に、Cisco UCS システ<br/>ムがポーズ要求をネットワークに送<br/>信します。ポーズは数ミリ秒有効に<br/>なった後、通常のレベルにリセット<br/>されます。</li> </ul> |
| ステップ <b>7</b> | UCS-A /eth-uplink/flow-control/policy #<br>commit-buffer         | トランザクションをシステムの設定にコ<br>ミットします。                                                                                                    |

### Example

次の例は、フロー制御ポリシーを設定し、トランザクションをコミットします。

I

```
UCS-A# scope eth-uplink
UCS-A /eth-uplink # scope flow-control
UCS-A /eth-uplink/flow-control # create policy FlowControlPolicy23
UCS-A /eth-uplink/flow-control/policy* # set prio auto
UCS-A /eth-uplink/flow-control/policy* # set receive on
UCS-A /eth-uplink/flow-control/policy* # set send on
UCS-A /eth-uplink/flow-control/policy* # commit-buffer
UCS-A /eth-uplink/flow-control/policy #
```

#### What to do next

フロー制御ポリシーをアップリンク イーサネット ポート、またはポート チャネルに関連付けます。

### フロー制御ポリシーの削除

#### Procedure

|       | Command or Action                                       | Purpose                           |
|-------|---------------------------------------------------------|-----------------------------------|
| ステップ1 | UCS-A# scope eth-uplink                                 | イーサネット アップリンク モードを開<br>始します。      |
| ステップ2 | UCS-A /eth-uplink # scope flow-control                  | イーサネット アップリンク フロー制御<br>モードを開始します。 |
| ステップ3 | UCS-A /eth-uplink/flow-control # delete<br>policy ポリシー名 | 指定されたフロー制御ポリシーを削除し<br>ます。         |
| ステップ4 | UCS-A /eth-uplink/flow-control #<br>commit-buffer       | トランザクションをシステムの設定にコ<br>ミットします。     |

### Example

次の例は、FlowControlPolicy23 という名前のフロー制御ポリシーを削除し、トランザ クションをコミットします。

UCS-A# scope eth-uplink

```
UCS-A /eth-uplink # scope flow-control
UCS-A /eth-uplink/flow-control # delete policy FlowControlPolicy23
UCS-A /eth-uplink/flow-control* # commit-buffer
UCS-A /eth-uplink/flow-control #
```

### 低速ドレインの設定

### QoS 低速ドレイン デバイスの検出と緩和

ファブリックのエンドデバイス間のすべてのデータトラフィックは、ファイバチャネルのサー ビスで行われ、リンクレベル、ホップごとベース、バッファ間のフロー制御が使用されます。 これらのサービスクラスは、エンドツーエンドフロー制御をサポートしません。ファブリッ クに低速デバイスが接続されている場合、エンドデバイスは設定またはネゴシエーションされ たレートのフレームを受け入れません。低速デバイスにより、これらのデバイスを宛先とする トラフィックで(Inter-Switch Link) ISL クレジット不足が発生し、リンクが輻輳します。クレ ジット不足は、宛先デバイスで低速ドレインが発生していなくても、ファブリック内の同じ ISL リンクを使用する無関係なフローに影響します。

同様に、エンドホストモードで、ファブリックインターコネクトに直接接続されているサー バが低速でトラフィックを受信する場合、他のサーバで共有されるアップリンクポートで輻輳 が発生する場合があります。低速のサーバがFEX/IOMのHIFポートに接続されている場合は、 ファブリックポートおよび/またはアップリンクポートを輻輳させる可能性があります。

Cisco UCS Manager リリース 4.0(2) には、Cisco UCS 6454 ファブリック インターコネクトで QoS 低速ドレインの検出と緩和機能が導入されています。この機能は、ネットワークで輻輳を 引き起こしている低速ドレインデバイスを検出することを可能にするさまざまな機能拡張を行 い、さらに輻輳回避も提供します。機能拡張は、主に低速ドレインデバイスに接続されるエッ ジポートとコアポートにあります。これは、ISLの閉塞を引き起こしている低速ドレインデバ イスが原因でフレームがエッジポートに残ることを最小限に抑えるために行われます。この閉 塞状態を回避するか、最小限に抑えるためには、ポートのフレームタイムアウトを短くするよ うに設定できます。フレーム タイムアウト値を小さくすることにより、エッジポートで実際 にタイムアウトになる時間より早くパケットがドロップされるため、ファブリックに影響する 低速ドレイン状態が軽減されます。この機能は、ISL のバッファ領域を解放し、低速ドレイン 状態が発生していない他の無関係なフローが使用できるようにします。Cisco UCS Manager リ リース4.1 は、この機能のサポートを Cisco UCS 64108 ファブリック インターコネクトに拡張 します。

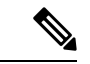

- (注) ネットワークの輻輳を軽減するもう1つの方法は、ウォッチドッグタイマー機能を使用することです。これは、Cisco UCS Manager 4.2 以降の Cisco UCS 6400 シリーズファブリックインターコネクトでサポートされます。ただし、スロードレイン機能とウォッチドッグタイマー機能は相互に排他的です。
  - このリリースでは、低速ドレインの検出と緩和は、次のポートでサポートされます。
    - FCoE
    - バックプレーン

### 低速ドレイン検出の設定

### Procedure

|               | Command or Action                                                          | Purpose                                                   |
|---------------|----------------------------------------------------------------------------|-----------------------------------------------------------|
| ステップ1         | UCS-A# scope eth-server                                                    | イーサネット サーバ モードを開始しま<br>す。                                 |
| ステップ <b>2</b> | UCS-A /eth-server # scope qos                                              | イーサネット サーバ QoS モードを開始<br>します。                             |
| ステップ3         | UCS A/eth-server/qos # scope slow-drain                                    | イーサネット サーバ QoS 低速ドレイン<br>モードを開始します。                       |
| ステップ4         | UCS A/eth-server/qos/slow-drain #set<br>fcoe-admin-state {disable  enable} | FCoE 管理状態を次のいずれかに設定します。                                   |
|               |                                                                            | <ul> <li>disable—低速ドレインの検出が無効</li> <li>になっています</li> </ul> |
|               |                                                                            | ・enable—低速ドレインの検出が有効<br>になっています。                          |
| ステップ5         | UCS-A /eth-server/qos/slow-drain* #<br>commit-buffer                       | トランザクションをシステムの設定にコ<br>ミットします。                             |

### Example

次の例では、FCoEポートでの低速ドレインの検出を有効にし、トランザクションをコ ミットします。

```
UCS-A# scope eth-server
UCS-A /eth-server # scope qos
UCS-A /eth-server/qos # scope slow-drain
UCS-A /eth-server/qos/slow-drain # set fcoe-admin-state enable
UCS-A /eth-server/qos/slow-drain * # commit-buffer
UCS-A /eth-server/qos/slow-drain #
```

### 低速ドレインタイマーの設定

低速ドレインタイムアウトタイマーを設定する際に、使用可能な値のリストからタイムアウト値を選択できます。カスタムのタイムアウト値を設定することはできません。

### Procedure

|               | Command or Action                                                                                                 | Purpose                                          |
|---------------|----------------------------------------------------------------------------------------------------|--------------------------------------------------|
| ステップ1         | UCS-A# scope eth-server                                                                                           | イーサネット サーバ モードを開始しま<br>す。                        |
| ステップ <b>2</b> | UCS-A /eth-server # scope qos                                                                                     | イーサネット サーバ QoS モードを開始<br>します。                    |
| ステップ3         | UCS A/eth-server/qos # scope slow-drain                                                                           | イーサネット サーバ QoS 低速ドレイン<br>モードを開始します。              |
| ステップ4         | UCS A/eth-server/qos/slow-drain #set<br>core-port-timer {100  200  300  400  500<br> 600  700  800  900  1000}    | リストされている値のいずれかにコア<br>FCoE ポートのタイムアウトを設定しま<br>す。  |
|               |                                                                                                    | デフォルトのタイムアウト値は 500 ms<br>です。                     |
| ステップ5         | UCS-A /eth-server/qos/slow-drain* #set<br>edge-port-timer {100  200  300  400  500<br> 600  700  800  900  1000}  | リストされている値のいずれかにエッジ<br>FCoE ポートのタイムアウトを設定しま<br>す。 |
|               |                                                                                                    | デフォルトのタイムアウト値は 500 ms<br>です。                     |
| ステップ6         | UCS-A /eth-server/qos/slow-drain* #set<br>backplane-port-timer { 200  300  400  500<br> 600  700  800  900  1000} | リストされている値のいずれかにバック<br>プレーン ポートのタイムアウトを設定<br>します。 |
|               |                                                                                                    | デフォルトのタイムアウト値は1000 ms<br>です。                     |
| ステップ <b>1</b> | UCS-A /eth-server/qos/slow-drain* #<br>commit-buffer                                                              | トランザクションをシステムの設定にコ<br>ミットします。                    |

### Example

次の例では、低速ドレインタイマーを設定し、トランザクションをコミットします。

```
UCS-A# scope eth-server
UCS-A /eth-server # scope qos
UCS-A /eth-server/qos # scope slow-drain
UCS-A /eth-server/qos/slow-drain # set core-port-timer 500
UCS-A /eth-server/qos/slow-drain* # set edge-port-timer 500
UCS-A /eth-server/qos/slow-drain* # set backplane-port-timer 1000
UCS-A /eth-server/qos/slow-drain* # commit-buffer
UCS-A /eth-server/qos/slow-drain #
```

### 低速ドレインの設定の表示

#### Procedure

|       | Command or Action                      | Purpose               |
|-------|----------------------------------------|-----------------------|
| ステップ1 | UCS-A# scope eth-server                | イーサネット サーバ モードを開始しま   |
|       |                                        | す。                    |
| ステップ2 | UCS-A /eth-server # scope qos          | イーサネット サーバ QoS モードを開始 |
|       |                                        | します。                  |
| ステップ3 | UCS A/eth-server/qos # show slow-drain | QoS 低速ドレイン設定を表示します。   |
|       |                                        |                       |

#### Example

次の例では、低速ドレイン設定が表示されます。

```
UCS-A# scope eth-server
```

UCS-A /eth-server # scope qos UCS-A /eth-server/qos # show slow-drain

```
QoS Slow Drain:
   Admin State for QoS Slow Drain for Physical FCoE Ports: Enabled
   QoS Slow Drain: Timer value for Core Physical FCoE Ports: 100
   QoS Slow Drain: Timer value for Edge Physical FCoE Ports: 100
   QoS Slow Drain: Timer value for Backplane Ports: 1000
UCS-A /eth-server/qos #
```

## プライオリティ フロー制御ウォッチドッグ間隔

PFC ストームは、故障した NIC またはスイッチからネットワーク内で発生することがありま す。この場合、プライオリティ フロー制御(PFC)フレームがすべての送信者に伝播され、 ネットワーク内のトラフィックが完全に停止します。PFCストームを軽減するには、PFCウォッ チドッグを使用できます。PFC ウォッチドッグ間隔は、no-drop キュー内のパケットが指定さ れた時間内にドレインされているかどうかを検出するように設定できます。パケットが設定さ れた期間よりも長くバッファに存在する場合、その期間が経過すると、ドレーンされていない PFC キューと一致するすべての発信パケットがドロップされます。

- (注) VIC 6332 ファブリックインターコネクトの場合、ASIC の制限により、プライオリティフロー ウォッチドッグ機能はすべての 6332 ファブリックインターコネクト ポートで動作しません。 これらのポートの制限は次のとおりです。
  - VIC 6332 の場合、ポート 1/28 ~ 32 (40G アップリンク専用ポート) では動作しません。
  - VIC 6332-16UP の場合、次のポートでは動作しません: Ethernet1/1 ~ 16 (結合された Ethernet/FC ポート) または 1/35 ~ 40 (40G アップリンク専用ポート)。

プライオリティフロー制御ウォッチドッグを備えた VIC 6332 では、必要に応じてサポートされているポートのみを使用します。

Cisco UCS Manager 4.2(1d) 以降では、ウォッチドッグ タイマーはデフォルトで有効になってい ます。スロー ドレイン機能とウォッチドッグ タイマー機能は相互に排他的です。

- ・プライオリティフロー制御ウォッチドッグ間隔の設定(184ページ)
- ・ウォッチドッグ設定の表示 (185ページ)

### プライオリティ フロー制御ウォッチドッグ間隔の設定

|               | コマンドまたはアクション                                             | 目的                                                                             |
|---------------|----------------------------------------------------------|--------------------------------------------------------------------------------|
| ステップ1         | UCS-A# scope eth-server                                  | イーサネット サーバー モードを開始し<br>ます。                                                     |
| ステップ <b>2</b> | UCS-A /eth-server # scope pfc                            | イーサネット サーバー PFC モードを開<br>始します。                                                 |
| ステップ3         | UCS-A /eth-server/pfc # set wd-admin-state<br>{on   off} | すべてのインターフェイスのPFC ウォッ<br>チドッグ間隔をグローバルにイネーブル<br>またはディセーブルにします。デフォル<br>ト値は on です。 |
| ステップ4         | UCS-A /eth-server/pfc # set wd-interval 500              | ウォッチドッグ間隔値を指定します。有<br>効範囲は 100 ~ 1000 ミリ秒です。デ<br>フォルト値は 100 です。                |
| ステップ5         | UCS-A /eth-server/pfc # set<br>wd-shutdown-multiplier 1  | PFCキューをスタック状態として宣言す<br>るタイミングを指定します。有効な範囲<br>は1~10です。デフォルト値は1で<br>す。           |

### 手順

|       | コマンドまたはアクション                           | 目的                             |
|-------|----------------------------------------|--------------------------------|
| ステップ6 | UCS-A /eth-server/pfc* # commit-buffer | トランザクションをシステムの設定に対<br>して確定します。 |
|       |                                        |                                |

ウォッチドッグ間隔、ポーリング間隔、およびシャットダウン乗数が構成されています。

### 例

次の例は、ウォッチドッグ間隔、ポーリング間隔、およびシャットダウン乗数を構成 し、トランザクションをコミットする方法を示しています。

```
UCS-A# scope eth-server
UCS-A /eth-server # scope pfc
UCS-A /eth-server/pfc # set wd-admin-state on
UCS-A /eth-server/pfc # set wd-interval 500
UCS-A /eth-server/pfc # set wd-shutdown-multiplier 1
UCS-A /eth-server/pfc* # commit-buffer
```

### ウォッチドッグ設定の表示

手順

|       | コマンドまたはアクション                         | 目的                         |
|-------|--------------------------------------|----------------------------|
| ステップ1 | UCS-A# scope eth-server              | イーサネット サーバー モードを開始し<br>ます。 |
| ステップ2 | UCS-A /eth-server # show pfc details | PFC ウォッチドッグ設定を表示します。       |

### 例

次の例は、ウォッチドッグ設定を示します。

UCS-A# scope eth-server UCS-A /eth-server # show pfc details

Global PFC watchdog configuration details: PFC watchdog interval: On PFC watchdog poll interval: 500 PFC watchdog shutdown multiplier: 1 Current Task: ウォッチドッグ設定の表示

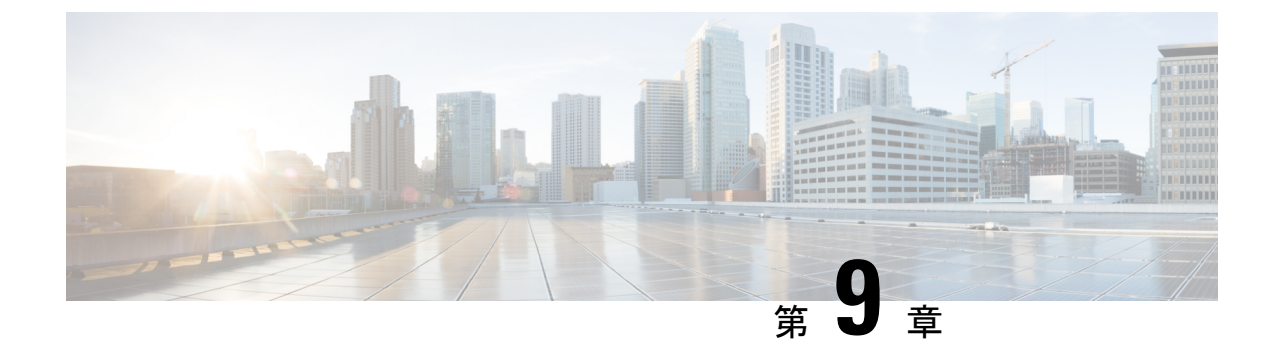

## ポートセキュリティ

- •ポートセキュリティの概要(187ページ)
- ポートセキュリティ違反(188ページ)
- UCS 6454 でファブリック インターコネクトのポート セキュリティに関するガイドライン (189 ページ)
- ・ポートセキュリティの設定(189ページ)

## ポート セキュリティの概要

ポートセキュリティ機能を使用して、このポートへのアクセスを許可されたワークステーショ ンのMACアドレスを制限し、明らかにすることにより、インターフェイスへの入力を制限す ることができます。これは、各インターフェイスのMACアドレスの格納を学習し、制御する のに役立ちます。ハブやスイッチなどのプラグインされているCAMオーバーフロー攻撃や不 正な機器から保護するために使用されます。ポートセキュリティ対応ポートはセキュアポート と呼ばれ、そのポートで許可されるMACアドレスはセキュアMACアドレスと呼ばれます。 セキュアポートにセキュアMACアドレスを割り当てると、ポートは定義済みのアドレスのグ ループ外の送信元アドレスを持つパケットを転送しません。セキュアMACアドレス数を1つ に制限し、単一のセキュアMACアドレスをセキュアなMACアドレスに割り当てると、その ポートに接続されたワークステーションに、ポートの帯域幅全体が保証されます。

ポートに最大セキュアな MAC アドレス数を設定すると、セキュアなア MAC アドレスを次の いずれかの方法でアドレス テーブルに含めることができます。

- ・すべてのセキュア MAC アドレスを、switchport port-security mac-address mac\_address イン ターフェイス コンフィギュレーション コマンドを使用して設定します。
- ・接続されているデバイスの MAC アドレスで、ポートがセキュア MAC アドレスをダイナ ミックに設定できるようにします。
- 多数のアドレスを設定し、残りのアドレスはダイナミックに設定されるように指定します。

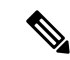

(注) ポートがシャットダウンされると、ダイナミックに学習されたアドレスはすべて削除されます。

 MACアドレスをステッキーに設定します。MACアドレスは動的に学習されるか、または 手動で設定され、アドレステーブル内に格納され、実行コンフィギュレーションに追加さ れます。これらのアドレスをコンフィギュレーションファイルに保存した場合は、スイッ チを再起動しても、インターフェイスはダイナミックにこれらのアドレスを再学習する必 要がありません。スティッキセキュアアドレスを手動で設定することもできますが、推 奨しません。

#### MAC ラーニング

インターフェイスでポートセキュリティが有効になり、新しいMACアドレスがインターフェ イスに表示された後で、新しいMACアドレスのセキュリティの検証が行われます。この検証 に基づいて、MACアドレスはアドレステーブルに追加されます-通常のエントリまたはドロッ プェントリとしてのいずれか。

## ポート セキュリティ違反

次のいずれかの場合に、ポートセキュリティ違反が発生します。

- ポートセキュリティは、セキュア MAC アドレスがセキュア ポートで最大数に達した場合に、識別されたどのセキュア MAC アドレスとも入力トラフィックの送信元 MAC アドレスが異なると、設定された違反モードを適用します。
- あるセキュアポートで設定または学習されたセキュアMACアドレスを持つトラフィックが、同一VLAN内の別のセキュアポートにアクセスしようとすると、ポートセキュリティが設定された違反モードを適用します。これは、MAC移動違反とも呼ばれる。

ポートセキュリティの3つの違反アクションがあります。これらのいずれかの違反アクション に対してポートを設定できます。

- Shutdown—ポート セキュリティ違反が発生すると、ポートがただちにシャットダウンします。
- Restrict ポートのセキュリティ違反が発生すると、データが制限され、SecurityViolation カウンタの値が増加し、SNMPトラップが生成されます。制限アクションでは、10回の違 反の後に、学習がポートで無効になります。制限は、ポートセキュリティ違反のデフォルトの動作です。
- **Protect**—ポートセキュリティ違反では、未知のMACアドレスからのデータをドロップさ せます。SecurityViolation カウンタは増分されず、SNMP トラップを生成できません。

## UCS 6454 でファブリック インターコネクトのポート セ キュリティに関するガイドライン

次のガイドラインは、UCS 6454 ファブリックインターコネクトのポートにポートセキュリティ を設定するときに適用されます。

- ・ポートセキュリティは、NIVポートでのみ設定できます。BIFポートではサポートされません。
- VLAN ごとに1つの MAC アドレスのみが、NIV ポートに対してセキュリティで保護する ことができます。
- 仮想インターフェイスでポートセキュリティ違反の制限は、デフォルトの違反アクションです。
- •10回の違反の後に、MAC ラーニングはセキュア ポートで無効になっています。
- ・セキュアな MAC アドレスは、エージアウトすることはありません。
- ・設定できる最大数のセキュア MAC アドレスは次の通りです。
  - ・デバイス上 ポートごとの1つの MAC アドレスに加えて、最大 8000 のセキュアな MAC アドレス
  - インターフェイス インターフェイスごとの最大 1000 の MAC アドレス
  - VLAN VLAN のポートあたり 1 つのセキュア MAC アドレスのみ

## ポート セキュリティの設定

ポートにアクセスできるステーションの MAC アドレスを制限および識別することにより、このポートを通過するトラフィックを制限するには、次の作業を行います。

| 手 | 順 |
|---|---|
|   |   |

|       | コマンドまたはアクション                                      | 目的                      |
|-------|---------------------------------------------------|-------------------------|
| ステップ1 | <pre>switch(config)# interface interface_id</pre> | インターフェイス設定モードを開始しま      |
| _     |                                                   | す。<br>                  |
| ステップ2 | switch(config-if)# switchport mode access         | インターフェイス モードを access に設 |
|       |                                                   | 定します。 デフォルトモード (dynamic |
|       |                                                   | desirable)のインターフェイスをセキュ |
|       |                                                   | ア ポートに設定できません。          |

|               | コマンドまたはアクション                                                                                     | 目的                                                                                                    |
|---------------|--------------------------------------------------------------------------------------------------|----------------------------------------------------------------------------------------------------|
| ステップ <b>3</b> | <pre>switch(config-if)# [no] switchport port-security</pre>                                      | インターフェイス上でポート セキュリ<br>ティをイネーブルにします。                                                                                                    |
|               |                                                                                                  | セキュア ポートではないデフォルトの<br>状態にインターフェイスを戻すには、no<br>switchport port-security インターフェイス<br>設定コマンドを使用します。                                                                                                    |
| ステップ4         | switch(config-if)# switchport port-security<br>maximum value                                     | インターフェイスのセキュアMACアド<br>レスの最大数を設定します。指定できる<br>範囲は1~1000です。                                                                                                    |
|               |                                                                                                  | インターフェイスのセキュア MAC アド<br>レス数をデフォルトに戻すには、no<br>switchport port-security maximum <i>value</i> イ<br>ンターフェイス設定コマンドを使用しま<br>す。                                                                                                    |
| ステップ5         | <pre>switch(config-if)# switchport port-security violation {restrict   shutdown   protect}</pre> | セキュリティ違反が検出された場合に実<br>行するアクションを設定します。次のい<br>ずれかの処理を選択できます。                                                                                                    |
|               |                                                                                                  | <ul> <li>・Shutdown—ポートセキュリティ違反が発生すると、ポートがただちにシャットダウンします。</li> <li>・Restrict—ポートのセキュリティ違反が発生すると、データが制限され、SecurityViolationカウンタの値が増加し、SNMPトラップが生成されます。制限アクションでは、10回の違反の後に、学習がポートで無効になります。制限は、ポートセキュリティ違反のデフォルトの動作です。</li> <li>・Protect—ポートセキュリティ違反では、未知のMACアドレスからのデータをドロップさせます。<br/>SecurityViolationカウンタは増分されず、SNMPトラップを生成できます。</li> <li>シアングは、SNMPトラップを生成できません。</li> </ul> |
|               |                                                                                                  | モード)に戻すには、no switchport<br>port-security violation {restrict  shutdown                                                                                                    |

|       | コマンドまたはアクション                                                           | 目的                                                                                                    |
|-------|------------------------------------------------------------------------|----------------------------------------------------------------------------------------------------|
|       |                                                                        | protect} インターフェイス 設定コマンド<br>を使用します。                                                                                                    |
| ステップ6 | switch(config-if)# switchport port-security<br>mac-address mac_address | インターフェイスのセキュアMACアド<br>レスを入力しますこのコマンドを使用す<br>ると、最大数のセキュアMACアドレス<br>を入力できます。設定したセキュア<br>MACアドレスが最大数より少ない場<br>合、残りのMACアドレスは動的に学習<br>されます。 |
|       |                                                                        | アドレステーブルから特定のMACアド<br>レスを削除するには、no switchport<br>port-security mac-address <i>mac_address</i> イ<br>ンターフェイス設定コマンドを使用しま<br>す。            |

ポート セキュリティの設定

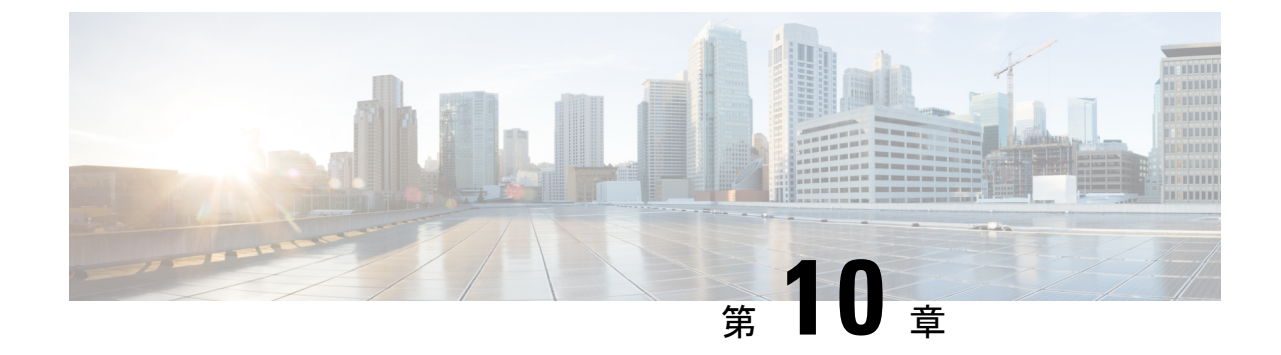

# アップストリーム分離レイヤ2ネットワー ク

- •アップストリーム分離レイヤ2ネットワーク (193ページ)
- •アップストリーム分離L2ネットワークの設定に関するガイドライン (194ページ)
- •アップストリーム分離L2ネットワークのピン接続の考慮事項 (196ページ)
- アップストリーム分離 L2 ネットワーク用の Cisco UCS の設定 (198 ページ)
- VLAN へのポートおよびポート チャネルの割り当て (199 ページ)
- VLAN からのポートおよびポート チャネルの削除 (200 ページ)
- VLAN に割り当てられたポートおよびポート チャネルの表示 (201 ページ)

### アップストリーム分離レイヤ2ネットワーク

接続はしないものの、同一のCiscoUCSドメイン内に存在するサーバや仮想マシンがアクセス する必要がある2つ以上のイーサネットクラウドがある場合、レイヤ2ネットワークのアップ ストリーム分離(分離L2ネットワーク)が必要です。たとえば、次のいずれかが必要な場合、 分離L2ネットワークを設定できます。

- ・パブリック ネットワークおよびバックアップ ネットワークにアクセスするサーバまたは 仮想マシン
- マルチテナントシステムでは、同じ Cisco UCS ドメイン内に複数のカスタマー用のサーバまたは仮想マシンが存在しており、それらは両方のカスタマーのために L2 ネットワークにアクセスする必要があります。

(注) デフォルトでは、Cisco UCS内のデータトラフィックは相互包含の原則で動作します。VLAN およびアップストリームネットワークへのトラフィックはすべて、すべてのアップリンクポートとポートチャネルで伝送されます。アップストリーム分離レイヤ2ネットワークをサポート していないリリースからアップグレードする場合は、VLANに適切なアップリンクインター フェイスを割り当てる必要があります。これを行わないと、VLANへのトラフィックがすべて のアップリンクポートとポートチャネルに流れ続けます。 分離L2ネットワークのコンフィギュレーションは、選択的排除の原則で動作します。分離ネットワークの一部として指定された VLAN へのトラフィックは、その VLAN に特別に割り当て られたポート チャネルまたはアップリンク イーサネット ポートだけを移動でき、他のすべて のアップリンク ポートおよびポート チャネルから選択的に除外されます。ただし、アップリ ンク イーサネット ポートまたはポート チャネルが特別に割り当てられていない VLAN へのト ラフィックは、分離L2 ネットワークへのトラフィックを伝送するものを含め、すべてのアッ プリンク ポートまたはポート チャネルを移動できます。

Cisco UCS では、VLAN がアップストリームの分離 L2 ネットワークを表します。分離 L2 ネットワーク向けのネットワークトポロジを設計する際は、アップリンク インターフェイスを VLAN に割り当て、逆にならないようにする必要があります。

サポートされているアップストリーム分離L2ネットワークの最大数については、『Cisco UCS Configuration Limits for Cisco UCS Manager Guide』を参照してください。

## アップストリーム分離L2ネットワークの設定に関するガ イドライン

アップストリーム分離L2ネットワークの設定を計画する際は、次の事項を考慮してください。

#### イーサネット スイッチング モードはエンドホスト モードでなければならない

Cisco UCS は、ファブリック インターコネクトのイーサネット スイッチング モードがエンド ホスト モードに設定された場合にのみ、分離 L2 ネットワークをサポートします。ファブリッ ク インターコネクトのイーサネット スイッチング モードがスイッチ モードの場合、分離 L2 ネットワークに接続できません。

### ハイ アベイラビリティのために対称構成を推奨

Cisco UCS ドメイン が2つのファブリック インターコネクトによるハイ アベイラビリティ用 に設定されている場合は、両方のファブリック インターコネクトに同じ VLAN セットを設定 することを推奨します。

#### VLAN の有効基準はアップリンク イーサネット ポートとポート チャネルで同一

分離 L2 ネットワークで使用する VLAN は、アップリンク イーサネット ポートまたはアップ リンク イーサネット ポート チャネル用に設定して、割り当てる必要があります。ポートまた はポート チャネルに VLAN が含まれていない場合、Cisco UCS Manager は VLAN が無効であ ると見なし、次の作業を行います。

- ・サーバの [Status Details] 領域に設定に関する警告を表示します。
- ポートまたはポートチャネルの設定を無視し、そのVLANのすべてのトラフィックをドロップします。

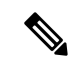

(注) 有効基準はアップリンクイーサネットポートとアップリンクイーサネットポートチャネルで 同一です。Cisco UCS Manager に差異はありません。

### 重複 VLAN はサポート対象外

Cisco UCS は、分離 L2 ネットワーク内の重複 VLAN をサポートしません。各 VLAN が1つの アップストリーム分離 L2 ドメインだけに接続するようにする必要があります。

#### 各 vNIC は1 つの分離 L2 ネットワークとのみ通信できる

1 つの vNIC は 1 つの分離 L2 ネットワークとのみ通信できます。サーバが複数の分離 L2 ネットワークと通信する必要がある場合は、それらのネットワークにそれぞれ vNIC を設定する必要があります。

複数の分離L2ネットワークと通信するには、2つ以上のvNICをサポートする Cisco VIC アダプタをサーバに搭載する必要があります。

### アプライアンス ポートにはアップリンク イーサネット ポートまたはポート チャネルと同じ VLAN を設定する必要がある

分離 L2 ネットワークと通信するアプライアンス ポートは、最低1個のアップリンク イーサ ネット ポートまたはポート チャネルが同じネットワーク内にあり、アプライアンス ポートで 使用される VLAN に割り当てられるようにする必要があります。Cisco UCS Manager がアプラ イアンス ポートのトラフィックを伝送するすべての VLAN を含むアップリンク イーサネット ポートまたはポート チャネルを識別できない場合、アプライアンス ポートにはピン接続障害 が発生し、ダウン状態になります。

たとえば、Cisco UCS ドメインには、ID が 500、名前が vlan500 のグローバル VLAN が含まれ ています。vlan500 はアップリンク イーサネット ポートでグローバル VLAN として作成されま す。ただし、Cisco UCS Manager はアプライアンス ポートにこの VLAN を伝播しません。vlan500 をアプライアンス ポートに設定するには、ID が 500 で vlan500 という名前を持つ別の VLAN をアプライアンス ポートに作成する必要があります。この複製 VLAN は、Cisco UCS Manager GUI の [LAN] タブの [Appliances] ノード、または Cisco UCS Manager CLI 内の eth-storage ス コープで作成できます。VLAN の重複チェックを求めるプロンプトが表示されたら、重複を受 け入れると、Cisco UCS Manager は機器のポートの複製 VLAN を作成します。

### デフォルトの VLAN1はアップリンク イーサネット ポートまたはポート チャネルで明示的に設 定できない

Cisco UCS Manager は、暗黙的にすべてのアップリンク ポートおよびポート チャネルにデフォ ルト VLAN 1 を割り当てます。他の VLAN を設定しない場合でも、Cisco UCS はデフォルトの VLAN 1 を使用してすべてのアップリンク ポートおよびポート チャネルへのデータ トラフィッ クを扱います。

(注) Cisco UCS ドメインの VLAN の設定後、デフォルト VLAN 1 はすべてのアップリンク ポート とポート チャネルとして暗黙的に残ります。デフォルトの VLAN 1 は、アップリンク ポート やポート チャネルに明示的に割り当てることができず、それらから削除することもできません。

特定のポートまたはポート チャネルにデフォルト VLAN 1 を割り当てようとすると、Cisco UCS Manager は Update Failed 障害を生成します。

したがって、Cisco UCS ドメイン に分離 L2 ネットワークを設定する場合は、そのサーバへの すべてのデータ トラフィックをすべてのアップリンク イーサネット ポートとポートチャネル で伝送し、すべてのアップストリーム ネットワークに送信するのでない限り、どの vNIC にも デフォルト VLAN 1 を設定しないでください。

#### 両方の FIの VLAN を同時に割り当てる必要がある

グローバル VLAN にポートを割り当てると、両方のファブリック インターコネクトの VLAN に明示的に割り当てられていないすべてのポートから VLAN が削除されます。両方のFIのポートを同時に設定する必要があります。1 番目の FI にのみポートを設定すると、2 番目の FI の トラフィックが中断されます。

## アップストリーム分離L2ネットワークのピン接続の考慮 事項

アップストリーム分離L2ネットワークと通信するには、ピン接続を適切に設定する必要があります。ソフトピン接続またはハードピン接続のどちらを実装しているかにかかわらず、VLANメンバーシップが一致しないと、1つ以上のVLANのトラフィックがドロップされます。

#### ソフトピン接続

ソフトピン接続は Cisco UCS でのデフォルト動作です。ソフトピン接続を実装する場合は、 LAN ピン グループを作成して vNIC のピン ターゲットを指定する必要はありません。代わり に、Cisco UCS Manager は VLAN メンバーシップ条件に応じて vNIC をアップリンク イーサ ネット ポートまたはポート チャネルにピン接続します。

ソフト ピン接続を使用すると、Cisco UCS Manager は vNIC からすべてのアップリンク イーサ ネットポートおよびポート チャネルの VLAN メンバーシップに向けたデータ トラフィックを 検証します。分離 L2 ネットワークを設定してある場合、Cisco UCS Manager は vNIC 上のすべ ての VLAN に割り当てられたアップリンク イーサネット ポートまたはポート チャネルを検出 できる必要があります。アップリンク イーサネット ポートまたはポート チャネルが vNIC の すべての VLAN で設定されていない場合、Cisco UCS Manager は次の動作を実行します。

- リンクをダウンさせます。
- vNIC のすべての VLAN のトラフィックをドロップします。
- 次のエラーを発生させます。
  - Link Down
  - VIF Down

Cisco UCS Manager は、VLAN 設定についてのエラーや警告は発生させません。

たとえば、サーバ上のvNICにVLAN101、102、103が設定されているとします。インターフェ イス1/3がVLAN102にだけ割り当てられています。インターフェイス1/1および1/2はVLAN に明示的に割り当てられていないため、VLAN101と103のトラフィックで利用できます。こ の設定の結果として、Cisco UCSドメインはvNICが設定された3つのVLANすべてへのトラ フィックを伝送可能な境界ポートインターフェイスを含みません。その結果、Cisco UCS Manager はvNICをダウンさせ、vNICの3つのVLANすべてのトラフィックをドロップし、Link Down および VIF Down エラーを発生させます。

#### ハードピン接続

ハードピン接続は、LAN ピングループを使用して、分離L2ネットワーク用のトラフィックに ピン接続ターゲットを指定した場合に発生します。また、ピン接続ターゲットであるアップリ ンク イーサネット ポートやポート チャネルが、適切な分離L2ネットワークと通信できるよ うに設定されている必要があります。

ハード ピン接続を使用すると、Cisco UCS Manager は vNIC からすべてのアップリンク イーサ ネット ポートおよびポート チャネルの VLAN メンバーシップに向けたデータ トラフィックを 検証し、LAN ピン グループ設定に VLAN とアップリンク イーサネット ポートまたはポート チャネルが含まれているかどうかを検証します。検証がいずれかの時点で失敗した場合、Cisco UCS Manager は次の動作を実行します。

- ・シビラティ(重大度)が「警告」の Pinning VLAN Mismatch エラーを発生させます。
- VLAN へのトラフィックをドロップします。
- 他の VLAN へのトラフィックが継続して流れるようにするため、リンクはダウンさせま せん。

たとえば、VLAN 177 を使用するアップストリーム分離 L2 ネットワークにハードピン接続を 設定する場合は、次の手順を実行します。

- 分離L2ネットワークへのトラフィックを伝送するアップリンクイーサネットポートまた はポートチャネルを持つLANピングループを作成します。
- ・サービスプロファイルで、VLAN 177 と LAN ピングループを持つ少なくとも1つの vNIC を設定します。
- LAN ピン グループに含まれるアップリンク イーサネット ポートまたはポート チャネル に VLAN 177 を割り当てます

この設定が前述の3つのポイントのいずれかで失敗した場合、Cisco UCS Manager は VLAN 177 への VLAN ミスマッチについて警告し、その VLAN へのトラフィックだけをドロップします。

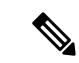

(注) ソフトピン接続の設定が変更され、その結果、vNIC VLAN が分離L2アップリンクで解決され なくなった場合は、警告ダイアログボックスが表示されます。警告ダイアログボックスでは、 設定の続行または取り消しを選択できます。不適切な設定を続行すると、サーバのトラフィッ クパフォーマンスが低下します。

# アップストリーム分離 L2 ネットワーク用の Cisco UCS の 設定

アップストリーム分離L2ネットワークと接続する Cisco UCS ドメイン を設定する場合、次の すべてのステップを完了する必要があります。

### 始める前に

この設定を開始する前に、分離L2ネットワーク設定をサポートするために、ファブリックインターコネクトのポートが適切にケーブル接続されていることを確認します。

|       | コマンドまたはアクション                                                                                                    | 目的                                                                                                    |
|-------|----------------------------------------------------------------------------------------------------|----------------------------------------------------------------------------------------------------|
| ステップ1 | イーサネット エンドホスト モードの両<br>方のファブリック インターコネクトに<br>対しイーサネット スイッチング モード<br>を設定します。                                                    | Cisco UCS がアップストリーム分離 L2<br>ネットワークと通信できるようにするた<br>めに、イーサネット スイッチング モー<br>ドはエンド ホスト モードである必要が<br>あります。LAN ポートおよびポート<br>チャネル (25 ページ)を参照してくだ<br>さい。 |
| ステップ2 | 分離 L2 ネットワークのトラフィックを<br>伝送するために必要なポートおよびポー<br>ト チャネルを設定します。                                                                    |                                                                                                    |
| ステップ3 | <ul> <li>(任意) 該当するアップリンク イーサ</li> <li>ネット ポートまたはポート チャネルの</li> <li>トラフィックをピン接続するために必要</li> <li>な LAN ピン グループを設定します。</li> </ul> | LAN ピングループの設定(160ページ)<br>を参照してください。                                                                                                    |
| ステップ4 | 1 つ以上の VLAN を作成します。                                                                                                    | これらはネームド VLAN またはプライ<br>ベート VLAN にすることができます。<br>クラスタ設定では、両方のファブリック<br>インターコネクトからアクセスできる<br>VLANを作成することをお勧めします。<br>VLANs(121ページ)およびアップスト           |

|       | コマンドまたはアクション                                                                                                    | 目的                                                                                                    |
|-------|----------------------------------------------------------------------------------------------------|----------------------------------------------------------------------------------------------------|
|       |                                                                                                    | リーム分離レイヤ2ネットワーク(193<br>ページ)を参照してください。                                                                                                    |
| ステップ5 | 分離L2ネットワークのVLANに目的の<br>ポートまたはポート チャネルを割り当<br>てます。                                                                                    | このステップが完了すると、それらの<br>VLANのトラフィックは、割り当てられ<br>たポートまたはポート チャネル(また<br>はその両方)のトランクを介して送信さ<br>れます。                                                                                                    |
| ステップ6 | 分離L2ネットワークと通信する必要が<br>あるすべてのサーバのサービスプロファ<br>イルに、正しいLAN 接続設定が含まれ<br>ていることを確認します。この設定に<br>よって、vNIC は適切な VLAN にトラ<br>フィックを送信できるようになります。 | この設定は、1 つ以上の vNIC テンプ<br>レートを使用して完了させるか、サービ<br>スプロファイルのネットワーク オプ<br>ションを設定するときに完了させること<br>ができます。vNIC テンプレートおよび<br>サービス プロファイルの詳細について<br>は、『Cisco UCS Manager Storage<br>Management Guide』を参照してくださ<br>い。 |

# VLAN へのポートおよびポート チャネルの割り当て

| 丰   | 順  |
|-----|----|
| _ J | 川只 |

I

|               | コマンドまたはアクション                                                                                      | 目的                                                     |
|---------------|---------------------------------------------------------------------------------------------------|--------------------------------------------------------|
| ステップ1         | UCS-A# scope eth-uplink                                                                           | イーサネット アップリンク モードを開<br>始します。                           |
| ステップ <b>2</b> | UCS-A /eth-uplink # scope vlan VLAN<br>名                                                          | 指定した VLAN でイーサネット アップ<br>リンク VLAN モードを開始します。           |
| ステップ3         | UCS-A /eth-uplink/vlan # create<br>member-port fabric-interconnect slot-id<br>port-id             | 指定されたアップリンク イーサネット<br>ポートに指定した VLAN を割り当てま<br>す。       |
| ステップ4         | UCS-A /eth-uplink/vlan # create<br>member-port-channel fabric-interconnect<br>member-port-chan-id | 指定されたアップリンク イーサネット<br>ポート チャネルに指定された VLAN を<br>割り当てます。 |
| ステップ5         | UCS-A /eth-uplink/vlan # commit-buffer                                                            | トランザクションをシステムの設定にコ<br>ミットします。                          |

| = | コマンドまたはアクション | 目的                                                                |
|---|--------------|-------------------------------------------------------------------|
|   |              | ポートまたはポート チャネルを 1 つ以<br>上の VLAN に割り当てると、他のすべ<br>ての VLAN から削除されます。 |

次の例は、ファブリックインターコネクトAのVLAN100というネームドVLANに アップリンクイーサネットポートを割り当て、トランザクションをコミットします。

```
UCS-A# scope eth-uplink
UCS-A /eth-uplink # scope vlan VLAN100
UCS-A /eth-uplink/vlan # create member-port a 2
UCS-A /eth-uplink/vlan # create member-port a 4
UCS-A /eth-uplink/vlan* # commit-buffer
UCS-A /eth-uplink/vlan #
```

# VLAN からのポートおよびポート チャネルの削除

| -             |                                                                                                    |                                                       |
|---------------|----------------------------------------------------------------------------------------------------|-------------------------------------------------------|
|               | コマンドまたはアクション                                                                                                    | 目的                                                    |
| ステップ1         | UCS-A# scope eth-uplink                                                                                         | イーサネット アップリンク モードを開<br>始します。                          |
| ステップ <b>2</b> | UCS-A /eth-uplink # scope vlan VLAN<br>名                                                                        | 指定した VLAN でイーサネット アップ<br>リンク VLAN モードを開始します。          |
| ステップ3         | UCS-A /eth-uplink/vlan # <b>delete</b><br><b>member-port</b> fabric-interconnect slot-id<br>port-id             | 指定したアップリンク イーサネット メ<br>ンバー ポート割り当てを VLAN から削<br>除します。 |
| ステップ4         | UCS-A /eth-uplink/vlan # <b>delete</b><br><b>member-port-channel</b> fabric-interconnect<br>member-port-chan-id | 指定したアップリンク イーサネット<br>ポート チャネル割り当てを VLAN から<br>削除します。  |
| ステップ5         | UCS-A /eth-uplink/vlan # commit-buffer                                                                          | トランザクションをシステムの設定にコ<br>ミットします。                         |

| コマンドまたはアクション | 目的 |                                                                                                    |
|--------------|----|----------------------------------------------------------------------------------------------------|
|              | 重要 | すべてのポートまたはポー<br>トチャネルインターフェイ<br>スを VLAN から削除する<br>と、VLAN はデフォルトの<br>動作に戻り、その VLAN 上<br>のデータトラフィックはす<br>べてのアップリンクポート<br>とポートチャネル上で伝送<br>されます。Cisco UCSドメイ<br>ンの設定によっては、この<br>デフォルト動作によりCisco<br>UCS Manager がその VLAN<br>のトラフィックをドロップ<br>することがあります。これ<br>を避けるには、少なくとも<br>1つのインターフェイスを<br>VLAN に割り当てるか、<br>VLAN を削除することをお<br>勧めします。 |

次に、ファブリック インターコネクト A のアップリンク イーサネット ポート 2 と MyVLAN という名前の VLAN の間のアソシエーションを削除し、トランザクション をコミットする例を示します。

```
UCS-A# scope eth-uplink
UCS-A /eth-uplink # scope vlan MyVLAN
UCS-A /eth-uplink/vlan # delete member-port a 2
UCS-A /eth-uplink/vlan* # commit-buffer
UCS-A /eth-uplink/vlan #
```

# VLAN に割り当てられたポートおよびポート チャネルの 表示

|       | コマンドまたはアクション            | 目的                           |
|-------|-------------------------|------------------------------|
| ステップ1 | UCS-A# scope eth-uplink | イーサネット アップリンク モードを開<br>始します。 |

|               | コマンドまたはアクション                                                                       | 目的                                               |
|---------------|------------------------------------------------------------------------------------|--------------------------------------------------|
| ステップ <b>2</b> | UCS-A /eth-uplink # scope vlan VLAN<br>名                                           | 指定した VLAN でイーサネット アップ<br>リンク VLAN モードを開始します。     |
| ステップ <b>3</b> | UCS-/eth-uplink/vlan # [ <b>detail</b><br>  <b>expand]show member-port</b>         | 指定した VLAN に割り当てられている<br>メンバー ポートを示します。           |
| ステップ4         | UCS-/eth-uplink/vlan # [ <b>detail</b><br>  <b>expand]show member-port-channel</b> | 指定した VLAN に割り当てられている<br>メンバー ポート チャネルを表示しま<br>す。 |
| ステップ5         | UCS-A /eth-uplink/vlan # commit-buffer                                             | トランザクションをシステムの設定にコ<br>ミットします。                    |

次に、MyVLAN という名前の VLAN に割り当てられているアップリンク イーサネット ポートの詳細を表示する例を示します。

```
UCS-A# scope eth-uplink
UCS-A /eth-uplink # scope vlan MyVLAN
UCS-A /eth-uplink/vlan # show member-port detail
Member Port:
Fabric ID: A
Slot ID: 1
Port ID: 2
Mark Native Vlan: No
UCS-A /eth-uplink/vlan #
```

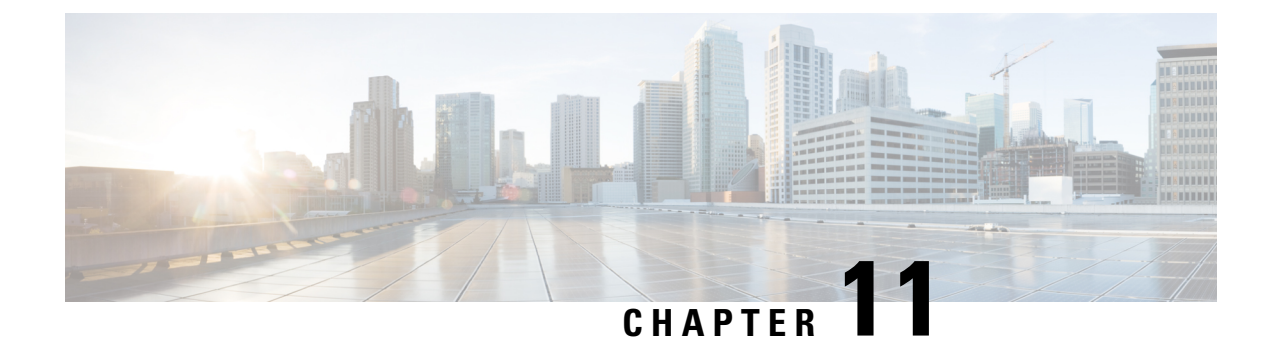

# ネットワーク関連ポリシー

- vNIC  $\neg \vee \neg \vee \neg \vee \neg$  b, on page 203
- イーサネット アダプタ ポリシー, on page 212
- ・イーサネットおよびファイバ チャネル アダプタ ポリシー, on page 218
- ・デフォルトの vNIC 動作ポリシーの設定 (225 ページ)
- •LAN 接続ポリシーからの vNIC の削除 (226 ページ)
- •LAN 接続ポリシーの作成 (227 ページ)
- LAN 接続ポリシーの削除 (228 ページ)
- ・LANおよびSAN接続ポリシーの概要 (228ページ)
- ネットワーク制御ポリシー (238 ページ)
- マルチキャストポリシーの作成(244ページ)
- ・マルチキャストポリシーの削除(245ページ)
- マルチキャストポリシーモードの開始(245ページ)
- ・マルチキャストポリシーの入力 (246ページ)
- ・グローバル VLAN マルチキャスト ポリシーの割り当て (246 ページ)
- ・グローバル VLAN マルチキャスト ポリシーの関連付け解除 (247 ページ)
- VLAN マルチキャスト ポリシーの関連付け解除 (248 ページ)
- イーサネット アダプタ ポリシーの設定, on page 249
- ・デフォルトの vNIC 動作ポリシーの設定, on page 251
- ネットワーク制御ポリシーの設定 (253 ページ)
- ネットワーク制御ポリシーの削除 (256ページ)
- •マルチキャストポリシーの設定, on page 256
- LACP ポリシー (263 ページ)
- UDLD リンク ポリシーの設定, on page 266
- VMQ 接続ポリシー (274 ページ)

## vNIC テンプレート

vNIC LAN 接続ポリシーは、サーバ上の vNIC が LAN に接続する方法を定義します。

vNIC テンプレートを作成する際に、Cisco UCS Manager では正しい設定で VM-FEX ポート プ ロファイルが自動作成されません。VM-FEX ポート プロファイルを作成するには、vNIC テン プレートのターゲットを VM として設定する必要があります。このポリシーを有効にするに は、このポリシーをサービス プロファイルに含める必要があります。

vNIC テンプレートの作成時には、個々の VLAN だけでなく VLAN グループも選択できます。

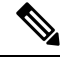

Note サーバに 2 つの Emulex NIC または QLogic NIC (Cisco UCS CNA M71KR-E または 2012 年 1 月 31日に廃止された)がある場合は、両方のNICにユーザ定義のMACアドレスが取得されるよ うに、サービスプロファイルで両方のアダプタの vNIC ポリシーを設定する必要があります。 両方の NIC のポリシーを設定しない場合でも、Windows は PCI バスで両方の NIC を引き続き 検出します。ただし、2番目のイーサネットインターフェイスがサービスプロファイルに含ま れていないため、Windows はそれにハードウェア MAC アドレスを割り当てます。その後で サービス プロファイルを異なるサーバに移動すると、Windows によって追加の NIC が検出さ れますが、これは 1 つの NIC でユーザ定義の MAC アドレスが取得されなかったためです。

### vNIC テンプレート ペアの作成

|               | コマンドまたはアクション                                                                  | 目的                                                                                                    |
|---------------|-------------------------------------------------------------------------------|----------------------------------------------------------------------------------------------------|
| ステップ1         | UCS-A/ org # create vnic-templ vnic-primary .                                 | プライマリ vNIC テンプレートを作成<br>します。                                                                                                    |
| ステップ2         | UCS-A/ # org vnic-templ <b>set type</b><br><b>updating-template</b> .         | テンプレートタイプを更新中に設定し<br>ます。これは、共有される構成のプラ<br>イマリ vNIC テンプレートで設定をピ<br>ア vNIC テンプレートに行います。次<br>に示す共有構成を参照してください。                                |
| ステップ <b>3</b> | UCS-A/ # org vnic-templ [set fabric {a   b}] .                                | プライマリ vNIC テンプレートのファ<br>ブリックを指定します。プライマリ<br>vNIC テンプレートにファブリック A<br>を指定すると、セカンダリ vNIC テン<br>プレートはファブリック B である必要<br>があり、その逆の組み合わせも同様で<br>す。 |
| ステップ4         | UCS-A/ # org vnic-templ <b>set descr</b><br><b>primaryinredundancypair</b> .  | テンプレートをプライマリ vNIC テン<br>プレートとして設定します。                                                                                                    |
| ステップ5         | UCS-A/ # org vnic-templ <b>set</b><br><b>redundancy-type</b> <i>primary</i> . | 冗長テンプレートタイプをプライマリ<br>vNICテンプレートとして設定します。                                                                                                   |

I

| コマンドまたはアクション | 目的                                                                                                    |
|--------------|----------------------------------------------------------------------------------------------------|
|              | [Redundancy Type] の説明を次に示します。                                                                                |
|              | [Primary]:セカンダリvNICテンプレー<br>トと共有可能な構成を作成します。プ<br>ライマリvNICテンプレートで共有さ<br>れる変更は、セカンダリvNICテンプ<br>レートに自動的に同期されます。 |
|              | [Secondary]: すべての共有される構成<br>は、プライマリテンプレートから継承<br>されます。                                                       |
|              | [No Redundancy]:レガシー vNIC テン<br>プレートの動作です。                                                                   |
|              | 次に、共有される構成を示します。                                                                                             |
|              | ・ネットワーク制御ポリシー                                                                                                |
|              | • QoS Policy                                                                                                 |
|              | Stats Threshold Policy                                                                                       |
|              | • [Template Type]                                                                                            |
|              | ・接続ポリシー                                                                                                    |
|              | • [VLANS]                                                                                                    |
|              | • [MTU]                                                                                                    |
|              | 次に、共有されない構成を示します。                                                                                            |
|              | • Fabric ID                                                                                                  |
|              | • [CDN Source]                                                                                               |
|              | ・MAC プール                                                                                                    |
|              | • Description                                                                                                |
|              | • [Pin Group Policy]                                                                                         |

|                | コマンドまたはアクション                                                                          | 目的                                                                                                    |
|----------------|---------------------------------------------------------------------------------------|----------------------------------------------------------------------------------------------------|
| ステップ6          | UCS-A/ # org vnic-templ <b>exit</b> .                                                 | <ul> <li>冗長テンプレートペアリングの作成を<br/>終了します。</li> <li>(注) 冗長ペアを作成するため、<br/>プライマリ vNIC テンプ<br/>レートをピア セカンダリ<br/>vNIC テンプレートにリン<br/>クした後、トランザクショ<br/>ンのコミットを確認しま<br/>す。</li> </ul> |
| ステップ <b>1</b>  | UCS-A/ # org vnic-templ create<br>vNIC-templ vNICsecondary .                          | セカンダリ vNIC テンプレートを作成<br>します。                                                                                                    |
| ステップ8          | UCS-A/ # org vnic-templ <b>set type</b><br><b>updating-template</b> .                 | テンプレートタイプを更新中に設定し<br>ます。これは、自動的にプライマリ<br>vNIC テンプレートの構成を継承しま<br>す。                                                                                                    |
| ステップ <b>9</b>  | UCS-A/ org # vnic-templ [set fabric {a   b}] .                                        | セカンダリ vNIC テンプレートのファ<br>ブリックを指定します。プライマリ<br>vNIC テンプレートにファブリック A<br>を指定すると、セカンダリ vNIC テン<br>プレートはファブリック B である必要<br>があり、その逆の組み合わせも同様で<br>す。                                |
| ステップ10         | UCS-A/ # org vnic-templ set descr<br>secondaryredundancypair.                         | セカンダリ vNIC テンプレートを冗長<br>ペアテンプレートとして設定します。                                                                                                    |
| ステップ 11        | UCS-A/ # org vnic-templ <b>set</b><br><b>redundancy-type</b> <i>secondary</i> .       | vNIC テンプレート タイプをセカンダ<br>リとして設定します。                                                                                                    |
| ステップ <b>12</b> | UCS-A/ # org vnic-templ <b>set</b><br><b>peer-template-name</b> <i>vNIC-primary</i> . | プライマリ vNIC テンプレートをセカ<br>ンダリ vNIC テンプレートのピアとし<br>て設定します。                                                                                                    |
| ステップ <b>13</b> | UCS-A/ # org vnic-templ <b>commit-buffer</b>                                          | トランザクションをシステムの設定に<br>コミットします。                                                                                                    |

次に、vNIC 冗長テンプレートペアを設定し、トランザクションをコミットする例を 示します。

```
UCS-A /org* # create vnic-template vnic-primary
UCS-A /org/vnic-templ* # set type updating-template
UCS-A /org/vnic-templ* # set fabric a
UCS-A /org/vnic-templ* # set descr primaryinredundancypair
UCS-A /org/vnic-templ* # set redundancy-type primary
UCS-A /org/vnic-templ* # exit
UCS-A /org/* # create vnic-templ vnicsecondary
UCS-A /org/vnic-templ* # set fabric b
UCS-A /org/vnic-templ* # set descr secondaryinredundancypair
UCS-A /org/vnic-templ* # set redundancy-type secondary
UCS-A /org/vnic-templ* # set peer-template-name vnic-primary
UCS-A /org/vnic-templ* # commit-buffer
UCS-A /org/vnic-templ* # commit-buffer
```

### 次のタスク

vNIC 冗長性テンプレートペアを作成すると、この冗長性テンプレートペアを使用して、同じ 組織または下部組織内のサービス プロファイルに冗長性 vNIC ペアを作成できます。

### vNIC テンプレート ペアの取り消し

[Primary] または [Secondary] テンプレートにピア テンプレートが設定されないように、[Peer Redundancy Template] を変更して vNIC テンプレート ペアを取り消すことができます。 vNIC テンプレート ペアを取り消すと、対応する vNIC ペアも取り消されます。

|       | コマンドまたはアクション                                                   | 目的                                                                      |
|-------|----------------------------------------------------------------|-------------------------------------------------------------------------|
| ステップ1 | UCS A/org # scope vnic-templ template 1.                       | テンプレートペアから元に戻すvNICテ<br>ンプレートの名前を指定します。                                  |
| ステップ2 | UCS-A /org/ vnic-templ # set<br>redundancy-type no redundancy. | テンプレートペアリングの実行に使用<br>されるピア プライマリまたはセカンダ<br>リ冗長テンプレート間のペアリングを取<br>り消します。 |
| ステップ3 | UCS-A /org/vnic-templ* # commit-buffer                         | トランザクションをシステムの設定にコ<br>ミットします。                                           |

### 手順

#### 例

次に、テンプレートペアリングを元に戻す例を示します。

UCS-A /org # scope vnic-templ template1 UCS-A /org/vnic-templ # set redundancy-type no-redundancy UCS-A /org/vnic-templ\* # commit buffer

## vNIC テンプレートの設定

|               | コマンドまたはアクション                                                                          | 目的                                                                                                    |
|---------------|---------------------------------------------------------------------------------------|----------------------------------------------------------------------------------------------------|
| ステップ1         | UCS-A# scope org org-name                                                             | 指定した組織の組織モードを開始しま<br>す。ルート組織モードを開始するに<br>は、org-nameとして/を入力します。                                                                    |
| ステップ <b>2</b> | UCS A/org # create vnic-templ vnic templ<br>名[ eth-if vlan 名] [fabric {a  b}] [target | vNICテンプレートを作成し、組織vNIC<br>テンプレート モードを開始します。                                                                                        |
|               |                                                                                       | 選択したターゲットによって、Cisco<br>UCS Manager が、vNIC テンプレートの<br>適切な設定を使用して、自動的に<br>VM-FEX ポートプロファイルを作成す<br>るかどうかが決まります。次のいずれ<br>かになります。      |
|               |                                                                                       | <ul> <li>[Adapter]: vNICはすべてのアダプ<br/>タに適用されます。このオプショ<br/>ンを選択した場合、VM-FEX ポー<br/>トプロファイルが作成されませ<br/>ん。</li> </ul>                  |
|               |                                                                                       | • [VM] : vNIC はすべての仮想マシ<br>ンに適用されます。このオプショ<br>ンを選択した場合、VM-FEX ポー<br>トプロファイルが作成されます。                                               |
| ステップ <b>3</b> | (任意) UCS-A /org/vnic-templ # set descr description                                    | vNICテンプレートに説明を加えます。                                                                                                    |
| ステップ4         | (任意) UCS-A /org/vnic-templ # set<br>fabric {a   a-b   b   b-a}                        | vNICに使用するファブリックを指定し<br>ます。vNICテンプレートを作成すると<br>きにステップ2でファブリックを指定<br>しなかった場合、このコマンドで指定<br>するオプションがあります。                             |
|               |                                                                                       | デフォルトのファブリックインターコ<br>ネクトが使用できない場合に、この<br>vNIC が第2のファブリックインター<br>コネクトにアクセスできるようにする<br>には、a-b (A がプライマリ)または<br>b-a (Bがプライマリ)を選択します。 |

手順

|        | コマンドまたはアクション                                          | 目的                                                                                                    |
|--------|-------------------------------------------------------|----------------------------------------------------------------------------------------------------|
|        |                                                       | <ul> <li>(注) 次の状況下では、vNICの<br/>ファブリックフェールオー<br/>バーを有効にしないでくだ<br/>さい。</li> </ul>                                                                                                    |
|        |                                                       | <ul> <li>Cisco UCS ドメインが<br/>イーサネットスイッチ<br/>モードで動作している<br/>場合、そのモードでは<br/>vNIC ファブリック<br/>フェールオーバーがサ<br/>ポートされません。1<br/>つのファブリックイン<br/>ターコネクト上のすべ<br/>てのイーサネットアッ<br/>プリンクで障害が発生<br/>している場合、vNIC<br/>は他へフェールオー<br/>バーしません。</li> </ul>                                            |
|        |                                                       | <ul> <li>Cisco UCS 82598KR-CI<br/>10-Gigabit Ethernet<br/>Adapter など、ファブ<br/>リック フェールオー<br/>バーをサポートしない<br/>アダプタがあるサーバ<br/>にこの vNIC を関連付<br/>ける予定である場合。<br/>選択した場合、サービ<br/>スプロファイルとサー<br/>バとのアソシエーショ<br/>ンを形成したときに、<br/>Cisco UCS Manager に<br/>より、設定エラーが生<br/>成されます。</li> </ul> |
| ステップ5  | UCS-A /org/vnic-templ # set mac-pool<br>mac-pool-name | この vNIC テンプレートから作成され<br>た vNIC によって使用される MAC アド<br>レス プール。                                                                                                    |
| ステップ 6 | UCS-A /org/vnic-templ # set mtu mtu-value             | この vNIC テンプレートから作成され<br>た vNIC によって使用される最大伝送<br>単位、つまりパケット サイズ。<br>1500 ~ 9000 の整数を入力します。                                                                                                    |

|               | コマンドまたはアクション                                                 | 目的                                                                                                    |
|---------------|--------------------------------------------------------------|----------------------------------------------------------------------------------------------------|
|               |                                                              | <ul> <li>(注) vNIC テンプレートに QoS<br/>ポリシーが関連付けられて<br/>いる場合、ここで指定され<br/>た MTU は、関連付けられ<br/>ている QoS システム クラ<br/>スで指定された MTU 以下<br/>であることが必要です。こ<br/>の MTU 値が QoS システム<br/>クラスの MTU 値を超えて<br/>いる場合、データ転送中に<br/>パケットがドロップされる<br/>可能性があります。</li> </ul> |
|               |                                                              | VIC 1400 シリーズ および<br>VIC 15000 シリーズ アダプ<br>タについては、ホストイン<br>ターフェイス設定から、<br>vNIC の MTU サイズを変更<br>できます。オーバーレイ<br>ネットワークが設定されて<br>いる場合は、新しい値が関<br>連付けられている QoS シス<br>テム クラスで指定された<br>MTU 以下であるか、デー<br>タ送信中にパケットがド<br>ロップする可能性があるこ<br>とを確認します。      |
| ステップ <b>1</b> | UCS-A /org/vnic-templ # set<br>nw-control-policy policy-name | この vNIC テンプレートから作成され<br>た vNIC によって使用されるネットワー<br>ク制御ポリシー。                                                                                                    |
| ステップ8         | UCS-A /org/vnic-templ # <b>set pin-group</b><br>group-name   | この vNIC テンプレートから作成され<br>た vNIC によって使用される LAN ピン<br>グループ。                                                                                                    |
| ステップ9         | UCS-A /org/vnic-templ # set qos-policy<br>policy-name        | この vNIC テンプレートから作成され<br>た vNIC によって使用されるサービス<br>ポリシーの品質。                                                                                                    |
| ステップ10        | UCS-A /org/vnic-templ # set stats-policy<br>policy-name      | この vNIC テンプレートから作成され<br>た vNIC によって使用される統計情報<br>収集ポリシー。                                                                                                    |

|                | コマンドまたはアクション                                                               | 目的                                                                                                    |
|----------------|----------------------------------------------------------------------------|----------------------------------------------------------------------------------------------------|
| ステップ <b>11</b> | UCS-A /org/vnic-templ # set type<br>{initial-template   updating-template} | vNICテンプレートの更新タイプを指定<br>します。テンプレート更新時にこのテ<br>ンプレートから作成される vNIC イン<br>スタンスが自動アップデートされない<br>ようにする場合、initial-template キー<br>ワードを使用します。その他の場合は<br>updating-template キーワードを使用し<br>て、vNICテンプレートの更新時にすべ<br>ての vNIC インスタンスがアップデー<br>トされるようにします。 |
| ステップ <b>12</b> | UCS-A /org/vnic-templ # commit-buffer                                      | トランザクションをシステムの設定に<br>コミットします。                                                                                                    |

次の例は、vNIC テンプレートを設定し、トランザクションをコミットします。

```
UCS-A# scope org /
UCS-A /org* # create vnic template VnicTempFoo
UCS-A /org/vnic-templ* # set descr "This is a vNIC template example."
UCS-A /org/vnic-templ* # set fabric a
UCS-A /org/vnic-templ* # set mac-pool pool137
UCS-A /org/vnic-templ* # set mtu 8900
UCS-A /org/vnic-templ* # set nw-control-policy ncp5
UCS-A /org/vnic-templ* # set pin-group PinGroup54
UCS-A /org/vnic-templ* # set qos-policy QosPol5
UCS-A /org/vnic-templ* # set stats-policy ServStatsPolicy
UCS-A /org/vnic-templ* # set type updating-template
UCS-A /org/vnic-templ* # commit-buffer
UCS-A /org/vnic-templ* # commit-buffer
```

## vNIC テンプレートの削除

|               | コマンドまたはアクション                                                    | 目的                                                              |
|---------------|-----------------------------------------------------------------|-----------------------------------------------------------------|
| ステップ1         | UCS-A# scope org org-name                                       | 指定した組織の組織モードを開始しま<br>す。ルート組織モードを開始するには、<br>org-name として/を入力します。 |
| ステップ <b>2</b> | UCS-A /org # <b>delete vnic-templ</b><br><i>vnic-templ-name</i> | 指定した vNIC テンプレートを削除しま<br>す。                                     |
| ステップ3         | UCS-A /org # commit-buffer                                      | トランザクションをシステムの設定に対<br>して確定します。                                  |

次に、VnicTemp42 という名前の vNIC テンプレートを削除し、トランザクションをコ ミットする例を示します。

UCS-A# scope org / UCS-A /org # delete vnic template VnicTemp42 UCS-A /org\* # commit-buffer UCS-A /org #

# イーサネット アダプタ ポリシー

### イーサネット アダプタ ポリシーの設定

|       | コマンドまたはアクション                                                                 | 目的                                                                                                    |
|-------|------------------------------------------------------------------------------|----------------------------------------------------------------------------------------------------|
| ステップ1 | UCS-A# scope org org-name                                                    | 指定した組織の組織モードを開始しま<br>す。ルート組織モードを開始するに<br>は、[org-name] に / を入力します。                                                              |
| ステップ2 | UCS-A /org # create eth-policy<br>policy-name                                | 指定されたイーサネットアダプタポリ<br>シーを作成し、組織イーサネットポリ<br>シー モードを開始します。                                                                        |
| ステップ3 | (任意) UCS-A /org/eth-policy # set arfs<br>accelaratedrfs {enabled   disabled} | Accelerated RFS を設定します。                                                                                                    |
| ステップ4 | (任意) UCS-A /org/eth-policy # set<br>comp-queue count <i>count</i>            | イーサネットの完了キューを設定しま<br>す。                                                                                                    |
| ステップ5 | (任意) UCS-A /org/eth-policy # set<br>descr description                        | <ul> <li>ポリシーの説明を記します。</li> <li>(注) 説明にスペース、特殊文字、または句読点が含まれている場合、説明を引用符で括る必要があります。引用符は、showコマンド出力の説明フィールドには表示されません。</li> </ul> |
| ステップ6 | (任意) UCS-A /org/eth-policy # set<br>failover timeout timeout-sec             | イーサネットのフェールオーバーを設<br>定します。                                                                                                    |

|                | コマンドまたはアクション                                                                                                    | 目的                             |
|----------------|----------------------------------------------------------------------------------------------------|--------------------------------|
| ステップ <b>1</b>  | <pre>(任意) UCS-A /org/eth-policy # set<br/>interrupt {coalescing-time sec  <br/>coalescing-type {idle   min}   count count<br/>  mode {intx   msi   msi-x}}</pre> | イーサネットの割り込みを設定しま<br>す。         |
| ステップ8          | (任意) UCS-A /org/eth-policy # set<br>nvgre adminstate {disabled   enabled}                                                                                        | NVGRE を設定します。                  |
| ステップ <b>9</b>  | <pre>(任意) UCS-A /org/eth-policy # set offload {large-receive   tcp-rx-checksum   tcp-segment   tcp-tx-checksum} {disabled   enabled}</pre>                       | イーサネットのオフロードを設定しま<br>す。        |
| ステップ10         | (任意) UCS-A /org/eth-policy # set<br>policy-owner {local   pending}                                                                                               | イーサネットアダプタポリシーのオー<br>ナーを指定します。 |
| ステップ 11        | (任意) UCS A/org/eth-policy # set<br>recv-queue { count count   ring-size<br>size-num\\\                                                                           | イーサネットの受信キューを設定しま<br>す。        |
| ステップ <b>12</b> | (任意) UCS-A /org/eth-policy # set rss<br>receivesidescaling {disabled   enabled}                                                                                  | RSS を設定します。                    |
| ステップ13         | (任意) UCS-A /org/eth-policy # set<br>trans-queue {count count   ring-size<br>size-num}                                                                            | イーサネットの送信キューを設定しま<br>す。        |
| ステップ 14        | (任意) UCS-A /org/eth-policy # set<br>vxlan adminstate {disabled   enabled}                                                                                        | VXLAN を設定します。                  |
| ステップ <b>15</b> | UCS-A /org/eth-policy # commit-buffer                                                                                                    | トランザクションをシステムの設定に<br>コミットします。  |

次の例は、イーサネットアダプタポリシーを設定し、トランザクションをコミットします。

```
UCS-A# scope org
UCS-A /org* # create eth-policy EthPolicy19
UCS-A /org/eth-policy* # set comp-queue count 16
UCS-A /org/eth-policy* # set descr "This is an Ethernet adapter policy example."
UCS-A /org/eth-policy* # set failover timeout 300
UCS-A /org/eth-policy* # set interrupt count 64
UCS-A /org/eth-policy* # set offload large-receive disabled
UCS-A /org/eth-policy* # set recv-queue count 32
UCS-A /org/eth-policy* # set rss receivesidescaling enabled
UCS-A /org/eth-policy* # set trans-queue
UCS-A /org/eth-policy* # commit-buffer
UCS-A /org/eth-policy #
```

### イーサネット アダプタ ポリシーの削除

### 手順

|               | コマンドまたはアクション                                                | 目的                                                                |
|---------------|-------------------------------------------------------------|-------------------------------------------------------------------|
| ステップ1         | UCS-A# scope org org-name                                   | 指定した組織の組織モードを開始しま<br>す。ルート組織モードを開始するには、<br>[org-name] に / を入力します。 |
| ステップ <b>2</b> | UCS-A /org # <b>delete eth-policy</b><br><i>policy-name</i> | 指定したイーサネット アダプタ ポリ<br>シーを削除します。                                   |
| ステップ3         | UCS-A /org # commit-buffer                                  | トランザクションをシステムの設定に対<br>して確定します。                                    |

### 例

次に、EthPolicy19 という名前のイーサネット アダプタ ポリシーを削除し、トランザ クションをコミットする例を示します。

```
UCS-A# scope org /
UCS-A /org # delete eth-policy EthPolicy19
UCS-A /org* # commit-buffer
UCS-A /org #
```

# NVGREによるステートレスオフロードを有効化するためのイーサネット アダプタ ポリシーの設定

Cisco UCS Manager では、Windows Server 2012 R2 オペレーティング システムを実行している サーバに設置された Cisco UCS 1340、1380、1385、1387 および Cisco UCS アダプタでのみ、 NVGRE によるステートレス オフロードがサポートされます。Netflow、usNIC、VM-FEX では NVGRE ステートレス オフロードは使用できません。

| 丰 | 順  |
|---|----|
|   | ころ |

|       | コマンドまたはアクション                               | 目的                                                                |
|-------|--------------------------------------------|-------------------------------------------------------------------|
| ステップ1 | UCS-A# scope org org-name                  | 指定した組織の組織モードを開始しま<br>す。ルート組織モードを開始するには、<br>[org-name] に / を入力します。 |
| ステップ2 | UCS-A /org # create eth-policy policy-name | 指定されたイーサネット アダプタ ポリ<br>シーを作成し、組織イーサネット ポリ<br>シー モードを開始します。        |

I

|       | コマンドまたはアクション                           | 目的                                                                                                    |
|-------|----------------------------------------|----------------------------------------------------------------------------------------------------|
| ステップ3 | NVGREによるステートレスオフロード                    | <ul> <li>送信キュー=1</li> </ul>                                                                                                    |
|       | を有効にするには、次のオブションを設<br>定できます。           | •受信キュー=n(最大8)                                                                                                    |
|       |                                        | •完了キュー=送信キューの数+受<br>信キューの数                                                                                                    |
|       |                                        | ・割り込み=完了キューの数+2                                                                                                    |
|       |                                        | <ul> <li>Generic Routing Encapsulation<br/>(GRE)を使用したネットワーク仮<br/>想化=有効</li> </ul>                                                                                                    |
|       |                                        | ・割り込みモード=Msi-X                                                                                                    |
|       |                                        | <ul> <li>(注) [Interrupt Mode (割込み<br/>モード)]を Msi-X に設<br/>定し、pci=nomsi パラ<br/>メータが RHEL システ<br/>ムの /boot/grub/grub.conf<br/>で有効になっている場<br/>合、pci=nomsi は<br/>eNIC/fNIC ドライバをブ<br/>ロックし、Msi-X モー<br/>ドで動作するため、シ<br/>ステム パフォーマンス<br/>に影響を与えます。</li> </ul> |
|       |                                        | イーサネットアダプタ ポリシーの作成<br>の詳細については、イーサネットアダ<br>プタポリシーの設定(212ページ)を参<br>照してください。                                                                                                    |
| ステップ4 | UCS-A /org/eth-policy # commit-buffer  | トランザクションをシステムの設定にコ<br>ミットします。                                                                                                    |
| ステップ5 | eNIC ドライババージョン3.0.0.8以降を<br>インストールします。 | 詳細については、http://www.cisco.com/c/<br>en/us/td/docs/unified_computing/ucs/sw/vic_<br>drivers/install/Windows/b_Cisco_VIC_<br>Drivers_for_Windows_Installation_<br>Guide.htmlを参照してください。                                                                     |
| ステップ6 | サーバをリブートします。                           |                                                                                                    |

次の例は、NVGRE によるステートレス オフロードを有効にしてトランザクションを コミットするために、イーサネットアダプタポリシーを設定する方法について説明し ます。

```
UCS-A# scope org /
UCS-A /org* # create eth-policy NVGRE
UCS-A /org/eth-policy* # set descr "Ethernet adapter policy with stateless offloads"
UCS-A /org/eth-policy* # set nvgre adminstate enabled
UCS-A /org/eth-policy* # set comp-queue count 16
UCS-A /org/eth-policy* # set interrupt count 64
UCS-A /org/eth-policy* # set recv-queue count 32
UCS-A /org/eth-policy* # set rrss receivesidescaling enabled
UCS-A /org/eth-policy* # set trans-queue 1
UCS-A /org/eth-policy* # set interrupt mode mxi-x
UCS-A /org/eth-policy* # commit-buffer
UCS-A /org/eth-policy #
```

# VXLANによるステートレスオフロードを有効化するためのイーサネット アダプタ ポリシーの設定

Cisco UCS Manager は、VXLAN TSO とチェックサム オフロードを、ESXi 5.5 以降のリリース で実行されている Cisco UCSVIC 1340、1380、1385、1387 アダプタでのみサポートします。 VXLAN によるステートレス オフロードは NetFlow、usNIC、VM-FEX、Netqueue、VMQ では 使用できません。

受信側スケーリング (RSS) による VXLAN は、Cisco UCS Manager リリース 3.1(2) 以降でサ ポートされます。RSS は、VIC アダプタ 1340、1380、1385、1387、および Cisco UCSS3260 シ ステム for ESXi 5.5 以降の SIOC で、VXLAN ステートレス オフロードによりサポートされま す。

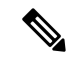

- (注) UCS VIC 13xx アダプタの IPv6 を介したゲスト OS TCP トラフィックでは、VXLAN ステート レスハードウェアオフロードはサポートされていません。IPv6 を介して VXLAN カプセル化 TCP トラフィックを実行するには、VXLAN ステートレス オフロード機能を無効にします。
  - UCS Manager で VXLAN ステートレス オフロード機能を無効にするには、イーサネット アダプタ ポリシーの [Virtual Extensible LAN] フィールドを無効にします。
  - Cisco C シリーズ UCS サーバの CIMC で VXLAN ステートレス オフロード機能を無効にするには、イーサネットインターフェイスペインの vNIC プロパティ エリアの [Enable VXLAN] フィールドのチェックを外します。

|               | コマンドまたはアクション                                        | 目的                                                                                                    |
|---------------|-----------------------------------------------------|----------------------------------------------------------------------------------------------------|
| ステップ1         | UCS-A# scope org org-name                           | 指定した組織の組織モードを開始しま<br>す。ルート組織モードを開始するには、<br>[org-name] に / を入力します。                                                                                                    |
| ステップ <b>2</b> | UCS-A /org # create eth-policy policy-name          | 指定されたイーサネット アダプタ ポリ<br>シーを作成し、組織イーサネット ポリ<br>シー モードを開始します。                                                                                                    |
| ステップ3         | VXLANによるステートレスオフロード<br>を有効にするには、次のオプションを設<br>定できます。 | <ul> <li>送信キュー=1</li> <li>受信キュー=n(最大8)</li> <li>完了キュー=送信キューの数+受<br/>信キューの数</li> <li>割り込み=完了キューの数+2</li> <li>[Virtual Extensible LAN]=有効</li> <li>割り込みモード=Msi-X</li> <li>(注) [Interrupt Mode (割込み<br/>モード)]をMsi-Xに設<br/>定し、pci=nomsiパラ<br/>メータが RHEL システ<br/>ムの/boot/grub/grub.conf<br/>で有効になっている場<br/>合、pci=nomsi は<br/>eNIC/fNICドライバをブ<br/>ロックし、Msi-Xモー<br/>ドで動作するため、シ<br/>ステムパフォーマンス<br/>に影響を与えます。</li> <li>受信側スケーリング=イネーブル</li> <li>イーサネット アダプタポリシーの作成<br/>の詳細については、イーサネット アダ<br/>プタポリシーの設定 (212ページ)を参</li> </ul> |
| ステップ4         | UCS-A /org/eth-policy # commit-buffer               | <ul><li>照してください。</li><li>トランザクションをシステムの設定にコ</li></ul>                                                                                                    |
|               |                                                     | ミットします。                                                                                                    |
| ステップ5         | eNIC ドライバ バージョン 2.3.0.10 以降<br>をインストールします。          | 詳細については、http://www.cisco.com/c/<br>en/us/td/docs/unified_computing/ucs/sw/vic_                                                                                                    |

|       | コマンドまたはアクション | 目的                                                                                            |
|-------|--------------|-----------------------------------------------------------------------------------------------|
|       |              | drivers/install/ESX/2-0/b_Cisco_VIC_<br>Drivers_for_ESX_Installation_Guide.html<br>を参照してください。 |
| ステップ6 | サーバをリブートします。 |                                                                                               |

次の例は、VXLAN によるステートレス オフロードを有効にしてトランザクションを コミットするために、イーサネットアダプタポリシーを設定する方法について説明し ます。

```
UCS-A# scope org /
UCS-A /org* # create eth-policy VXLAN
UCS-A /org/eth-policy* # set descr "Ethernet adapter policy with stateless offloads"
UCS-A /org/eth-policy* # set vxlan adminstate enabled
UCS-A /org/eth-policy* # set comp-queue count 16
UCS-A /org/eth-policy* # set interrupt count 32
UCS-A /org/eth-policy* # set recv-queue count 8
UCS-A /org/eth-policy* # set rss receivesidescaling enabled
UCS-A /org/eth-policy* # set trans-queue 1
UCS-A /org/eth-policy* # set interrupt mode mxi-x
UCS-A /org/eth-policy* # commit-buffer
UCS-A /org/eth-policy #
```

# イーサネットおよびファイバチャネルアダプタポリシー

このようなポリシーは、アダプタのトラフィック処理方法など、ホスト側のアダプタの動作を 制御します。たとえば、このようなポリシーを使用して、次のデフォルト設定を変更できま す。

- ・キュー
- •割り込み処理
- パフォーマンス拡張
- •RSS ハッシュ
- •2 つのファブリック インターコネクトがあるクラスタ構成におけるフェールオーバー

- Note ファイバ チャネル アダプタ ポリシーの場合は、Cisco UCS Manager で表示される値が QLogic SANsurfer などのアプリケーションで表示される値と一致しない場合があります。たとえば、 次の値は、SANsurfer と Cisco UCS Manager で明らかに異なる場合があります。
  - ターゲットごとの最大 LUN: SANsurfer の最大 LUN は 256 であり、この数値を超える値 は表示されません。Cisco UCS Manager では、より大きな最大 LUN の値をサポートしてい ます。このパラメータは、FC イニシエータにのみ適用されます。
  - リンクダウンタイムアウト: SANsurfer では、リンクダウンのタイムアウトしきい値を 秒単位で設定します。Cisco UCS Manager では、この値をミリ秒で設定します。したがっ て、Cisco UCS Manager で5500ミリ秒と設定された値は、SANsurfer では5秒として表示 されます。
  - ・最大データフィールドサイズ: SANsurfer で許可された最大値は512、1024、および2048 です。Cisco UCS Manager では、任意のサイズの値を設定できます。したがって、Cisco UCS Manager で 900 と設定された値は、SANsurfer では 512 として表示されます。
  - LUN Queue Depth: LUN キューデプス設定は Windows システムの FC アダプタ ポリシーで使用できます。キューデプスとは、HBA が1回の伝送で送受信できる LUN ごとのコマンドの数です。Windows Storport ドライバは、これに対するデフォルト値として、物理ミニポートに20、仮想ミニポートに250を設定します。この設定により、アダプタのすべての LUN の初期キューデプスを調整します。この値の有効範囲は1~254です。デフォルトの LUN キューデプスは20です。この機能は、Cisco UCS Manager バージョン 3.1(2) 以降でのみ使用できます。このパラメータは、FC イニシエータにのみ適用されます。
  - IO TimeOut Retry:指定されたタイムアウト時間内にターゲットデバイスが I/O 要求に応答しない場合、FC アダプタは、タイマーの期限が切れると、保留中のコマンドを破棄して同じ IO を再送信します。この値に対する FC アダプタの有効範囲は1~59 秒です。デフォルトの IO リトライタイムアウトは5 秒です。この機能は、Cisco UCS Manager バージョン 3.1(2) 以降でのみ使用できます。

### オペレーティング システム固有のアダプタ ポリシー

デフォルトでは、Cisco UCS は、イーサネット アダプタ ポリシーとファイバ チャネル アダプ タ ポリシーのセットを提供します。これらのポリシーには、サポートされている各サーバオ ペレーティング システムにおける推奨設定が含まれています。オペレーティング システムは これらのポリシーに影響されます。通常、ストレージベンダーはデフォルト以外のアダプタ設 定を要求します。ベンダーが提供しているサポートリストで必須設定の詳細を確認できます。

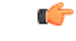

Important 該当するオペレーティングシステムには、これらのポリシーの値を使用することを推奨しま す。シスコのテクニカルサポートで指示されない限り、デフォルトのポリシーの値は変更しな いでください。

ただし、(デフォルトのアダプタポリシーを使用する代わりに)OSのイーサネットアダプタ ポリシーを作成する場合は、次の式を使用してその OS で動作する値を計算する必要がありま す。

UCS ファームウェアに応じて、ドライバの割り込み計算は異なる可能性があります。新しい UCS ファームウェアは、以前のバージョンとは異なる計算を使用します。Linux オペレーティ ング システムの後のドライバ リリース バージョンでは、割り込みカウントを計算するために 別の式が使用されるようになっていることに注意してください。この式で、割り込みカウント は送信キューまたは受信キューのどちらかの最大数 +2 になります。

#### Linux アダプタ ポリシーの割り込みカウント

Linux オペレーティング システム のドライバは、異なる計算式を使用して、eNIC ドライバ バージョンに基づき割り込みカウントを計算します。UCS 3.2 リリースは、それぞれ 8 ~ 256 まで eNIC ドライバの Tx と Rx キューの数を増加しました。

ドライバのバージョンに応じて、次のストラテジーのいずれかを使用します。

UCS 3.2 ファームウェア リリースより前の Linux ドライバは、次の計算式を使用して、割り込 みカウントを計算します。

完了キュー=送信キュー+受信キュー

割り込み回数=(完了キュー+2)以上である2のべき乗の最小値

たとえば、送信キューが1で受信キューが8の場合、

完了キュー=1+8=9

割り込み回数 = (9+2) 以上の2のべき乗の最小値 = 16

UCS ファームウェアリリース 3.2 以上のドライバでは、Linux eNIC ドライバは次の計算式を使用して、割り込みカウントを計算します。

Interrupt Count = (#Tx or Rx Queues) + 2

次に例を示します。

割り込みカウント wq=32、rq=32、cq=64-割り込みカウント=最大(32、32)+2=34 割り込みカウント wq=64、rq=8、cq=72-割り込みカウント=最大(64,8)+2=66 割り込みカウント wq=1、rq=16、cq=17-割り込みカウント=最大(1、16)+2=18

#### Windows アダプタでの割り込みカウント ポリシー

Windows OS の場合、VIC 1400 シリーズ以降のアダプタの UCS Manager で推奨されるアダプタ ポリシーは Win-HPN であり、RDMA が使用されている場合、推奨されるポリシーは Win-HPN-SMBです。VIC 1400 シリーズ以降のアダプタの場合、推奨される割り込み値の設定は 512 であり、Windows VIC ドライバが必要な数の割り込みを割り当てます。

VIC 1300 および VIC 1200 シリーズ アダプタの場合、推奨される UCS Manager アダプタ ポリシーは Windows であり、割り込みは TX + RX + 2 で、最も近い 2 の累乗に丸められます。サポートされる Windows キューの最大数は、Rx キューの場合は 8、Tx キューの場合は 1 です。

VIC 1200 および VIC 1300 シリーズ アダプタの例:

Tx=1、Rx=4、CQ=5、割り込み=8(1+4は最も近い2のべき乗に丸められます)、RSSを有効にする

VIC 1400 シリーズ以降のアダプタの例:

Tx=1、Rx=4、CQ=5、割り込み=512、RSS を有効にする

#### ファイバチャネルを使用したファブリック上の NVMe

NVM Express (NVMe) インターフェイスは、不揮発性メモリ サブシステムとの通信にホスト ソフトウェアを使用できます。このインターフェイスは、PCI Express (PCIe) インターフェイスには通常、登録レベル インターフェイスとして添付されているエンタープライズ不揮発性ストレージが最適化されます。

ファイバチャネル (FC-NVMe) を使用したファブリック上の NVMeでは、ファイバチャネル NVMe インターフェイスに適用するためのマッピング プロトコルを定義します。このプロト コルは、ファイバチャネル ファブリック NVMe によって定義されたサービスを実行するファ イバチャネルサービスと指定した情報単位 (IUs)を使用する方法を定義します。NVMe イニシ エータにアクセスでき、ファイバチャネル経由で情報を NVMe ターゲットに転送します。

FC NVMe では、ファイバチャネルおよび NVMe の利点を組み合わせた。柔軟性と NVMe の パフォーマンスが向上し、共有ストレージアーキテクチャのスケーラビリティを取得します。 Cisco UCS Manager リリース 4.0 (2) には、UCS VIC 1400 シリーズ アダプタのファイバチャ ネルを使用したファブリック上の NVMe がサポートされています。

UCS マネージャ リリース 4.2 (2) には、UCS VIC 15000 アダプタのファイバ チャネル経由で NVMe がサポートされています。

Cisco UCS Manager では、事前設定されているアダプタ ポリシーのリストで、推奨される FC-NVMe アダプタ ポリシーを提供します。新しい FC-NVMe アダプタ ポリシーを作成するに は、ファイバ チャネル アダプタ ポリシーの作成セクションの手順に従います。

### RDMA を使用したファブリック上の NVMe

ファブリック上の NVMe (NVMeoF) は、あるコンピュータが別のコンピュータで使用可能な NVMe ネームスペースにアクセスできる通信プロトコルです。NVMeoF は NVMe に似ていま すが、NVMeoF ストレージデバイスの使用に関連するネットワーク関連の手順が異なります。 NVMeoF ストレージデバイスを検出、接続、および接続解除するためのコマンドは、Linux に 記載されている**nvme**ユーティリティに統合されています。

Cisco がサポートする NVMeoF は、コンバージドイーサネット バージョン 2 (RoCEv2) 上の RDMA です。RoCEv2 は、UDP を介して動作するファブリック プロトコルです。ドロップな しポリシーが必要です。 eNIC RDMA ドライバは eNIC ドライバと連携して動作します。これは、NVMeoF を設定する ときに最初にロードする必要があります。

Cisco UCS Manager には、NVMe RoCEv2 インターフェイスを作成するためのデフォルトの Linux NVMe-RoCE アダプタポリシーが用意されています。デフォルトの Linux アダプタポリシーは 使用しないでください。NVMeoF の RoCEv2 の設定の詳細については、コンバージドイーサ ネット (*RoCE*) v2 上の *RDMA* 向け *Cisco UCS Manager* 設定ガイドを参照してください。

RDMA を使用する NVMeoF は、Cisco UCS VIC 1400 シリーズアダプタを搭載した M5 B シリーズまたは C シリーズサーバでサポートされています。

UCS Manager リリース 4.2 (2) 以降、RDMA を使用した NVMeOF は UCS VIC 15000 アダプタ でサポートされます。

### **Accelerated Receive Flow Steering**

Accelerated Receive Flow Steering (ARFS) は、ハードウェアによる受信フロー ステアリング で、CPU データ キャッシュ ヒット率を向上させることができます。これは、カーネル レベル のパケット処理を、そのパケットを消費するアプリケーション スレッドが動作している CPU に誘導することによって行います。

ARFSを使用すると、CPU効率の向上とトラフィック遅延の短縮が可能になります。CPUの各 受信キューには、割り込みが関連付けられています。割り込みサービスルーチン(ISR)は、 CPUで実行するよう設定できます。ISRにより、パケットは受信キューから現在のいずれかの CPUのバックログに移動されます。パケットは、ここで後から処理されます。アプリケーショ ンがこの CPUで実行されていない場合、CPUはローカル以外のメモリにパケットをコピーす る必要があり、これにより遅延が増加します。ARFSでは、このパケットの流れをアプリケー ションが実行されている CPUの受信キューに移動することによって、この遅延を短縮できま す。

ARFS はデフォルトでは無効であり、Cisco UCS Manager を使用して有効にできます。ARFS を 設定するには、次の手順を実行します。

- 1. ARFS を有効にしたアダプタ ポリシーを作成します。
- 2. アダプタ ポリシーをサービス プロファイルと関連付けます。
- 3. ホスト上で ARFS を有効にします。
  - 1. Interrupt Request Queue (IRQ) のバランスをオフにします。
  - 2. IRQ を別の CPU と関連付けます。
  - 3. ethtool を使用して ntuple を有効にします。

### Accelerated Receive Flow Steering のガイドラインと制約事項

- ARFS では vNIC ごとに 64 フィルタをサポート
- ARFS は次のアダプタでサポートされています。

- Cisco UCS VIC 1200 シリーズ
- Cisco UCS VIC 1300 シリーズ
- Cisco UCS VIC 1400 シリーズ
- Cisco UCS VIC 15000 シリーズ
- ARFS は次のオペレーティング システムでサポートされています。
  - Red Hat Enterprise Linux 6.5 以上のバージョン
  - Red Hat Enterprise Linux 7.0 以上のバージョン
  - Red Hat Enterprise Linux 8.0 以上のバージョン
  - SUSE Linux Enterprise Server 11 SP2 以上のバージョン
  - SUSE Linux Enterprise Server 12 SP1
  - SUSE Linux Enterprise Server 15 以上のバージョン
  - Ubuntu 14.04.2 以上のバージョン

### 割り込み調停

アダプタは、通常、ホスト CPU が処理する必要のある割り込みを大量に生成します。割り込み調停は、ホスト CPU で処理される割り込みの数を削減します。これは、設定可能な調停間 隔に同じイベントが複数発生した場合にホストの中断を1回だけにすることで実現されます。

受信動作の割り込み調停を有効にした場合、アダプタは引き続きパケットを受信しますが、ホ スト CPU は各パケットの割り込みをすぐには受信しません。調停タイマーは、アダプタが最 初のパケットを受信すると開始します。設定された調停間隔がタイムアウトすると、アダプタ はその間隔の中で受信した複数のパケットで1つの割り込みを生成します。ホストのNICドラ イバは、受信した複数のパケットを処理します。生成される割り込み数が削減されるため、コ ンテキストスイッチのホスト CPU が消費する時間が短縮されます。つまり、CPU でパケット を処理する時間が増加することになり、結果としてスループットと遅延が改善されます。

### 適応型割り込み調停

調停間隔が原因で、受信パケットの処理によって遅延が増加します。パケットレートの低い小 さなパケットの場合は、この遅延が増加します。遅延のこの増加を避けるため、ドライバは通 過するトラフィックのパターンに適応し、サーバからの応答が向上するよう割り込み調停間隔 を調整することができます。

適応型割り込み調停(AIC)は、電子メールサーバ、データベースサーバ、LDAPサーバなど、コネクション型の低リンク使用率のシナリオで最も効果的です。ラインレートトラフィックには適しません。

### 適応型割り込み調停のガイドラインと制約事項

- ・リンク使用率が 80% を超えている場合、適応型割り込み調停(AIC)による遅延の低減 効果はありません。
- ・AICを有効化すると静的調停は無効になります。
- ・AIC がサポートされるのは、次のオペレーティング システムだけです。
  - Red Hat Enterprise Linux 6.4 以上のバージョン
  - SUSE Linux Enterprise Server 11 SP2 以上のバージョン
  - XenServer 6.5 以上のバージョン
  - Ubuntu 14.04.2 以上のバージョン

### SMB ダイレクト用 RDMA Over Converged Ethernet

RDMA Over Converged Ethernet (RoCE) は、イーサネットネットワーク越しのダイレクトメ モリアクセスを実現します。RoCE はリンク層プロトコルであるため、同じイーサネットブ ロードキャストドメインにある任意の2ホスト間の通信を可能にします。RoCE は、低遅延、 低CPU使用率、およびネットワーク帯域幅使用率の高さによって、従来のネットワークソケッ ト実装と比較して優れたパフォーマンスを提供します。Windows 2012以降のバージョンでは、 SMB ファイル共有とライブマイグレーションのパフォーマンスを高速化し、向上させるため RDMA を使用します。

Cisco UCS Manager Release 2.2(4) では、Microsoft SMB ダイレクト用に RoCE をサポートしてい ます。イーサネット アダプタ ポリシーを作成または変更しながら追加の設定情報がアダプタ に送信されます。

### RoCE を搭載した SMB ダイレクトのガイドラインと制約事項

- Cisco UCS Manager リリース 2.2(4) 以降の場合、RoCE を搭載した Microsoft SMB ダイレク トは、Microsoft Windows リリース 2012 R2 でサポートされています。
- Cisco UCS Manager リリースの場合、Microsoft Windows 2016 での RoCE を搭載した Microsoft SMB ダイレクトのサポートについては、[UCS Hardware and Software Compatibility] を確認 してください。
- RoCE を搭載した Microsoft SMB ダイレクトは、第三世代の Cisco UCS VIC 1340、1380、1385、および1387 アダプタでのみサポートされています。第二世代の UCS VIC 1225 および1227 アダプタはサポートされていません。
- ・シスコのアダプタ間では、RoCE 設定がサポートされています。シスコのアダプタとサードパーティ製のアダプタ間の相互運用性はサポートされていません。
- Cisco UCS Manager では、RoCE 対応 vNIC をアダプタごとに 4 つまでしかサポートしません。

- Cisco UCS Manager では、NVGRE、VXLAN、NetFlow、VMQ、usNIC での RoCE をサポートしません。
- •アダプタごとのキューペアの最大数は8192 個です。
- ・アダプタごとのメモリ領域の最大数は524288 個です。
- ・リリース 2.2(4) から Cisco UCS Manager をダウングレードする前に RoCE をディセーブル にしないと、ダウングレードは失敗します。

# デフォルトの vNIC 動作ポリシーの設定

|       | 1                                                                                  | 1                                                                                                    |
|-------|------------------------------------------------------------------------------------|----------------------------------------------------------------------------------------------------|
|       | コマンドまたはアクション                                                                       | 目的                                                                                                    |
| ステップ1 | UCS-A# scope org /                                                                 | ルート組織モードを開始します。                                                                                                    |
| ステップ2 | UCS-A/org # scope vnic-beh-policy                                                  | デフォルトのvNIC 動作ポリシーモード<br>を開始します。                                                                                                    |
| ステップ3 | UCS-A/org/vnic-beh-policy # set action<br>{hw-inherit [template_name name]   none} | デフォルトのvNIC 動作ポリシーを指定<br>します。次のいずれかになります。                                                                                                    |
|       |                                                                                    | <ul> <li>hw-inherit—サービスプロファイルが vNIC を必要とし、何も明示的に定義されていない場合、Cisco UCS Manager はサービスプロファイルに関連付けられたサーバにインストールされたアダプタに基づいて必要なvNIC を作成します。</li> </ul> |
|       |                                                                                    | <b>hw-inherit</b> を指定した場合は、vNIC<br>テンプレートを指定して vNIC を作<br>成することもできます。                                                                             |
|       |                                                                                    | <ul> <li>none—Cisco UCS Manager はサービスプロファイルにデフォルトの<br/>vNIC を作成しません。すべての<br/>vNIC を明示的に作成する必要があります。</li> </ul>                                    |
| ステップ4 | UCS-A/org/vnic-beh-policy #<br>commit-buffer                                       | トランザクションをシステムの設定にコ<br>ミットします。                                                                                                    |

```
次の例では、デフォルトの vNIC 動作ポリシーを hw-inherit に設定する方法を示しま
す。
UCS-A # scope org /
UCS-A/org # scope vnic-beh-policy
UCS-A/org/vnic-beh-policy # set action hw-inherit
UCS-A/org/vnic-beh-policy* # commit-buffer
UCS-A/org/vnic-beh-policy #
```

# LAN 接続ポリシーからの vNIC の削除

|               | コマンドまたはアクション                                               | 目的                                                              |
|---------------|------------------------------------------------------------|-----------------------------------------------------------------|
| ステップ1         | UCS-A# scope org org-name                                  | 指定した組織の組織モードを開始しま<br>す。ルート組織モードを開始するには、<br>org-name として1を入力します。 |
| ステップ <b>2</b> | UCS-A /org # scope<br>lan-connectivity-policy policy-name  | 指定した LAN 接続ポリシーの LAN 接<br>続ポリシー モードを開始します。                      |
| ステップ3         | UCS-A /org/lan-connectivity-policy # delete<br>vnic vnic 名 | LAN 接続ポリシーから指定された vNIC<br>を削除します。                               |
| ステップ4         | UCS-A /org/lan-connectivity-policy #<br>commit-buffer      | トランザクションをシステムの設定にコ<br>ミットします。                                   |

### 手順

### 例

次の例では、vnic3という名前のvNICをLanConnect42という名前のLAN接続ポリシーから削除し、トランザクションをコミットする方法を示します。

```
UCS-A# scope org /
UCS-A /org # scope lan-connectivity-policy LanConnect42
UCS-A /org/lan-connectivity-policy # delete vnic vnic3
UCS-A /org/lan-connectivity-policy* # commit-buffer
UCS-A /org/lan-connectivity-policy #
```

# LAN 接続ポリシーの作成

手順

|               | コマンドまたはアクション                                                     | 目的                                                                                                    |
|---------------|------------------------------------------------------------------|----------------------------------------------------------------------------------------------------|
| ステップ1         | UCS-A# scope org org-name                                        | 指定した組織の組織モードを開始しま<br>す。ルート組織モードを開始するには、<br>org-name として / を入力します。                                                                                               |
| ステップ <b>2</b> | UCS-A /org # create<br>lan-connectivity-policy policy-name       | 指定された LAN 接続ポリシーを作成を<br>作成し、組織 LAN 接続ポリシーモード<br>を開始します。                                                                                                    |
|               |                                                                  | この名前には、1~16文字の英数字を<br>使用できます。- (ハイフン)、_(アン<br>ダースコア)、: (コロン)、および.<br>(ピリオド)は使用できますが、それ以<br>外の特殊文字とスペースは使用できませ<br>ん。また、オブジェクトが保存された後<br>に、この名前を変更することはできませ<br>ん。 |
| ステップ3         | (任意) UCS-A<br>/org/lan-connectivity-policy # set descr ポ<br>リシー名 | ポリシーに説明を追加します。どこでど<br>のようにポリシーが使用されるかについ<br>ての情報を含めることを推奨します。                                                                                                   |
|               |                                                                  | 256 文字以下で入力します。次を除く任<br>意の文字またはスペースを使用できま<br>す。、(アクセント記号)、\(円記<br>号)、^(カラット)、"(二重引用<br>符)、=(等号)、>(大なり)、<(小<br>なり)、または'(一重引用符)は使用<br>できません。                      |
| ステップ4         | UCS-A /org/lan-connectivity-policy #<br>commit-buffer            | トランザクションをシステムの設定にコ<br>ミットします。                                                                                                    |

### 例

次の例では、LanConnect42という名前のLAN接続ポリシーを作成し、トランザクションをコミットする方法を示します。

UCS-A# scope org /

UCS-A /org\* # create lan-connectivity-policy LanConnect42 UCS-A /org/lan-connectivity-policy\* # set descr "LAN connectivity policy" UCS-A /org/lan-connectivity-policy\* # commit-buffer UCS-A /org/lan-connectivity-policy #

### 次のタスク

この LAN 接続ポリシーに 1 つ以上の vNIC および(または) iSCSI vNIC を追加します。

### LAN 接続ポリシーの削除

サービスプロファイルに含まれる LAN 接続ポリシーを削除する場合、すべての vNIC と iSCSI vNIC もそのサービスプロファイルから削除され、そのサービスプロファイルに関連付けられ ているサーバの LAN データトラフィックは中断されます。

#### 手順

|               | コマンドまたはアクション                                               | 目的                                                                |
|---------------|------------------------------------------------------------|-------------------------------------------------------------------|
| ステップ1         | UCS-A# scope org org-name                                  | 指定した組織の組織モードを開始しま<br>す。ルート組織モードを開始するには、<br>org-name として / を入力します。 |
| ステップ <b>2</b> | UCS-A /org # delete<br>lan-connectivity-policy policy-name | 指定された LAN 接続ポリシーを削除し<br>ます。                                       |
| ステップ3         | UCS-A /org # commit-buffer                                 | トランザクションをシステムの設定に対<br>して確定します。                                    |

### 例

次の例では、LanConnectiSCSI42という名前のLAN 接続ポリシーをルート組織から削除し、トランザクションをコミットする方法を示します。

UCS-A# scope org / UCS-A /org # delete lan-connectivity-policy LanConnectiSCSI42 UCS-A /org\* # commit-buffer UCS-A /org #

## LANおよびSAN接続ポリシーの概要

接続ポリシーは、ネットワーク上のサーバと LAN または SAN 間の接続およびネットワーク通 信リソースを決定します。これらのポリシーは、プールを使用してサーバに MAC アドレス、 WWN、および WWPN を割り当て、サーバがネットワークとの通信に使用する vNIC および vHBA を識別します。

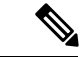

(注) 接続ポリシーはサービスプロファイルおよびサービスプロファイルテンプレートに含められ、 複数のサーバの設定に使用される可能性があるため、接続ポリシーでは静的 ID を使用しない ことをお勧めします。

### LAN および SAN の接続ポリシーに必要な権限

接続ポリシーを使用すると、ネットワーク権限またはストレージ権限のないユーザが、ネット ワーク接続とストレージ接続を備えたサービスプロファイルやサービスプロファイルテンプ レートを作成したり変更したりできるようになります。ただし、接続ポリシーを作成するに は、適切なネットワーク権限とストレージ権限が必要です。

#### 接続ポリシーの作成に必要な権限

接続ポリシーは、他のネットワークやストレージの設定と同じ権限を必要とします。たとえ ば、接続ポリシーを作成するには、次の権限の少なくとも1つを有している必要があります。

- [admin]: LAN および SAN 接続ポリシーを作成できます
- •[Is-server]: LAN および SAN 接続ポリシーを作成できます
- [ls-network]: LAN 接続ポリシーを作成できます
- [ls-storage]: SAN 接続ポリシーを作成できます

#### 接続ポリシーをサービス プロファイルに追加するために必要な権限

接続ポリシーの作成後、ls-compute 権限を持つユーザは、そのポリシーをサービスプロファイルまたはサービスプロファイルテンプレートに組み込むことができます。ただし、ls-compute 権限しかないユーザは接続ポリシーを作成できません。

### サービス プロファイルと接続ポリシー間の相互作用

次のいずれかの方法により、サービス プロファイルに LAN および SAN の接続を設定できます。

- ・サービス プロファイルで参照される LAN および SAN 接続ポリシー
- ・サービス プロファイルで作成されるローカル vNIC および vHBA
- ・ローカル vNIC および SAN 接続ポリシー
- ・ローカル vHBA および LAN 接続ポリシー

Cisco UCS では、サービス プロファイルのローカル vNIC および vHBA 設定と接続ポリシー間の相互排他性が維持されます。接続ポリシーとローカルに作成した vNIC または vHBA を組み合わせて使用することはできません。サービス プロファイルに LAN 接続ポリシーを含める

と、既存のvNIC 設定がすべて消去されます。SAN 接続ポリシーを含めた場合は、そのサービスプロファイル内の既存のvHBA 設定がすべて消去されます。

### LAN 接続ポリシーの作成

手順

|               | コマンドまたはアクション                                                     | 目的                                                                                                    |
|---------------|------------------------------------------------------------------|----------------------------------------------------------------------------------------------------|
| ステップ1         | UCS-A# scope org org-name                                        | 指定した組織の組織モードを開始しま<br>す。ルート組織モードを開始するには、<br>org-name として/を入力します。                                                                                                |
| ステップ <b>2</b> | UCS-A /org # create<br>lan-connectivity-policy policy-name       | 指定された LAN 接続ポリシーを作成を<br>作成し、組織 LAN 接続ポリシーモード<br>を開始します。                                                                                                    |
|               |                                                                  | この名前には、1~16文字の英数字を<br>使用できます。- (ハイフン)、_(アン<br>ダースコア)、:(コロン)、および.<br>(ピリオド)は使用できますが、それ以<br>外の特殊文字とスペースは使用できませ<br>ん。また、オブジェクトが保存された後<br>に、この名前を変更することはできませ<br>ん。 |
| ステップ3         | (任意) UCS-A<br>/org/lan-connectivity-policy # set descr ポ<br>リシー名 | ポリシーに説明を追加します。どこでど<br>のようにポリシーが使用されるかについ<br>ての情報を含めることを推奨します。                                                                                                  |
|               |                                                                  | 256 文字以下で入力します。次を除く任<br>意の文字またはスペースを使用できま<br>す。、(アクセント記号)、\(円記<br>号)、^(カラット)、"(二重引用<br>符)、=(等号)、>(大なり)、<(小<br>なり)、または'(一重引用符)は使用<br>できません。                     |
| ステップ4         | UCS-A /org/lan-connectivity-policy #<br>commit-buffer            | トランザクションをシステムの設定にコ<br>ミットします。                                                                                                    |

### 例

次の例では、LanConnect42という名前のLAN接続ポリシーを作成し、トランザクションをコミットする方法を示します。

```
UCS-A# scope org /
UCS-A /org* # create lan-connectivity-policy LanConnect42
UCS-A /org/lan-connectivity-policy* # set descr "LAN connectivity policy"
UCS-A /org/lan-connectivity-policy* # commit-buffer
UCS-A /org/lan-connectivity-policy #
```

### 次のタスク

この LAN 接続ポリシーに1つ以上の vNIC および(または) iSCSI vNIC を追加します。

### LAN 接続ポリシー用の vNIC の作成

LAN 接続ポリシーの作成(227ページ)から続行した場合、ステップ3でこの手順を開始します。

|               | コマンドまたはアクション                                                                                           | 目的                                                                                                    |
|---------------|----------------------------------------------------------------------------------------------------|----------------------------------------------------------------------------------------------------|
| ステップ1         | UCS-A# scope org org-name                                                                              | 指定した組織の組織モードを開始しま<br>す。ルート組織モードを開始するに<br>は、org-nameとして1を入力します。                                                                                                    |
| ステップ <b>2</b> | UCS-A /org # scope<br>lan-connectivity-policy policy-name                                              | 指定した LAN 接続ポリシーの LAN 接<br>続ポリシー モードを開始します。                                                                                                    |
| ステップ3         | UCS-A /org/lan-connectivity-policy #<br>create vnic vnic-name [eth-if eth-if-name]<br>[fabric {a   b}] | 指定された LAN 接続ポリシー用の<br>vNIC を作成します。<br>この名前には、1~16文字の英数字を<br>使用できます。- (ハイフン)、_(ア<br>ンダースコア)、:(コロン)、および<br>.(ピリオド)は使用できますが、それ<br>以外の特殊文字とスペースは使用でき<br>ません。また、オブジェクトが保存さ<br>れた後に、この名前を変更することは<br>できません。 |
| ステップ4         | UCS-A /org/lan-connectivity-policy/vnic #<br>set fabric {a   a-b   b   b-a}                            | vNICに使用するファブリックを指定し<br>ます。ステップ3でvNICを作成した<br>ときにファブリックを指定しなかった<br>場合は、このコマンドで指定するオプ<br>ションがあります。<br>デフォルトのファブリックインターコ<br>ネクトが使用できない場合に、この<br>vNICが第2のファブリックインター<br>コネクトにアクセスできるようにする                 |

I

|       | コマンドまたはアクション                                                                                                    | 目的                                                                                                    |
|-------|----------------------------------------------------------------------------------------------------|----------------------------------------------------------------------------------------------------|
|       |                                                                                                    | には、 <b>a-b</b> (A がプライマリ)または<br><b>b-a</b> (Bがプライマリ)を選択します。                                                                                                    |
|       |                                                                                                    | <ul> <li>(注) 次の状況下では、vNICのファブリックフェールオーバーを有効にしないでください。</li> <li>・Cisco UCS ドメインがイーサネットスイッチモードで動作している場合、そのモードではvNICファブリックフェールオーバーがサポートされません。1つのファブリックインターコネクト上のすべてのイーサネットアップリンクで障害が発生している場合、vNIC</li> </ul>                                      |
|       |                                                                                                    | は他ヘフェールオー<br>バーしません。                                                                                                    |
|       |                                                                                                    | ・Cisco UCS 82598KR-CI<br>10-Gigabit Ethernet<br>Adapter など、ファブ<br>リック フェールオー<br>バーをサポートしない<br>アダプタがあるサーバ<br>にこの vNIC を関連付<br>ける予定である場合。<br>選択した場合、サービ<br>スプロファイルとサー<br>バとのアソシエーショ<br>ンを形成したときに、<br>Cisco UCS Manager に<br>より、設定エラーが生<br>成されます。 |
| ステップ5 | UCS-A /org/lan-connectivity-policy/vnic #<br>set adapter-policy policy-name                                              | vNIC に使用するアダプタ ポリシーを<br>指定します。                                                                                                    |
| ステップ6 | UCS-A /org/lan-connectivity-policy/vnic #<br>set identity {dynamic-mac {mac-addr  <br>derived}   mac-pool mac-pool-name} | vNICのID(MACアドレス)を指定し<br>ます。次のいずれかのオプションを使<br>用して識別を設定できます。                                                                                                    |
|                | コマンドまたはアクション                                                                     | 目的                                                                                                    |
|----------------|----------------------------------------------------------------------------------|----------------------------------------------------------------------------------------------------|
|                |                                                                                  | <ul> <li>一意の MAC アドレスを nn:<br/>nn:nn:nn :nn:nn の形式で作成しま<br/>す。</li> </ul>                                                                                                    |
|                |                                                                                  | <ul> <li>製造時にハードウェアに焼き付け<br/>られたMACアドレスを取得する。</li> </ul>                                                                                                    |
|                |                                                                                  | •MAC プールから MAC アドレスを<br>割り当てる。                                                                                                    |
| ステップ1          | UCS-A /org/lan-connectivity-policy/vnic #<br>set mtu size-num                    | この vNIC で受け入れられる最大伝送<br>単位、つまりパケットサイズ。を指定<br>します                                                                                                    |
|                |                                                                                  | 1500 ~ 9216 の範囲の整数を入力します。                                                                                                    |
|                |                                                                                  | <ul> <li>(注) vNIC に対応する QoS ポリ<br/>シーがある場合、ここで指<br/>定した MTU は、関連付け<br/>られた QoS システム クラ<br/>スで指定された MTU と同<br/>等以下でなければなりませ<br/>ん。この MTU 値が QoS シ<br/>ステム クラスの MTU 値を<br/>超えている場合、データ転<br/>送中にパケットがドロップ<br/>される可能性があります。</li> </ul> |
| ステップ8          | UCS-A /org/lan-connectivity-policy/vnic #<br>set nw-control-policy policy-name   | vNICによって使用されるネットワーク<br>制御ポリシーを指定します。                                                                                                    |
| ステップ <b>9</b>  | UCS-A /org/lan-connectivity-policy/vnic #<br>set order {order-num   unspecified} | vNIC に相対順序を指定します。                                                                                                    |
| ステップ10         | UCS-A /org/lan-connectivity-policy/vnic #<br>set pin-group group-name            | vNICによって使用される LAN ピン グ<br>ループを指定します。                                                                                                    |
| ステップ11         | UCS-A /org/lan-connectivity-policy/vnic #<br>set qos-policy <i>policy-name</i>   | vNIC によって使用されるサービス ポ<br>リシーの品質を指定します。                                                                                                    |
| ステップ <b>12</b> | UCS-A /org/lan-connectivity-policy/vnic #<br>set stats-policy <i>policy-name</i> | vNICによって使用される統計情報収集<br>ポリシーを指定します。                                                                                                    |
| ステップ <b>13</b> | UCS-A /org/lan-connectivity-policy/vnic #<br>set template-name policy-name       | ダイナミック vNIC 接続ポリシーを<br>vNIC に使用するように指定します。                                                                                                    |

|                | コマンドまたはアクション                                                                | 目的                                                                                             |
|----------------|-----------------------------------------------------------------------------|------------------------------------------------------------------------------------------------|
| ステップ14         | UCS-A /org/lan-connectivity-policy/vnic #<br>set vcon {1   2   3   4   any} | 指定された vCon に vNIC を割り当てま<br>す。Cisco UCS Manager が自動で vNIC<br>を割り当てるようにするには、any<br>キーワードを使用します。 |
| ステップ <b>15</b> | UCS-A /org/lan-connectivity-policy/vnic #<br>commit-buffer                  | トランザクションをシステムの設定に<br>コミットします。                                                                  |

次の例では、LanConnect42という名前のLAN 接続ポリシー用のvNICを設定し、トランザクションをコミットする方法を示します。

```
UCS-A# scope org /
UCS-A /org # scope lan-connectivity-policy LanConnect42
UCS-A /org/lan-connectivity-policy* # create vnic vnic3 fabric a
UCS-A /org/lan-connectivity-policy/vnic* # set fabric a-b
UCS-A /org/lan-connectivity-policy/vnic* # set adapter-policy AdaptPol2
UCS-A /org/lan-connectivity-policy/vnic* # set identity mac-pool MacPool3
UCS-A /org/lan-connectivity-policy/vnic* # set mtu 8900
UCS-A /org/lan-connectivity-policy/vnic* # set nw-control-policy ncp5
UCS-A /org/lan-connectivity-policy/vnic* # set order 0
UCS-A /org/lan-connectivity-policy/vnic* # set pin-group EthPinGroup12
UCS-A /org/lan-connectivity-policy/vnic* # set qos-policy QosPol5
UCS-A /org/lan-connectivity-policy/vnic* # set stats-policy StatsPol2
UCS-A /org/lan-connectivity-policy/vnic* # set template-name VnicConnPol3
UCS-A /org/lan-connectivity-policy/vnic* # set vcon any
UCS-A /org/lan-connectivity-policy/vnic* # commit-buffer
UCS-A /org/lan-connectivity-policy/vnic #
```

#### 次のタスク

必要に応じて、LAN 接続ポリシーに別の NIC または iSCSI vNIC を追加します。そうでない場合は、サービス プロファイルまたはサービス プロファイル テンプレートにポリシーをインク ルードします。

### LAN 接続ポリシーからの vNIC の削除

|               | コマンドまたはアクション                                              | 目的                                                                |
|---------------|-----------------------------------------------------------|-------------------------------------------------------------------|
| ステップ1         | UCS-A# scope org org-name                                 | 指定した組織の組織モードを開始しま<br>す。ルート組織モードを開始するには、<br>org-name として / を入力します。 |
| ステップ <b>2</b> | UCS-A /org # scope<br>lan-connectivity-policy policy-name | 指定した LAN 接続ポリシーの LAN 接<br>続ポリシー モードを開始します。                        |

|       | コマンドまたはアクション                                                                    | 目的                                |
|-------|---------------------------------------------------------------------------------|-----------------------------------|
| ステップ3 | UCS-A /org/lan-connectivity-policy # <b>delete</b><br><b>vnic</b> <i>vnic</i> 名 | LAN 接続ポリシーから指定された vNIC<br>を削除します。 |
| ステップ4 | UCS-A /org/lan-connectivity-policy #<br>commit-buffer                           | トランザクションをシステムの設定にコ<br>ミットします。     |

次の例では、vnic3という名前のvNICをLanConnect42という名前のLAN 接続ポリシーから削除し、トランザクションをコミットする方法を示します。

```
UCS-A# scope org /
```

```
UCS-A /org # scope lan-connectivity-policy LanConnect42
UCS-A /org/lan-connectivity-policy # delete vnic vnic3
UCS-A /org/lan-connectivity-policy* # commit-buffer
UCS-A /org/lan-connectivity-policy #
```

## LAN 接続ポリシー用の iSCSI vNIC の作成

LAN 接続ポリシーの作成(227ページ)から続行した場合、ステップ3でこの手順を開始します。

#### 始める前に

LAN 接続ポリシーは、iSCSI デバイス用のオーバーレイ vNIC として使用できるイーサネット vNIC を含める必要があります。

|               | コマンドまたはアクション                                                               | 目的                                                                                                    |
|---------------|----------------------------------------------------------------------------|----------------------------------------------------------------------------------------------------|
| ステップ1         | UCS-A# scope org org-name                                                  | 指定した組織の組織モードを開始しま<br>す。ルート組織モードを開始するに<br>は、org-nameとして/を入力します。                                                |
| ステップ <b>2</b> | UCS-A /org # scope<br>lan-connectivity-policy policy-name                  | 指定した LAN 接続ポリシーの LAN 接<br>続ポリシー モードを開始します。                                                                    |
| ステップ3         | UCS-A /org/lan-connectivity-policy #<br>create vnic-iscsi iscsi-vnic-name. | 指定された LAN 接続ポリシーの iSCSI<br>vNIC を作成します。                                                                       |
|               |                                                                            | この名前には、1 ~ 16 文字の英数字を<br>使用できます。- (ハイフン)、_(ア<br>ンダースコア)、:(コロン)、および<br>.(ピリオド)は使用できますが、それ<br>以外の特殊文字とスペースは使用でき |

I

|                | コマンドまたはアクション                                                                                                    | 目的                                                                                                    |
|----------------|----------------------------------------------------------------------------------------------------|----------------------------------------------------------------------------------------------------|
|                |                                                                                                    | ません。また、オブジェクトが保存さ<br>れた後に、この名前を変更することは<br>できません。                                                                                                    |
| ステップ4          | (任意) UCS-A<br>/org/lan-connectivity-policy/vnic-iscsi #<br>set iscsi-adaptor-policy<br>iscsi-adaptor-name                                          | この iSCSI vNIC 用に作成した iSCSI ア<br>ダプタ ポリシーを指定します。                                                                                                    |
| ステップ5          | (任意) UCS-A<br>/org/lan-connectivity-policy/vnic-iscsi #<br>set auth-name authentication-profile-name                                               | iSCSI vNIC によって使用される認証プ<br>ロファイルを設定します。設定する認<br>証プロファイルがすでに存在している<br>必要があります。詳細については、<br>「 <i>Creating an Authentication Profile</i> 」を<br>参照してください。                                                              |
| ステップ6          | UCS-A<br>/org/lan-connectivity-policy/vnic-iscsi #<br>set identity { dynamic-mac<br>{dynamic-mac-address   derived }  <br>mac-pool mac-pool-name } | iSCSI vNIC の MAC アドレスを指定し<br>ます。<br>(注) MAC アドレスは、Cisco<br>UCS NIC M51KR-B アダプ<br>タ専用に設定されます。                                                                                                    |
| ステップ1          | UCS-A<br>/org/lan-connectivity-policy/vnic-iscsi #<br>set iscsi-identity {initiator-name<br>initiator-name   initiator-pool-name<br>iqn-pool-name} | iSCSI 発信側の名前またはiSCSI 発信側<br>名の提供元の IQN プール名を指定しま<br>す。iSCSI 発信側名には最大 223 文字<br>を使用できます。                                                                                                    |
| ステップ8          | UCS-A<br>/org/lan-connectivity-policy/vnic-iscsi #<br>set overlay-vnic-name overlay-vnic-name                                                      | オーバーレイ vNIC として iSCSI デバ<br>イスで使用される、イーサネット vNIC<br>を指定します。詳細については、<br>「 <i>Configuring a vNIC for a Service</i><br><i>Profile</i> 」を参照してください。                                                                    |
| ステップ9          | UCS-A<br>/org/lan-connectivity-policy/vnic-iscsi #<br>create eth-if                                                                                | iSCSI vNIC に割り当てられた VLAN の<br>イーサネットインターフェイスを作成<br>します。                                                                                                    |
| ステップ <b>10</b> | UCS-A /org/ex/vnic-iscsi/eth-if # set<br>vlanname vlan-name                                                                                        | VLAN 名を指定します。デフォルトの<br>VLAN は [default] です。Cisco UCS<br>M81KR 仮想インターフェイス カード<br>および Cisco UCS VIC-1240 仮想イン<br>ターフェイスカードの場合、指定する<br>VLAN はオーバレイ vNIC のネイティ<br>ブ VLAN と同じである必要がありま<br>す。Cisco UCS M51KR-B Broadcom |

|        | コマンドまたはアクション                                                        | 目的                                                                            |
|--------|---------------------------------------------------------------------|-------------------------------------------------------------------------------|
|        |                                                                     | BCM57711 アダプタの場合、指定した<br>VLAN は、オーバーレイ vNIC に割り<br>当てられたどの VLAN でも設定できま<br>す。 |
| ステップ11 | UCS-A<br>/org/lan-connectivity-policy/vnic-iscsi #<br>commit-buffer | トランザクションをシステムの設定に<br>コミットします。                                                 |

次の例では、LanConnect42という名前のLAN 接続ポリシー用の iSCSI vNIC を設定し、 トランザクションをコミットする方法を示します。

```
UCS-A# scope org /
UCS-A /org # scope lan-connectivity-policy LanConnect42
UCS-A /org/lan-connectivity-policy/vnic-iscsi iSCSI1
UCS-A /org/lan-connectivity-policy/vnic-iscsi* # set iscsi-adaptor-policy iscsiboot
UCS-A /org/lan-connectivity-policy/vnic-iscsi* # set auth-name initauth
UCS-A /org/lan-connectivity-policy/vnic-iscsi* # set identity dynamic-mac derived
UCS-A /org/lan-connectivity-policy/vnic-iscsi* # set iscsi-identity initiator-name iSCSI1
UCS-A /org/lan-connectivity-policy/vnic-iscsi* # set overlay-vnic-name eth1
UCS-A /org/lan-connectivity-policy/vnic-iscsi* # create eth-if
UCS-A /org/lan-connectivity-policy/vnic-iscsi/eth-if* # set vlanname default
UCS-A /org/lan-connectivity-policy/vnic-iscsi/eth-if* # commit buffer
UCS-A /org/lan-connectivity-policy/vnic-iscsi/eth-if
```

#### 次のタスク

必要に応じて、LAN 接続ポリシーに別の iSCI vNIC または vNIC を追加します。そうでない場合は、サービス プロファイルまたはサービス プロファイル テンプレートにポリシーをインク ルードします。

### LAN 接続ポリシーからの iSCSI vNIC の削除

|       | コマンドまたはアクション                                              | 目的                                                                |
|-------|-----------------------------------------------------------|-------------------------------------------------------------------|
| ステップ1 | UCS-A# scope org org-name                                 | 指定した組織の組織モードを開始しま<br>す。ルート組織モードを開始するには、<br>org-name として / を入力します。 |
| ステップ2 | UCS-A /org # scope<br>lan-connectivity-policy policy-name | 指定した LAN 接続ポリシーの LAN 接<br>続ポリシー モードを開始します。                        |

|       | コマンドまたはアクション                                                           | 目的                                      |
|-------|------------------------------------------------------------------------|-----------------------------------------|
| ステップ3 | UCS-A /org/lan-connectivity-policy # delete<br>vnic-iscsi iscsi-vnic-名 | LAN 接続ポリシーから指定された iSCSI<br>vNIC を削除します。 |
| ステップ4 | UCS-A /org/lan-connectivity-policy #<br>commit-buffer                  | トランザクションをシステムの設定にコ<br>ミットします。           |

次の例では、iscsivnic3 という名前の iSCSI vNIC を LanConnect42 という名前の LAN 接 続ポリシーから削除し、トランザクションをコミットする方法を示します。

```
UCS-A# scope org /
UCS-A /org # scope lan-connectivity-policy LanConnect42
UCS-A /org/lan-connectivity-policy # delete vnic-iscsi iscsivnic3
UCS-A /org/lan-connectivity-policy* # commit-buffer
UCS-A /org/lan-connectivity-policy #
```

# ネットワーク制御ポリシー

このポリシーは、次のような Cisco UCS ドメイン のネットワーク制御設定を行います。

- Cisco Discovery Protocol (CDP) がイネーブルか、ディセーブルか
- エンドホストモードで使用できるアップリンクポートが存在しない場合の、仮想インター フェイス(VIF)の動作方法
- 関連付けられているボーダポートの障害時に、リモートイーサネットインターフェイス、 vEthernetインターフェイス、またはvFibre チャネルインターフェイスに対して Cisco UCS Manager が実行するアクション
- ファブリックインターコネクトへのパケット送信時に複数の異なるMACアドレスをサーバが使用できるかどうか
- MAC 登録を VNIC ごとに実行するか、またはすべての VLAN に対して実行するか

#### **Action on Uplink Fail**

デフォルトでは、ネットワーク制御ポリシー内の Action on Uplink Fail プロパティは、リンク ダウンの値を使用して設定されます。Cisco UCS M81KR 仮想インターフェイス カードなどの アダプタの場合、Cisco UCS Manager は、関連するボーダ ポートに障害が発生したときに、こ のデフォルト動作に従って vEthernet または vFibre チャネル インターフェイスをダウン状態に します。イーサネットと FCoE の両方のトラフィックをサポートしている VM-FEX 非対応の統 合型ネットワーク アダプタ(Cisco UCS CNA M72KR-Q や Cisco UCS CNA M72KR-E など)を 使用している Cisco UCS システムの場合、Cisco UCS Manager は、関連するボーダ ポートに障 害が発生したときに、このデフォルト動作に従ってリモート イーサネット インターフェイス をダウン状態にします。このシナリオでは、リモート イーサネット インターフェイスにバイ ンドされている vFibre チャネル インターフェイスもダウンします。

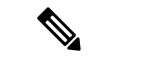

(注) この項に記載されている VM-FEX 非対応の統合型ネットワーク アダプタが実装に含まれており、そのアダプタがイーサネットと FCoE の両方のトラフィックを処理することが予想される場合は、警告の値を使用して [Action on Uplink Fail] プロパティを設定することをお勧めします。ただし、これを設定すると、ボーダ ポートがダウンした場合に、イーサネット チーミングドライバでリンク障害を検出できなくなる可能性があります。

#### MAC 登録モード

MAC アドレスは、ネイティブ VLAN でのみデフォルトでインストールされます。これにより、ほとんどの実装で VLAN ポート数が最大になります。

トランキングドライバがホスト上で実行され、インターフェイスが無差別モードになっている 場合、MAC 登録モードをすべての VLAN に設定することをお勧めします。

### ネットワーク制御ポリシーの設定

Emulex 統合型ネットワークアダプタ (N20-AE0102) 用の MAC アドレスベースのポート セキュリティはサポートされません。MAC アドレスベースのポート セキュリティが有効になっている場合、ファブリックインターコネクトにより、最初にそれが学習した MAC アドレスが 含まれるパケットにトラフィックが制限されます。これは、FCoE Initialization Protocol パケットで使用される送信元 MAC アドレスか、イーサネット パケットの MAC アドレスのうち、ア ダプタによって最初に送信されたほうになります。この設定により、FCoE パケットと Ethernet パケットのいずれかがドロップされることがあります。

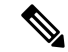

(注) Cisco UCS Manager リリース 4.0(2) は、Cisco UCS 6454 ファブリック インターコネクトでMAC Securityのサポートを導入しています。

|       | コマンドまたはアクション              | 目的                                                                |
|-------|---------------------------|-------------------------------------------------------------------|
| ステップ1 | UCS-A# scope org org-name | 指定した組織の組織モードを開始しま<br>す。ルート組織モードを開始するに<br>は、org-name として / を入力します。 |

<sup>(</sup>注)

I

|               | コマンドまたはアクション                                                                                   | 目的                                                                                                    |
|---------------|------------------------------------------------------------------------------------------------|----------------------------------------------------------------------------------------------------|
| ステップ <b>2</b> | UCS-A /org # create nw-ctrl-policy<br>policy-name                                              | 指定されたネットワーク制御ポリシー<br>を作成し、組織ネットワーク制御ポリ<br>シー モードを開始します。                                                                                                    |
| ステップ3         | UCS-A /org/nw-ctrl-policy # { <b>disable</b>  <br>enable} cdp                                  | Cisco Discovery Protocol (CDP) をディ<br>セーブルまたはイネーブルにします。                                                                                                    |
| ステップ4         | UCS-A /org/nw-ctrl-policy # { <b>disable</b>  <br>enable} lldp transmit                        | インターフェイスでの LLDP パケット<br>の送信をディセーブルまたはイネーブ<br>ルにします。                                                                                                    |
| ステップ5         | UCS-A /org/nw-ctrl-policy # {disable  <br>enable} lldp receive                                 | インターフェイスでの LLDP パケット<br>の受信をディセーブルまたはイネーブ<br>ルにします。                                                                                                    |
| ステップ6         | UCS-A /org/nw-ctrl-policy # set<br>uplink-fail-action {link-down   warning}                    | エンドホストモードで使用可能なアッ<br>プリンクポートがない場合に実行する<br>アクションを指定します。                                                                                                    |
|               |                                                                                                | link-down キーワードを使用すると、<br>ファブリックインターコネクトでアッ<br>プリンク接続が失われた場合に vNIC<br>の動作ステータスが down に変更され、<br>vNIC のファブリックフェールオーバー<br>が容易になります。 warning キーワー<br>ドを使用すると、アップリンクポート<br>を使用すると、アップリンクポート<br>を使用できない場合でもサーバ間の接<br>続が維持され、ファブリックインター<br>コネクトでアップリンク接続が失われ<br>た場合にファブリックフェールオー<br>バーがディセーブルになります。デ<br>フォルトのアップリンク障害処理は<br>link-down ダウンです。 |
| ステップ <b>7</b> | UCS-A /org/nw-ctrl-policy # set<br>mac-registration-mode {all-host-vlans  <br>only-native-vlan | アダプタ登録済みのMACアドレスを、<br>インターフェイスに関連付けられてい<br>るネイティブ VLAN にのみ追加する<br>か、インターフェイスに関連付けられ<br>ているすべての VLAN に追加するか。<br>次のいずれかになります。<br>•[Only Native Vlan]: MAC アドレス<br>はネイティブ VLAN にのみ追加さ<br>れます。デフォルトではこのオプ<br>ションが設定され、port+VLAN の<br>カウントが最大になります。                                                                                        |

|               | コマンドまたはアクション                                                                   | 目的                                                                                                    |
|---------------|--------------------------------------------------------------------------------|----------------------------------------------------------------------------------------------------|
|               |                                                                                | <ul> <li>[All Host Vlans]:関連付けられて<br/>いるすべての VLAN に MAC アド<br/>レスが追加されます。トランキン<br/>グを使用するよう設定されている<br/>が、無差別モードで実行されてい<br/>ない VLAN の場合、このオプショ<br/>ンを選択します。</li> </ul>                                                                                                    |
| ステップ8         | UCS-A /org/nw-ctrl-policy # create<br>mac-security                             | 組織ネットワーク制御ポリシーのMAC<br>セキュリティ モードを開始します。                                                                                                    |
| ステップ <b>9</b> | UCS-A /org/nw-ctrl-policy/mac-security #<br>set forged-transmit {allow   deny} | ファブリックインターコネクトへのパ<br>ケット送信時に複数の異なる MAC ア<br>ドレスをサーバが使用できるかどうか<br>を決定します。allowに入ると、パケッ<br>トに関連付けられている MAC アドレ<br>スに関係なく、すべてのサーバパケッ<br>トがファブリックインターコネクトで<br>受け入れられます。denyに入ると、最<br>初のパケットがファブリックインター<br>コネクトに送信された後、それ以降の<br>すべてのパケットでそれと同じ MAC<br>アドレスを使用する必要があります。<br>そうでないパケットは、ファブリック<br>インターコネクトからメッセージなし<br>で拒否されます。<br>関連付けられたサーバーに VMware ESX<br>をインストールする予定の場合、デ<br>フォルトの vNIC に適用されるネット<br>ワーク制御ポリシーの [MAC セキュリ<br>ティ (MAC Security) ] を [許可<br>(allow) ]に設定する必要があります。<br>[MAC セキュリティ (MAC Security) ]<br>を [許可 (allow) ]に設定しない場合、<br>ESX のインストールは失敗します。イ<br>ンストール プロセスでは複数の MAC<br>アドレスが必要ですが、MAC セキュリ<br>ティでは1つの MAC アドレスだけが<br>許可されるためです。 |
| ステップ10        | UCS-A /org/nw-ctrl-policy/mac-security #<br>commit-buffer                      | トランザクションをシステムの設定に<br>コミットします。                                                                                                    |

次の例は、ncp5 というネットワーク制御ポリシーを作成して、CDP をイネーブルに し、LLDPの送受信をイネーブルにして、アップリンクフェールアクションをlink-down に設定し、偽装 MAC アドレスを拒否して(MAC セキュリティをイネーブル化)、ト ランザクションをコミットする方法を示しています。

```
UCS-A# scope org /
UCS-A /org # create nw-ctrl-policy ncp5
UCS-A /org/nw-ctrl-policy* # enable cdp
UCS-A /org/nw-ctrl-policy* # enable lldp transmit
UCS-A /org/nw-ctrl-policy* # enable lldp receive
UCS-A /org/nw-ctrl-policy* # set uplink-fail-action link-down
UCS-A /org/nw-ctrl-policy* # create mac-security
UCS-A /org/nw-ctrl-policy/mac-security* # set forged-transmit deny
UCS-A /org/nw-ctrl-policy/mac-security* # commit-buffer
UCS-A /org/nw-ctrl-policy/mac-security #
```

次の例は、ncp5 というネットワーク制御ポリシーを作成して、CDP をイネーブルに し、アップリンク フェール アクションを link-down に設定して、トランザクションを コミットする方法を示しています。

```
UCS-A# scope org /
UCS-A /org # create nw-ctrl-policy ncp5
UCS-A /org/nw-ctrl-policy* # enable cdp
UCS-A /org/nw-ctrl-policy* # set uplink-fail-action link-down
UCS-A /org/nw-ctrl-policy* # commit-buffer
UCS-A /org/nw-ctrl-policy #
```

# ファブリックインターコネクトvEthernetインターフェイスのLinkLayer Discovery Protocol の設定

Cisco UCS Manager vEthernet インターフェイスで LLDP を有効化したり無効化したりできます。 これらの LAN アップリンクネイバーに関する情報も取得できます。この情報は、UCS システムに接続された LAN のトポロジを学習するときと、ファブリックインターコネクト(FI)からネットワークの接続性の問題を診断するときに便利です。UCS システムの FI は、LAN 接続の場合は LAN アップリンクスイッチに接続され、ストレージ接続の場合は SAN アップリンクスイッチに接続されます。Cisco Application Centric Infrastructure (ACI) で Cisco UCS を使用する場合、FI の LAN アップリンクは ACI のリーフノードに接続されます。vEthernet インターフェイスで LLDP を有効にすると、Application Policy Infrastructure Controller (APIC)が vCenterを使用して FI に接続されたサーバを識別するために役立ちます。

ネットワーク内のデバイスのディスカバリを許可するために、IEEE 802.1ab 標準規格で定義さ れているベンダーニュートラルなデバイスディスカバリプロトコルである Link Layer Discovery Protocol (LLDP) がサポートされています。LLDPは、ネットワークデバイスがネットワーク 上の他のデバイスに自分の情報をアドバタイズできるようにする単一方向のプロトコルです。 LLDPは、デバイスおよびそのインターフェイスの機能と現在のステータスに関する情報を送 信します。LLDPデバイスはこのプロトコルを使用して、他の LLDP デバイスからだけ情報を 要求します。 vEthernet インターフェイスに対する LLDP は、サービス プロファイルの vNIC に適用される ネットワーク制御ポリシー (NCP) に基づいて有効化または無効化できます。

### ネットワーク制御ポリシーの詳細の表示

手順

|               | コマンドまたはアクション                                           | 目的                                                                |
|---------------|--------------------------------------------------------|-------------------------------------------------------------------|
| ステップ1         | UCS-A# scope org org-name                              | 指定した組織の組織モードを開始しま<br>す。ルート組織モードを開始するには、<br>org-name として / を入力します。 |
| ステップ <b>2</b> | UCS-A /org # scope nw-ctrl-policy<br>{default   ポリシー名} | 指定したネットワーク制御ポリシーの組<br>織ネットワーク制御ポリシー モードを<br>開始します。                |
| ステップ3         | UCS-A /org/nw-ctrl-policy # show detail                | 指定されたネットワーク制御ポリシーに<br>ついての詳細を表示します。                               |

#### 例

次に、ncp5という名前のネットワーク制御ポリシーの詳細を表示する例を示します。

```
UCS-A# scope org /
UCS-A /org # scope nw-ctrl-policy ncp5
UCS-A /org/nw-ctrl-policy* # show detail
```

```
Network Control Policy:
Name: ncp5
CDP: Enabled
LLDP Transmit: Enabled
Uplink fail action: Link Down
Adapter MAC Address Registration: Only Native Vlan
Policy Owner: Local
Description:
```

UCS-A /org/nw-ctrl-policy #

# ネットワーク制御ポリシーの削除

|       | コマンドまたはアクション       | 目的              |
|-------|--------------------|-----------------|
| ステップ1 | UCS-A# scope org / | ルート組織モードを開始します。 |

|               | コマンドまたはアクション                                                   | 目的                             |
|---------------|----------------------------------------------------------------|--------------------------------|
| ステップ <b>2</b> | UCS-A /org # <b>delete nwctrl-policy</b><br><i>policy-name</i> | 指定されたネットワーク制御ポリシーを<br>削除します。   |
| ステップ <b>3</b> | UCS-A /org # commit-buffer                                     | トランザクションをシステムの設定に対<br>して確定します。 |

次の例は、ncp5という名前のネットワーク制御ポリシーを削除し、トランザクション をコミットします。

```
UCS-A# scope org /
UCS-A /org # delete nwctrl-policy ncp5
UCS-A /org* # commit-buffer
UCS-A /org #
```

# マルチキャスト ポリシーの作成

マルチキャストポリシーは、ルート組織でのみ作成でき、サブ組織では作成できません。

#### 手順

|       | コマンドまたはアクション                                    | 目的                                                            |
|-------|-------------------------------------------------|---------------------------------------------------------------|
| ステップ1 | UCS-A# scope org                                | 指定した組織の組織モードを開始しま<br>す。                                       |
| ステップ2 | UCS-A /org # create mcast-policy<br>policy-name | マルチキャスト ポリシーを指定された<br>ポリシー名を作成し、組織マルチキャス<br>ト ポリシー モードを開始します。 |
| ステップ3 | UCS-A /org/mcast-policy* # commit-buffer        | トランザクションをシステムの設定にコ<br>ミットします。                                 |

#### 例

次の例では、policy1 という名前のマルチキャスト ポリシーを作成する方法を示します。

```
UCS-A# scope org /
UCS-A /org # create mcast-policy policy1
UCS-A /org/mcast-policy* # commit-buffer
UCS-A /org/mcast-policy #
```

# マルチキャスト ポリシーの削除

(注) VLAN にデフォルト以外の(ユーザ定義)マルチキャストポリシーを割り当て、そのマルチ キャストポリシーを削除すると、関連付けられた VLAN は削除済みポリシーが再作成される まで、デフォルトのマルチキャストポリシーからマルチキャストポリシー設定を継承します。

#### 手順

|               | コマンドまたはアクション                                                  | 目的                                   |
|---------------|---------------------------------------------------------------|--------------------------------------|
| ステップ1         | UCS-A# scope org                                              | 指定した組織の組織モードを開始しま<br>す。              |
| ステップ <b>2</b> | UCS-A /org # <b>delete mcast-policy</b><br><i>policy-name</i> | 指定されたポリシー名を持つマルチキャ<br>スト ポリシーを削除します。 |
| ステップ3         | UCS-A /org # commit-buffer                                    | トランザクションをシステムの設定に対<br>して確定します。       |

#### 例

次の例では、policyl という名前のマルチキャスト ポリシーを削除する方法を示します。

```
UCS-A # scope org /
UCS-A /org # delete mcast-policy policy1
UCS-A /org* # commit-buffer
UCS-A /org #
```

# マルチキャスト ポリシー モードの開始

|               | コマンドまたはアクション                                   | 目的                            |
|---------------|------------------------------------------------|-------------------------------|
| ステップ1         | UCS-A# scope org                               | 指定した組織の組織モードを開始しま<br>す。       |
| ステップ <b>2</b> | UCS-A /org # scope mcast-policy<br>policy-name | 組織マルチキャスト ポリシー モードを<br>開始します。 |

次の例では、policyl という名前のマルチキャスト ポリシーを作成する方法を示します。 UCS-A# scope org /

```
UCS-A /org # scope mcast-policy policy1
UCS-A /org/mcast-policy #
```

# マルチキャスト ポリシーの入力

**enter mcast-policy** *policy-name* コマンドを使用して、既存のマルチキャストポリシーを入力 できます。

#### 始める前に

マルチキャストポリシーを作成します。

#### 手順

|       | コマンドまたはアクション                                   | 目的                                                                   |
|-------|------------------------------------------------|----------------------------------------------------------------------|
| ステップ1 | UCS-A# scope org                               | 指定した組織の組織モードを開始しま<br>す。                                              |
| ステップ2 | UCS-A /org # enter mcast-policy<br>policy-name | 新しいマルチキャスト ポリシーを指定<br>されたポリシー名で作成し、組織マルチ<br>キャスト ポリシー モードを開始しま<br>す。 |

#### 例

次の例は、policyl という名前のマルチキャスト ポリシーを作成し、マルチキャスト ポリシー モードを開始する方法を示しています。

UCS-A# scope org / UCS-A /org # enter mcast-policy policy1 UCS-A /org/mcast-policy #

# グローバル VLAN マルチキャスト ポリシーの割り当て

イーサネット アップリンク ファブリック モードで、グローバル VLAN にマルチキャスト ポ リシーを割り当てることができます。

#### 始める前に

VLAN を作成します。

#### 手順

|               | コマンドまたはアクション                                                          | 目的                                   |
|---------------|-----------------------------------------------------------------------|--------------------------------------|
| ステップ1         | UCS-A# scope eth-uplink                                               | イーサネット アップリンク モードを開<br>始します。         |
| ステップ <b>2</b> | UCS-A /eth-uplink # scope vlan default                                | イーサネット アップリンク VLAN モー<br>ドを開始します。    |
| ステップ3         | UCS-A /eth-uplink/vlan # <b>set mcastpolicy</b><br><i>policy-name</i> | グローバル VLAN にマルチキャスト ポ<br>リシーを割り当てます。 |
| ステップ4         | UCS-A /eth-uplink/vlan # commit-buffer                                | トランザクションをシステムの設定にコ<br>ミットします。        |

# グローバル VLAN マルチキャスト ポリシーの関連付け解除

イーサネット アップリンク ファブリック モードでグローバル VLAN からマルチキャスト ポリシーを関連付け解除できます。

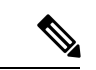

(注) VLAN にデフォルト以外の(ユーザ定義)マルチキャストポリシーを割り当て、そのマルチ キャストポリシーを削除すると、関連付けられた VLAN は削除済みポリシーが再作成される まで、デフォルトのマルチキャストポリシーからマルチキャストポリシー設定を継承します。

#### 始める前に

グローバル VLAN を作成してマルチキャストポリシーを関連付けます。

|               | コマンドまたはアクション                           | 目的                                |
|---------------|----------------------------------------|-----------------------------------|
| ステップ1         | UCS-A# scope eth-uplink                | イーサネット アップリンク モードを開<br>始します。      |
| ステップ <b>2</b> | UCS-A /eth-uplink # scope vlan default | イーサネット アップリンク VLAN モー<br>ドを開始します。 |

|       | コマンドまたはアクション                             | 目的                                                                                                    |
|-------|------------------------------------------|----------------------------------------------------------------------------------------------------|
| ステップ3 | UCS-A /eth-uplink/vlan # set mcastpolicy | グローバル VLAN からあらゆるマルチ<br>キャスト ポリシーを関連付け解除しま<br>す。VLAN に set mcastpolicy '''' を設定<br>すると、VLAN はデフォルトのマルチ<br>キャスト ポリシーからマルチキャスト<br>設定を継承します。 |
| ステップ4 | UCS-A /eth-uplink/vlan # commit-buffer   | トランザクションをシステムの設定にコ<br>ミットします。                                                                                                    |

# VLAN マルチキャスト ポリシーの関連付け解除

ポリシー名として空の文字列("")を入力すると、イーサネットアップリンクファブリック モードであらゆるマルチキャストポリシーから VLAN を関連付け解除できます。

#### 始める前に

グローバル VLAN を作成し、その VLAN にマルチキャスト ポリシーを関連付けます。

|       | コマンドまたはアクション                                            | 目的                                                                                                    |
|-------|---------------------------------------------------------|----------------------------------------------------------------------------------------------------|
| ステップ1 | UCS-A# scope eth-uplink                                 | イーサネット アップリンク モードを開<br>始します。                                                                                              |
| ステップ2 | 必須: UCS-A /eth-uplink # scope fabric {a<br>  b}         | 指定したファブリック インターコネク<br>トのイーサネット アップリンク ファブ<br>リック モードを開始します。                                                               |
| ステップ3 | UCS-A /eth-uplink/fabric # scope vlan<br>vlan-name      | イーサネット アップリンク ファブリッ<br>ク VLAN モードを開始します。                                                                                  |
| ステップ4 | UCS-A /eth-uplink/fabric/vlan # set<br>mcastpolicy '''' | VLAN のあらゆるマルチキャスト ポリ<br>シーを関連付け解除します。VLAN に<br>set mcastpolicy "" を設定すると、VLAN<br>はデフォルトのマルチキャストポリシー<br>からマルチキャスト設定を継承します。 |
| ステップ5 | UCS-A /eth-uplink/fabric/vlan #<br>commit-buffer        | トランザクションをシステムの設定にコ<br>ミットします。                                                                                             |

次の例では、vlan1 という VLAN からマルチキャスト ポリシーの関連付けを解除し、 トランザクションをコミットします。

UCS-A# scope eth-uplink UCS-A /eth-uplink # scope fabric a UCS-A /eth-uplink/fabric # scope vlan vlan1 UCS-A /eth-uplink/fabric/vlan # set mcastpolicy policy1 UCS-A /eth-uplink/fabric/vlan\* # commit-buffer UCS-A /eth-uplink/fabric/vlan #

# イーサネット アダプタ ポリシーの設定

# イーサネット アダプタ ポリシーの設定

|               | -                                                                            |                                                                                                    |
|---------------|------------------------------------------------------------------------------|----------------------------------------------------------------------------------------------------|
|               | コマンドまたはアクション                                                                 | 目的                                                                                                    |
| ステップ1         | UCS-A# scope org org-name                                                    | 指定した組織の組織モードを開始しま<br>す。ルート組織モードを開始するに<br>は、[org-name] に / を入力します。                                                              |
| ステップ <b>2</b> | UCS-A /org # create eth-policy<br>policy-name                                | 指定されたイーサネットアダプタポリ<br>シーを作成し、組織イーサネットポリ<br>シー モードを開始します。                                                                        |
| ステップ3         | (任意) UCS-A /org/eth-policy # set arfs<br>accelaratedrfs {enabled   disabled} | Accelerated RFS を設定します。                                                                                                    |
| ステップ4         | (任意) UCS-A /org/eth-policy # set<br>comp-queue count count                   | イーサネットの完了キューを設定しま<br>す。                                                                                                    |
| ステップ5         | (任意) UCS-A /org/eth-policy # set<br>descr description                        | <ul> <li>ポリシーの説明を記します。</li> <li>(注) 説明にスペース、特殊文字、または句読点が含まれている場合、説明を引用符で括る必要があります。引用符は、showコマンド出力の説明フィールドには表示されません。</li> </ul> |
| ステップ6         | (任意) UCS-A /org/eth-policy # set<br>failover timeout <i>timeout-sec</i>      | イーサネットのフェールオーバーを設<br>定します。                                                                                                    |

|                | コマンドまたはアクション                                                                                                    | 目的                             |  |
|----------------|----------------------------------------------------------------------------------------------------|--------------------------------|--|
| ステップ7          | <pre>(任意) UCS-A /org/eth-policy # set<br/>interrupt {coalescing-time sec  <br/>coalescing-type {idle   min}   count count<br/>  mode {intx   msi   msi-x}}</pre> | イーサネットの割り込みを設定しま<br>す。         |  |
| ステップ8          | (任意) UCS-A /org/eth-policy # set<br>nvgre adminstate {disabled   enabled}                                                                                        | NVGRE を設定します。                  |  |
| ステップ9          | <pre>(任意) UCS-A /org/eth-policy # set offload {large-receive   tcp-rx-checksum   tcp-segment   tcp-tx-checksum} {disabled   enabled}</pre>                       | イーサネットのオフロードを設定しま<br>す。        |  |
| ステップ10         | (任意) UCS-A /org/eth-policy # set<br>policy-owner {local   pending}                                                                                               | イーサネットアダプタポリシーのオー<br>ナーを指定します。 |  |
| ステップ 11        | (任意) UCS A/org/eth-policy # set<br>recv-queue { count count   ring-size<br>size-num/\\                                                                           | イーサネットの受信キューを設定しま<br>す。        |  |
| ステップ <b>12</b> | (任意) UCS-A /org/eth-policy # set rss<br>receivesidescaling {disabled   enabled}                                                                                  | RSS を設定します。                    |  |
| ステップ13         | (任意) UCS-A /org/eth-policy # set<br>trans-queue {count count   ring-size<br>size-num}                                                                            | イーサネットの送信キューを設定しま<br>す。        |  |
| ステップ 14        | (任意) UCS-A /org/eth-policy # set<br>vxlan adminstate {disabled   enabled}                                                                                        | VXLAN を設定します。                  |  |
| ステップ <b>15</b> | UCS-A /org/eth-policy # commit-buffer                                                                                                    | トランザクションをシステムの設定に<br>コミットします。  |  |

次の例は、イーサネットアダプタポリシーを設定し、トランザクションをコミットします。

```
UCS-A# scope org
UCS-A /org* # create eth-policy EthPolicy19
UCS-A /org/eth-policy* # set comp-queue count 16
UCS-A /org/eth-policy* # set descr "This is an Ethernet adapter policy example."
UCS-A /org/eth-policy* # set failover timeout 300
UCS-A /org/eth-policy* # set interrupt count 64
UCS-A /org/eth-policy* # set offload large-receive disabled
UCS-A /org/eth-policy* # set recv-queue count 32
UCS-A /org/eth-policy* # set rss receivesidescaling enabled
UCS-A /org/eth-policy* # set trans-queue
UCS-A /org/eth-policy* # commit-buffer
UCS-A /org/eth-policy #
```

# イーサネット アダプタ ポリシーの削除

手順

|       | コマンドまたはアクション                                  | 目的                                                                |
|-------|-----------------------------------------------|-------------------------------------------------------------------|
| ステップ1 | UCS-A# scope org org-name                     | 指定した組織の組織モードを開始しま<br>す。ルート組織モードを開始するには、<br>[org-name] に / を入力します。 |
| ステップ2 | UCS-A /org # delete eth-policy<br>policy-name | 指定したイーサネット アダプタ ポリ<br>シーを削除します。                                   |
| ステップ3 | UCS-A /org # commit-buffer                    | トランザクションをシステムの設定に対<br>して確定します。                                    |

#### 例

次に、EthPolicy19 という名前のイーサネット アダプタ ポリシーを削除し、トランザ クションをコミットする例を示します。

```
UCS-A# scope org /
UCS-A /org # delete eth-policy EthPolicy19
UCS-A /org* # commit-buffer
UCS-A /org #
```

# デフォルトの vNIC 動作ポリシーの設定

# デフォルトの vNIC 動作ポリシー

デフォルトの vNIC 動作ポリシーにより、サービス プロファイルに対する vNIC の作成方法を 設定できます。vNICSは手動で作成することも、自動で作成することもできます。

デフォルトのvNIC動作ポリシーを設定して、vNICの作成方法を定義することができます。次のいずれかになります。

- [None]: サービス プロファイルに Cisco UCS Manager はデフォルトの vNIC を作成しません。すべての vNIC を明示的に作成する必要があります。
- [HW Inherit]: サービスプロファイルが vNIC を必要とし、何も明示的に定義されていない 場合、Cisco UCS Manager はサービス プロファイルに関連付けられたサーバにインストー ルされたアダプタに基づいて必要な vNIC を作成します。

(注) vNIC のデフォルトの動作ポリシーを指定しない場合、[HW 継承(HW Inherit)] がデフォルト で使用されます。

# デフォルトの vNIC 動作ポリシーの設定

#### 手順

|               |                                                                                    | 日的                                                                                                    |  |  |
|---------------|------------------------------------------------------------------------------------|----------------------------------------------------------------------------------------------------|--|--|
|               | コマントまにはアクション                                                                       | 日的                                                                                                    |  |  |
| ステップ1         | UCS-A# scope org /                                                                 | ルート組織モードを開始します。                                                                                                    |  |  |
| ステップ <b>2</b> | UCS-A/org # scope vnic-beh-policy                                                  | デフォルトのvNIC動作ポリシーモード<br>を開始します。                                                                                                    |  |  |
| ステップ3         | UCS-A/org/vnic-beh-policy # set action<br>{hw-inherit [template_name name]   none} | デフォルトの vNIC 動作ポリシーを指定<br>します。次のいずれかになります。                                                                                                    |  |  |
|               |                                                                                    | <ul> <li>hw-inherit—サービスプロファイルが vNIC を必要とし、何も明示的に定義されていない場合、Cisco UCS Manager はサービスプロファイルに関連付けられたサーバにインストールされたアダプタに基づいて必要な vNIC を作成します。</li> </ul> |  |  |
|               |                                                                                    | <b>hw-inherit</b> を指定した場合は、vNIC<br>テンプレートを指定して vNIC を作<br>成することもできます。                                                                              |  |  |
|               |                                                                                    | <ul> <li>none—Cisco UCS Manager はサービスプロファイルにデフォルトの<br/>vNIC を作成しません。すべての<br/>vNIC を明示的に作成する必要があります。</li> </ul>                                     |  |  |
| ステップ4         | UCS-A/org/vnic-beh-policy #<br>commit-buffer                                       | トランザクションをシステムの設定にコ<br>ミットします。                                                                                                    |  |  |

#### 例

次の例では、デフォルトの vNIC 動作ポリシーを hw-inherit に設定する方法を示します。

```
UCS-A # scope org /
UCS-A/org # scope vnic-beh-policy
```

UCS-A/org/vnic-beh-policy # set action hw-inherit UCS-A/org/vnic-beh-policy\* # commit-buffer UCS-A/org/vnic-beh-policy #

# ネットワーク制御ポリシーの設定

Emulex 統合型ネットワークアダプタ (N20-AE0102) 用の MAC アドレスベースのポート セキュリティはサポートされません。MAC アドレスベースのポート セキュリティが有効になっている場合、ファブリックインターコネクトにより、最初にそれが学習した MAC アドレスが含まれるパケットにトラフィックが制限されます。これは、FCoE Initialization Protocol パケットで使用される送信元 MAC アドレスか、イーサネット パケットの MAC アドレスのうち、アダプタによって最初に送信されたほうになります。この設定により、FCoE パケットと Ethernet パケットのいずれかがドロップされることがあります。

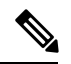

(注)

Cisco UCS Manager リリース 4.0(2) は、Cisco UCS 6454 ファブリック インターコネクトでMAC Securityのサポートを導入しています。

| 手 | I | 湏 |
|---|---|---|
|   |   | • |

|               | コマンドまたはアクション                                                                | 目的                                                             |
|---------------|-----------------------------------------------------------------------------|----------------------------------------------------------------|
| ステップ1         | UCS-A# scope org org-name                                                   | 指定した組織の組織モードを開始しま<br>す。ルート組織モードを開始するに<br>は、org-nameとして/を入力します。 |
| ステップ <b>2</b> | UCS-A /org # create nw-ctrl-policy<br>policy-name                           | 指定されたネットワーク制御ポリシー<br>を作成し、組織ネットワーク制御ポリ<br>シーモードを開始します。         |
| ステップ3         | UCS-A /org/nw-ctrl-policy # { <b>disable</b>  <br>enable} cdp               | Cisco Discovery Protocol (CDP) をディ<br>セーブルまたはイネーブルにします。        |
| ステップ4         | UCS-A /org/nw-ctrl-policy # { <b>disable</b>  <br>enable} lldp transmit     | インターフェイスでの LLDP パケット<br>の送信をディセーブルまたはイネーブ<br>ルにします。            |
| ステップ5         | UCS-A /org/nw-ctrl-policy # { <b>disable</b>  <br>enable} lldp receive      | インターフェイスでの LLDP パケット<br>の受信をディセーブルまたはイネーブ<br>ルにします。            |
| ステップ6         | UCS-A /org/nw-ctrl-policy # set<br>uplink-fail-action {link-down   warning} | エンドホストモードで使用可能なアッ<br>プリンクポートがない場合に実行する<br>アクションを指定します。         |

|               | コマンドまたはアクション                                                                                   | 目的                                                                                                    |  |
|---------------|------------------------------------------------------------------------------------------------|----------------------------------------------------------------------------------------------------|--|
|               |                                                                                                | <b>link-down</b> キーワードを使用すると、<br>ファブリックインターコネクトでアッ<br>プリンク接続が失われた場合に vNIC<br>の動作ステータスが down に変更され、<br>vNICのファブリックフェールオーバー<br>が容易になります。 warning キーワー<br>ドを使用すると、アップリンクポート<br>を使用できない場合でもサーバ間の接<br>続が維持され、ファブリックインター<br>コネクトでアップリンク接続が失われ<br>た場合にファブリックフェールオー<br>バーがディセーブルになります。デ<br>フォルトのアップリンク障害処理は<br>link-down ダウンです。 |  |
| ステップ1         | UCS-A /org/nw-ctrl-policy # set<br>mac-registration-mode {all-host-vlans  <br>only-native-vlan | アダプタ登録済みのMACアドレスを、<br>インターフェイスに関連付けられてい<br>るネイティブ VLAN にのみ追加する<br>か、インターフェイスに関連付けられ<br>ているすべての VLAN に追加するか。<br>次のいずれかになります。<br>• [Only Native Vlan]: MAC アドレス<br>はネイティブ VLAN にのみ追加さ<br>れます。デフォルトではこのオプ<br>ションが設定され、port+VLAN の<br>カウントが最大になります。<br>• [All Host Vlans]: 関連付けられて<br>いるすべての VLAN に MAC アド                  |  |
|               |                                                                                                | レスが追加されます。トランキン<br>グを使用するよう設定されている<br>が、無差別モードで実行されてい<br>ないVLANの場合、このオプショ<br>ンを選択します。                                                                                                    |  |
| ステップ8         | UCS-A /org/nw-ctrl-policy # create<br>mac-security                                             | 組織ネットワーク制御ポリシーのMAC<br>セキュリティ モードを開始します。                                                                                                    |  |
| ステップ <b>9</b> | UCS-A /org/nw-ctrl-policy/mac-security #<br>set forged-transmit {allow   deny}                 | ファブリックインターコネクトへのパ<br>ケット送信時に複数の異なる MAC ア<br>ドレスをサーバが使用できるかどうか<br>を決定します。allowに入ると、パケッ<br>トに関連付けられている MAC アドレ<br>スに関係なく、すべてのサーバパケッ                                                                                                    |  |

|         | コマンドまたはアクション                                              | 目的                                                                                                    |
|---------|-----------------------------------------------------------|----------------------------------------------------------------------------------------------------|
|         |                                                           | トがファブリックインターコネクトで<br>受け入れられます。 <b>deny</b> に入ると、最<br>初のパケットがファブリックインター<br>コネクトに送信された後、それ以降の<br>すべてのパケットでそれと同じ MAC<br>アドレスを使用する必要があります。<br>そうでないパケットは、ファブリック<br>インターコネクトからメッセージなし<br>で拒否されます。                                                                                                    |
|         |                                                           | 関連付けられたサーバーにVMware ESX<br>をインストールする予定の場合、デ<br>フォルトの vNIC に適用されるネット<br>ワーク制御ポリシーの [MAC セキュリ<br>ティ (MAC Security)]を[許可<br>(allow)]に設定する必要があります。<br>[MAC セキュリティ (MAC Security)]<br>を[許可(allow)]に設定しない場合、<br>ESX のインストールは失敗します。イ<br>ンストール プロセスでは複数の MAC<br>アドレスが必要ですが、MACセキュリ<br>ティでは1つの MAC アドレスだけが<br>許可されるためです。 |
| ステップ 10 | UCS-A /org/nw-ctrl-policy/mac-security #<br>commit-buffer | トランザクションをシステムの設定に<br>コミットします。                                                                                                    |

次の例は、ncp5 というネットワーク制御ポリシーを作成して、CDP をイネーブルに し、LLDPの送受信をイネーブルにして、アップリンクフェールアクションをlink-down に設定し、偽装 MAC アドレスを拒否して(MAC セキュリティをイネーブル化)、ト ランザクションをコミットする方法を示しています。

```
UCS-A# scope org /
UCS-A /org # create nw-ctrl-policy ncp5
UCS-A /org/nw-ctrl-policy* # enable cdp
UCS-A /org/nw-ctrl-policy* # enable lldp transmit
UCS-A /org/nw-ctrl-policy* # enable lldp receive
UCS-A /org/nw-ctrl-policy* # set uplink-fail-action link-down
UCS-A /org/nw-ctrl-policy* # create mac-security
UCS-A /org/nw-ctrl-policy/mac-security* # set forged-transmit deny
UCS-A /org/nw-ctrl-policy/mac-security* # commit-buffer
UCS-A /org/nw-ctrl-policy/mac-security #
```

```
次の例は、ncp5 というネットワーク制御ポリシーを作成して、CDP をイネーブルに
し、アップリンク フェール アクションを link-down に設定して、トランザクションを
コミットする方法を示しています。
```

```
UCS-A# scope org /
UCS-A /org # create nw-ctrl-policy ncp5
UCS-A /org/nw-ctrl-policy* # enable cdp
UCS-A /org/nw-ctrl-policy* # set uplink-fail-action link-down
UCS-A /org/nw-ctrl-policy* # commit-buffer
UCS-A /org/nw-ctrl-policy #
```

# ネットワーク制御ポリシーの削除

#### 手順

|               | コマンドまたはアクション                                                   | 目的                             |
|---------------|----------------------------------------------------------------|--------------------------------|
| ステップ1         | UCS-A# scope org /                                             | ルート組織モードを開始します。                |
| ステップ <b>2</b> | UCS-A /org # <b>delete nwctrl-policy</b><br><i>policy-name</i> | 指定されたネットワーク制御ポリシーを<br>削除します。   |
| ステップ3         | UCS-A /org # commit-buffer                                     | トランザクションをシステムの設定に対<br>して確定します。 |

#### 例

次の例は、ncp5という名前のネットワーク制御ポリシーを削除し、トランザクション をコミットします。

```
UCS-A# scope org /
UCS-A /org # delete nwctrl-policy ncp5
UCS-A /org* # commit-buffer
UCS-A /org #
```

# マルチキャスト ポリシーの設定

## マルチキャスト ポリシー

このポリシーは、インターネットグループ管理プロトコル(IGMP)のスヌーピング、IGMP クエリア、およびIGMP ソースIP プロキシの設定に使用されます。IGMP スヌーピングは、特 定のマルチキャスト伝送に含まれるべき VLAN のホストを動的に決定します。1つ以上の VLAN に関連付けることができるマルチキャストポリシーを作成、変更、削除できます。マルチキャ ストポリシーが変更されると、そのマルチキャストポリシーに関連付けられたすべての VLAN が再処理され変更が適用されます。プライベート VLAN の場合、プライマリ VLAN にはマル チキャスト ポリシーを設定できますが、Cisco NX-OS 転送の実装により、プライマリ VLAN に関連付けられている独立 VLAN には設定できません。

デフォルトでは、IGMPスヌーピングが有効になり、IGMPクエリアが無効になります。IGMP スヌーピングを有効にすると、ファブリックインターコネクトはホストのみにIGMPクエリを 送信します。アップストリームネットワークには IGMP クエリを送信しません。アップスト リームに IGMP クエリを送信するには、次のいずれかを実行します。

- IGMPスヌーピングを有効にしたアップストリームファブリックインターコネクトでIGMP クエリを設定します。
- アップストリームファブリックインターコネクトでIGMPスヌーピングを無効にします。
- •ファブリックインターコネクトをスイッチモードに変更します。

デフォルトでは、IGMP ソース IP プロキシの状態は有効になっています。IGMP ソース IP プ ロキシが有効になっている場合、ファブリックインターコネクトはそのホストのプロキシとし て機能し、マルチキャスト グループ内のホストおよびルーティング デバイスのメンバーシッ プを管理します。IP ホストは、IGMP を使用して、マルチキャスト グループ メンバーシップ を直接隣接するマルチキャスト ルーティング デバイスに報告します。IGMP ソース IP プロキ シが無効になっている場合、ファブリック インターコネクトは、ホストからの IGMP メッセー ジを変更なしでアップストリーム ルータまたはスイッチに転送します。

マルチキャストポリシーには、次の制限事項およびガイドラインが適用されます。

- ・6200 シリーズファブリックインターコネクトでは、ユーザ定義のマルチキャストポリシーをデフォルトのマルチキャストポリシーとともに割り当てることができます。
- グローバル VLAN で許可されるのは、デフォルトのマルチキャスト ポリシーだけです。
- Cisco UCS ドメイン に 6300 シリーズと 6200 シリーズのファブリック インターコネクトが 含まれている場合は、どのマルチキャスト ポリシーでも割り当てることができます。
- ファブリック インターコネクトおよび関連付けられた LAN イッチで同じ IGMP スヌーピング状態を使用することを強くお勧めします。たとえば、ファブリックインターコネクトで IGMP スヌーピングが無効にされている場合は、関連付けられているすべての LAN スイッチでも無効にする必要があります。
- IGMP ソース IP プロキシを有効または無効にするオプションは、Cisco UCS UCS 6400、 UCS 6300、および UCS 6200 シリーズ ファブリック インターコネクトでサポートされて います。

### マルチキャスト ポリシーの作成

マルチキャストポリシーは、ルート組織でのみ作成でき、サブ組織では作成できません。

#### 手順

|       | コマンドまたはアクション                                    | 目的                                                            |
|-------|-------------------------------------------------|---------------------------------------------------------------|
| ステップ1 | UCS-A# scope org                                | 指定した組織の組織モードを開始しま<br>す。                                       |
| ステップ2 | UCS-A /org # create mcast-policy<br>policy-name | マルチキャスト ポリシーを指定された<br>ポリシー名を作成し、組織マルチキャス<br>ト ポリシー モードを開始します。 |
| ステップ3 | UCS-A/org/mcast-policy*# commit-buffer          | トランザクションをシステムの設定にコ<br>ミットします。                                 |

#### 例

次の例では、policyl という名前のマルチキャスト ポリシーを作成する方法を示します。

UCS-A# scope org / UCS-A /org # create mcast-policy policy1 UCS-A /org/mcast-policy\* # commit-buffer UCS-A /org/mcast-policy #

### IGMP パラメータの設定

マルチキャストポリシーには、次のパラメータを設定できます。

- 1. IGMP スヌーピングのイネーブルとディセーブルの切り替え。デフォルトの状態はイネー ブルです。
- 2. IGMP スヌーピングクエリアの状態と IPv4 アドレスを設定します。デフォルトのステート はディセーブルです。
- 3. IGMP ソース IP プロキシの状態を設定します。デフォルトの状態はイネーブルです。

|       | コマンドまたはアクション                                    | 目的                                                                   |
|-------|-------------------------------------------------|----------------------------------------------------------------------|
| ステップ1 | UCS-A# scope org                                | 指定した組織の組織モードを開始しま<br>す。                                              |
| ステップ2 | UCS-A /org # create mcast-policy<br>policy-name | 新しいマルチキャスト ポリシーを指定<br>されたポリシー名で作成し、組織マルチ<br>キャスト ポリシー モードを開始しま<br>す。 |

|       | コマンドまたはアクション                                                                             | 目的                                                                                                    |  |  |
|-------|------------------------------------------------------------------------------------------|----------------------------------------------------------------------------------------------------|--|--|
| ステップ3 | UCS-A /org/mcast-policy* # set<br>querier {enabled   disabled}                           | IGMPスヌーピングクエリアをイネーブ<br>ルまたはディセーブルにします。デフォ<br>ルトでは、IGMPスヌーピングクエリア<br>は、マルチキャストポリシーに対しディ<br>セーブルになっています。                                                                                                    |  |  |
| ステップ4 | UCS-A /org/mcast-policy* # set querierip<br><i>IGMP</i> スヌーピング クエリア <i>IPv4</i> アド<br>レス | IGMP スヌーピング クエリアの IPv4 ア<br>ドレスを指定します。                                                                                                    |  |  |
| ステップ5 | UCS-A /org/mcast-policy* # set<br>snooping{enabled   disabled}                           | IGMPスヌーピングをイネーブルまたは<br>ディセーブルにします。デフォルトで<br>は、IGMPスヌーピングは、マルチキャ<br>ストポリシーに対しイネーブルになっ<br>ています。                                                                                                    |  |  |
| ステップ6 | UCS-A /org/mcast-policy* # set<br>source-ip-proxy{enabled   disabled}                    | IGMP ソース IP プロキシをイネーブル<br>またはディスエーブルにします。デフォ<br>ルトでは、IGMP ソース IP プロキシ状<br>態はマルチキャスト ポリシーに対しイ                                                                                                    |  |  |
|       |                                                                                          | ネーフルになっています。<br>(注) IGMP ソース IP プロキシ<br>は、Cisco UCS 6400 シリー<br>ズ、Cisco UCS 6300 シリー<br>ズ、および Cisco UCS 6200                                                                                                    |  |  |
|       | UCS-A /org/mcast-policy*# commit-buffer                                                  | <ul> <li>ネーブルになっています。</li> <li>(注) IGMP ソース IP プロキシ<br/>は、Cisco UCS 6400 シリー<br/>ズ、Cisco UCS 6300 シリー<br/>ズ、および Cisco UCS 6200<br/>シリーズファブリックイン<br/>ターコネクトでサポートさ<br/>れています。</li> <li>トランザクションをシステムの設定にコ</li> </ul> |  |  |

| コマンドまたはアクション | 目的  |                                                                                                    |
|--------------|-----|----------------------------------------------------------------------------------------------------|
|              | (注) | マルチキャスト ポリシーに<br>IGMP スヌーピング クエリ<br>ア IP アドレスを設定する場<br>合は、次のガイドラインに<br>従ってください。                                                                                                    |
|              |     | <ol> <li>イーサネットスイッチ<br/>モード構成では、ドメ<br/>インの各 FI にクエリア<br/>IP アドレスを設定する<br/>必要があります。</li> </ol>                                                                                                    |
|              |     | <ol> <li>イーサネットエンドホ<br/>ストモードでは、FIA<br/>にのみクエリア IP アド<br/>レスを設定し、必要に<br/>応じて FIB に設定する<br/>こともできます。FIB<br/>に明示的に IP アドレス<br/>が設定されていない場<br/>合は、FIA に設定され<br/>ているアドレスと同じ<br/>アドレスが使用されま<br/>す。</li> </ol> |
|              |     |                                                                                                    |

次の例では、policyl という名前のマルチキャストポリシーを作成および開始する方法 を示します。

```
UCS-A# scope org /
UCS-A /org # create mcast-policy policy1
UCS-A /org/mcast-policy* # set querier enabled
UCS-A /org/mcast-policy* # set querierip 1.2.3.4
UCS-A /org/mcast-policy* # set snooping enabled
UCS-A /org/mcast-policy* # set source-ip-proxy enabled
UCS-A /org/mcast-policy* # commit-buffer
UCS-A /org/mcast-policy #
```

# マルチキャスト ポリシー パラメータの変更

既存のマルチキャストポリシーを変更して、IGMP スヌーピング、IGMP スヌーピングクエリア、または IGMP ソース IP プロキシの状態を変更することができます。マルチキャストポリシーが変更されると、そのマルチキャストポリシーに関連付けられたすべての VLAN が再処理され変更が適用されます。

|               | コマンドまたはアクション                                                                             | 目的                                                                                                    |
|---------------|------------------------------------------------------------------------------------------|----------------------------------------------------------------------------------------------------|
| ステップ1         | UCS-A# scope org                                                                         | 指定した組織の組織モードを開始しま<br>す。                                                                                      |
| ステップ <b>2</b> | UCS-A /org # scope mcast-policy<br>policy-name                                           | 組織マルチキャスト ポリシー モードを<br>開始します。                                                                                |
| ステップ3         | UCS-A /org/mcast-policy* # set<br>querier {enabled   disabled}                           | IGMPスヌーピングクエリアをイネーブ<br>ルまたはディセーブルにします。デフォ<br>ルトでは、IGMPスヌーピングクエリア<br>は、マルチキャストポリシーに対しディ<br>セーブルになっています。       |
| ステップ4         | UCS-A /org/mcast-policy* # set querierip<br><i>IGMP</i> スヌーピング クエリア <i>IPv4</i> アド<br>レス | IGMP スヌーピング クエリアの IPv4 ア<br>ドレスを指定します。                                                                       |
| ステップ5         | UCS-A /org/mcast-policy* # set<br>snooping{enabled   disabled}                           | IGMPスヌーピングをイネーブルまたは<br>ディセーブルにします。デフォルトで<br>は、IGMPスヌーピングは、マルチキャ<br>ストポリシーに対しイネーブルになっ<br>ています。                |
| ステップ6         | UCS-A /org/mcast-policy* #<br>set-source-ip-proxy{enabled   disabled}                    | IGMP ソース IP プロキシをイネーブル<br>またはディスエーブルにします。デフォ<br>ルトでは、IGMP ソース IP プロキシ状<br>態はマルチキャスト ポリシーに対しイ<br>ネーブルになっています。 |
| ステップ <b>1</b> | UCS-A /org/mcast-policy* # commit-buffer                                                 | トランザクションをシステムの設定にコ<br>ミットします。                                                                                |

手順

#### 例

次の例では、policyl という名前のマルチキャスト ポリシーを作成する方法を示します。

```
UCS-A# scope org /
UCS-A /org # scope mcast-policy policy1
UCS-A /org/mcast-policy* # set querier enabled
UCS-A /org/mcast-policy* # set querierip 1.2.3.4
UCS-A /org/mcast-policy* # set snooping enabled
UCS-A /org/mcast-policy* # set source-ip-proxy enabled
UCS-A /org/mcast-policy* # commit-buffer
UCS-A /org/mcast-policy #
```

### VLAN マルチキャスト ポリシーの割り当て

VLAN のマルチキャストポリシーをイーサネットアップリンクファブリックモードに設定できます。独立 VLAN のマルチキャストポリシーは設定できません。

#### 始める前に

VLAN を作成します。

#### 手順

|       | コマンドまたはアクション                                                          | 目的                                                          |
|-------|-----------------------------------------------------------------------|-------------------------------------------------------------|
| ステップ1 | UCS-A# scope eth-uplink                                               | イーサネット アップリンク モードを開<br>始します。                                |
| ステップ2 | 必須: UCS-A /eth-uplink # scope fabric {a<br>  b}                       | 指定したファブリック インターコネク<br>トのイーサネット アップリンク ファブ<br>リック モードを開始します。 |
| ステップ3 | UCS-A /eth-uplink/fabric # scope vlan<br>vlan-name                    | イーサネット アップリンク ファブリッ<br>ク VLAN モードを開始します。                    |
| ステップ4 | UCS-A /eth-uplink/fabric/vlan # set<br>mcastpolicy <i>policy-name</i> | VLAN のマルチキャスト ポリシーを割<br>り当てます。                              |
| ステップ5 | UCS-A /eth-uplink/fabric/vlan #<br>commit-buffer                      | トランザクションをシステムの設定にコ<br>ミットします。                               |

#### 例

次の例では、1 つのファブリック インターコネクトにアクセス可能なネームド VLAN を設定し、トランザクションをコミットします。

UCS-A# scope eth-uplink UCS-A /eth-uplink # scope fabric a UCS-A /eth-uplink/fabric # scope vlan vlan1 UCS-A /eth-uplink/fabric/vlan # set mcastpolicy policy1 UCS-A /eth-uplink/fabric/vlan\* # commit-buffer UCS-A /eth-uplink/fabric/vlan #

# マルチキャスト ポリシーの削除

### 

(注) VLAN にデフォルト以外の(ユーザ定義)マルチキャストポリシーを割り当て、そのマルチ キャストポリシーを削除すると、関連付けられた VLAN は削除済みポリシーが再作成される まで、デフォルトのマルチキャストポリシーからマルチキャストポリシー設定を継承します。

#### 手順

|               | コマンドまたはアクション                                    | 目的                                   |
|---------------|-------------------------------------------------|--------------------------------------|
| ステップ1         | UCS-A# scope org                                | 指定した組織の組織モードを開始しま<br>す。              |
| ステップ <b>2</b> | UCS-A /org # delete mcast-policy<br>policy-name | 指定されたポリシー名を持つマルチキャ<br>スト ポリシーを削除します。 |
| ステップ3         | UCS-A /org # commit-buffer                      | トランザクションをシステムの設定に対<br>して確定します。       |

#### 例

次の例では、policy1 という名前のマルチキャスト ポリシーを削除する方法を示します。

```
UCS-A # scope org /
UCS-A /org # delete mcast-policy policy1
UCS-A /org* # commit-buffer
UCS-A /org #
```

# LACP ポリシー

リンク集約は、複数のネットワーク接続を並列に組み合わせて、スループットを向上させ、冗 長性を実現します。Link Aggregation Control Protocol(LACP)は、それらのリンク集約グルー プにさらに利点をもたらします。Cisco UCS Manager では、LACP ポリシーを使用して LACP のプロパティを設定することができます。

LACP ポリシーには以下を設定できます。

個別一時停止:LACPでアップストリームスイッチのポートを設定しない場合、ファブリックインターコネクトは、すべてのポートをアップリンクイーサネットポートとして扱い、パケットを転送します。ループを回避するために、LACPポートを一時停止状態にすることができます。LACPを使用してポートチャネルに個別一時停止を設定すると、そのポートチャネルの一部であるポートがピアポートからPDUを受信しない場合、そのポートは一時停止状態になります。

• タイマー値: rate-fast または rate-normal を設定できます。rate-fast 設定では、ポートはピア ポートから1秒ごとに1PDUを受信します。このタイムアウトは3秒です。rate-normal 設 定では、ポートは30秒ごとに1PDUを受信します。このタイムアウトは90秒です。

システムの起動時に、デフォルトのLACPポリシーが作成されます。このポリシーを変更したり、新規のポリシーを作成できます。また、複数のポートチャネルに1つのLACPポリシーを 適用することもできます。

## LACP ポリシーの作成

手順

|       | コマンドまたはアクション                        | 目的                             |
|-------|-------------------------------------|--------------------------------|
| ステップ1 | UCS-A# scope org                    | ルート組織モードを開始します。                |
| ステップ2 | UCS-A /org # create lacppolicy nam. | 指定されたlacpポリシーを作成します。           |
| ステップ3 | UCS-A /org # commit-buffer          | トランザクションをシステムの設定に対<br>して確定します。 |

#### 例

次に、lacp ポリシーを作成し、トランザクションをコミットする例を示します。

```
UCS-A # scope org
UCS-A /org # create lacppolicy lacp1
UCS-A /org* # commit-buffer
UCS-A /org #
```

# LACP ポリシーの編集

|               | コマンドまたはアクション                                                               | 目的                      |
|---------------|----------------------------------------------------------------------------|-------------------------|
| ステップ1         | UCS-A# scope org                                                           | ルート組織モードを開始します。         |
| ステップ <b>2</b> | UCS-A /org # scope lacppolicy policy-name                                  | 指定されたlacpポリシーを開始します。    |
| ステップ3         | UCS-A /org/lacp policy/ policy-name # set suspend-individual <i>true</i> . | ポリシーに個々の一時停止を設定しま<br>す。 |
| ステップ4         | UCS-A /org/lacp policy/ policy-name # set lacp-rate <i>fast</i> .          | ポリシーのLACP レートを設定します。    |

|       | コマンドまたはアクション                                           | 目的                            |
|-------|--------------------------------------------------------|-------------------------------|
| ステップ5 | UCS-A /org/lacp policy/ policy-name #<br>commit-buffer | トランザクションをシステムの設定にコ<br>ミットします。 |

次に、lacp ポリシーを変更し、トランザクションをコミットする例を示します。

```
UCS-A# scope org
UCS-A/org # scope lacppolicy policy-name
UCS-A /org/lacp policy policy-name # set suspend-individual true
UCS-A/prg/policy policy-name # set lacp-rate fast
UCS-A /org* # commit-buffer
UCS-A /org #
```

# LACP ポリシーのポート チャネルへの割り当て

デフォルトのlacpポリシーは、ポートチャネルにデフォルトで割り当てられます。ポートチャネルに別のlacpポリシーを割り当てることができます。割り当てられたポリシーが存在しない場合は、システムによりエラーが生成されます。エラーを取り除くために同じポリシーを作成できます。

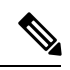

 (注) ポート チャネル、FCoE ポート チャネルおよびイーサネット ストレージのポート チャネルに lacp ポリシーを割り当てることができます。この手順では、ポート チャネルに lacp ポリシー を割り当てる方法について説明します。

|               | コマンドまたはアクション                                                    | 目的                               |
|---------------|-----------------------------------------------------------------|----------------------------------|
| ステップ1         | UCS-A# scope eth-uplink                                         | イーサネット アップリンク モードを開<br>始します。     |
| ステップ2         | UCS-A /eth-uplink # scope fabric                                | ファブリック モードを開始します。                |
| ステップ <b>3</b> | UCS-A /eth-uplink/fabric # scope<br>port-channel                | ポート チャネル モードを開始します。              |
| ステップ4         | UCS-A /eth-uplink/fabric/port-channel # set<br>lacp-policy-name | このポート チャネルに lacp ポリシーを<br>指定します。 |
| ステップ5         | UCS-A /eth-uplink/ fabric/port-channel commit-buffer            | トランザクションをシステムにコミット<br>します。       |

次に、ポートチャネルに lacp ポリシーを割り当てる例を示します。 UCS-A# scope eth-uplink UCS-A UCS-A/eth-uplink # scope fabric UCS-A UCS-A/eth-uplink/facric # scope port-channel UCS-A UCS-A/eth-uplink/port-channel # set lacp-policy-name UCS-A UCS-A/eth-uplink/port-channel # commit-buffer UCS-A UCS-A/eth-uplink/port-channel #

# UDLD リンク ポリシーの設定

例

### UDLD の概要

UniDirectional Link Detection (UDLD) は、光ファイバまたはツイストペアイーサネット ケー ブルを通して接続されたデバイスからケーブルの物理設定をモニタリングしたり、単一方向リ ンクの存在を検出できるようにするためのレイヤ2プロトコルです。このプロトコルによって 単一方向リンクを正常に検出し、無効にするには、接続されているすべてのデバイスでUDLD がサポートされる必要があります。UDLDは、単方向リンクを検出するとそのリンクを単方向 としてマークします。単一方向リンクは、スパニングツリートポロジループをはじめ、さま ざまな問題を引き起こす可能性があります。

UDLDは、レイヤ1メカニズムと連動してリンクの物理ステータスを判断します。レイヤ1では、オートネゴシエーションは物理シグナリングと障害検出を行います。UDLDは、ネイバーのIDの検知、誤って接続されたインターフェイスのシャットダウンなど、自動ネゴシエーションでは実行不可能な処理を実行します。自動ネゴシエーションと UDLD の両方をイネーブルにすると、レイヤ1と2の検出機能が連動し、物理的および論理的な単一方向接続、および他のプロトコルの誤動作を防止します。

ローカルデバイスが送信したトラフィックをネイバーが受信するにもかかわらず、ネイバーか ら送信されたトラフィックをローカルデバイスが受信しない場合に、単一方向リンクが発生し ます。

#### 動作モード

UDLD は、2 つの動作モードをサポートしています。通常(デフォルト)とアグレッシブで す。通常モードの UDLD は、光ファイバ接続におけるインターフェイスの誤接続に起因する 単一方向リンクを検出します。アグレッシブ モードの UDLD は、光ファイバ リンクやツイス トペア リンク上の片方向トラフィックに起因する単一方向リンク、および光ファイバ リンク 上のインターフェイスの誤接続に起因する単一方向リンクも検出できます。

通常モードの UDLD は、光ファイバインターフェイスの光ファイバが誤接続されている場合 に単一方向リンクを検出しますが、レイヤ1メカニズムは、この誤接続を検出しません。イン ターフェイスが正しく接続されていてもトラフィックが片方向である場合は、単一方向リンク を検出するはずのレイヤ1メカニズムがこの状況を検出できないため、UDLD は単一方向リン クを検出できません。その場合、論理リンクは不明となり、UDLDはインターフェイスをディ セーブルにしません。UDLDが通常モードのときに、ペアの一方の光ファイバが切断されてお り、自動ネゴシエーションがアクティブであると、レイヤ1メカニズムはリンクの物理的な問 題を検出しないため、リンクは稼働状態でなくなります。この場合は、UDLDは何のアクショ ンも行わず、論理リンクは不確定と見なされます。

デフォルトでは、UDLDアグレッシブモードはディセーブルになっています。UDLDアグレッ シブモードは、そのモードをサポートするネットワークデバイス間のポイントツーポイント のリンク上に限って設定してください。UDLDアグレッシブモードが有効になっている場合、 UDLDネイバー関係が確立されている双方向リンク上のポートがUDLDパケットを受信しな くなると、UDLDはネイバーとの接続の再確立を試み、影響を受けたポートを管理シャットダ ウンします。アグレッシブモードのUDLDは、2つのデバイス間の障害発生が許されないポ イントツーポイントリンクの単一方向リンクも検出できます。また、次のいずれかの問題が発 生している場合に、単方向リンクも検出できます。

- ・光ファイバまたはツイストペアリンクのインターフェイスの片方で、トラフィックの送受 信ができない場合。
- ・光ファイバまたはツイストペアリンクのインターフェイスの片方がダウン状態で、もう片 方がアップ状態の場合。
- ケーブルのうち1本の光ファイバが切断されている。

#### 単一方向の検出方法

UDLDは2つのメカニズムを使用して動作します。

•ネイバーデータベースメンテナンス

UDLDは、すべてのアクティブインターフェイスでHelloパケット(別名アドバタイズメントまたはプローブ)を定期的に送信して、他のUDLD対応ネイバーについて学習し、 各デバイスがネイバーに関しての最新情報を維持できるようにします。スイッチが hello メッセージを受信すると、エージングタイム(ホールドタイムまたは存続可能時間)が 経過するまで、情報をキャッシュします。古いキャッシュエントリの期限が切れる前に、 スイッチが新しい hello メッセージを受信すると、古いエントリが新しいエントリで置き 換えられます。

インターフェイスがディセーブルになり UDLD が実行中の場合、インターフェイスで UDLDがディセーブルになった場合、またはスイッチがリセットされた場合、UDLDは、 設定変更によって影響を受けるインターフェイスの既存のキャッシュエントリをすべてク リアします。UDLDは、ステータス変更の影響を受けるキャッシュの一部をフラッシュす るようにネイバーに通知するメッセージを1つまたは複数送信します。このメッセージ は、キャッシュを継続的に同期するためのものです。

•イベントドリブン検出およびエコー

UDLDは検出メカニズムとしてエコーを利用します。UDLDデバイスが新しいネイバーを 学習するか、または同期していないネイバーから再同期要求を受信すると、接続のUDLD デバイス側の検出ウィンドウを再起動して、エコーメッセージを返送します。この動作は すべての UDLD ネイバーに対して同様に行われるため、エコー送信側では返信エコーを 受信するように待機します。

検出ウィンドウが終了し、有効な応答メッセージが受信されなかった場合、リンクは、 UDLDモードに応じてシャットダウンされることがあります。UDLDが通常モードにある 場合、リンクは不確定と見なされ、シャットダウンされない場合があります。UDLDがア グレッシブモードのときは、リンクは単一方向であると見なされ、インターフェイスは シャットダウンされます。

通常モードにあるUDLDが、アドバタイズまたは検出段階にあり、すべてのネイバーのキャッシュエントリが期限切れになると、UDLDはリンク起動シーケンスを再起動し、未同期の可 能性のあるネイバーとの再同期を行います。

アグレッシブモードをイネーブルにしていて、ポートのすべてのネイバーがアドバタイズまた は検出段階で期限切れになると、UDLDはリンク起動シーケンスを再起動し、未同期の可能性 のあるネイバーとの再同期を行います。高速な一連のメッセージの送受信後に、リンクステー トが不確定のままの場合、UDLDはポートをシャットダウンします。

### UDLD 設定時の注意事項

次のガイドラインと推奨事項は、UDLD を設定する場合に該当します。

- UDLD 対応インターフェイスを別のスイッチの UDLD 非対応ポートに接続すると、その UDLD 対応インターフェイスも単方向リンクを検出できなくなります。
- モード(通常またはアグレッシブ)を設定する場合、リンクの両側に同じモードを設定します。
- UDLDは、UDLD対応デバイスに接続されているインターフェイスでのみ有効にする必要 があります。次のインターフェイスタイプがサポートされています。
  - •イーサネットアップリンク
  - FCoE アップリンク
  - ・イーサネット アップリンク ポート チャネル メンバ
  - FCoE アップリンク ポート チャネル メンバ

### UDLD リンク ポリシーの設定

|       | コマンドまたはアクション       | 目的              |
|-------|--------------------|-----------------|
| ステップ1 | UCS-A# scope org / | ルート組織モードを開始します。 |
|               | コマンドまたはアクション                                                          | 目的                                                        |
|---------------|-----------------------------------------------------------------------|-----------------------------------------------------------|
| ステップ2         | UCS-/org # <b>create udld-link-policy</b><br><i>link-policy-name</i>  | UDLD リンク ポリシーを指定された名<br>前で作成し、UDLD リンク ポリシー<br>モードを開始します。 |
| ステップ3         | UCS-A /org/udld-link-policy #<br>commit-buffer                        | トランザクションをシステムの設定にコ<br>ミットします。                             |
| ステップ4         | UCS-A /org/udld-link-policy # exit                                    | 前のモードに戻ります。                                               |
| ステップ5         | UCS-A /org # scope udld-link-policy<br>link-policy-name               | 指定した UDLD リンク ポリシーの<br>UDLD リンク ポリシー モードを開始し<br>ます。       |
| ステップ6         | UCS-A /org/udld-link-policy # set mode<br>{aggressive   normal}       | UDLD リンク ポリシーのモードを指定<br>します。                              |
| ステップ <b>1</b> | UCS-A /org/udld-link-policy # set<br>admin-state {disabled   enabled} | インターフェイスの UDLD をディセー<br>ブルまたはイネーブルにします。                   |
| ステップ8         | UCS-A /org/udld-link-policy #<br>commit-buffer                        | トランザクションをシステムの設定にコ<br>ミットします。                             |

次の例では、UDLDPol1 と呼ばれるリンク プロファイルを作成し、モードをアグレッシブに設定し、インターフェイスの UDLD をイネーブルにする方法を示します。

```
UCS-A# scope org /
UCS-A /chassis/org # create udld-link-policy UDLDPol1
UCS-A /chassis/org/udld-link-policy # commit-buffer
UCS-A /chassis/org/udld-link-policy # exit
UCS-A /chassis/org/udld-link-policy # set mode aggressive
UCS-A /chassis/org/udld-link-policy # set admin-state enabled
UCS-A /chassis/org/udld-link-policy # commit-buffer
UCS-A /chassis/org/udld-link-policy #
```

# UDLD システム設定の変更

|               | コマンドまたはアクション                  | 目的                      |
|---------------|-------------------------------|-------------------------|
| ステップ1         | UCS-A# scope org /            | ルート組織モードを開始します。         |
| ステップ <b>2</b> | UCS-A /org # show udld-policy | 現在の UDLD のシステム設定を表示します。 |

|       | コマンドまたはアクション                                                   | 目的                                                                                                  |
|-------|----------------------------------------------------------------|----------------------------------------------------------------------------------------------------|
| ステップ3 | UCS-A /org # scope udld-policy default                         | グローバル UDLD ポリシーの UDLD ポ<br>リシー モードを開始します。                                                           |
| ステップ4 | UCS-A /org/udld-policy # set<br>message-interval seconds       | アドバタイズメント モードになってい<br>るポートで UDLD プローブ メッセージ<br>の時間間隔を秒単位で指定します。7~<br>60 の整数を入力します。デフォルトは<br>15 秒です。 |
| ステップ5 | UCS-A /org/udld-policy # set<br>recovery-action [reset   none] | UDLD アグレッシブ モードがイネーブ<br>ルのときにディセーブルになっている<br>ポート上で実行するアクションを指定し<br>ます。デフォルトは none です。               |
| ステップ6 | UCS-A /org/udld-policy # <b>commit-buffer</b>                  | トランザクションをシステムの設定にコ<br>ミットします。                                                                       |

次に、デフォルトの UDLD システム設定を 30 秒間隔で更新する例を示します。

```
UCS-A# scope org /
UCS-A /chassis/org # show udld-policy
```

UDLD system settings: Name Message interval (sec) Recovery action default 15 None

```
UCS-A /chassis/org # scope udld-policy default
UCS-A /chassis/org/udld-policy # set message-interval 30
UCS-A /chassis/org/udld-policy* # commit-buffer
UCS-A /chassis/org/udld-policy #
```

# リンク プロファイルの設定

|               | コマンドまたはアクション                                              | 目的                                                   |
|---------------|-----------------------------------------------------------|------------------------------------------------------|
| ステップ1         | UCS-A# scope org /                                        | ルート組織モードを開始します。                                      |
| ステップ <b>2</b> | UCS-A /org # create eth-link-profile<br>link-profile-name | 指定された名前でリンク プロファイル<br>を作成し、リンク プロファイル モード<br>を開始します。 |

|               | コマンドまたはアクション                                                           | 目的                                        |
|---------------|------------------------------------------------------------------------|-------------------------------------------|
| ステップ3         | UCS-A /org/eth-link-profile #<br>commit-buffer                         | トランザクションをシステムの設定にコ<br>ミットします。             |
| ステップ4         | UCS-A /org/eth-link-profile # exit                                     | 前のモードに戻ります。                               |
| ステップ5         | UCS-A /org # scope eth-link-profile<br>link-profile-name               | 指定したリンク プロファイルのリンク<br>プロファイル モードを開始します。   |
| ステップ6         | UCS-A /org/eth-link-profile # set<br>udld-link-policy link-policy-name | リンク プロファイルに指定した UDLD<br>のリンク ポリシーを割り当てます。 |
| ステップ <b>1</b> | UCS-A /org/eth-link-profile #<br>commit-buffer                         | トランザクションをシステムの設定にコ<br>ミットします。             |

次の例では、LinkProfile1 と呼ばれるリンク プロファイルを作成し、デフォルトの UDLD リンク ポリシーを割り当てる方法を示します。

```
UCS-A# scope org /
UCS-A /chassis/org # create eth-link-profile LinkProfile1
UCS-A /chassis/org/eth-link-profile* # commit-buffer
UCS-A /chassis/org/eth-link-profile # exit
UCS-A /chassis/org # scope eth-link-profile LinkProfile1
UCS-A /chassis/org/eth-link-profile # set udld-link-policy default
UCS-A /chassis/org/eth-link-profile* # commit-buffer
```

### リンク プロファイルのポート チャネル イーサネット インターフェイスへの割り当て

|               | コマンドまたはアクション                                                                        | 目的                                                               |
|---------------|-------------------------------------------------------------------------------------|------------------------------------------------------------------|
| ステップ1         | UCS-A# scope eth-uplink                                                             | イーサネット アップリンク モードを開<br>始します。                                     |
| ステップ <b>2</b> | UCS-A /eth-uplink # scope fabric {a   b}                                            | 指定されたファブリックのイーサネット<br>アップリンク ファブリック モードを開<br>始します。               |
| ステップ3         | UCS-A /eth-uplink/fabric # scope<br>port-channel port-chan-id                       | 指定されたポートチャネルのイーサネッ<br>ト アップリンク ファブリック ポート<br>チャネル モードを開始します。     |
| ステップ4         | UCS-A /eth-uplink/fabric/port-channel #<br>scope member-port <i>slot-id port-id</i> | 指定したメンバー ポートでイーサネッ<br>ト サーバ ファブリック、ファブリック<br>ポート チャネル モードを開始します。 |

|       | コマンドまたはアクション                                                                                     | 目的                            |
|-------|--------------------------------------------------------------------------------------------------|-------------------------------|
| ステップ5 | UCS-A<br>/eth-uplink/fabric/port-channel/member-port<br># set eth-link-profile link-profile-name | 指定したリンクのプロファイルを割り当<br>てます。    |
| ステップ6 | UCS-A<br>/eth-uplink/fabric/port-channel/member-port<br># commit-buffer                          | トランザクションをシステムの設定にコ<br>ミットします。 |

次の例では、リンク プロファイル LinkProfile1 をポート チャネル イーサネット イン ターフェイスに割り当てる方法を示します。

UCS-A# scope eth-uplink UCS-A /eth-uplink # scope fabric a UCS-A /eth-uplink/fabric # scope port-channel 88 UCS-A /eth-uplink/fabric/port-channel # scope member-port 1 31 UCS-A /eth-uplink/fabric/port-channel/member-port # set eth-link-profile LinkProfile1 UCS-A /eth-uplink/fabric/port-channel/member-port\* # commit-buffer UCS-A /eth-uplink/fabric/port-channel/member-port #

## リンク プロファイルのポート チャネル FCoE インターフェイスへの割り当て

|       | コマンドまたはアクション                                                                                              | 目的                                                                      |
|-------|----------------------------------------------------------------------------------------------------|-------------------------------------------------------------------------|
| ステップ1 | UCS-A# scope fc-uplink                                                                                    | ファイバチャネルアップリンクモード<br>を開始します。                                            |
| ステップ2 | UCS-A /fc-uplink # scope fabric {a   b}                                                                   | 指定したファブリックのファイバ チャ<br>ネル アップリンク ファブリック モード<br>を開始します。                   |
| ステップ3 | UCS-A /fc-uplink/fabric # scope<br>fcoe-port-channel port-chan-id                                         | 指定されたポート チャネルのファイバ<br>チャネル アップリンク ファブリック<br>ポート チャネル モードを開始します。         |
| ステップ4 | UCS-A /eth-storage/fabric/port-channel #<br>scope fcoe-member-port <i>slot-id port-id</i>                 | 指定したメンバ ポートのファイバ チャ<br>ネル サーバ ファブリック、ファブリッ<br>ク ポート チャネル モードを開始しま<br>す。 |
| ステップ5 | UCS-A<br>/fc-uplink/fabric/fcoe-port-channel/fcoe-member-port<br># set eth-link-profile link-profile-name | 指定したリンクのプロファイルを割り当<br>てます。                                              |

|       | コマンドまたはアクション                                                                     | 目的                            |
|-------|----------------------------------------------------------------------------------|-------------------------------|
| ステップ6 | UCS-A<br>/fc-uplink/fabric/fcoe-port-channel/fcoe-member-port<br># commit-buffer | トランザクションをシステムの設定にコ<br>ミットします。 |

次の例では、リンク プロファイル LinkProfile1 をポート チャネル FCoE インターフェ イスに割り当てる方法を示します。

```
UCS-A# scope fc-uplink
```

UCS-A /fc-uplink # scope fabric a UCS-A /fc-uplink/fabric # scope fcoe-port-channel 192 UCS-A /fc-uplink/fabric/fcoe-port-channel # scope fcoe-member-port 1 20 UCS-A /fc-uplink/fabric/fcoe-port-channel/fcoe-member-port # set eth-link-profile LinkProfile1 UCS-A /fc-uplink/fabric/fcoe-port-channel/fcoe-member-port\* # commit-buffer UCS-A /fc-uplink/fabric/fcoe-port-channel/fcoe-member-port #

## リンク プロファイルのアップリンク イーサネット インターフェイスへの割り当て

|       | コマンドまたはアクション                                                                   | 目的                                                 |
|-------|--------------------------------------------------------------------------------|----------------------------------------------------|
| ステップ1 | UCS-A# scope eth-uplink                                                        | イーサネット アップリンク モードを開<br>始します。                       |
| ステップ2 | UCS-A /eth-uplink # scope fabric {a   b}                                       | 指定されたファブリックのイーサネット<br>アップリンク ファブリック モードを開<br>始します。 |
| ステップ3 | UCS-A /eth-uplink/fabric # scope interface slot-num port num                   | 指定されたアップリンク ポートのイン<br>ターフェイス コマンド モードを開始し<br>ます。   |
| ステップ4 | UCS-A /eth-uplink/fabric/interface # set<br>eth-link-profile link-profile-name | 指定したリンクのプロファイルを割り当<br>てます。                         |
| ステップ5 | UCS-A /eth-uplink/fabric/interface #<br>commit-buffer                          | トランザクションをシステムの設定にコ<br>ミットします。                      |

#### 手順

#### 例

次の例では、リンク プロファイル LinkProfile1 をアップリンク イーサネットインター フェイスに割り当てる方法を示します。

```
UCS-A# scope eth-uplink
UCS-A /eth-uplink # scope fabric a
```

UCS-A /eth-uplink/fabric # scope interface 2 2 UCS-A /eth-uplink/fabric/interface # set eth-link-profile LinkProfile1 UCS-A /eth-uplink/fabric/interface\* # commit-buffer UCS-A /eth-uplink/fabric/interface #

### リンク プロファイルのアップリンク FCoE インターフェイスへの割り当て

# 手順

|       | コマンドまたはアクション                                                                      | 目的                                                       |
|-------|-----------------------------------------------------------------------------------|----------------------------------------------------------|
| ステップ1 | UCS-A# scope fc-uplink                                                            | ファイバチャネルアップリンクモード<br>を開始します。                             |
| ステップ2 | UCS-A /fc-uplink # scope fabric {a   b}                                           | 指定したファブリックのファイバ チャ<br>ネルアップリンク ファブリック モード<br>を開始します。     |
| ステップ3 | UCS-A /fc-uplink/fabric # scope<br>fcoeinterface <i>slot-num port num</i>         | 指定されたアップリンク ポートのファ<br>イバチャネルインターフェイス コマン<br>ド モードを開始します。 |
| ステップ4 | UCS-A /fc-uplink/fabric/fcoeinterface # set<br>eth-link-profile link-profile-name | 指定したリンクのプロファイルを割り当<br>てます。                               |
| ステップ5 | UCS-A /fc-uplink/fabric/fcoeinterface #<br>commit-buffer                          | トランザクションをシステムの設定にコ<br>ミットします。                            |

### 例

次の例では、リンク プロファイル LinkProfile1 をアップリンク FCoE インターフェイ スに割り当てる方法を示します。

```
UCS-A# scope fc-uplink
UCS-A /fc-uplink # scope fabric a
UCS-A /fc-uplink/fabric # scope fcoeinterface 2 2
UCS-A /fc-uplink/fabric/fcoeinterface # set eth-link-profile LinkProfile1
UCS-A /fc-uplink/fabric/fcoeinterface* # commit-buffer
UCS-A /fc-uplink/fabric/fcoeinterface #
```

# VMQ 接続ポリシー

Cisco UCS Manager vNIC に対し VMQ 接続ポリシーを設定することができます。VMQ により、 管理オペレーティングシステム全体のネットワークパフォーマンスが向上します。VMQ vNIC 接続ポリシーを設定するには、次の作業を実行します。

•VMQ 接続ポリシーの作成

- ・サービスプロファイルでのスタティック vNIC の作成
- vNIC への VMQ 接続ポリシーの適用

サーバのサービス プロファイルで VMQ vNIC を設定する場合は、サーバ内の少なくとも1つ のアダプタが VMQ をサポートしている必要があります。以下のアダプタのうち少なくとも1 つがサーバにインストールされていることを確認してください。

- UCS-VIC-M82-8P
- UCSB-MLOM-40G-01
- UCSC-PCIE-CSC-02

以下は VMQ でサポートされるオペレーティング システムです。

- Windows 2012
- Windows 2012 R2

サービス プロファイルで1度に適用できる vNIC 接続ポリシーは1つだけです。vNIC に対して3つのオプション(ダイナミック、usNIC、VMQ 接続ポリシー)のいずれか1つを選択してください。サービス プロファイルで VMQ vNIC が設定されている場合は、次のように設定されていることを確認してください。

- ・BIOS ポリシーで [SRIOV] を選択する。
- •アダプタポリシーで [Windows] を選択する。

# VMQ接続ポリシーの作成

|               | コマンドまたはアクション                                                        | 目的                                                            |
|---------------|---------------------------------------------------------------------|---------------------------------------------------------------|
| ステップ1         | UCS-A# scope org org-name                                           | 指定した組織の組織モードを開始しま<br>す。ルート組織モードを開始するには、<br>org-name に1と入力します。 |
| ステップ <b>2</b> | UCS-A /org # create vmq-conn-policy<br>policy-name                  | このVMQ接続ポリシーの名前を指定し<br>ます。                                     |
| ステップ3         | UCS-A /org/vmq-conn-policy* # set<br>queue-countqueue count         | VMQ 接続ポリシーのキューカウントを<br>指定します。                                 |
| ステップ4         | UCS-A /org/vmq-conn-policy* # set<br>interrupt-countinterrupt count | VMQ 接続ポリシーの割り込み回数を指<br>定します。                                  |
| ステップ5         | UCS-A /org/vmq-conn-policy* #<br>commit-buffer                      | トランザクションをシステムにコミット<br>します。                                    |

UCS-A /org/vmq-conn-policy #

次の例では、VMQ 接続ポリシーを作成します。 UCS-A# scope org UCS-A /org # create vmq-conn-policy policy name UCS-A /org/vmq-conn-policy\* # set queue-count queue count (number) UCS-A /org/vmq-conn-policy\* # set interrupt-count queue count (number) UCS-A /org/vmq-conn-policy\* # commit-buffer 翻訳について

このドキュメントは、米国シスコ発行ドキュメントの参考和訳です。リンク情報につきましては 、日本語版掲載時点で、英語版にアップデートがあり、リンク先のページが移動/変更されている 場合がありますことをご了承ください。あくまでも参考和訳となりますので、正式な内容につい ては米国サイトのドキュメントを参照ください。